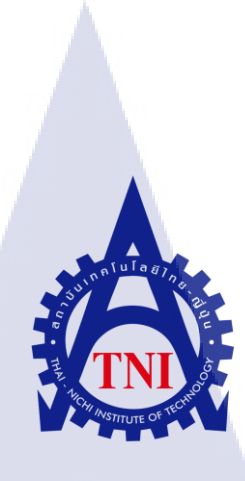

การพัฒนาโปรแกรมนำเข้าข้อมูลตั้งต้นของระบบ Oracle E-Business Suite R12 กรณีศึกษาบริษัท เอ-โฮสต์ จำกัด **DEVELOP PROGRAM MIGRATE MASTER DATA OF ORACLE E-BUSSINESS SUITE R12 CASE STUDY OF A-HOST CO., LTD** 

นายกิติพงษ์ นคราบัณฑิตย์

10

้โครงงานสหกิ<mark>จศึ</mark>กษานี้เป็น<mark>ส่วนห</mark>นึ่งของกา<mark>รศึก</mark>ษาตามหลักสูตร ้ปริญญาวิทยาศ<mark>าสต</mark>รบัณฑิต <mark>สาขาวิชาเทค</mark>โนโล<mark>ยีส</mark>ารสนเทศทางธุรกิจ คณะเท<mark>ค</mark>โนโลยีสารสนเท<mark>ศ</mark> สถาบันเทคโนโลยีไทย-ญี่ปุ่น MINSTITUTE OF

พ.ศ. 2558

การพัฒนาโปรแกรมนำเข้าข้อมูลตั้งต้นของระบบ Oracle E-Business Suite R12 กรณีศึกษาบริษัท เอ-โฮสต์ จำกัด DEVELOP PROGRAM MIGRATE MASTER DATA OF ORACLE E-BUSSINESS SUITE R12 CASE STUDY OF A-HOST CO., LTD

นายกิติพงษ์ นคราบัณฑิตย์

โครงงานสหกิจศึกษานี้เป็นส่วนหนึ่งของการศึกษาตามหลักสูตร ปริญญาวิทยาศาสตรบัณฑิต สาขาวิชาเทคโนโลยีสารสนเทศทางชุรกิจ คณะเทคโนโลยีสารสนเทศ สถาบันเทคโนโลยีไทย-ญี่ปุ่น พ.ศ. 2558

คณะกรรมการสอบ

ประธานกรรมการสอบ

<mark>ก</mark>รรมการสอบ

\_\_\_\_

<mark>อา</mark>จารย์ที่ปรึกษา

ประธานสหกิจศึกษาสาขาวิชา

ลิขสิทธิ์ของสถาบันเทคโนโลยี ไทยญี่ปุ่น

(อาจารย์ ดร.ฐิติพร เลิศรัตน์เดชากุล)

(ผศ.ตรีรัตน์ เม<mark>ตต์ก</mark>ารุณ์จิต)

(อาจารย์เกษม ทิพย์ธาราจันทร์)

(อาจารย์่นุชนารถ พงษ์พานิช)

| ชื่อโครงงาน           | การพัฒนาโปรแกรมนำเข้าข้อมูลตั้งต้นของระบบ                  |
|-----------------------|------------------------------------------------------------|
|                       | Oracle E-Business Suite R12 กรณีศึกษาบริษัท เอ-โฮสต์ จำกัด |
| ผู้เขียน              | นายกิติพงษ์ นคราบัณฑิตย์                                   |
| คณะวิชา               | เทคโนโลยีสารสนเทศ สาขาวิชา ทางโนโลยีสารสนเทศทางธุรกิจ      |
| อาจารย์ที่ปรึกษา      | อาจารย์เกษม ทิพย์ธาราจันทร์                                |
| พนักงานที่ปรึกษา      | คุณอารีพร ธนเกียรติมงคล                                    |
| ชื่อบริษัท            | บริษัท เอโฮสต์ จำกัด                                       |
| ประเภทธุรกิจ / สินค้า | ให้บริการเกี่ยวกับซอฟต์แวร์ของออราเคิลในการบริหารองค์กร    |

# ล โปบทสรุป ฮ

ผู้เขียนได้รับมอบหมายให้เรียนรู้ระบบบริหารงานสินค้าคงคลัง และการนำเข้าข้อมูลไปยัง ระบบ Oracle E-Business Suites R12 ทั้งนี้ยังได้พัฒนาโปรแกรมเพิ่มเติมในส่วนที่ โปรแกรม มาตรฐานไม่สามารถรองรับความต้องการนำเข้าข้อมูลของลูกค้าได้ ซึ่งโปรแกรมจะช่วยในการ นำเข้าข้อมูลตามโครงสร้างตารางของระบบ Oracle E-Business Suites R12

การนำเข้าข้อมูลไปยังระบบ Oracle E-Business Suites R12 ทำให้ได้เรียนรู้กระบวนการ ทำงานของระบบสินค้าคงคลัง และการทำงานของระบบ Oracle E-Business Suites R12 การเขียน โปรแกรมทำให้ได้เรียนรู้โครงสร้างของระบบสินค้าคงคลังและการใช้ภาษา SQL หรือ PL/SQL ทำงานร่วมกับโปรแกรม Oracle Report Builder ได้เรียนรู้กระบวนการการทำงานจริง การทำงาน เป็นทีม และการแก้ไขปัญหาในการทำงานตลอดทั้ง 4 เดือน

16

#### ก

| Title            | DEVELOP PROGRAM MIGRATE MASTER DATA OF ORACLE                   |
|------------------|-----------------------------------------------------------------|
|                  | E-BUSSINESS SUITE R12 CASE STUDY OF A-HOST CO., LTD             |
| Write            | Mr.Kitipong Nakharabandit                                       |
| Faculty          | Faculty of Information Technology, Business Information Systems |
| Faculty Advisor  | Mr.Kasem Thiptarajan                                            |
| Job Supervisor   | Ms.Areeporn Thanakiatmongkol                                    |
| Company's Name   | A-HOST Company Limited                                          |
| Type of Business | Enterprise Resource Planning Software (ERP)                     |

#### Summary

The author was assigned to the learning processes in Inventory Management and the migration data into the Oracle E-Business Suites R12. Moreover, develop program that the standard applications do not support. This program helps to migrate data in the table structure of the Oracle E-Business Suites R12.

Data Migration to Oracle E-Business Suites R12 makes me learning process Inventory System and work on the Oracle E-Business Suites R12.The program helps me learning the structure of Inventory Systems and SQL or PL / SQL language with Oracle Report Builder. I have learned to understand the business processes, working as a team, solve problems in the workplace for four months

(•)

ๆ

### กิตติกรรมประกาศ

ในการที่ข้าพเจ้าได้มาสหกิจศึกษาณ บริษัท เอ-โฮสต์ จำกัด ตั้งแต่วันที่ 2 มิถุนายน พ.ศ. 2558 ถึงวันที่ 30 กันยายน พ.ศ. 2558 ได้ทำให้ข้าพเจ้าได้เรียนรู้ประสบการณ์ต่าง ๆ ความรู้จากการ ทำงานจริง ซึ่งมีค่าอย่างมากมาย และส่งผลให้ข้าพเจ้าสามารถนำสิ่งต่างๆ เหล่านั้น มาใช้พัฒนา ทักษะของตนเอง สำหรับรายงานการปฏิบัติงานสหกิจศึกษาในครั้งนี้ สามารถสำเร็จลุล่วงได้ด้วยดี จากความร่วมมือและการสนับสนุนจากหลายฝ่ายดังนี้

1.คุณบุญประสิทธิ์ ตั้งชัยสุข ที่เห็นความสำคัญของการสหกิจศึกษาและได้ให้โอกาสที่มี คุณค่ายิ่ง แก่ข้าพเจ้าในการเข้ามาสหกิจศึกษาที่บริษัทแห่งนี้

2.คุณสุชัย เย็นฤดี (ผู้จัดการแผนก The Academy of Advance Service) ที่จัดการฝึกอบรม ให้ความรู้ก่อนปฏิบัติสหกิจ เพื่อฝึกความพร้อมก่อนการทำงานและให้กำแนะนำความรู้ต่างๆ ตลอด ระยะเวลาที่ปฏิบัติงานสหกิจศึกษา

3.คุณจรูญรัฐ ปังคลาศัย, คุณทิพวรรณ เย็นฤดี (Manager แผนก SAMS) และนางสาวอารี พร ธนเกียรติมงคล(Advisory Consultant และพนักงานที่ปรึกษา) ที่ได้ให้ความกรุณารับข้าพเจ้าเข้า มาเป็นส่วนหนึ่งของแผนก System and Applications Managed Services (SAMS) ในการปฏิบัติงาน สหกิจศึกษาในครั้งนี้

และทุกคนในแผนก System and Applications Managed Services (SAMS) รวมถึงบุคคล ท่านอื่น ๆ ที่มิได้กล่าวนามที่ได้ให้กำแนะนำช่วยเหลือในการปฏิบัติงานสหกิจและจัดทำรายงาน ฉบับนี้ให้สำเร็จไปได้ด้วยดี ขอขอบคุณ ไว้ ณ ที่นี้

10

### บทคัดย่อ

เนื่องจากสถานประกอบการมีการใช้ระบบ SSB และมีความต้องการจะเปลี่ยนมาใช้ระบบ Oracle E-Business Suites R12 และต้องการย้ายข้อมูลในส่วนของ Module Inventory จากระบบ SSB เข้าสู่ ระบบ Oracle E-Business Suites R12

เพื่อให้สามารถ ย้ายข้อมูลจาก ระบบ SSB เข้าสู่ระบบ Oracle E-Business Suites R12 ได้ ตรงตามความต้องการสถานประกอบการถูกค้า จึงจัดทำ Template ข้อมูลตามโครงสร้างตารางของ Oracle E-Business Suites R12 ให้ลูกค้ากรอกข้อมูลใส่ลงข้อมูลเพื่อทำการ Interface ข้อมูลเข้าสู่ ระบบ และได้จัดทำโปรแกรม Interface ข้อมูลที่โปรแกรมมาตรฐานของ Oracle ไม่ได้รองรับ ให้ ลสังก สามารถย้ายข้อมูลได้ถูกตรงและครบถ้วน

10

S

| บทที่                                                                                                    | หน้า            |
|----------------------------------------------------------------------------------------------------|-----------------|
| บทสรุป                                                                                                    | ſÌ              |
| Summary                                                                                                    | ป               |
| กิตติกรรมประกาศ                                                                                                 | ค               |
| บทคัดย่อ                                                                                                    | 1               |
| สารบัญภาพประกอบ                                                                                                 | ល               |
| บทที่ 1 บทนำ                                                                                                    | 10              |
| 1.1 ชื่อและที่ตั้งของสถานประกอบการ                                                                              | 10              |
| <ol> <li>1.2 ลักษณะธุรกิจของสถานประกอบการหรือการให้บริการหลักของ</li> </ol>                                     | 11              |
| 1.2.1 ประวัติและรายละเอียดของสถานประกอบการ                                                                      | 11              |
| 1.2.2 ลักษณะการประกอบของสถาน ประกอบการ                                                                          | C 13            |
| 1.3 รูปแบบการจัดการองค์กรและการบริหารองค์กร                                                                     | 15              |
| 1.4 ตำแหน่งและหน้าที่งานที่นักศึกษาได้รับมอบหมาย                                                                | 16              |
| 1.5 พนักงานที่ปรึกษา และตำแหน่งของพนักงานที่ปรึกษา                                                              | 16              |
| 1.6 ระยะเวลาที่ปฏิบัติงาน                                                                                       | 16              |
| 1.7 ที่มาแล <mark>ะ</mark> ความ <mark>สำค</mark> ัญของปัญหา                                                     | 16              |
| <ol> <li>1.8 วัตถุประสงค์หรือจุดมุ่งหมายของโครงงาน</li> </ol>                                                   | O <sup>17</sup> |
| 1.9 ผลที่คาคว่าจะ <mark>ได้รั</mark> บจากการปฏิบัติงานหรื <mark>อ</mark> โครงง <mark>านที่</mark> ได้รับมอบหมาย | 17              |
| 1.10 นิยามกำศัพท์เฉพาะ                                                                                          | 17              |
| บทที่ 2 ทฤษฎีที่ใช้ในการปฏิบัติงานและเทคโนโลยีที่ใช้ในการปฏิบัติงาน                                             | 18              |
| 2.1 ทฤษฏีที่ใช้ในการปฏิบัติงาน                                                                                  | 18              |
| 2.1.1 การวางแผนบริหารทรัพยากรองค์กร (Enterprise Resource Planning)                                              | 18              |
|                                                                                                    |                 |

1C

|                   |                                                                   | น    |
|-------------------|-------------------------------------------------------------------|------|
| 2.1.2             | PL/SQL (Procedural Language/Structured Query Language)            | 24   |
| 2.2 เทค           | โนโลยีที่ใช้ในการปฏิบัติงาน                                       | 34   |
| 2.2.1             | Oracle E-Business Suites R12                                      | 34   |
| 2.2.2             | Oracle Report Builder                                             | 41   |
| 2.2.3             | Oracle SQL Developer                                              | 45   |
| 2.2.4             | File Zilla                                                        | 46   |
| 2.2.5             | SQL*Loader                                                        | 47   |
| บทที่ 3 แผนง      | านการปฏิบัติงานและขั้นตอนการคำเนินงาน                             | 48   |
| 3.1 IINI          | เปฏิบัติงาน                                                       | 48   |
| 3.2 <b>518</b>    | ละเอียด โครงงาน                                                   | 48   |
| 3.2.1             | รายละเอียด โครงงานที่ได้รับมอบหมาย                                | 48   |
| 3.3 <b>บั้น</b> ต | ขอนการคำเนินงานที่นักศึกษาปฏิบัติงานหรือโครงงาน                   | 49   |
| 3.3.1             | โครงสร้างของระบบการจัดการบริหารสินค้าคงคลัง Oracle E-Business Su  | ites |
| R12               | 49                                                                |      |
| 3.3.2             | <b>จัดทำ</b> Template สำหรับนำเข้าข้อมูลให้กับลูกค้า              | 49   |
| 3.3.3             | ศึกษาความต้องการของโปรแกรม                                        | 49   |
| 3.3.4             | สร้างตาร <mark>างใน</mark> ฐานข้อมูล                              | 49   |
| 3.3.5             | จัดทำโป <mark>รแกร</mark> ม                                       | 49   |
| 3.3.6             | ผูกโปรแ <mark>กรมเ</mark> ข้ากับระบบ Oracle E-Business Suites R12 | 49   |
| 3.3.7             | จัดเตรียมข้อมูลสำหรับทดสอบโปรแกรม Interface Catalog               | 49   |
| 3.3.8             | ตรวจสอบความถูกต้องของโปรแกรม และ แก้ไขเมื่อพบปัญหา                | 50   |
| 3.3.9             | นำข้อมูลจากระบบ SSB เข้าสู่ระบบ Oracle E-Business Suites R12      | 50   |
| บทที่ 4 ผล        | การคำเนินงาน และวิเคราะห์และสรุปผลต่าง ๆ                          | 51   |
|                   |                                                                   |      |

|                                                                           | እ    |
|---------------------------------------------------------------------------|------|
| 4.1 ขึ้นตอนและผลการดำเนินงาน                                              | 51   |
| 4.1.1 ศึกษาโครงสร้างของระบบการจัดการบริหารสินถ้าคงคลัง                    | 51   |
| 4.1.2 จัดทำ Template สำหรับนำเข้าข้อมูลให้กับลูกค้า                       | 52   |
| 4.1.3 ศึกษาความต้องการของโปรแกรมที่ระบบมาตรฐานไม่รองรับความต้อง           | งการ |
| ของผู้ใช้งาน                                                              | 54   |
| 4.1.4 สร้างตารางรับข้อมูลเพื่อตรวจสอบก่อนนำเข้าข้อมูลจริง                 | 55   |
| 4.1.5 จัดทำโปรแกรม                                                        | 57   |
| 4.1.6 จัดเตรียมข้อมูลสำหรับทดสอบโปรแกรม Interface Catalog                 | 66   |
| 4.1.7 ตรวจสอบความถูกต้องของโปรแกรม และ แก้ไขเมื่อพบปัญหา                  | 68   |
| 4.1.8 นำข้อมูลจากระบบ SSB เข้าสู่ระบบ Oracle E-Business Suites R12        | 76   |
| 4.2 ผลการวิเคราะห์ข้อมูล                                                  | 90   |
| 4.3 วิเคราะห์และวิจารณ์ข้อมูล โดยเปรียบเทียบผลที่ได้รับกับวัตถุประสงค์และ |      |
| จุดมุ่งหมายในการปฏิบัติงานหรือการจัดทำโครงการ                             | 90   |
| บทที่ 5 บทสรุปและข้อเสนอแนะ                                               | 91   |
| 5.1 สรุปผลการคำเนินงาน                                                    | 91   |
| 5.2 แนวทางการแก้ไขปัญหา                                                   | 91   |
| 5.3 ข้อเสนอแนะจาก <mark>การ</mark> คำเนินงาน                              | 91   |
| เอกสารอ้างอิง                                                             | 92   |
| ภาคผนวก ก การสร้างร <mark>ายงา</mark> น                                   | 93   |
| การสร้างรายงาน                                                            | 94   |
| ภาคผนวก ข การใช้งาน File Zilla                                            | 105  |
| การใช้งาน FileZilla                                                       | 106  |
| ภาคผนวก ค การใช้งาน Oracle Report Builder                                 | 109  |
|                                                                           |      |

การใช้งาน Oracle Report Builder ภาคผนวก ง การใช้งาน SQL\*Loader การใช้งาน SQL\*Loader ประวัติผู้วิจัย

> ุกุล โ น โ ล ฮั ๅ ฦ ุกุล โ น โ ล ฮั ๅ ฦ ะ

CAN INSTITUTE OF TECH

110

115

116

123

## สารบัญภาพประกอบ

| บทที่                                               | หน้า |
|-----------------------------------------------------|------|
| บทที่ 1                                             |      |
| ภาพที่ 1.1 แผนที่ตั้ง บริษัท เอ-โฮสต์ จำกัด         | 10   |
| ภาพที่ 1.2 เครื่องหมายการค้าสถานประกอบการ           | 11   |
| ภาพที่ 1.3 คณะผู้บริหาร A-HOST Company Limited      | 15   |
| บทที่ 2                                             |      |
| ภาพที่ 2.1 Business Process Model                   | 18   |
| ภาพที่ 2.2 Enterprise Resource Planning Model       | 19   |
| ภาพที่ 2.3 เปรียบเทียบการส่ง PL/SQLและSQL statement | 24   |
| ภาพที่ 2.4 Logo Oracle E-Business Suites R12        | 34   |
| ภาพที่ 2.5 ระบบ Oracle ERP                          | 35   |
| ภาพที่ 2.6 Application Directory Structure          | 40   |
| ภาพที่ 2.7 โครงสร้าง Report Builder                 | 41   |
| ภาพที่ 2.8 Data Model                               | 42   |
| ภาพที่ 2.9 Web Source                               | 43   |
| ภาพที่ 2.10 Paper Layout                            | 43   |
| ภาพที่ 2.11 Paper Design                            | 44   |
| ภาพที่ 2.12 Paper Parameter Form                    | 44   |
| ภาพที่ 2.13 Oracle SQL Developer                    | 45   |
| ภาพที่ <b>2.14</b> File Zilla                       | 46   |
| บทที่ 3                                             |      |
| ภาพที่ 3.1 แผนการดำเนิน <mark>งาน</mark>            | 48   |
| บทที่ 4                                             |      |
| ภาพที่ 4.1 Inventory Process                        | 51   |
| ภาพที่ 4.2 Item Master Template                     | 52   |
| ภาพที่ 4.3 Item Master Template(ต่อ)                | 52   |
| ภาพที่ 4.4 Item Master Template(ต่อ)                | 52   |
|                                                     |      |

| า | บทที่                                                                                                    | หน้า |
|---|----------------------------------------------------------------------------------------------------|------|
| ร | ภาพที่ 4.5 Catalog Template                                                                                      | 53   |
| ſ | ภาพที่ 4.6 On-hand Template                                                                                      | 53   |
| ſ | ภาพที่ 4.7 On-hand Template(ต่อ)                                                                                 | 53   |
| រ | ภาพที่ 4.8 On-hand Template                                                                                      | 53   |
| ſ | าาพที่ 4.9 ดู Table ในระบบ Oracle E-Business Suites R12                                                          | 54   |
| ſ | าาพที่ 4.10 โครงสร้างตาราง MTL_DESCR_ELEMENT_VALUES                                                              | 54   |
| s | าาพที่ 4.11 แสดงความเชื่อมโยงตารางที่เก็บข้อมูล Item Master และ Catalog                                          | 55   |
| ſ | ภาพที่ 4.12 Script สร้างตาราง TEMP_CATALOG                                                                       | 55   |
| រ | าาพที่ <b>4.13</b> โครงสร้างตาราง TEMP_CATALOG                                                                   | 56   |
| s | าาพที่ 4.14 Flow Chart ของโปรแกรม                                                                                | 57   |
| ſ | าาพที่ 4.15 ใช้ SQL Developer ในการเขียน Code ย้ายข้อมูล                                                         | 58   |
| s | ภาพที่ 4.16 Source Code ของโปรแกรม Interface Catalog                                                             | 59   |
| s | าาพที่ 4.17 Put ไฟล์ลงระบบ                                                                                       | 60   |
| s | าาพที่ 4.18 สร้าง Executable                                                                                     | 61   |
| s | าาพที่ 4.19 สร้าง Concurrent Program                                                                             | 62   |
| F | าาพที่ 4.20 สร้าง Parameter ใน Concurrent Program                                                                | 63   |
| s | ภาพที่ 4.21 ผูก Request Group                                                                                    | 64   |
| s | าาพที่ 4.22 Run โปรแกรมเพื่อสร้างไฟล์ XML                                                                        | 65   |
| s | ภาพที่ <b>4.23</b> XML Tag                                                                                       | 65   |
| s | าาพที่ 4.24 สร้าง Templa <mark>te เพื่</mark> อแสดงข้อมู <mark>ล</mark> ในรู <mark>ปแบบ RD</mark> F              | 66   |
| s | าาพที่ 4.25 ข้อมูล Catalo <mark>g ที่อ</mark> ยู่ในไฟล์ (. <mark>cs</mark> v)แบบที่มีข้อมูลเดิม <mark>ซ้ำ</mark> | 66   |
| s | าาพที่ 4.26 ข้อมูล Catalog ที่อยู่ในไฟล์ (.csv)แบบที่มีข้อมูลเดิมซ้ำและข้อมูลที่ไม่ซ้ำ 🦳                         | 67   |
| រ | าาพที่ 4.27 แสดง Item ที่มีการ Assign Catalog อยู่แล้ว                                                           | 68   |
| s | าาพที่ 4.28 ข้อมูล Catalog ที่อยู่ในไฟล์ (catalog.csv)แบบที่มีข้อมูลเคิมซ้ำ                                      | 68   |
| ſ | ภาพที่ 4.29 Run (catalog.bat)                                                                                    | 69   |
| s | าาพที่ 4.30 โหลดข้อมูลเข้า Table TEMP_CATALOG                                                                    | 69   |
|   |                                                                                                    |      |

10

| บทที่                                                                                  | หน้า |
|----------------------------------------------------------------------------------------|------|
| ภาพที่ 4.31 Query ข้อมูลใน Table TEMP_CATALOG                                          | 70   |
| ภาพที่ 4.32 Run โปรแกรม Interface Catalog                                              | 70   |
| ภาพที่ 4.33 Run โปรแกรม Interface Catalog                                              | 71   |
| ภาพที่ 4.34 แสดง Item ที่ไม่มีการ Assign Catalog                                       | 71   |
| ภาพที่ 4.35 ข้อมูล Catalog ที่อยู่ในไฟล์ (.csv)แบบที่มีข้อมูลเดิมซ้ำและข้อมูลที่ไม่ซ้ำ | 72   |
| ภาพที่ <b>4.36</b> Run (catalog.bat)                                                   | 72   |
| ภาพที่ 4.37 โหลดข้อมูลเข้า Table TEMP_CATALOG                                          | 73   |
| ภาพที่ 4.38 Query ข้อมูลใน Table TEMP_CATALOG                                          | 73   |
| ภาพที่ 4.39 Run โปรแกรม Interface Catalog                                              | 74   |
| ภาพที่ 4.40 แสดง Item ที่ทำการ Assign ไป                                               | 74   |
| ภาพที่ 4.41 Output รายงานของโปรแกรม Interface Catalog                                  | 75   |
| ภาพที่ 4.42 ข้อมูลที่จะนำเข้าข้อมูลในไฟล์ (item.csv)                                   | 76   |
| ภาพที่ 4.43 Run (item.bat)                                                             | 77   |
| ภาพที่ 4.44 โหลดข้อมูลเข้า Table MTL_SYSTEM_ITEMS_INTERFACE                            | 77   |
| ภาพที่ 4.45 Query ข้อมูลใน Table MTL_SYSTEM_ITEMS_INTERFACE                            | 78   |
| ภาพที่ 4.46 Run โปรแกรม Import Item                                                    | 78   |
| ภาพที่ 4.47 แสดง Item ที่ Import เข้าสู่ระบบ                                           | 79   |
| ภาพที่ 4.48 ข้อมูลที่จะนำเข้าข้อมูลในไฟล์ (category.csv)                               | 80   |
| ภาพที่ 4.49 Run (category.bat)                                                         | 80   |
| ภาพที่ 4.50 โหลดข้อมูลเข้า Table MTL_ITEM_CATEGORIES_INTERFACE                         | 81   |
| ภาพที่ 4.51 Query ข้อมูลใ <mark>น T</mark> able MTL_ITEM_CATEGORIES_INTERFACE          | 81   |
| ภาพที่ 4.52 Run โปรแกรม Item Category Assignment Open Interface                        | 82   |
| ภาพที่ 4.53 แสดง Item ที่ถูก Assign Category                                           | 82   |
| ภาพที่ 4.54 ข้อมูลที่จะนำเข้าข้อมูลในไฟล์ (catalog.csv)                                | 83   |
| ภาพที่ 4.55 Run (catalog.bat)                                                          | 83   |
| ภาพที่ 4.56 โหลดข้อมูลเข้า Table TEMP_CATALOG                                          | 84   |
|                                                                                        |      |

10

Ŋ

| บทที่                                                                                                    | หน้า   |
|----------------------------------------------------------------------------------------------------|--------|
| ภาพที่ 4.57 Query ข้อมูลใน Table TEMP_CATALOG                                                                                                    | 84     |
| ภาพที่ 4.58 Run โปรแกรม Interface Catalog                                                                                                    | 85     |
| ภาพที่ 4.59 Outputรายงานของ โปรแกรม Interface Catalog                                                                                              | 85     |
| ภาพที่ 4.60 แสดง Item ที่ถูก Assign Catalog                                                                                                    | 86     |
| ภาพที่ 4.61 ข้อมูลที่จะนำเข้าข้อมูลในไฟล์ (onhand.csv)                                                                                             | 87     |
| ภาพที่ <b>4.62</b> Run (onhand.bat)                                                                                                    | 87     |
| ภาพที่ 4.63 โหลดข้อมูลเข้า Table MTL_TRANSACTIONS_INTERFACE                                                                                        | 88     |
| ภาพที่ 4.64 Query ข้อมูลใน Table MTL_TRANSACTIONS_INTERFACE                                                                                        | 88     |
| ภาพที่ 4.65 Run โปรแกรม Process transaction interface                                                                                              | 89     |
| ภาพที่ 4.66 แสดงยอดสินค้ากงหลังของรหัสสินค้า                                                                                                    | 89     |
| บทที่ ก                                                                                                    |        |
| <b>ภาพที่ ก 1</b> หน้าจอรายละเอียดในการกรอกข้อมูลในส่วน System Administrator                                                                       | 94     |
| ภาพที่ ก 2 หน้ากำหนดการผูกพารามิเตอร์กับไฟล์ .rdf                                                                                                  | 95     |
| ภาพที่ ก 3 การสร้างพารามิเตอร์เพื่อรับค่าจาก user                                                                                                  | 96     |
| ภาพที่ ก 4 นำชื่อ Request ที่ได้มา มาใส่ในช่อง Group                                                                                               | 97     |
| ภาพที่ ก 5 เลือก Data Definitions แล้วโปรแกรมจะทำการเปิด Web Browser ขึ้นมา                                                                        | 98     |
| ภาพที่ ก 6 ภาพที่ 90 เลือก Create Data Definition                                                                                                  | 98     |
| <b>ภาพที่ ก</b> 7 กรอกข้อมูลให้ <mark>ครบ</mark> ตามช่ <mark>อ</mark> งที่ม <mark>ีเครื่อง</mark> หมาย (*) โดยเฉ <mark>พาะ</mark> ชื่อของ Code และ |        |
| Application จะ <mark>ต้อง</mark> ตรงกับใน Concurrent จากนั้นกด Apply                                                                               | 99     |
| ภาพที่ ก 8 จากนั้นเลือก T <mark>empl</mark> ate ทางค้าน <mark>ซ้าย จากนั้นกค</mark> Create Template                                                | 99     |
| ิ ภาพที่ ก 9 กรอกข้อมูลตา <mark>มช่อง</mark> (*) ให้ครบทุกช่อง โค <mark>ยช่อ</mark> ง App <mark>licat</mark> ion จะต้องตรงกับ                      |        |
| Concurrent ช่อง Type เลือกเป็น RTF จากนั้นกด Apply                                                                                                 | 99     |
| ภาพที่ ก 10 ไฟล์ RTF ที่ใช้ในการอัพขึ้น Server เพื่อใช้เป็น Lay Out ในการแสดง Out pu                                                               | ıt 100 |
| ภาพที่ ก 11 กคปุ่ม Submit a New Request                                                                                                    | 101    |
| ภาพที่ ก 12 จะมีหน้าต่างขึ้นมา เป็น Single Request ให้กด OK                                                                                        | 102    |
| ภาพที่ ก 13 Summit Request                                                                                                    | 102    |

**T**C

| บทที่                                                                             | หน้า |
|-----------------------------------------------------------------------------------|------|
| ภาพที่ n 14 Decision                                                              | 103  |
| ภาพที่ ก 15 Summit Request                                                        | 103  |
| ภาพที่ ก 16 หน้าต่าง Reports ที่ถูก Requests                                      | 104  |
| บทที่ ข                                                                           |      |
| ภาพที่ <b>ข.1</b> ไอคอน FileZilla                                                 | 106  |
| ภาพที่ ข.2 หน้าโปรแกรม FileZilla                                                  | 106  |
| ภาพที่ ข.3 ตัวจัดการที่ตั้ง                                                       | 107  |
| ภาพที่ ข.4 แสดงหน้าการทำงานของ FileZilla ที่ทำการเชื่อมต่อแล้ว                    | 108  |
| บทที่ ค                                                                           |      |
| ภาพที่ ค.1 ไอคอน Oracle Report Builder                                            | 110  |
| ภาพที่ ค.2 หน้าแสดงการเลือกการทำงาน                                               | 110  |
| ภาพที่ ค.3 หน้าต่างการทำงาน (BEFORE REPORT)                                       | 111  |
| ภาพที่ ค.4 หน้าต่างการทำงาน (Data Model)                                          | 111  |
| ภาพที่ ค.ร เขียน SQL เพื่อสร้างโปรแกรม                                            | 112  |
| ภาพที่ ค.6 เขียน SQL เพื่อสร้าง Data Model                                        | 112  |
| ภาพที่ ค.7 แสดง Data model                                                        | 113  |
| ภาพที่ ค.8 เลือก Compile -> All เพื่อทำการตรวจหาข้อผิดพลาดของ Data Model          | 113  |
| ภาพที่ ค.9 หากไม่พ <sup>ุ</sup> บข้อผิ <mark>คพล</mark> าคให้กดตก <mark>ลง</mark> | 114  |
| <b>ภาพที่ ค.10</b> หากไม่พบข้อ <mark>ผิดพ</mark> ลาดให้กดต <mark>ก</mark> ลง      | 114  |
| บทที่ง                                                                            |      |
| ภาพที่ ง.1 ไฟล์ที่ใช้ใน SQL*Loader                                                | 116  |
| ภาพที่ <b>ง.2</b> Batch file (.bat)                                               | 116  |
| ภาพที่ ง.3 Script ภายใน Batch file(.bat)                                          | 117  |
| ภาพที่ ง.4 Control file (.ctl)                                                    | 117  |
| ภาพที่ ง.5 Script ภายใน Control file (.ctl)                                       | 118  |
| ภาพที่ ง.6 Template file                                                          | 118  |
|                                                                                   |      |

10

| หน้า |
|------|
| 119  |
| 119  |
| 120  |
| 120  |
| 121  |
| 122  |
| 122  |
|      |

ฑ

## บทที่ 1 บทนำ

### 1.1 ชื่อและที่ตั้งของสถานประกอบการ

ชื่อสถานประกอบการ : A-HOST Company Limited (บริษัท เอ-โฮสต์ จำกัด) ที่ตั้งของสถานประกอบการ : 979/53-55 ชั้น 21 อาคาร SM Tower ถนน พหลโยธิน

แขวงสามเสนใน เขตพญาไท กรุงเทพฯ 10400

**I**-HOST

Phaholyoth

haholyothin Roa

โทรศัพท์ โทรสาร

Email

Website

TC

: (66) 2298-0625-32 : (66) 2298-0053

Phyatai II

hospital

: Marketing@a-host.co.th

: www.a-host.co.th

To Din Dange TV 5

BTS Snam Pao

Victory Monument

<mark>ภาพที่ 1.1 แผน</mark>ที่ตั้ง <mark>บริษัท เอ</mark>-โฮสต**์ จำก**ัด

- 1.2 ลักษณะธุรกิจของสถานประกอบการหรือการให้บริการหลักขององค์กร
- 1.2.1 ประวัติและรายละเอียดของสถานประกอบการ

10

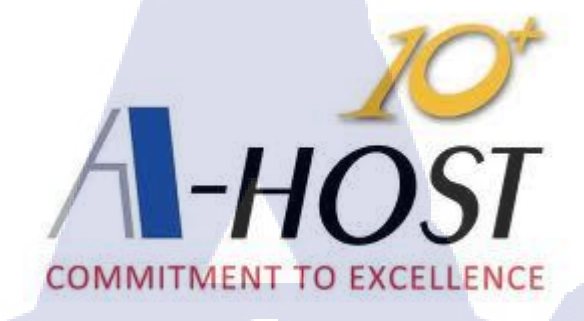

ภาพที่ 1.2 เครื่องหมายการค้าสถานประกอบการ

บริษัท เอ-โฮสต์ จำกัด ได้ก่อตั้งขึ้นเมื่อปี พ.ศ.2542 ในฐานะหนึ่งบริษัทในเครือของบริษัท ซิสเต็มส์ คอร์ปอเรชั่น (มหาชน) จำกัด และเป็นผู้เชี่ยวชาญด้านการบริการจัดวางระบบสารสนเทส (Information Technology : IT) และบริการเสริมต่างๆ สำหรับลูกค้าตั้งแต่ธุรกิจขนาดย่อมไปจนถึง ขนาดกลาง ธุรกิจหลักของบริษัท เอ-โฮสต์ คือ การให้บริการโฮสติ้ง (Hosting) ซึ่งเป็นการเปิด เครื่องคอมพิวเตอร์แม่ข่ายในการให้เช่าพื้นที่เพื่อวางระบบ และบริการระบบสารสนเทศด้วย ผลิตภัณฑ์ของออราเคิล (Oracle) เป็นซอฟต์แวร์สำหรับการวางแผนบริหารทรัพยากรของระดับ แนวหน้าของโลก

เอ-โฮสต์ ถือกำเนิดขึ้นจากกลุ่มผู้เชี่ยวชาญด้านสารสนเทศท่ามกลางภาวะเสรษฐกิจตกต่ำ ทั่วภูมิภาคเอเชีย แต่ เอ-โฮสต์ ก็สามารถเติบโตอย่างรวดเร็ว และมั่นคงตั้งแต่แรกก่อตั้ง ด้วยจุดแข็ง ในฐานะผู้บุกเบิกธุรกิจโฮสติงเซอร์วิส พร้อมทั้งนำธุรกิจแนวใหม่อย่างการให้บริการระบบ โปรแกรมประยุกต์หรือ ASP (Application Services Provider) เข้ามาให้บริการเป็นรายแรกใน เมืองไทย อีกทั้งยังถือเป็นผู้ให้บริการรายแรกนอกประเทศสหรัฐอเมริกาด้วย

ในฐานะผู้นำใน<mark>อุตส</mark>าหกรรมนี้เป็นเวลามากกว่า 10 ปี เอ-โฮสต์ได้เสริมสร้างความ แข็งแกร่งทางธุรกิจด้วย<mark>บริการที่</mark>มีความโดดเด่น และรวบรวมเอาทรัพยากรบุคคลซึ่งได้สั่งสม ประสบการณ์ และความชำนาญไว้อย่างพร้อมเพรียง ส่งผลให้ศูนย์ข้อมูลของเอ-โฮสต์ในปัจจุบันมี ความสมบูรณ์ด้วยกลุ่มเซิร์ฟเวอร์ (Server) ที่เชื่อมต่อกันในลักษณะการจัดกลุ่ม (Clustering) ซึ่ง เปี่ยมสมรรถนะ สามารถให้บริการแก่ผู้ใช้จำนวนมากได้ในเวลาเดียวกัน นอกจากนี้เอ-โฮสต์ ยังติดตั้งระบบรักษาความปลอดภัย ระบบสำรองข้อมูล และระบบ บริหารจัดการ รวมถึงอุปกรณ์ต่างๆ อย่างครบครัน เพื่อให้เอ-โฮสต์สามารถตอบสนองต่อระดับ ความต้องการในระดับสูงสุดที่ถูกค้าคาดหวังได้ ตลอดจนเป็นการสร้างความมั่นใจให้แก่ถูกค้าที่ใช้ บริการโฮสติง และ แอพพลิเคชันต่างๆ ของ เอ-โฮสต์ ว่าจะได้รับทั้งประสิทธิภาพ และความ ปลอดภัยอย่างครบครัน ธุรกิจการให้บริการระบบโปรแกรมประยุกต์ในรูปแบบ ASP เอ-โฮสต์ไม่ เพียงแต่ให้บริการค้านโปรแกรมประยุกต์ ด้านการดำเนินธุรกิจทางอิเล็กทรอนิกส์ระดับโลกของออ ราเคิลพร้อมโครงสร้างพื้นฐานทางเทคโนโลยีสารสนเทศเท่านั้น แต่ยังมีบริการที่ครอบคลุมตั้งแต่ การให้คำปรึกษา การสนับสนุน และการให้บริการทั่วไปอย่างพรั่งพร้อมครบครัน

นอกจากธุรกิจโฮสติ้งและธุรกิจการให้บริการโปรแกรมประยุกต์ในรูปแบบ ASP ซึ่งถือ เป็นธุรกิจหลัก เอ-โฮสต์ยังเดินหน้าธุรกิจอย่างต่อเนื่อง โดยการขยายหน่วยงานใหม่เพิ่มขึ้น นั่นก็คือ Core Technology Division หน่วยงานเทคโนโลยีหลักที่ให้คำตอบเบ็คเสร็จแก่ลูกค้าด้วย ระบบ ฐานข้อมูล และเครื่องมือต่างๆ ของออราเกิล ซึ่งช่วยเพิ่มความสามารถของลูกค้าในการออกแบบ พัฒนา ปรับเปลี่ยนระบบแอพพลิเคชันให้เหมาะสมกับธุรกิจนั้นๆ ภายใต้คำปรึกษาแนะนำและการ วางระบบของเอ-โฮสต์ ลูกค้าสามารถบริหารระบบฐานข้อมูลของตนเอง และดูแลระบบดังกล่าวได้ อย่างมีประสิทธิภาพ

ตลอดระยะเวลามากกว่า 10 ปีในการคำเนินธุรกิจของเอ-โฮสต์ ไม่เพียงแต่ในฐานะผู้ บุกเบิกธุรกิจโฮสติงและธุรกิจการให้บริการโปรแกรมประยุกต์ในรูปแบบ ASP เท่านั้น แต่เอ-โฮสต์ ยังได้ทำการติดตั้ง ระบบสารสนเทศรวมทั้งผลิตภัณฑ์ของออราเคิลให้กับลูกค้าจนประสบ กวามสำเร็จเป็นจำนวนมาก ซึ่งหลายรายเป็นหนึ่งในร้อยบริษัทชั้นนำของประเทศไทย สิ่งที่สำคัญ กว่านั้นคือการที่ เอ-โฮสต์ ได้สานสัมพันธ์กับลูกค้า และพันธมิตรทางธุรกิจอย่างแนบแน่นจน กลายเป็นหุ้นส่วนทางกลยุทธ์ และได้รับตั้งแต่งให้เป็น OCAP (Oracle Certified Advantage Partner) รายแรกในประเทศไทย (http://www.a-host.co.th)

10

#### 1.2.2 ลักษณะการประกอบของสถาน ประกอบการ

เอ-โฮสต์ คือหนึ่งในผู้นำด้านการจัดจำหน่ายผลิตภัณฑ์ซอฟต์แวร์และบริการระบบ เทคโนโลยีสารสนเทสในองค์กรแบบครบวงจร โดยเฉพาะการให้บริการแอพพลิเคชันแบบโฮสติ้ง (Hosting) หรือ ASP (Application Service Provider) บริการดูแลระบบ ณ สถานที่ของลูกค้า (IT Outsourcing) รวมถึงบริการให้คำปรึกษาและจัดวางระบบด้วยแอพพลิเคชันสำหรับการวางแผน บริหารจัดการทรัพยากรองค์กร (Enterprise Resource Planning) ของออราเคิลซึ่งครอบคลุมทั้ง องค์กรขนาดใหญ่ไปจนถึงองค์กรขนาดกลางและขนาดเล็ก ทั้งนี้เราได้รับการแต่งตั้งจากออราเคิล ให้ดำเนินกิจการโฮสติ้งในส่วนของระบบ Oracle Application เป็นรายแรกในประเทศไทยมาตั้งแต่ พ.ศ. 2542 อีกทั้งยังถือเป็นผู้ให้บริการรายแรกนอกประเทศสหรัฐอเมริกาด้วย (http://www.ahost.co.th)

โดยเรามีทักษะการทำงานและการบริการที่ครอบคลุมเทค โนโลยีชั้นสูงของออราเคิล และ ได้รับการแต่งตั้งให้เป็น OCAP (Oracle Certified Advantage Partner) รายแรกในประเทศไทยซึ่ง เป็นระดับสูงสุดของออราเกิลที่มีให้กับบริษัทกู่ก้า

ปัจจุบันเอ-โฮสต์มีประเภทของสินค้า และการบริการ ซึ่งแบ่งออกเป็น 3 กลุ่มใหญ่ ได้แก่ 1.2.2.1 Hosting & Outsource Service

เอ-โฮสต์ได้ปรับปรุง และขยายการบริการ Hosting และการให้บริการภายนอก (Outsource) จนสามารถครอบคลุมความต้องการของลูกค้าได้อย่างหลากหลาย โดยยึดหลัก ในการในการให้บริการที่เรียกว่า "Peace of Mind for the customer" ซึ่งหมายถึงการที่จะ ทำงานให้กับลูกค้าแบบครบวงจร เพื่อที่ลูกค้าจะได้สามารถใช้งานระบบสารสนเทศได้ อย่างมีประสิทธิภาพได้อย่างสบายใจ ไร้ความกังวลต่อความเสี่ยงต่างๆ ไม่ว่าจะเป็นเรื่อง ของปัญหาทางเทคนิคการจัดทำระบบและข้อมูลสำรองการปรับแต่งระบบ ให้ได้ ประสิทธิภาพสูงสุด (Performance Tuning)และที่สำคัญที่สุดคือ การที่เข้ามารับภาระใน ด้านการบริหารจัดการบุคลากรทางค้านสารสนเทศทั้งหมดแทนลูกค้าการใช้บริการ Hosting และ Outsource จะทำให้ลูกค้าสามารถทุ่มเทกำลังสมอง เวลาและทรัพยากรของ องค์กรให้กับธุรกิจที่เป็นแกนหลัก (Core Business) ซึ่งเป็นสิ่งที่ลูกค้าลนัดกว่าโดยทั่วไป แล้วบริการ Hosting และOutsource จะประกอบด้วยส่วนประกอบและบริการย่อยๆ ดังต่อไปนี้

> High Availability and High Performance IT Infrastructure Dedicated or Co-Location Service Disaster Site

Oracle E-Business Application (ERP, CRM, SCM) ERP Implementation Service System and Database Administration Help Desk On-Request Service i.e. On-Site Support, Software Customization

ทั้งนี้การบริการ Hosting และ Outsource สามารถครอบคลุมได้ทั้งระบบที่ใช้ เทคโนโลยีของออราเกิล และระบบที่ใช้เทคโนโลยีอื่นๆ

1.2.2.2 Oracle Core Technology Products and Advanced Services

เอ-โฮสต์ เป็นผู้นำในการคำเนินธุรกิจในฐานะผู้แทนจำหน่ายเพิ่มมูลค่าให้กับ ออราเคิล โดยไม่เพียงแต่ทำหน้าที่ในการจัดจำหน่ายสินค้าในกลุ่มแกนหลักของเทคโนโลยี (Core Technology) ของออราเคิล ทุกประเภท แต่ยังมีทีมผู้เชี่ยวชาญที่จะให้การสนับสนุน และบริการเสริมอย่างครบวงจรแก่บริษัทคู่ค้า และลูกค้า ไม่ว่าจะเป็นการร่วมจัดกิจกรรม ทางการตลาด การฝึกอบรม การติดตั้งระบบและการให้คำปรึกษาเพื่อแก้ไขปัญหาต่างๆ สินค้าและบริการที่อยู่ในกลุ่ม Oracle Core Technology Products and Advanced Services ได้แก่

Oracle Database and database options Oracle Business Intelligence Suite Business Partner Development System Installation, Integration and Optimization Oracle Fusion Middleware (รวมถึง BEA) สินค้าอื่นๆ ทุกประเภทของออราเคิล Marketing and Lead Generation Activities SOA-Based Development and Implementation ผลสำเร็จในการคำเนินธุรกิจประเภทนี้ทั้งในด้านการตลาด และบริการทำให้ เอ-โฮสต์ ได้รับรางวัล ASEAN Partner of the Year ในปี 2005

1.2.2.3 Oracle Enterprise Performance Management (EPM) 1162 Hyperion Business Intelligence Products and Services

ความต้องการสูงสุดประการหนึ่งของผู้บริหารในการนำเอาระบบสารสนเทศมาใช้ ในองค์กร ไม่ว่าจะเป็นภาคราชการ หรือเอกชน คือ การทำให้ผู้บริหารสามารถได้ข้อมูลที่ แสดงให้เห็นถึงสถานะในการคำเนินธุรกิจได้อย่างแม่นยำ รวดเร็ว และการนำเอาข้อมูลมา วิเคราะห์และวางแผน ทั้งในระดับปฏิบัติการ และในระดับกลยุทธ์ เพื่อให้ธุรกิจสามารถ ได้เปรียบในการแข่งขัน ปรับตัวตามเศรษฐกิจได้ในทุกสถานการณ์ Oracle Enterprise Performance Management (EPM) และ Hyperion Business Intelligence จัดเป็นซอฟต์แวร์ ชั้นแนวหน้าของโลกที่สามารถสนองตอบต่อความต้องการได้เป็นอย่างดี

เอ-โฮสต์ มีทีมงานที่ปรึกษาที่มีประสบการณ์ทั้งทางค้านธุรกิจ และทางค้าน เทคนิค รวมถึงความเข้าใจในระบบ ERP ของออราเคิลอย่างลึกซึ้ง จึงทำให้สามารถ ให้บริการที่ปรึกษาเพื่อออกแบบติคตั้ง เชื่อมโยง และปรับใช้ระบบให้กับลูกค้าจนเกิค ประสิทธิภาพสูงสุค อีกทั้ง ยังมีความยืดหยุ่น และให้การตอบสนองที่เร็วกว่าเมื่อเทียบกับ การว่าจ้างที่ปรึกษาจากต่างประเทศ (http://www.a-host.co.th)

### 1.3 รูปแบบการจัดการองค์กรและการบริหารองค์กร

(

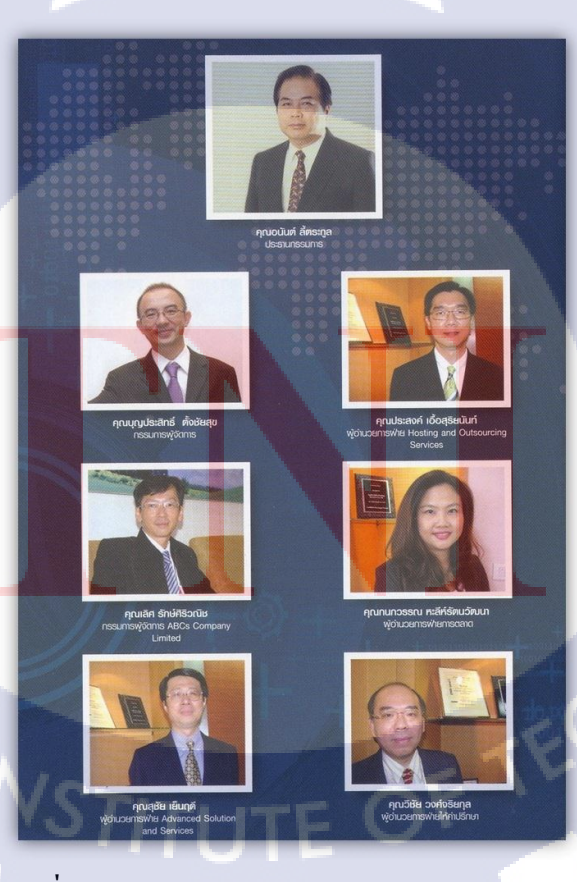

ภาพที่ 1.3 คณะผู้บริหาร A-HOST Company Limited

## 1.4 ตำแหน่งและหน้าที่งานที่นักศึกษาได้รับมอบหมาย

ตำแหน่ง Programmer
 หน้าที่ที่ได้รับมอบหมาย สร้างและปรับแก้ไขรายงานและโปรแกรมตามความ
 ต้องการของลูกค้า และ ทดสอบการโหลดข้อมูลจากระบบเดิมเข้าสู่ระบบ Oracle E Business Suite และช่วยงานพนักงานที่ปรึกษาตามคำสั่งตามที่ได้รับมอบหมายให้ปฏิบัติ

## 1.5 พนักงานที่ปรึกษา และตำแหน่งของพนักงานที่ปรึกษา

| พนักงานที่ปรึกษา | คุณ อารีพร ธนเกียรติมงคล                                 |
|------------------|----------------------------------------------------------|
| ตำแหน่ง          | Advisory Consultant                                      |
| แผนก             | System and Application Managed Services Divisions (SAMS) |

### 1.6 ระยะเวลาที่ปฏิบัติงาน

16

| ระยะเวลาที่ปฏิบัติงานสหกิจศึกษาปร | ระมาณ 4 เดือน          |
|-----------------------------------|------------------------|
| เริ่มต้นปฏิบัติงานสหกิจศึกษา      | วันที่ 2 มิถุนายน 2558 |
| สิ้นสุดปฏิบัติงานสหกิงศึกษา       | วันที่ 30 กันยายน 2558 |

### ที่มาและความสำคัญของปัญหา

บริษัทลูกก้า ได้มอบหน้าที่ให้ บริษัท เอ-โฮสต์ จำกัด ติดตั้งโปรแกรมระบบการจัดการ บริหารสินก้าคงกลังในองก์กรของบริษัทลูกก้า ด้วยระบบ Oracle E-Business Suites R12 โดย ลูกก้าใช้ระบบเดิม คือ ระบบ SSB ต้องการเปลี่ยนมาใช้ระบบ Oracle E-Business Suites R12 ทำให้ ต้องมีการย้ายข้อมูลจำนวนมากจากระบบเดิมของลูกก้าเข้ามาในระบบ Oracle E-Business Suites R12 ซึ่งทั้ง 2 ระบบมีโครงสร้างข้อมูลที่แตกต่างกัน และ มีข้อมูลบางอย่างที่โปรแกรมมาตรฐาน ของ Oracle ไม่สามารถโหลดข้อมูลจำนวนมากได้ ดังนั้นจึงต้องพัฒนาโปรแกรมเพิ่มเติมเพื่อนำเข้า ข้อมูลดังกล่าว

#### 1.8 วัตถุประสงค์หรือจุดมุ่งหมายของโครงงาน

ต้องการ Interface ข้อมูลจากระบบเดิมของลูกก้า (ระบบ SSB) เข้าสู่ Oracle E-Business Suites R12 ซึ่งมีโครงสร้างที่แตกต่างกัน โดยจะต้องมีการดึงข้อมูลจากระบบเดิม (ระบบ SSB) ตาม โครงสร้างตารางของ Oracle E-Business Suites R12 และตรวจสอบข้อมูลให้ถูกต้อง จึงต้องจัดทำ Template สำหรับกรอกข้อมูลที่จำเป็นต้องใช้ในระบบ Oracle E-Business Suites R12 เพื่อให้ถูกก้า กรอกข้อมูลหรือดึงข้อมูลจากระบบเดิม ทางบริษัทนำข้อมูลมานำเข้าระบบ Oracle E-Business Suites R12 และสร้างโปรแกรมสำหรับนำเข้าข้อมูลบางอย่างที่โปรแกรมมาตรฐานของ Oracle ไม่ สามารถทำใด้

### 1.9 ผลที่คาดว่าจะได้รับจากการปฏิบัติงานหรือโครงงานที่ได้รับมอบหมาย

1.9.1 สามารถเข้าใจระบบการจัดการบริหารสินค้าคงคลัง
 1.9.2 สามารถนำความรู้ หรือทักษะจากการทำงานมาประยุกต์ใช้ในงานอื่นๆ ได้เป็นอย่างดี
 1.9.3 สามารถพัฒนาโปรแกรมที่สามารถย้ายข้อมูลจากระบบเดิมเข้าระบบใหม่ได้
 1.9.4 สามารถลดเวลาในเพิ่มข้อมูลเข้าสู่ระบบได้

### 1.10 นิยามคำศัพท์เฉพาะ

1.10.1 Template เป็นโครงร่างรายงานเพื่อใช้ในการแสดงผลข้อมูล ซึ่งในที่นี้หมายถึง Template (.rtf) ที่สามารถแสดงผลรายงานในรูปแบบ Word, Excel, PDF ซึ่งเป็นรายงาน ที่จัดพิมพ์ เรียกใช้ได้ง่าย โดยเป็นการนำ Code XML ที่ถูก Generate มาใส่ในโครงร่างเพื่อ แสดงผลรายงาน

1.10.2 Deploy การผูกรายงาน เป็นการสร้างโปรแกรมรายงานภายใน Oracle ERP Application สำหรับเรียกใช้รายงานภายในระบบ โดยจะนำไฟล์รายงาน .rdf ไปวางไว้ที่ เซิร์ฟเวอร์ และทำการผูกรายงาน Concurrent Program Executable เพื่อเรียกใช้ไฟล์รายงาน และทำการสร้างโปรแกรมรายงาน Concurrent Program ตั้งก่าพารามิเตอร์ ชนิดรายงาน และถ้ารายงานมีชนิดเป็น XML จะทำการผูก Template ต่อไป

1.10.3 Parameter พารามิเตอร์คือเงื่อนไขในการแสดงผลรายงาน โดยจะการรับส่งค่าไปยัง
 โปรแกรมรายงานเพื่อใช้ในการกำหนดหรือกรองข้อมูลการแสดงผลรายงาน

## บทที่ 2

## ทฤษฏีที่ใช้ในการปฏิบัติงานและเทคโนโลยีที่ใช้ในการปฏิบัติงาน

## 2.1 ทฤษฏีที่ใช้ในการปฏิบัติงาน

1.

#### 2.1.1 การวางแผนบริหารทรัพยากรองค์กร (Enterprise Resource Planning)

#### 2.1.1.1 กระบวนการทางธุรกิจ (Business Process Model)

ความหมายของกระบวนการทางธุรกิจ คือ กลุ่มของกิจกรรมต่างๆ (Activities) ที่อาจจะมี เพียงหนึ่งเดียวหรือมากว่าถูกนำเข้าไปสู่กระบวนการที่ก่อให้เกิดมูลค่า ในกระบวนการจะ ประกอบด้วยหลายๆ กิจกรรม จนได้ผลลัพธ์ออกมา แต่รูปแบบกระบวนการทางธุรกิจ (Business Process Model) จะหมายถึง กลุ่มกิจกรรมต่างๆ ที่ถูกดำเนินการอย่างเป็นระบบเพื่อบรรลุถึง เป้าหมาย รูปแบบกระบวนการทางธุรกิจประกอบด้วย 3 ส่วนคือ

ส่วนสิ่งแวคล้อม (Environment) ประกอบด้วยผู้ขาย ผู้ใช้งาน ถูกค้า และเจ้าของธุรกิจ
 ส่วนกิจกรรม (Activities) ประกอบด้วย บุคลากร เครื่องมือ และขั้นตอนวิธีการ
 ส่วนการ ใหลของวัตถุ (Materials Flow) ประกอบด้วย ชื่อวัตถุดิบ ผู้จัดส่งวัตถุดิบ

ผู้ใช้งาน วงจร ความพยายาม ขนส่ง การมีสิทธิ และการปฏิบัติงาน

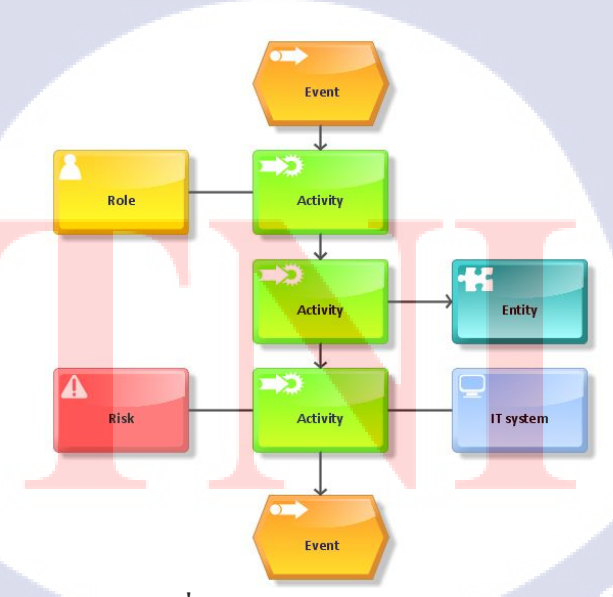

ภาพที่ 2.1 Business Process Model

ส่วนงานที่กล่าวข้างต้นจะต้องเกี่ยวข้องกับกระบวนการต่าง ๆ เมื่อลูกค้าสั่งซื้อสินค้า งาน ขายจะเป็นค่านแรกในการรับคำสั่งซื้อคังกล่าวจากนั้นงานบัญชีการเงินจะต้องทำการออกใบวาง บิลและเรียกเก็บเงิน โดยจะต้องไปตรวจสอบที่งานผลิตว่ามีสินค้าที่จะผลิตให้ลูกค้าทันหรือไม่ หรือตรวจสอบที่คลังสินค้าว่าสามารถจัดส่งสินค้าได้หรือไม่ หรือกระบวนการจัดซื้อวัตถุดิบ (Material Order) เริ่มจากงานผลิตตรวจสอบแล้วว่าวัตถุดิบไม่เพียงพอต่อการผลิตสินค้า แจ้งไปยัง งานจัดซื้อเพื่อจัดซื้อวัตถุดิบเข้ามาผ่านการจัดส่งจากผู้จัดส่งวัตถุดิบ จนงานบัญชีการเงินทำเรื่อง จ่ายเงินค่าวัตถุดิบเป็นต้น จากตัวอย่างของกระบวนการดังกล่าวเป็นลักษณะของการทำงานข้าม ระหว่างส่วนงาน (Cut Across Functional Lines) หรืออาจจะเรียกว่า BPR (Business Process Reengineering) ซึ่งหมายถึง การรื้อปรับกระบวนการทางธุรกิจอย่างฉับพลัน โดยทำให้เกิดการ ทำงานเป็นทีมที่ข้ามสายงานกัน ซึ่งกระบวนการทางธุรกิจจะต้องเกี่ยวข้องกับการตัดสินใจโดย อาศัยข้อมูลที่สำคัญด้วย การเชื่อม โยงกระบวนการ (Integrated Processes) เข้าด้วยกัน เพื่อ สนับสนุนกระบวนการข้ามสายงาน กระบวนการหนึ่งจะต้องเกี่ยวข้องกับส่วนงานมากกว่าหนึ่ง เช่น การเพิ่มลูกค้า จะต้องเกี่ยวข้องกับงานขาย งานการให้เครดิต และงานบัญชีการเงิน เป็นต้น

2.1.1.2 ความหมายของ ERP (Enterprise Resource Planning) ERP (Enterprise Resource Planning) คือ ระบบที่ใช้ในการจัดการและวางแผนการใช้ทรัพยากร ต่างๆ ขององค์กร เพื่อให้เกิดการใช้ประโยชน์ได้อย่างสูงสุด โดยเป็นระบบที่เชื่อมโยงระบบงาน ต่างๆ ขององค์กรเข้าด้วยกัน หมายรวมตั้งแต่ระบบงานทางค้านบัญชี และการเงิน ระบบงาน ทรัพยากรบุคคล ระบบบริหารการผลิต รวมถึงระบบการกระจายสินค้า เพื่อช่วยให้การวางแผนและ บริหารทรัพยากรของบริษัทนั้นเป็นไปอย่างมีประสิทธิภาพ ทั้งยังช่วยลดเวลาและขั้นตอนการ ทำงานได้อีกด้วย

110-

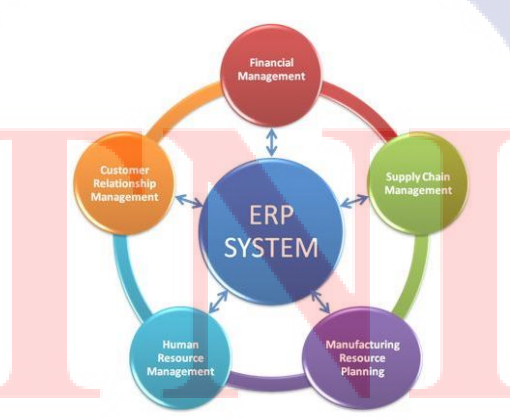

ภาพที่ 2.2 Enterprise Resource Planning Model

ERP เป็นซอฟต์แวร์ที่ใช้ในการจัดการได้ทั้งองค์กร โดยที่มีฐานข้อมูลส่วนกลาง (Common Database) เก็บข้อมูลทุกอย่างไว้ที่เดียวกัน เพื่อป้องกันความซ้ำซ้อนของข้อมูล ทำให้มีประสิทธิภาพ มีการแชร์ข้อมูลสูงสุด โดยแต่ละส่วนสามารถดึงข้อมูลส่วนกลางที่ตัวเองสนใจมาวิเคราะห์ได้ และ สามารถที่จะ Integrate ได้หมดไม่ว่าจะงานวางแผน (Planning) งานผลิต (Production) งานขาย (Sale) งานทรัพยากรมนุษย์ (Human Resource) และงานบัญชีการเงิน (Accounting/Finance) โดยจะ ERP จะเน้นการทำ Business Reengineering เพื่อปรับปรุงระบบให้เข้างาน โดยจะแบ่งการทำงาน เป็นระบบงานย่อยหรือโมดูลหลัก ดังนี้

- Marketing and Sales งานตลาดและงาย ประกอบด้วย การตลาด การรับคำสั่งซื้อ การสนับสนุนลูกค้า การพยากรณ์ยอดงาย และ โฆษณา
- Production and Materials Management งานผลิตและบริหารวัตถุ ประกอบด้วย การจัดซื้อ รับวัตถุดิบ ขนส่ง จัดลาดับกระบวนการผลิต ผลิต และบำรุงรักษาโรงงาน
- Accounting and Finance งานบัญชีและการเงิน ประกอบด้วย บัญชีการเงิน จัดสรรและ ควบคุมต้นทุน วางแผนและจัดทางบประมาณ และบริหารกระแสเงินสด
- 4) Human Resource งานทรัพยากรมนุษย์ ประกอบด้วย การรับสมัครและว่าจ้าง อบรมจ่ายเงินเดือนและจ่ายผลตอบแทน

ในแต่ละส่วนจะมี Business Process อยู่ในนั้น ซึ่งจะมีหลาย Business Activity มาประกอบ กัน เช่น กิจกรรมการออก Invoice เป็น Activity แต่ละ Activity จะไปต่อเนื่องกันหลายๆอันออกไป จนกลายเป็น Process ที่เรียกว่า "Computer Order management" ซึ่งจะไปเกี่ยวข้องกับ Functional Area ที่เรียกว่า "Marketing And Sale" Concept หลักๆของ ERP คือ เอาทุกข้อมูลของแต่ละแผนก มา Integrate เพื่อแชร์ข้อมูลกัน

#### 2.1.1.3 ERP Package

10

ERP Package เป็น Application Software Package ซึ่งผลิตและจำหน่ายโดยบริษัทผู้จำหน่าย ERP Package (Vendor หรือ Software Vendor) เพื่อใช้เป็นเครื่องมือในการสร้างและบริหารงาน ระบบ ERP โดยจะใช้ ERP Package ในการสร้างระบบงานการจัดซื้อจัดจ้าง การผลิต การขาย การ บัญชี และการบริหารบุคคล ซึ่งเป็นระบบงานหลักขององค์กรขึ้นเป็นระบบสารสนเทศรวมของ องค์กรโดยรวมระบบงานทุกอย่างไว้ในฐานข้อมูลเดียวกัน 1) จุดเด่นของ ERP Package

1.1) Application Software ที่รวมระบบงานหลักอันเป็นพื้นฐานของการสร้าง ระบบERP ขององค์กร ERP Package จะต่างจาก Software Package ที่ใช้ในงานแต่ละส่วน ในองค์กร เช่น Production Control Software, Accounting Software เป็นต้นโดยแต่ละ Software ดังกล่าวจะเป็น Application Software เฉพาะสำหรับแต่ละระบบงานและใช้งาน แยกกัน ขณะที่ ERP Package นั้นจะรวมระบบงานหลักต่างๆ ขององค์กรเข้าเป็นระบบอยู่ ใน Package เดียวกัน ซึ่งเป็นพื้นฐานสำคัญของการสร้างระบบ ERP ขององค์กร

1.2) สามารถเสนอ Business Scenario และ Business Process ซึ่งถูกสร้างเป็น Pattern ไว้ได้ ERP Package ได้รวบรวมเอาความต้องการสำคัญขององค์กรเข้าไว้ เป็น ระบบในรูปแบบของ Business Process มากมาย ทำให้ผู้ใช้สามารถนำเอารูปแบบต่างๆของ Business Process ที่เตรียมไว้มาผสมผสานให้เกิดเป็น Business Scenario ที่เหมาะสมกับ ลักษณะทางธุรกิจขององค์กรของผู้ใช้ได้

1.3) สามารถจัดทำและเสนอรูปแบบ Business Process ที่เป็นมาตรฐานสำหรับ องค์กรได้ การจัดทำ Business Process ในรูปแบบต่างๆ นั้นสามารถจัดให้เป็นรูปแบบ มาตรฐานของ Business Process ได้ด้วย ทำให้บางกรณีเราเรียก ERP ว่า Standard Application Software Package

#### 2) สาเหตุที่ต้องนำ ERP Package มาใช้ในการสร้างระบบ

2.1) ใช้เวลานานมากในการพัฒนา Software

การที่จะพัฒนา ERP Software ขึ้นมาเองนั้น มักต้องใช้เวลานานมากในการพัฒนา และจะต้องพัฒนาทุกระบบงานหลักขององค์กรไปพร้อมๆกันทั้งหมด จึงจะสามารถรวม ระบบงานได้ ตามแนวกิดของ ERP ซึ่งจะใช้เวลา 5-10 ปี แต่ในแง่ของการบริหารองก์กร ถ้าต้องการใช้ระบบ ERP ฝ่ายบริหารไม่สามารถจะรอกอยได้เพราะสภาพแวดล้อมในการ บริหารมีการเปลี่ยนแปลงตลอด ระบบที่พัฒนาขึ้นอาจใช้งานไม่ได้ ดังนั้นผู้บริหารจึงไม่ เลือกวิธีการพัฒนา ERP Software เองในองก์กร

2.2) ค่าใช้จ่ายในการพัฒนาสูงมาก

การพัฒนา Business Software ที่รวมระบบงานต่างๆเข้ามาอยู่ใน Package เดียวกัน จะมีขอบเขตของงานกว้างใหญ่มากครอบคลุมทุกประเภทงาน ต้องใช้เวลานานมากในการ พัฒนาและค่าใช้ง่ายก็สูงมากตามไปด้วยหรือถ้าให้บริษัทที่รับพัฒนา Software ประเมิน รากาก่าพัฒนา ERP Software ให้องก์กร ก็จะได้ในรากาที่สูงมากเช่นกัน

#### 2.3) ค่าดูแลระบบและบำรุงรักษาสูง

เมื่อพัฒนา Business Software ขึ้นมาใช้เองด้องดูแลและบำรุงรักษาและถ้ามีการ เขียนโปรแกรมเพิ่มหรือแก้ไขโปรแกรม การบำรุงรักษาจะต้องทำอยู่อย่างยาวนานตลอด อายุการใช้งาน เมื่อรวมค่าบำรุงรักษาในระยะยาวจะต้องใช้เงินสูงมาก อีกทั้งกรณีที่มีการ ปรับเปลี่ยน Software ไปตาม Platform หรือ Network ระบบต่างๆ ที่เปลี่ยนไปหรือเกิดขึ้น ใหม่ ก็เป็นงานใหญ่ ถ้าเลือกที่จะดูแลระบบเองก์ต้องรับภาระค่าใช้จ่ายในการบำรุงรักษานี้ พร้อมกับรักษาบุคลากรด้าน IT นี้ไว้ตลอดด้วย

3) โครงสร้างของ ERP Package

3.1) Business Application Software Module

ประกอบด้วย Module ที่ทำหน้าที่ในงานหลักขององค์กร คือการบริหารการขาย การบริหารการผลิต การบริหารการจัดซื้อ บัญชี การเงิน บัญชีบริหาร เป็นต้นโดยแต่ละ Module สามารถทำงานอย่างโดดๆ ได้ แต่จะมีการเชื่อมโยงข้อมูลระหว่าง Module กัน เมื่อ กำหนด Parameter ให้กับ Module จะสามารถทำการเลือกรูปแบบ Business Process หรือ Business Rule ให้ตอบสนองเป้าหมายขององค์กรตาม Business Scenario โดยมี Business Process ที่ปรับให้เข้ากับแต่ละองค์กรได้ ERP Package ที่ต่างกันจะมีเนื้อหาและน้ำหนัก การเน้นความสามารถของแต่ละ Module นั้นไม่เหมือนกัน เพื่อให้เหมาะกับการนำไปใช้ งานในธุรกิจที่ต่างกัน

3.2) ฐานข้อมูลรวม (Integrated Database)

Business Application Module จะ Share ฐานข้อมูลชนิด Relational Database (RDBMS) หรืออาจจะเป็น Database เฉพาะของแต่ละ ERP Package ก็ได้ Software Module จะประมวลผลทุก Transaction แบบเวลาจริง และบันทึกผลลงในฐานข้อมูลรวม โดย ฐานข้อมูลรวมนี้สามารถถูก Access จากทุก Software Module ได้ โดยตรงโดยไม่ จำเป็นต้องทำ Batch Processing หรือ File Transfer ระหว่าง Software Module เหมือนใน อดีต และทำให้ข้อมูลนั้นมีอยู่ที่เดียวได้

3.3) System Administration Utility

Utility กำหนดการใช้งานต่างๆ ได้แก่ การลงทะเบียนผู้ใช้งาน,การกำหนดสิทธิ การใช้, การรักษาความปลอดภัยข้อมูล, การบริหารระบบ LAN และ Network ของ Terminal, การบริหารจัดการ Database เป็นต้น 3.4) Development and Customize Utility

ERP สามารถออกแบบระบบการทำงานใน Business Process ขององค์กรได้อย่าง หลากหลายตาม Business Scenario แต่บางครั้งอาจจะ ไม่สามารถสร้างรูปแบบอย่างที่ ต้องการได้ หรือมีความต้องการที่จะ Customize บางงานให้เข้ากับการทำงานของบริษัท ERP Package จึงได้เตรียม Utility ที่จะสนับสนุนการพัฒนาโปรแกรมส่วนนี้ไว้ด้วย

ดังนั้น ERP จึงเป็นการเชื่อมโยงข้อมูลและกระบวนการทางธุรกิจ โดยที่จะต้องมีข้อมูลมา จากฐานข้อมูลเดียวกัน มีการกระบวนการมาตรฐานร่วมกัน และสนับสนุนการทำงานข้ามสายงาน กัน ประโยชน์ของ ERP ที่สามารถวัดได้คือ ลดสินค้าคงคลัง ลดบุคลากร เพิ่มผลิตภาพ ปรับปรุง กระบวนการรับคำสั่งซื้อจากลูกค้า ปีดงบได้เร็วขึ้น ลดค้นทุนทางค้านเทคโนโลยีสารสนเทศ ลด ด้นทุนการจัดซื้อ ปรับปรุงการบริหารกระแสเงินสด เพิ่มรายได้และกำไร ลดต้นทุนการขนส่ง ลด การบำรุงรักษา และปรับปรุงการปริหารกระแสเงินสด เพิ่มรายได้และกำไร ลดต้นทุนการขนส่ง ลด การบำรุงรักษา และปรับปรุงการส่งสินค้าให้ตรงเวลา ส่วนประโยชน์ที่วัดไม่ได้คือ เพิ่มการเข้าถึง ข้อมูลขององค์กรได้ ปรับปรุงการให้บริการลูกค้า การลดลงของต้นทุนอื่นๆ ช่วยเชื่อมโยง ระบบงานต่างๆ เพิ่มความสะควกคล่องตัวและเพิ่มประสิทธิภาพการทำงานเป็นต้น แต่ข้อจำกัด ของ ERP จะเป็นเรื่องค่าโปรแกรม ERP ที่จะมีราคาค่อนข้างสูงมาก รวมถึงค่าที่ปรึกษา (Consultant) สำหรับการติดตั้งโปรแกรม (Implementation) ด้วย (http://www.logisticscorner.com) (http://www.baanjomyut.com)

#### 2.1.2 PL/SQL (Procedural Language/Structured Query Language)

PL/SQL เป็นภาษาโปรแกรมสำหรับเครื่องมือพัฒนาซอฟต์แวร์ของออราเคิลเป็นภาษาที่ ถูกออกแบบมาสำหรับใช้เพื่อเข้าถึงและจัดการข้อมูลในฐานข้อมูล RDBMS โดยเฉพาะ

PL/SQL เป็นการนำคำสองคำคือ PL และ SQL มารวมกัน โดย PL ย่อมาจาก Procedure Language พัฒนาโดยออราเคิลเพื่อเป็นส่วนเพิ่ม (Extension) ใน Standard SQL ให้ทำงานแบบ Procedural กับฐานข้อมูล PL/SQL เป็นตัวเชื่อมระหว่าง Database Technology และ Procedural Programming Language, PL/SQL เป็นเครื่องมือใช้พัฒนาระบบงานที่เพิ่มความสามารถให้กับ SQL ของออราเคิลทำให้พัฒนาระบบงานที่สลับซับซ้อน และเข้าถึงจัดการข้อมูลในฐานข้อมูลได้เป็น อย่างคีด้วยความสามารถของ PL/SQL สามารถใช้คำสั่ง DML เช่น insert, delete, update, select กับ ข้อมูล ใช้คำสั่งทำงานแบบวนซ้ำ ใช้ if และ case ตรวจสอบเงื่อนไข SQL (Structured Query Language) คือภาษาที่มีลักษณะเหมือนประโยคบรรยายถึงสิ่งที่ต้องการ โดยไม่สนใจวิธีเพื่อให้ ได้มาของสิ่งที่ต้องการว่าเป็นอย่างไร

2.1.2.1 ประสิทธิภาพของPL/SQL

10

ถ้าไม่มี PL/SQL, RDBMS จะประมวลผล SQL Statement ครั้งละ 1 Statement ทำ ให้ประมวลผลล่าช้า ถ้าทำงานบนเครือข่ายมีผู้ใช้หลายคนสั่งรัน SQL Statement พร้อมกัน ในเวลาเดียวกันจะทำให้เพิ่ม Traffic บนเครือข่ายและ Disk I/O ทำงานเพิ่มขึ้น ถ้ามี PL/SQL เราส่ง SQL Statement ในลักษณะของ Block (มีหลาย SQL statements ในหนึ่ง Block) ไปประมวลผลที่ RDBMS Engine วิธีนี้ทำให้ลดการติดต่อสื่อสารระหว่าง โปรแกรมที่พัฒนากับ RDBMS และลด Traffic บนเครือข่ายไปในตัว

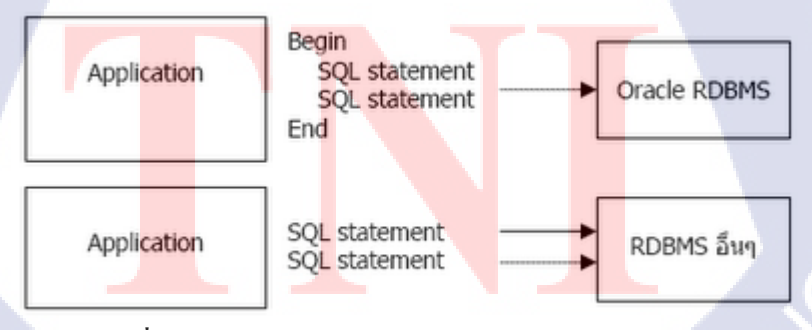

ภาพที่ 2.3 เปรียบเทียบการส่ง PL/SQLและSQL statement

จากรูป เปรียบเทียบการส่ง SQL statement ไปประมวลผลระหว่าง PL/SQL ของ ออราเกิลกับ SQL ของผลิตภัณฑ์อื่นออราเกิลส่งไปเป็น Block ใน Block ประกอบด้วย หลาย SQL statements เมื่อตัวจัดการฐานข้อมูล (RDBMS) ได้รับ SQL code ที่มาเป็น Block ทำให้การประมวลผลทำได้เร็วกว่ารับมากรั้งละ Statement แล้วประมวลผล วิธีนี้ทำ ให้ PL/SQL เพิ่มประสิทธิภาพการประมวลของ RDBMS

2.1.2.2 โครงสร้างโปรแกรมภาษา PL/SQL

การเขียนโปรแกรมภาษา PL/SQL จะเขียนเป็น block ซึ่งมีโครงสร้างคังนี้ SYNTAX:

[DECLARE ประกาศตัวแปร]

BEGIN

[EXCEPTION Exception Handling] END;

- Declare เป็นการกำหนดตัวแปรที่จะใช้ในโปรแกรมโดยระบุชื่อตัวแปร ชนิดตัวแปรและ ดวามยาว มีการกำหนดรูปแบบของข้อมูลไว้ 2 ชนิด
  - ตัวแปร (Variables) ค่าของตัวแปรชนิคนี้จะเปลี่ยนแปลงจากการทำงานของโปรแกรม
  - ค่าคงที่ (Constants) ตัวแปรที่ถูกกำหนดค่าคงที่ไว้ตายตัว
- Begin เป็นการกำหนดการเริ่มต้นของการเขียน Statement ซึ่งเป็นการเอาคำสั่ง SQL มาใช้ งาน และเมื่อจบคำสั่งทั้งหมดแล้ว เราต้องปิดท้ายด้วย End
- 3) Exception เป็นการกำหนดการทำงาน หรือแสดงผลกรณีที่เกิด Error
- End เป็นการประกาศจบคำสั่งการทำงานโปรแกรม
   เมื่อนำคำสั่งของ SQL มารวมกันเป็นแต่ละหน่วยของคำสั่งเราเรียกว่า Block แต่ละ Block

อาจมีรูปแบบการทำงานที่เป็นอิสระ หรือมีรูปแบบที่สัมพันธ์กับ Block อื่นๆBlock แบ่งเป็น 2 ประเภทคือ

 Anonymous block เป็นหน่วยของคำสั่งที่ถูกประกาศในโปรแกรมสำหรับเตรียม Execute ซึ่ง Anonymous block จะไม่มีการตั้งชื่อ ดังนั้น จึงเป็นอิสระจาก block อื่นๆ เพราะไม่มีชื่อ ให้เรียกใช้ได้

 Sub-programs เป็นหน่วยของคำสั่งที่มีการตั้งชื่อ และสามารถถูกเรียกใช้ได้โดย program อื่นๆ และสามารถส่งค่ากลับมาให้ได้ รูปแบบ Sub-programs มี 2 แบบคือ Function และ Procedure 2.1.2.3 หลักการเขียนโปรแกรม PL/SQL Block

- การประกาศตัวแปรและการ Handle Exception เป็น Optional ถ้าไม่ใช้ไม่ ต้องประกาศ
  - 2) ทุกคำสั่งจะปิคด้วย ; เสมอ
  - 3) สามารถเขียน PL/SQL Block ซ้อนกันได้
  - คัวแปรที่ประกาศภายใน Block จะใช้งานได้เฉพาะ Block นั้นเท่านั้น ถ้า ออกนอก Block แล้วจะไม่รู้จัก
  - 5) การ Comment ทำได้ 2 วิธี คือ
    - 5.1) นำหน้าข้อความที่ต้องการคอมเม้นต์ ตั้งแต่จุดนั้นจนจบบรรทัด
    - 5.2) /\* \*/ เปิดและปิดข้อความที่ต้องการคอมเม้นต์ สามารถใช้ได้หลาย บรรทัด
  - การ Assign ค่าให้ตัวแปร ใช้เครื่องหมาย : =
  - การใช้เครื่องหมาย มีดังนี้

ตารางที่ 2.1 เครื่องหมายที่ใช้ในภาษา PL/SQL

| การใช้งาน        | สัญลักษณ์                |  |
|------------------|--------------------------|--|
| เปรียบเทียบค่า   | =,>,<,<=,>=,<>,!,LIKE,IN |  |
| Logical Operator | AND,OR,NOT               |  |
| การคำนวณ         | +,-,*,/,**(ยกกำลัง)      |  |

#### 2.1.2.4 ก<mark>ารประกาศตัวแปรในภาษา PL/SQL</mark>

#### SYNTAX:

10

variable\_name [CONSTANT]

datatype [NOT NULL] {DEFAULT:=}initial\_value;

### ตารางที่ 2.2 ตัวแปรที่ใช้ในภาษา PL/SQL

| การประกาศตัวแปร          | ความหมาย                                                       |  |
|--------------------------|----------------------------------------------------------------|--|
| variable_name            | ชื่อตัวแปร                                                     |  |
| CONSTANT                 | เป็น keyword ว่าตัวแปรนี้ เป็น constant variable (ค่าคงที่)ไม่ |  |
|                          | สามารถเปลี่ยนค่าได้                                            |  |
| Datatype                 | ประเภทของตัวแปร เช่น                                           |  |
|                          | NUMBER[(p[,s])] number(p=precision ,s=scale)                   |  |
|                          | CHAR[(n)] fixed length character (default = 1 char)            |  |
|                          | VARCHAR2(n) variable length (n คือ maximum length)             |  |
|                          | BOOLEAN logical มี 3 ค่า คือ (True,False,Null)                 |  |
| NOT NULL                 | เป็นการกำหนดตัวแปรนี้ต้องมีค่าเสมอ                             |  |
| {DEFAULT:=}initial_value | เป็นการกำหนดค่าเริ่มต้นให้ตัวแปร หมายเหตุ ถ้าระบุ NOT NULL     |  |
|                          | หรือ CONSTANT keyword ในการประกาศตัวแปรแสดง                    |  |
|                          | ว่าต้องมีการกำหนด Initial value ให้ตัวแปรนั้นด้วย              |  |

ตัวอย่างการ Declare ตัวแปร

76

1) v\_amoount NUMBER (12, 3);

ตัวแปรชื่อ v\_amoount เก็บตัวเลขความยาวสูงสุด 12 หลัก เก็บตัวเลขหน้าจุด 9 หลัก หลังจุด 3 หลัก (ค่าสูงสุด ที่เก็บได้คือ 999,999,999,999)

2) v\_vat NUMBER (5, 2) := 10;

ตัวแปรชื่<mark>อ v\_</mark>vat เก็บตัวเ<mark>ลขความยาวสูงสุ</mark>ค 5 ห<mark>ลัก เ</mark>ก็บตัวเลขหน้าจุค 3 หลัก หลัง จุด 2 หลั<mark>ก แล</mark>ะมีค่าเริ่มต้นเป็น 10 ทันที

3) v\_valid BOOLEAN NOT NULL: =TRUE;

# STITUTE O

### 2.1.2.5 คำสั่งในภาษา PL/SQL

1) ใช้คำสั่งภาษา SQL

### ตารางที่ 2.3 คำสั่งที่ใช้ในภาษา PL/SQL

| ชนิดของกำสั่ง              | กำสั่ง           |
|----------------------------|------------------|
| Data                       | SELECT           |
| Data Manipulation Language | INSERT           |
| กโป                        | UPDATE<br>DELETE |
| Transaction Control        | COMMIT           |
| SN A                       | ROLLBACK         |
|                            | SAVEPOINT        |

2) การ Assign ค่าตัวแปร

SYNTAX : = ชื่อตัวแปร : = Expression ;

3) การทำงานตามเงื่อนไขด้วย IF statement

SYNTAX :

IF condition THEN Statements;

[ELSIF condition THEN Statements;]

[ELSE Statements;]

#### END IF;

ตัวอย่าง IF sta<mark>teme</mark>nt

IF v\_date\_ship < 5 THEN v\_ship\_flag := 'Acceptable'; ELSE v\_ship\_flag := 'Unacceptable' END IF;

 การทำงานแบบ Loop เป็นการทำงานกำสั่งชุดเดิม หลายๆรอบ Loop มี 3 แบบ
 4.1) Basic Loop ลูปประเภทนี้เป็นการวนลูปแบบ ไม่มีกำหนด คือจะทำตั้งแต่
 LOOP จนถึง END แล้ววนกลับ ไปทำใหม่เรื่อยๆ จึงต้องมีการเช็คเงื่อน ไขในการ หยุดวนลูป SYNTAX: LOOP

Statemant 1;

Statemant 2;

EXIT [WHEN condition];

END LOOP;

วิธีเช็กเงื่อนไข ทำได้ 3 แบบ

4.1.1) IF condition THEN

EXIT;

END IF;

4.1.2) EXIT WHEN condition;

4.1.3) EXIT; โดยไม่มีเงื่อนไขเลยก็ได้

ตัวอย่าง Basic Loop

v\_ord\_id NUMBER := 100;

v\_counter NUMBER(2) :=1;

BEGIN

LOOP INSERT INTO ord\_lines(ord\_id,item\_id)

VALUES (v\_ord\_id,v\_counter);

v\_counter := v\_counter +1;

EXIT WHEN v\_counter > 10;

END LOOP;

#### END;

4.2) <mark>FOR</mark> Loop เป็น<mark>การวน</mark>ลูป ที่ท<mark>ร</mark>าบจ<mark>ำนวน</mark>ครั้งในการทำงานที่แน่นอน

SYNTAX:

FOR index IN [REVERSE] lower\_bound...upper\_bound

LOOP Statemant 1;

Statemant 2;

END LOOP;
[REVERSE] ใช้สำหรับวนลูป แบบย้อนหลัง (จาก upper\_bound ลดลงที ละ 1 จนถึง lower\_bound) และไม่ต้องประกาศตัวแปร index สามารถตั้งชื่อ ได้ โดยโปรแกรมจะรู้จักตัวแปรที่เป็น index ภายใน loop เท่านั้น

ตัวอย่าง FOR Loop

v\_ord\_id NUMBER := 100;

BEGIN

FOR i IN 1..10

LOOP

INSERT INTO ord\_lines(ord\_id,item\_id)

VALUES (v\_ord\_id);

END LOOP;

END;

4.3) WHILE Loop เป็นการวนลูป ตามเงื่อนไข โปรแกรมจะทำการตรวจสอบ เงื่อนไขก่อน ถ้าเงื่อนไขได้ผลลัพธ์เป็น TRUE จะทำงานตามลูป และถ้าเงื่อนไข ผลลัพธ์เป็น FALSE จะไม่ถูกทำงาน

SYNTAX: WHILE condition

LOOP Statemant 1;

Statemant 2;

END LOOP;

ตัวอย่าง WHILE Loop

```
v_ord_id NUMBER := 100;
```

v\_counter NUMBER(2) := 1;

BEGIN

WHILE v\_counter <=10

LOOP INSERT INTO ord\_lines(ord\_id,item\_id)

VALUES (v\_ord\_id);

v\_counter := v\_counter +1 ;

END LOOP;

END;

#### 2.1.2.6 การนำ PL/SOL ไปใช้งาน

เขียนในรูปแบบของ Anonymous Block 1)

> SYNTAX: [DECLARE variable declaration;] BEGIN

Executable;

END;

- ใช้พัฒนาเป็น Sub-Program สำหรับเรียกใช้ได้มี 3 ลักษณะ 2)
  - PROCEDURE เป็นโปรแกรมย่อยที่สามารถรับพารามิเตอร์มา 2.1)ทำงาน

- FUNCTION เป็นโปรแกรมย่อยที่นิยมใช้เพื่อค่าบางอย่าง 2.2) กลับคืนมาเป็นชื่อของ FUNCTION เอง
- PACKAGE เป็นการรวม PROCEDURE หรือ FUNCTION 2.3) หลายๆตัวไว้ด้วยกัน เพื่อง่ายต่อการควบคุม Privilege

2.1.2.7 โครงสร้างการเขียน PROCEDURE และ FUNCTION

PROCEDURE name [(parameter,....)] IS SYNTAX:

PL/SQL Block;

FUNCTION name [(parameter,....)] RETURN

datatype IS PL/SQL Block;

ใน PL/SQL Block ให้เริ่มด้วยการประกาศตัวแปร (ถ้ามี) โดยไม่ต้องมี DECLARE หรือถ้าไม่ใช้ตัวแปร สามารถเริ่มค้วย BEGIN ได้เลย

2.1.2.8 การประกาศพารามิเตอร์ ใน Subprograms

parameter.name[IN | OUT | IN OUT] datatype [{ := | DEFAULT} expr];

**ตารางที่ 2 4** การประกาศพ<mark>าราม</mark>ิเตอร์ใน P<mark>L</mark>/SQL

| การประกาศพารามิเตอร์   | ความหมาย                                                           |
|------------------------|--------------------------------------------------------------------|
| parameter.name         | ชื่อพารามิเตอร์                                                    |
| Mode                   | IN = รับค่าเข้า, OUT = ส่งค่ากลับ,IN OUT = รับค่าเข้าและส่งค่ากลับ |
| Datatype               | ชนิดของข้อมูล ไม่ต้องระบุความยาว                                   |
| [{ :=   DEFAULT} expr] | ใช้ initial ค่ากรณี เป็นพารามิเตอร์ ใน mode IN และเวลาเรียกไม่ระบุ |
|                        | ก่าพารามิเตอร์เข้ามา                                               |

ตัวอย่าง การประกาศพารามิเตอร์ ใน Subprograms

PROCEDURE change\_salary (p\_emp\_id IN NUMBER,

p\_new\_salary IN NUMBER) IS

BEGIN

UPDATE emp

SET salary = p\_nem\_salary

WHERE id = p\_emp\_id;

COMMIT;

END;

FUNCTION tax (p\_value IN NUMBER) RETURN NUMBER

IS

10

BEGIN

RETURN (p\_value \* 0.1);

END;

ตารางที่ 2.5 การเปรียบเทียบ Anonymous Block, Procedure, Function

| Anonymous Block        | Procedure                      | Function                      |
|------------------------|--------------------------------|-------------------------------|
| [DECLARE ประกาศตัวแปร] | PROCEDURE ชื่อ                 | FUNCTION ชื่อ                 |
| BEGIN                  | (parameter(s))                 | (parameter(s))                |
| คำสั่งต่างๆ            | IS                             | IS                            |
| END;                   | การประ <mark>กาศตัวแป</mark> ร | <mark>ก</mark> ารประกาศตัวแปร |
|                        | BEGIN                          | BEGIN                         |
|                        | คำสั่งต่า <mark>ง</mark> ๆ     | กำสั่งต่างๆ                   |
|                        | END;                           | END;                          |

STITUTE O

#### 2.1.2.9 การสร้าง Trigger

Trigger คือ PL/SQL Block ที่ stored subprogram เช่นเดียวกับ procedure,function, package ที่จะมีการทำงานเกิดขึ้นเองเมื่อเกิดเหตุการณ์ที่ระบุขึ้นกับตารางหรือคอลัมน์ เหตุการณ์ที่ว่านี้อาจจะเป็นการทำงานของ DDL เช่นการสร้างตาราง การเปลี่ยนแปลง โครงสร้างตาราง หรือการยกเลิกตาราง หรืออาจจะเป็นเหตุการณ์จากการทำงานในกลุ่มคำ สั่ง DML เช่น การทำงานของคำสั่ง INSERT, UPDATE, DELETE ที่กระทำต่อตารางหรือ ตารางวิว หรืออาจจะเป็นเหตุการณ์จากการทำงานของระบบ เช่น Database startup หรือ shutdown การ logon หรือ log off เหตุการณ์ต่างๆเหล่านี้เรียกว่า Trigger Event ตัวอย่างการเขียน Trigger

BEGIN

IF (TO\_CHAR(sysdate, 'DY')IN('SAT', 'SUN')) OR (TO\_CHAR(sysdate, 'HH24')NOT BETWEEN '08' AND '18') THEN RAISE\_APPLICATION\_ERROR (-20500, 'You may only insert into EMP during normal hours.'); END IF;

END;

หรือ

#### BEGIN

SELECT upd, max\_upd INTO v\_salary\_changes, v\_max\_changes

FROM audit\_table WHERE user\_name = user

AND table\_name = 'EMP' AND column\_name = 'SAL';

IF v\_salary\_changes > v\_max\_changes THEN

RAISE\_APPLICATION\_ERROR (-20501,

**'You** may only make a maximum of **'** 

(TO\_CHAR(v\_max\_changes) || ' changes to SAL column'); END IF;

END;

# 2.2 เทคโนโลยีที่ใช้ในการปฏิบัติงาน

2.2.1 Oracle E-Business Suites R12

10

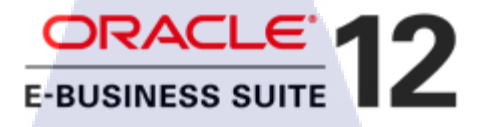

## ภาพที่ 2.4 Logo Oracle E-Business Suites R12

Enterprise Resource Planning คือ การบริหารทรัพยากรขององค์กร ระบบการบริหารเพื่อ วางแผนและจัดการทรัพยากรให้เกิดประโยชน์สูงสุดทั่วทั้งบริษัทของทรัพยากรทางธุรกิจของ องค์กรโดยการเชื่อมโยงกระบวนการทางธุรกิจทุกขั้นตอน เข้าด้วยกันอย่างเป็นระบบเพื่อมุ่งไปสู่ ผลกำไรสูงสุดของบริษัท และที่สำคัญยังรวมถึงระบบการจัดการสินค้าดงกลังสำหรับอุตสาหกรรม อาหาร ERP จึงเป็นเครื่องมือที่นำมาใช้ในการบริหารธุรกิจเพื่อแก้ปัญหาที่เกิดขึ้นภายในองค์กร อีก ทั้งยังช่วยให้สามารถวางแผนการลงทุนและบริหารทรัพยากรขององค์กรโดยรวมได้อย่างมี ประสิทธิภาพ ERP จะช่วยทำให้การเชื่อมโยงทางแนวนอนระหว่างการจัดซื้อจัดจ้าง การผลิต และ การขายทำได้อย่างราบรื่น ผ่านข้ามกำแพงระหว่างแผนกและทำให้สามารถบริหารองค์รวมเพื่อให้ เกิดผลประโยชน์สูงสุดเป็นการรวบรวมกระบวนการทางธุรกิจ (Business Process) ตลอดจน เชื่อมโยงโปรแกรมประยุกต์ (Applications) ต่างๆ ของแต่ละส่วนงานเข้าเป็นระดับองค์กร (Enterprise) โดยมีข้อมูลที่จัดเก็บไว้เพียงแห่งเดียว

โปรแกรม ERP ยักษ์ใหญ่จากสหรัฐอเมริกา โดยเริ่มแรก Oracle รู้จักในฐานะซอฟท์แวร์ ด้านระบบฐานข้อมูล (Database) จนต่อมาได้มีการพัฒนาซอฟท์แวร์ด้าน ERP ขึ้นเพื่อเป็นผู้นำด้าน IT ของธุรกิจประเภ<mark>ทต่างๆ</mark>

สำหรับ Oracle E-Business Suite คือ ชุดของ application software ที่ประกอบด้วย ระบบ การวางแผนทรัพยากรองก์กร (ERP), การจัดการอุกค้าสัมพันธ์ (CRM) ,การจัดการห่วงโซ่อุปทาน (SCM) โดยยังแบ่งสายผลิตภัณฑ์ออกเป็นย่อยๆอีก คือ Oracle Financials, Logistic, Sales, Human Resource และอื่นๆ โดยในแต่ละสายผลิตภัณฑ์ก็จะมีโมดูลย่อยๆอีกมากมาย ซึ่งลูกค้าสามารถเลือก ที่จะซื้อลิขสิทธิ์ของแต่ละสายผลิตภัณฑ์ได้ตามความต้องการ 2.2.1.1 ซอฟท์แวร์มาตรฐานและทีมงานคุณภาพ

ด้วยความมั่นคงของ ออราเคิล คอร์ปอเรชั่น ที่มีลูกค้ากว่า 250,000 ราย กระจายอยู่ ใน 145 ประเทศทั่วโลก และทำธุรกิจในประเทศไทยมากว่า 14 ปี ทำให้ท่านมั่นใจได้ว่า จะ ได้ซอฟท์แวร์บนเทคโนโลยีที่ทันสมัย และมีเสถียรภาพ และด้วยทีมงานคุณภาพของ อินโนว่า ซอฟท์แวร์ ในการให้คำปรึกษาและการติดตั้งระบบ ตลอดจนการฝึกอบรม ที่จะ สร้างความมั่นใจแก่ท่านในการใช้ Oracle e-Business Suite Special Edition เพื่อเป็น เครื่องมือสนับสนุน การดำเนินธุรกิจของท่าน ได้อย่างเต็มประสิทธิภาพ ในยุคของการ แข่งขันด้วยเทคโนโลยี อย่างก้าวหน้าเช่นทุกวันนี้

2.2.1.2 จุดเด่นของ Oracle E-Business Suite9

1.

มีเทคโนโลยีที่ปรึกษาด้านข้อมูลที่ชื่อ "Daily Business Intelligence" ซึ่งจะช่วยให้ ผู้บริหารได้รับข้อมูลที่ทันสมัยถูกต้อง เหมาะสม ในเวลาที่ต้องการแบบเรียลไทม์ อันจะ ทำให้สามารถวางแผนการดำเนินธุรกิจที่ดีกว่าและเร็วกว่าคู่แข่งได้ และยังช่วยให้สามารถ ควบคุมกระบวนการคำเนินธุรกิจให้สามารถบรรลุจุดประสงค์ที่ตั้งใจไว้ได้อีกด้วย โมเดล การเก็บข้อมูลของ Daily Business Intelligence ทุกข้อมูลทางธุรกิจจากฝ่ายต่างๆ ในบริษัท จะมารวมกันอยู่ ณ จุดๆ เดียว (Single, Global Database) อย่างเป็นระบบ ทำให้ข้อมูลมี ความถูกต้อง ไม่หลากหลาย การบริหารจัดการและการดึงมาใช้ก็ทำได้ง่าย ไม่ ซับซ้อน ครอบคลุมทุกระบบงานในองก์กร Oracle ออกแบบระบบ ERP ให้เชื่อมโยง ระบบงานขนาดใหญ่ทุกส่วนขององก์กรเข้าด้วยกัน เพื่อให้ข้อมูลไหลเวียนถึงกันได้ โดยสะควกโดยไม่สะดุด ทำให้การบริหารงานเป็นไปอย่างมีประสิทธิภาพ ด้วยข้อมูลการ ปฏิบัติงานที่เชื่อมโยงตรงถึงฝ่ายบริหารในรูปแบบที่เป็นภาพรวมเพื่อการบริหารจัดการ Real Time

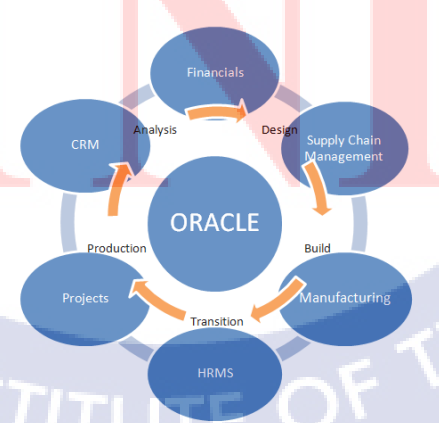

ภาพที่ 2.5 ระบบ Oracle ERP

ระบบการบริหารการรับคำสั่งซื้อ (Sales Order Management), เชื่อมโยงกับระบบการ จัดการสินค้าและวัสดุ (Material Management) และต่อเนื่องกับระบบการผลิต (Manufacturing) และ ต่อไปยังระบบการจัดซื้อ (Purchasing) ข้อมูลทั้งหมดจะไหลเวียนถึงกันและไปรวมกันที่ระบบ การเงินและบัญชี (Finance and Accounting)ซึ่งสนับสนุนกระบวนการทำงานจากต้นจนถึงปลายใน ส่วนต่างๆขององค์กรได้อย่างชัดเจนคือการรับคำสั่งซื้อจนถึงการชำระเงินการสั่งซื้อจนถึงการชำระ เงินให้ vendors ลูกค้าสั่งซื้อจนถึงการส่งมอบสินค้า การวางแผนการผลิตจนสำเร็จเป็นสินค้า การ บริหารเงินสด การบริหารสินค้าคงคลัง การบริหารการเงิน โอกาสในการขายจนถึงการปิดการขาย คำขอบริการจนถึงการให้บริการเสร็จสิ้น

#### 2.2.1.3 ลักษณะเด่นของ Oracle e-business Suite Special Edition

 เป็นสถาปัตยกรรมเปิด (Open Architecture) ที่สามารถต่อเชื่อมกับ Applicationอื่นๆตามมาตรฐานสากลได้ กล่าวคือ รองรับมาตรฐานทางเทคนิค (Technical Standards) เช่น Web service, SOAP, LDAP, JAVA, SQL, EDI, XML รองรับมาตรฐาน เอกสารทางอิเลคทรอนิกส์ ที่ใช้ในการติดต่อทางธุรกิจระหว่างองค์กร และ รองรับการ ต่อเชื่อมกับ Application อื่นๆด้วย 9iAS Platform เช่นต่อเชื่อมกับ People Soft, JDE, SAP, Siebel ฯลฯ

 มีข้อมูลภาพรวมในระดับยุทธศาสตร์ เพื่อการบริหารจัดการ ที่เชื่อมโยง โดยตรงถึงข้อมูล ระดับปฏิบัติการ อันเป็นเอกลักษณ์เฉพาะของ Oracle ERP โดย ไม่ต้องเสียเวลาและงบประมาณในการจัดทำ Data Warehouse

 สามารถเลือกใช้ฮาร์ดแวร์บนแพลทฟอร์มลีนุกซ์ ทำให้ประหยัด งบประมาณใด้มาก

- รองรับการทำงานบนอินเตอร์เน็ตอย่างแท้จริง (Web-based Application)
- 5) ใด้รับการพัฒนาโดยรวบรวม Business Best Practices ซึ่งเป็นที่ยอมรับ จากประสบการณ์ขององค์กร<sub>ี</sub>ธุรกิจชั้นนำทั่วโลก เข้ามาอยู่ใน ERP Package อันเดียวกัน

#### 36

- 2.2.1.4 ประโยชน์ของ Oracle E-Business Suite
  - เพื่อผู้บริหารเห็นภาพรวมทั้งบริษัท ได้อย่างแม่นยำ ฉับไว
  - รวบรวมข้อมูลในส่วนงานต่างๆ ให้เป็นระเบียบ และใช้งานได้เชื่อมโยง กัน
  - ง้อมูลและประวัติลูกค้าได้รับความดูแลเอาใจใส่เป็นอย่างดี สามารถนำมา
     เป็นประโยชน์ต่อการวางแผนการตลาด
  - วิเคราะห์สถานการณ์ของธุรกิจในองค์กรได้อย่างฉับไว แม่นยำ
  - เพิ่มผลประกอบการ และทำธุรกิจให้เป็นเรื่องง่าย

Oracle Applications หรือ Oracle E-Business Suite เป็นแอพพลิเคชั่นซอฟต์แวร์ที่อยู่ใน หมวคหมู่ของ ERP (Enterprise Resource Planning) ของบริษัทออราเกิล โดยจะทำงานเป็นโมดูล กรอบกลุมการใช้งานในภาคธุรกิจ ให้องค์กรสามารถบริหารวางแผนตัดสินใจได้ดีขึ้น ช่วยลด ค่าใช้จ่ายและเพิ่มประสิทธิภาพ

โดย Oracle Application เป็นซอฟต์แวร์ขนาดใหญ่ รองรับการทำงานในทุกระดับองค์กร ไม่ว่าจะเป็นขนาดเล็กหรือขนาดใหญ่ โดยที่ถูกค้าไม่จำเป็นต้องใช้งานทุกโมดูถ โดยสามารถ เลือกใช้งานได้ตามความต้องการของธุรกิจ

Oracle Customer Relationship Management (CRM)

Services

Oracle Financial

Oracle Human Resource Management System (HRMS)

Oracle Project Portfolio

Oracle Contracts

Oracle Supply Chain Management (SCM)

Oracle Procurement Oracle Value Chain Planning

2.2.1.5 Oracle Applications รุ่นก่<mark>อน</mark>หน้า

1) 10.7.11

2) 11i

3) R12 VSTITUTE OF T สำหรับในเวอร์ชันล่าสุด R12 สำหรับ Oracle Application นี้เป็นขั้นตอนต่อไป ของ Oracle Fusion สำหรับพื้นฐานของ Oracle Fusion Middleware Applications มีมากมาย เช่น Oracle Application Server 10g, Oracle BI Discoverer 10 เป็นต้น

โดยมาพร้อมกับระบบไฟล์แยกรูปแบบใหม่ เช่น ข้อมูลรหัสและการกำหนดค่าที่ ดูแลหรือปรับแก้ได้ง่าย และเพื่อหลีกเลี่ยงปัญหาการติดตั้ง และสามารถทำ Auto Config ที่ ไม่ต้องเขียนอะไรใน APPL\_TOP และ COMMON\_TOP ใน R12 ซึ่งทั้งหมดจะมีการเขียน Log File และกำหนดค่าที่เฉพาะเจาะจงลงใน INST\_TOP

2.2.1.6 ลักษณะการเปลี่ยนแปลงที่สำคัญของแต่ละเวอร์ชัน

-Application Server version 1.0.2.2.2 จะถูกเปลี่ยนโดย Application Server 10g เช่น 10.1.3.X

-mod\_jserv จะถูกแทนที่ด้วย mod\_oc4j

-Apache ซึ่งเป็นส่วนหนึ่งของ Application Server มีการเปลี่ยนแปลงจากรุ่น1.3.19 ไปเป็น 1.3.34

-Long running Forms & Reports Version 6i (8.0.6) ถูกแทนที่ด้วย 10g Forms & Reports Version 10g เช่น 10.1.2.X

-Java/ JDK รุ่น 1.3.X หรือ 1.4.X จะถูกแทนที่ด้วย JDK 1.5.xใน File System -มี ORACLE\_HOME ด้วยกัน 3 รูปแบบ Web Server, Form Report ,Database -INSTANCE\_TOP ซึ่งนำเข้ามาใหม่ในเวอร์ชัน 12 สำหรับการ Config และบันทึก Log File พร้อมกับการสิ่งที่มีอยู่ใน 11i 2.2.1.7 ลักษณะสถาปัตยกรรมของ Oracle Applications R12

ในระบบไฟล์ของ R12 จะมีรูปแบบใหม่คือ รหัส, ข้อมูล, การตั้งค่าที่แยกไว้เป็น อย่างดี ซึ่งง่ายต่อการดูแลหรือปรับแก้ เพื่อหลีกเลี่ยงปัญหาการติดตั้ง NFS โดยจะมีการ Auto Config ซึ่งไม่ต้องเขียนอะไรใน APPL\_TOP และ COMMON\_TOP ใน R12 ซึ่ง ทั้งหมดการกำหนดค่าที่เฉพาะเจาะจงเช่นแฟ้มบันทึกจะถูกเขียนในพื้นที่ INST\_TOP หน้า Instance Home ทำให้ความสามารถในการประยุกต์ใช้งานร่วมกันได้

ในเวอร์ชัน R12 นี้Application Tier จะมีการบรรจุ Oracle Application Server 10g (OAS10g) โดยจะมีสามกลุ่มเซิร์ฟเวอร์ที่ประกอบด้วยหรือกลุ่มประกอบด้วยแอพพลิเกชัน สำหรับ Oracle Applications ดังนี้

 Web services องค์ประกอบของ Web Services ของ Application Server จะมี กระบวนการที่ได้รับการร้องขอจากเครื่องลูกข่ายผ่านเครือข่ายผ่านเครื่องลูกข่าย

 Forms Services ออราเคิลจะปล่อยโปรแกรมเวอร์ชัน 12 ให้ไว้โดยใช้ตัว Servlet เป็น Listener หรือ Socket Mode ที่อำนวยความสะดวกการใช้งานของ Firewall, Load Balancing, Proxies และ Network Option อื่น ๆ

3) การประมวลผลพร้อมกันเซิร์ฟเวอร์ กระบวนการที่ทำงานบน Concurrent Processing Server จะร้องขอคำร้องหลายคำร้องพร้อมกัน เมื่อทำการส่งคำขอดังกล่าวทั้ง ผ่านการใช้งาน HTML Based หรือ Forms Based Applications, Row ที่ Insert ลงในตาราง ฐานข้อมูลที่ระบุโปรแกรมที่จะเรียกใช้ Concurrent Manager จะอ่านคำขอที่ใช้บังคับใน ตารางและเริ่มโปรแกรมพร้อมกันได้ในขณะเดียวกัน

(

- 2.2.1.8 องค์ประกอบ Techstack
- 1) DB\_TIER

10.2.0.2 RDBMS ORACLE\_HOME

2) APPL-TIER

10.1.2 C ORACLE\_HOME / FORMS ORACLE\_HOME (8.0.6 ORACLE HOME) 10.1.3 Java ORACLE\_HOME/OC4J ORACLE\_HOME (iASORACLE\_HOME) INSTANCE\_TOP: แต่ละ Application Tier จะมีระบบไฟล์ Instance Home ที่ต่างกัน (http://oraclelearning.com)

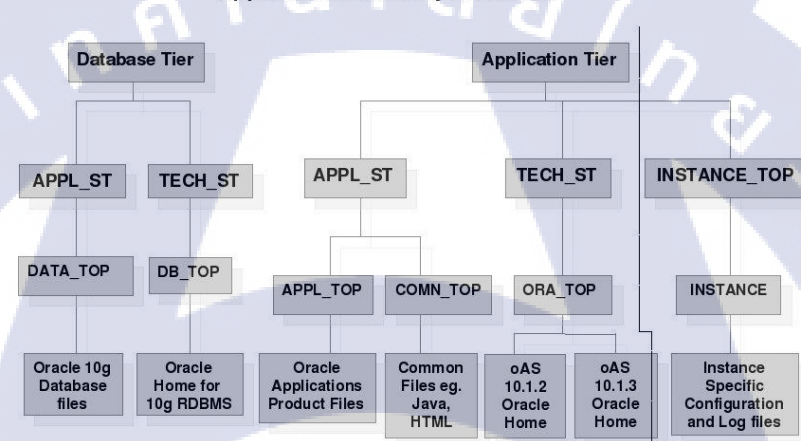

Application Directory Structure

ภาพที่ 2.6 Application Directory Structure

STITUTE O

#### 2.2.2 Oracle Report Builder

Oracle Report Builder เป็นเครื่องมือหลักที่ใช้ในการสร้างรายงานของ Oracle Report ที่ ช่วยเพิ่มประสิทธิภาพในการทำงานขององค์กร โดยการพัฒนาและปรับแต่งรายงานที่มีความ ซับซ้อนออกมาทั้งในรูปแบบหน้าเว็บและกระดาษเช่น การออกรายงานในรูปแบบรายงานสรุป กราฟ แผนภูมิจากแหล่งข้อมูลชนิดต่างๆ เช่น Oracle database, JDBC, XML, Text File เป็นต้น

ทั้งนี้ยังมีการนำเทคโนโลยี Java EE เช่น JSP และ XML ที่นำมาใช้ในการแสดงผลรายงาน ใด้หลากหลายรูปแบบ เช่น HTML, XML, PDF, Spreadsheet, Delimited Text, PostScript, RTF เป็นต้น

โดย Oracle Report Builder เป็นเครื่องมือที่ใช้งานง่าย สนับสนุนการใช้ Oracle Database ทั้งยังมี Wizard ตัวช่วยในการสร้างรายงานอย่างรวดเร็ว และยังสามารถปรับแต่งรายงานได้โดยการ ใช้ Report Editor ซึ่งนำ SQL Statement มาช่วยสำหรับเรียกใช้ข้อมูลจากฐานข้อมูล และสามารถใช้ PL/SQL Statement ในส่วนของ Report Trigger เพิ่มประสิทธิภาพในการทำงานของรายงาน โดย ในการสร้างรายงาน สำหรับใช้ใน Oracle ERP Application จะบันทึกไฟล์เป็น .rdf (http://docs.oracle.com)

#### Reports Builder Modules

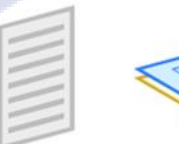

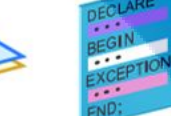

Report

PL/SQL Library

#### ภาพที่ 2.7 โครงสร้าง Report Builder

Template

โครงสร้าง Repor<mark>t Bui</mark>lder จะประกอบด้วย 3 โมดูลหลัก คือ 1) Report เป็นส่วนของรายงาน โครงสร้างของข้อมูลในการแสดงผล เช่น Data Model, Paper Layout

 Template เป็นส่วนของโครงร่างในการแสดงผลรายงาน ทั้งในรูปแบบรายงานแสดงผล ทั่วไป ตาราง กราฟิก เป็นต้น 3) PL/SQL Library เป็นส่วนที่เก็บหน่วย โปรแกรม PL/SQL ต่างๆ เช่น Procedure, Function, Package แบบ Includeที่ไม่ฝังใน Database Server ซึ่งจะสามารถเรียกใช้ได้หลาย รายงาน

ในการสร้างและพัฒนารายงานโดย Oracle Report Builder แบบ Report Editor จะมีมุมมอง ต่างๆในการปรับแต่งรายงาน ซึ่งจะถูกแบ่งเป็นในส่วนของ Data Object และ Layout Object

 Data Model เป็นส่วนแสดงโครงสร้างของข้อมูลในรายงาน โดยการนำ Query Code สำหรับเรียกใช้ข้อมูลจากฐานข้อมูลและสร้างเงื่อนไขต่างๆในการแสดงรายงาน

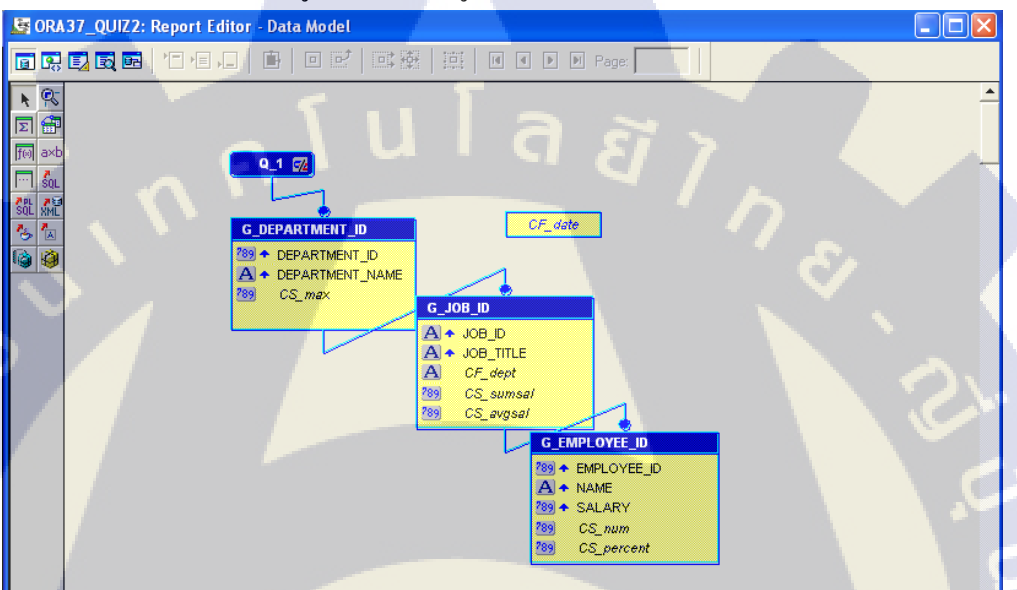

ภาพที่ 2.8 Data Model

 Web Source เป็นส่วนแสดงข้อมูล HTML, JSP โดยสามารถใช้มุมมองนี้เพื่อเพิ่ม เนื้อหาแบบ Dynamic ไปยังหน้าเว็บที่ใช้ Report Block Wizard และ Graph Wizard นอกจากนี้ยังสามารถแก้ใงแหล่งที่มาเว็บโดยตรงในมุมมองนี้

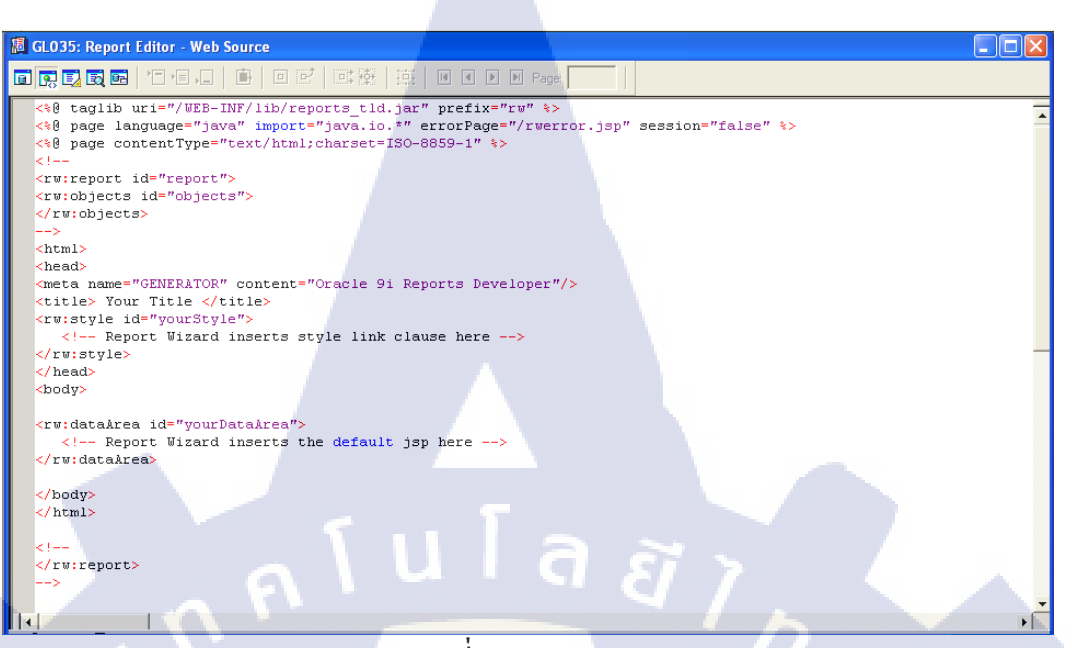

ภาพที่ 2.9 Web Source

10

 Paper Layout เป็นส่วนกำหนดรูปแบบ โครงร่างของรายงาน โดยสามารถปรับเปลี่ยน รูปแบบ กำหนดการแสดงผล พร้อมทั้งจัดรูปแบบ Layout ของหน้ารายงาน โดยใช้ Property Inspector กำหนดคุณสมบัติวัตถุ โดยลำดับขั้นในการแสดงผลวัตถุ จะขึ้นอยู่ กับการกำหนดโครงสร้างข้อมูลที่ Data Model

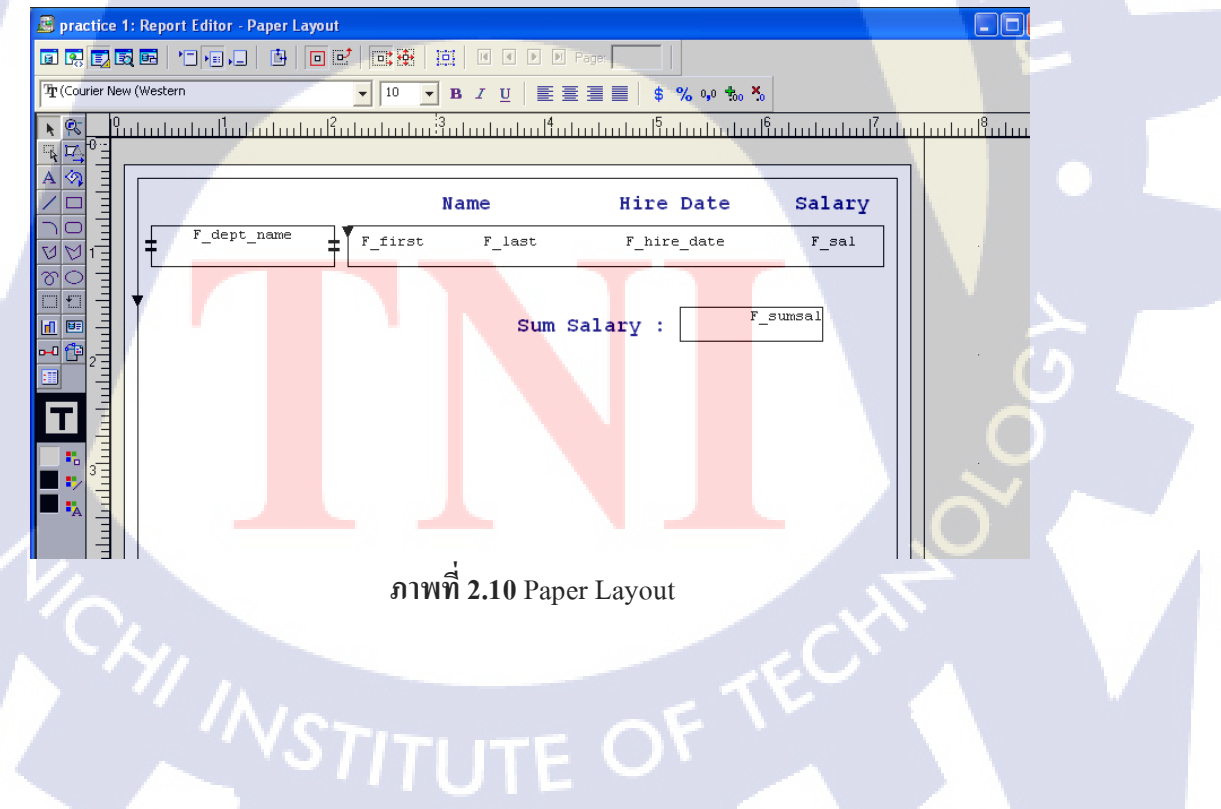

 Paper Design เป็นส่วนแสดงผลรายงาน ซึ่งได้จากการ Query Code และ กำหนด Layout ในมุมมองนี้สามารถปรับแต่ง กำหนดระยะห่าง แก้ไขรูปแบบหรือคุณสมบัติ ได้ โดยไม่ต้องไปแก้ไขยังหน้า Paper Layout

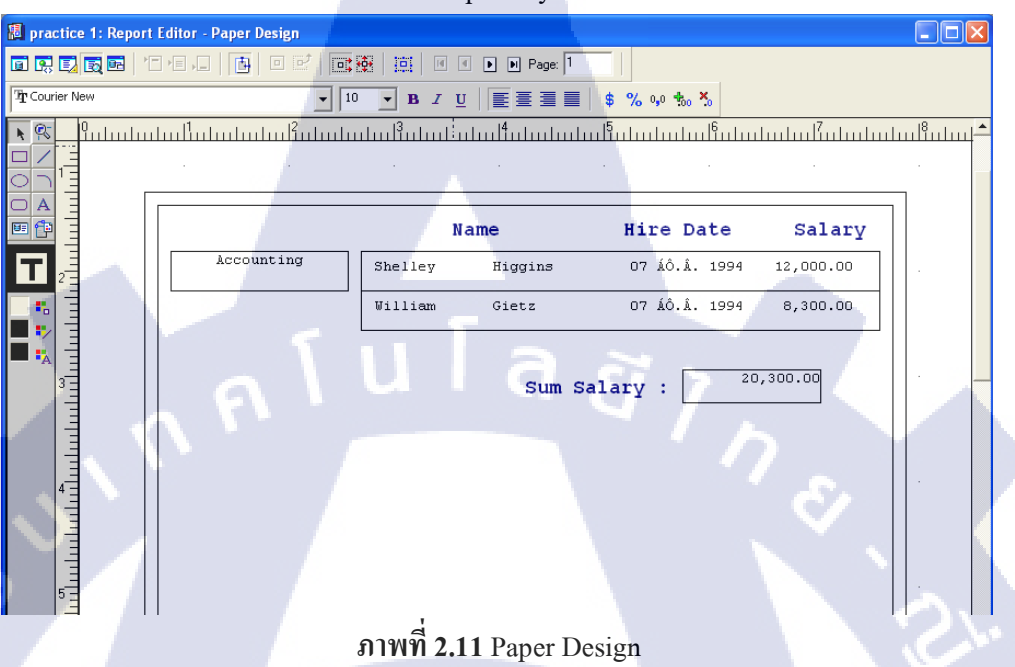

5) Paper Parameter Form เป็นส่วนแสดงพารามิเตอร์ ในการกำหนดเงื่อนไขเพื่อแสดงผล

(

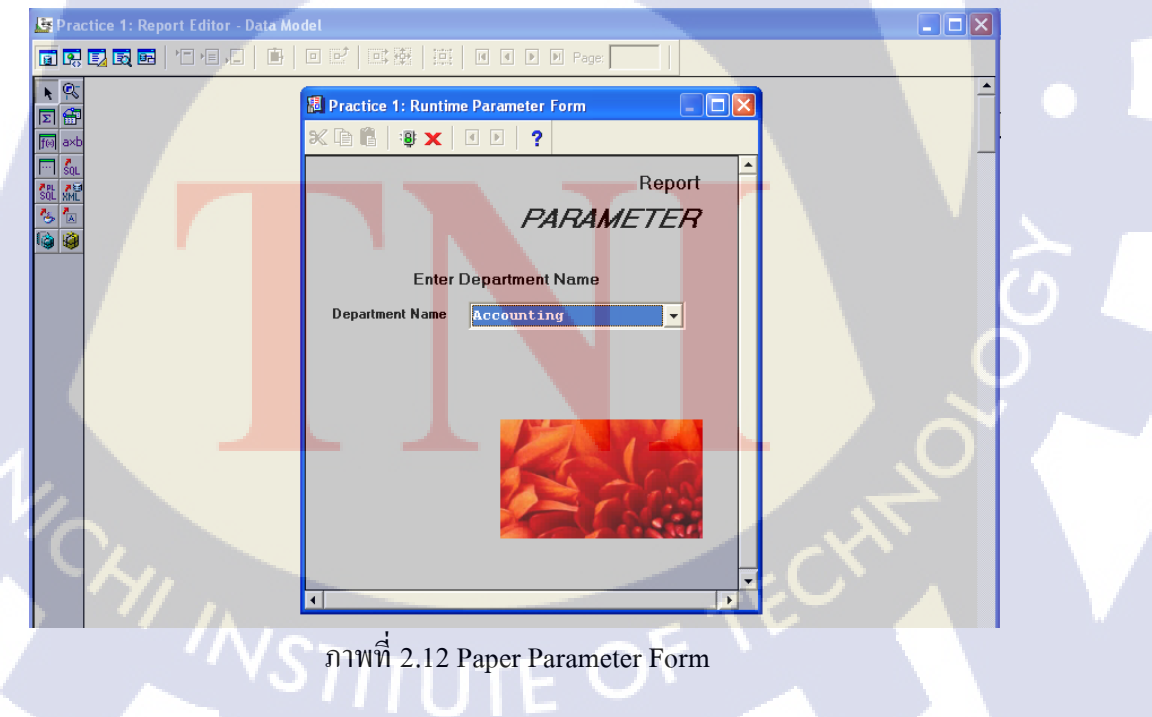

#### 2.2.3 Oracle SQL Developer

Oracle SQL Developer เป็น Integrated Development Environment (IDE) สำหรับใช้ ดำเนินงานร่วมกับ SQL Code ใน Oracle Database และสามารถทำงานร่วมกับผลิตภัณฑ์ของ Oracle ได้ เช่น เพื่อการพัฒนา Dynamic Web Page จาก PL/SQL Code และมี Plug In ที่หลากหลาย สำหรับทำงานร่วมกันกับฐานข้อมูลที่ไม่ใช่ของ Oracle ได้เช่น IBM DB2, Microsoft Access, My SQL ,Sybase เป็นต้น พร้อมทั้งนำมาประยุกต์ใช้กับการเขียนโปรแกรมได้อีกด้วย

Oracle SQL Developer ใค้ถูกออกแบบมาเพื่อให้ครอบคลุมการทำงานทั้งในรูปแบบของ ชุดคำสั่ง (Command) และรูปแบบของเครื่องมือที่ช่วยสนับสนุน นอกจากนี้ยังสามารถตรวจสอบ ข้อผิดพลาดที่เกิดขึ้นจาก Syntax โดยการเน้นโครงสร้างต่างๆที่สำคัญ เช่น if/then/else, case, while do-while, Operator ต่างๆหรือเมื่อเกิดข้อผิดพลาดหลังจากการ Compile ชุดคำสั่งจะมีการแจ้งส่วนที่ เกิดข้อผิดพลาดให้และจะมี Debugger เพื่อตรวจสอบการทำงานของโปรแกรมและบอกรายละเอียด ต่างๆ ที่จำเป็นต้องตรวจสอบหรือแก้ใขอีกครั้ง พร้อมกันนี้ยังสามารถสร้าง Library เพื่อช่วยในการ เขียนโปรแกรมย่อย เช่น Function, Java Source, Package, Package Body, Package Specification ,Procedure, Trigger, Type, Type Body, Type Specification เป็นต้น

โดยในการสร้างรายงานจะใช้ Oracle SQL Developer ในการเชื่อมต่อกับฐานข้อมูลและใช้ ในการทดสอบการคำเนินการของโปรแกรม ก่อนนำ Query Code ไปใช้ใน Oracle Report Builder

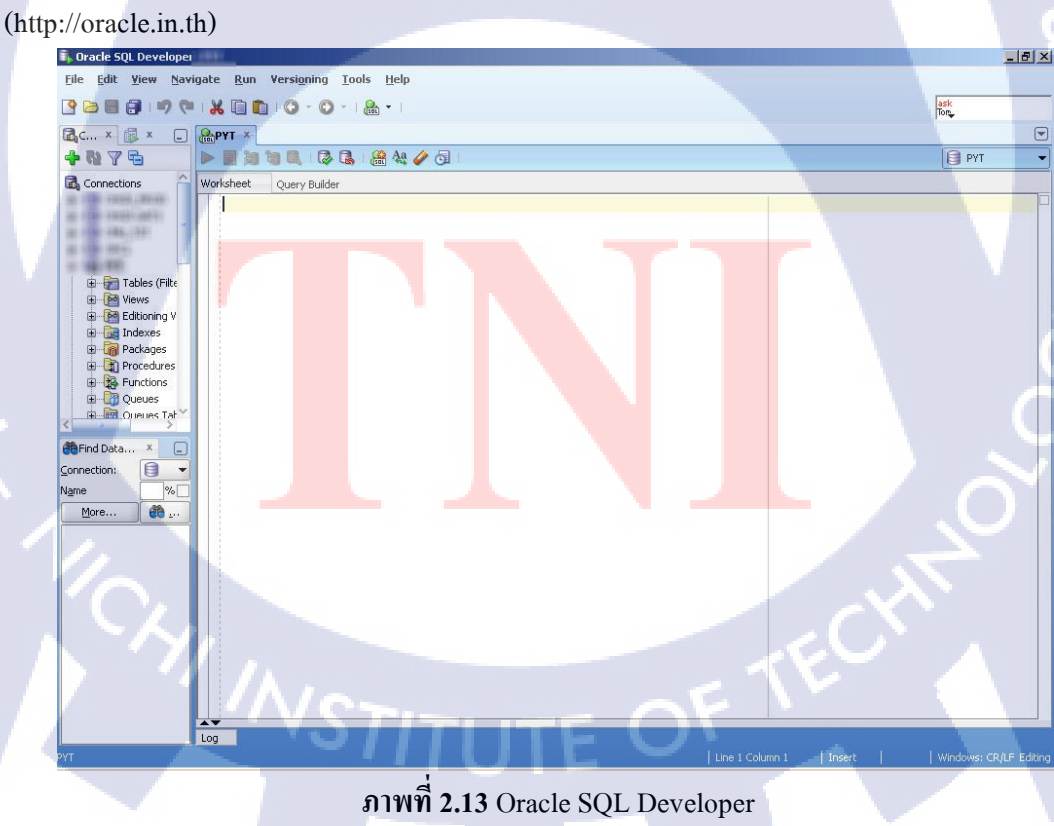

#### 2.2.4 File Zilla

File Zilla เป็นโปรแกรม FTP (File Transfer Protocol) Client ที่ใช้สำหรับรับส่งข้อมูล ไป ยัง FTP (File Transfer Protocol) Server นอกจากนี้ยังรองรับการถ่าย โอนไฟล์อย่างปลอดภัยผ่าน SFTP (SSHS File Transfer Protocol) อีกทั้ง File Zilla รองรัหบการกลับมาโอนถ่ายไฟล์ต่อ ในกรณี ที่การ โอนถ่ายล้มเหลว ซึ่งทำงานได้ดีผ่าน Firewall หรือ Proxy โดยสามารถระบุรายละเอียด โฮสต์ ที่ใช้ประจำ เพื่อให้เชื่อมต่อได้ง่ายและอย่างรวดเร็ว ซึ่งโปรแกรมจะแบ่งออกเป็น 2 ส่วน คือ Local Drive กับ Remote Server

ซึ่งในกรณีนี้ ใช้เพื่อถ่ายโอนไฟล์ รายงานรูปแบบ .RFD ที่ถูก Deploy ไว้กับรายงานใน Oracle ERP Application โดยจะต้องทำการเข้าระบุโฮสต์และรหัสผ่านเพื่อทำการเชื่อมต่อ และ ถ่ายโอนไฟล์จาก Local Drive ฝั่งของผู้ใช้ ไปยัง Remote Server เซิร์ฟเวอร์ปลายทาง (http://pongpat.janthai.com)

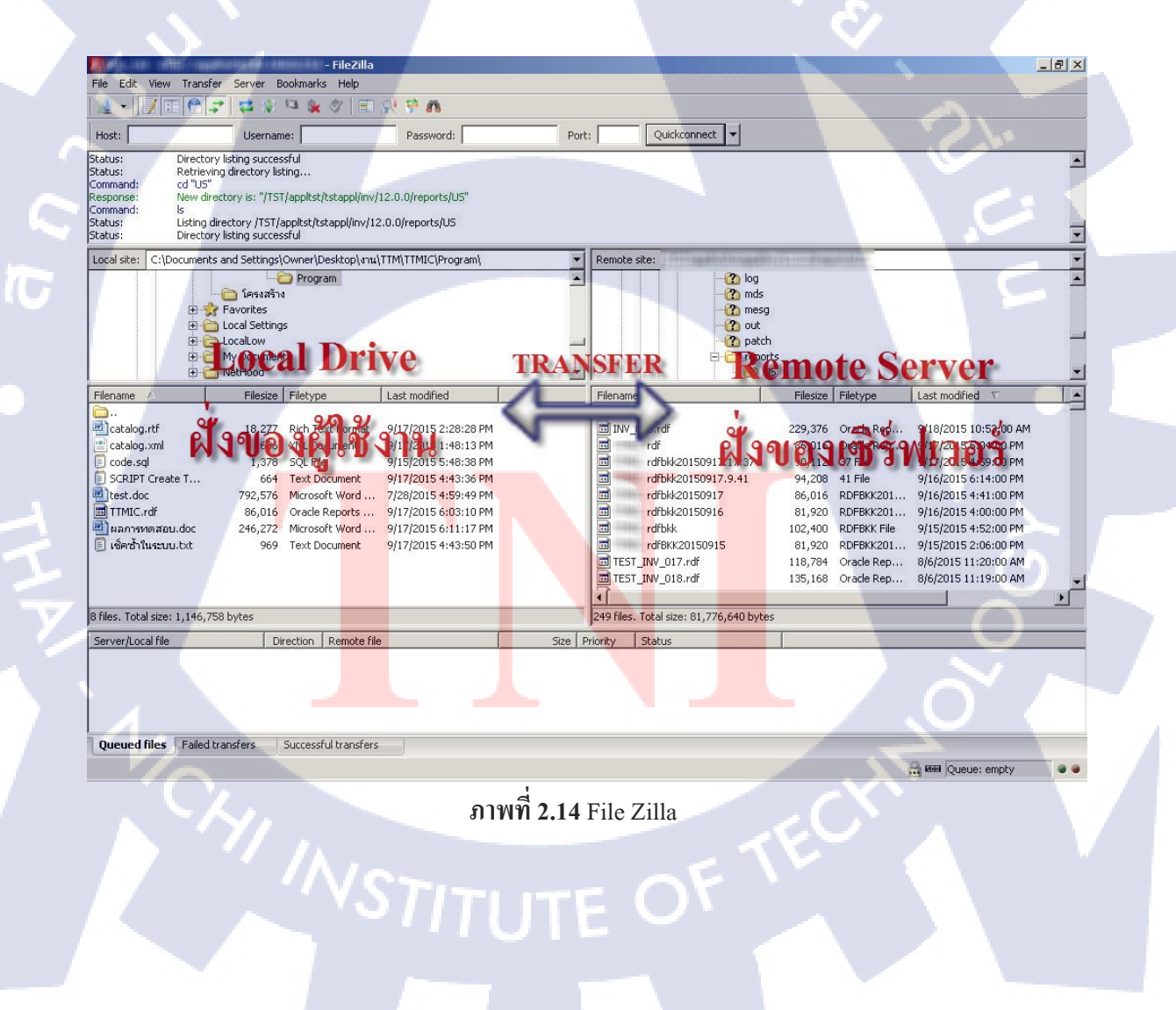

#### 2.2.5 SQL\*Loader

โปรแกรม SQL\*Loader เป็นโปรแกรมหลักๆที่มีกระบวนการนำข้อมูลจากภายนอกเข้าสู่ โปรแกรม Oracle อย่างรวดเร็วและเป็นที่นิยมอย่างมาก การแจกแจงข้อมูลอย่างมีประสิทธิภาพ เป็นการใส่ข้อมูลอย่างถูกจำกัดของข้อมูล โปรแกรม SQL จะเกิดการกำหนดของ Sqlldr หรือ ถูก นำมาใช้กับการจัดการและการเชื่อมต่อกันขององค์กร โปรแกรม SQLเป็นส่วนประกอบที่สำคัญ ของฐานข้อมูลออราเกิลและทุกๆ โครงร่างสามารถใช้ประโยชน์ได้ โปรแกรม SQL สามารถใช้งานได้ตามดังนี้

- การดำเนินการขาย ด้วยระบบที่ต่างกัน จากจุดหนึ่งไปยังอีกจุดหนึ่ง
  - ถ่ายโอนข้อมูลจากหลายๆไฟล์ ขณะที่ทำการถ่ายโอนในเวลาเดียวกัน
  - ถ่ายโอนข้อมูลลงสู่หลายๆตาราง ขณะที่ทำการถ่ายโอนในเวลาเดียวกัน
- มีการกำหนดลักษณะในการตั้งค่าของข้อมูล
- 🔪 ข้อมูลที่ได้ถ่ายโอนมา มีกัดสรรข้อมูลมาแล้ว
- มีการสร้างรายงานที่ผิดพลาด เพื่อให้ได้รับการแก้ปัญหา
- มีการถ่ายโอนฐานข้อมูลเชิงวัตถุสัมพันธ์อย่างซับซ้อน
- มีการถ่ายโอนข้อมูลทางตรง

#### ชนิดของแฟ้มข้อมูล

#### แฟ้มควบคุมของโปรแกรม SQL

แฟ้มควบคุมเป็นเอกสารที่ถูกเขียนให้เป็นภาษา SQL แฟ้มควบคุมนี้สามารถหาได้ว่าข้อมูล อยู่ที่ไหน และทำอย่างไรเ<mark>พื่อใ</mark>ห้เข้าใจกับข้อมูลที่กระจัดกระจายและ</mark>สามารถนำข้อมูลมาแทรกใส่ เข้าไปได้

#### การนำเข้าของข้อมูล

โปรแกรม SQL มีการอ่านข้อมูลจากหนึ่งไฟล์หรือมากกว่านั้นตามที่ได้กำหนดไว้ในแฟ้ม ควบคุม ในส่วนของโปรแกรม SQL ข้อมูลที่อยู่ในแฟ้มจะถูกจัดตั้งและเก็บบันทึก แฟ้มข้อมูล สามารถแก้ปัญหาในเรื่องรูปแบบที่ถูกบันทึกไป การเลือกรูปแบบจะขึ้นอยู่กับข้อมูล ความยืดหยุ่น และจะแสดงสิ่งที่จำเป็นสำหรับงานที่จัดเก็บข้อมูลหรือการไหลของข้อมูล

(http://www.oracle.com)

# บทที่ 3 แผนงานการปฏิบัติงานและขั้นตอนการดำเนินงาน

## 3.1 แผนปฏิบัติงาน

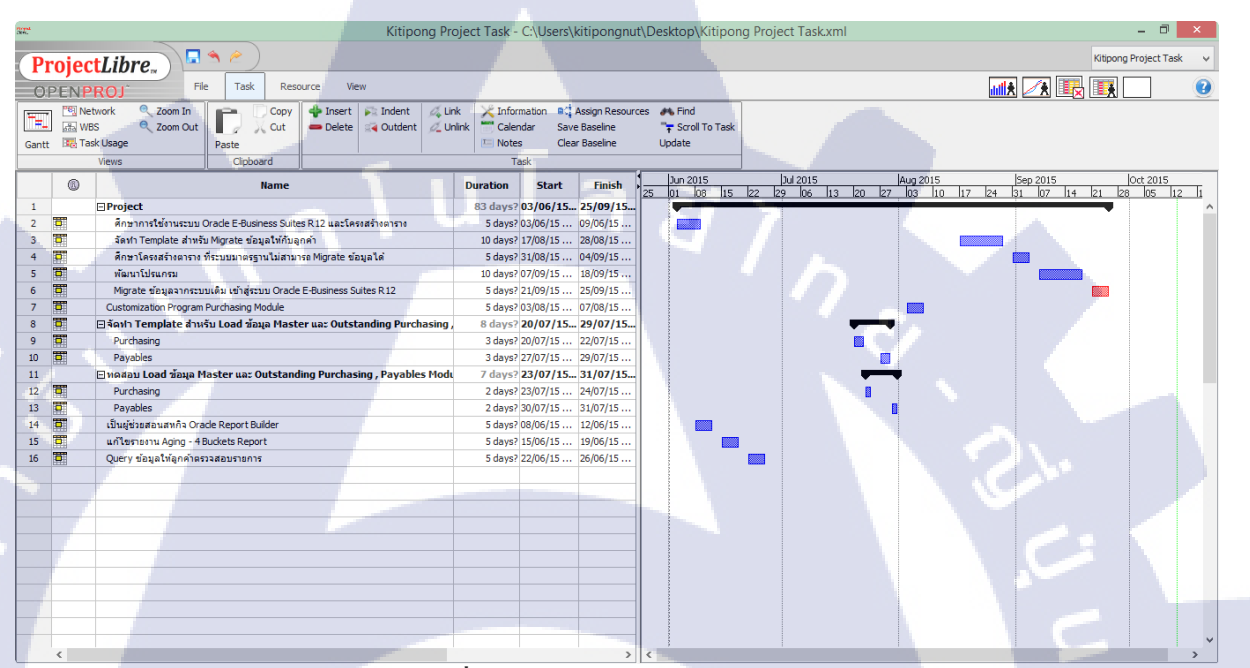

#### ภาพที่ 3.1 แผนการดำเนินงาน

## 3.2 รายละเอียดโครงงาน

## 3.2.1 รายละเอีย<mark>ด</mark>โครง<mark>งานท</mark>ี่ได้รับมอบหมาย

สถานประกอบการผู้ว่าจ้างมีการใช้ระบบ SSB และมีความต้องการจะเปลี่ยนมาใช้ระบบ Oracle E-Business Suites R12 และให้ทางบริษัท A-HOST เป็นผู้ติดตั้งโปรแกรม Oracle E-Business Suites R12 โดยนักศึกษาสหกิจได้รับมอบหมายในการนำเข้าข้อมูลจากระบบ SSB ใน ส่วนของระบบการจัดการบริหารสินค้าดงคลังเข้าสู่ระบบ Oracle E-Business Suites R12

# **3.3** ขั้นตอนการดำเนินงานที่นักศึกษาปฏิบัติงานหรือโครงงาน

## 3.3.1 โครงสร้างของระบบการจัดการบริหารสินค้าคงคลัง Oracle E-Business Suites R12

ศึกษาโครงสร้างของระบบการจัดการบริหารสินก้าคงคลัง Oracle E-Business Suites R12 ว่ามีข้อมูลส่วนใหนที่จำเป็นต้องใช้ในระบบ Oracle E-Business Suites R12

#### 3.3.2 จัดทำ Template สำหรับนำเข้าข้อมูลให้กับลูกค้า

จัดทำ Template ข้อมูลที่จำเป็นในระบบตามโครงสร้าง Oracle E-Business Suites R12 ใน รูปแบบไฟล์ Excel เพื่อให้ลูกค้ากรอกข้อมูลหรือดึงข้อมูลจากระบบ SSB เข้ามาในไฟล์ Template เพื่อนำเข้าข้อมูลไปยังระบบ Oracle E-Business Suites R12

#### 3.3.3 ศึกษาความต้องการของโปรแกรม

ศึกษาโครงสร้างตารางของระบบงานสินค้าคงคลังในโปรแกรม Oracle E-Business Suites R12 ที่โปรแกรมมาตรฐานไม่มีโปรแกรมสำหรับ Interface รองรับที่พนักงานที่ปรึกษาได้ออกแบบ มาให้

#### 3.3.4 สร้างตารางในฐานข้อมูล

สร้างตารางเพื่อเป็นตัวกลางในการรองรับข้อมูลก่อนการ Interface เข้าตารางมาตรฐานของ Oracle

#### 3.3.5 จัดทำโปรแกรม

จัดทำโปรแกรม Interface Catalog สำหรับนำเข้าข้อมูล Catalog ของรหัสสินค้า จากระบบ SSB เข้าสู่ ระบบ Oracle E-Business Suites R12

#### 3.3.6 ผูกโปรแกรมเข้ากับระบบ Oracle E-Business Suites R12

ผูกโปรแกรมเข้า<mark>กับร</mark>ะบบ Oracle E-Business Suites R12 เพื่อให้ผู้ใช้งานสามารถเรียกใช้ โปรแกรมผ่านหน้าจอ Oracle Application <mark>ใ</mark>ด้

#### 3.3.7 จัดเตรียมข้อมูลส<mark>ำหรับ</mark>ทดสอบโป<mark>ร</mark>แกรม Interface Catalog

จัคเตรียมข้อมูล Item Catalog ที่<mark>ลูก</mark>ค้าจัคเตรีย<mark>มใ</mark>ห้ตาม Template โครงสร้างตารางของ Oracle โดยข้อมูลมาจากระบบ SSB

## 3.3.8 ตรวจสอบความถูกต้องของโปรแกรม และ แก้ไขเมื่อพบปัญหา

ทคสอบโปรแกรม Interface Catalog ผ่านระบบ Oracle Application เพื่อตรวจสอบความ ถูกต้องของข้อมูลว่าสามารถนำเข้าข้อมูลที่อยู่ใน Table Interface และครบถ้วนถูกต้องหรือไม่ หาก ใม่ถูกต้องจะต้องแก้ไขโปรแกรมและทคสอบอีกครั้ง ซึ่งข้อมูลที่นำเข้าระบบ Oracle ไปแล้วจะไม่ สามารถนำเข้าข้อมูลซ้ำได้

#### 3.3.9 นำข้อมูลจากระบบ SSB เข้าสู่ระบบ Oracle E-Business Suites R12

นำข้อมูลจากระบบ SSB ที่ลูกค้าได้เตรียมให้ตาม Template โดยใช้เครื่องมือ Oracle SQL\*Loader ในการนำข้อมูลในรูปแบบของ Text file (.csv) เข้าสู่ Table Interface แล้ว Run โปรแกรมพื้นฐานของ Oracle และ โปรแกรม Interface Catalog ที่ได้สร้างขึ้นมา เพื่อนำเข้าข้อมูล จาก Table Interface ไปยัง Table Standard ของ ระบบ Oracle E-Business Suites R12

## บทที่ 4

ผลการดำเนินงาน และวิเคราะห์และสรุปผลต่าง ๆ

# 4.1 ขั้นตอนและผลการดำเนินงาน

(

# 4.1.1 ศึกษาโครงสร้างของระบบการจัดการบริหารสินค้าคงคลัง

ระบบบริหารสินค้าคงคลัง เป็นระบบที่เป็นศูนย์กลาง ใช้ในการจัดการสินค้าคงคลัง ใน ด้านการควบคุมสินค้าคงเหลือ ต้นทุนสินค้า เพื่องาย และการบันทึกข้อมูลความเคลื่อนไหวต่าง ๆ ของสินค้ำคงคลัง มีความเชื่อมโยงกับระบบงานอื่นๆ ได้แก่ ระบบการซื้อ ระบบการขาย และระบบ การผลิต เป็นต้นจากแผนภาพแสดงความสัมพันธ์ด้านล่าง และ ข้อมูลในระบบบริหารสินค้าคงคลัง จะถูกใช้อ้างอิงในระบบงานอื่นๆ เช่น รหัสสินค้า, คำอธิบาย, ระยะเวลาที่ใช้ในการส่งมอบ (Lead Time), รหัสบัญชีสำหรับการบันทึกบัญชี, สถานที่เก็บวัสดุ, ต้นทุนต่อหน่วย, วันที่หมดอายุ, ปริมาณวัสดุ/สินค้าคงเหลือ (On-hand Quantity) เป็นต้น

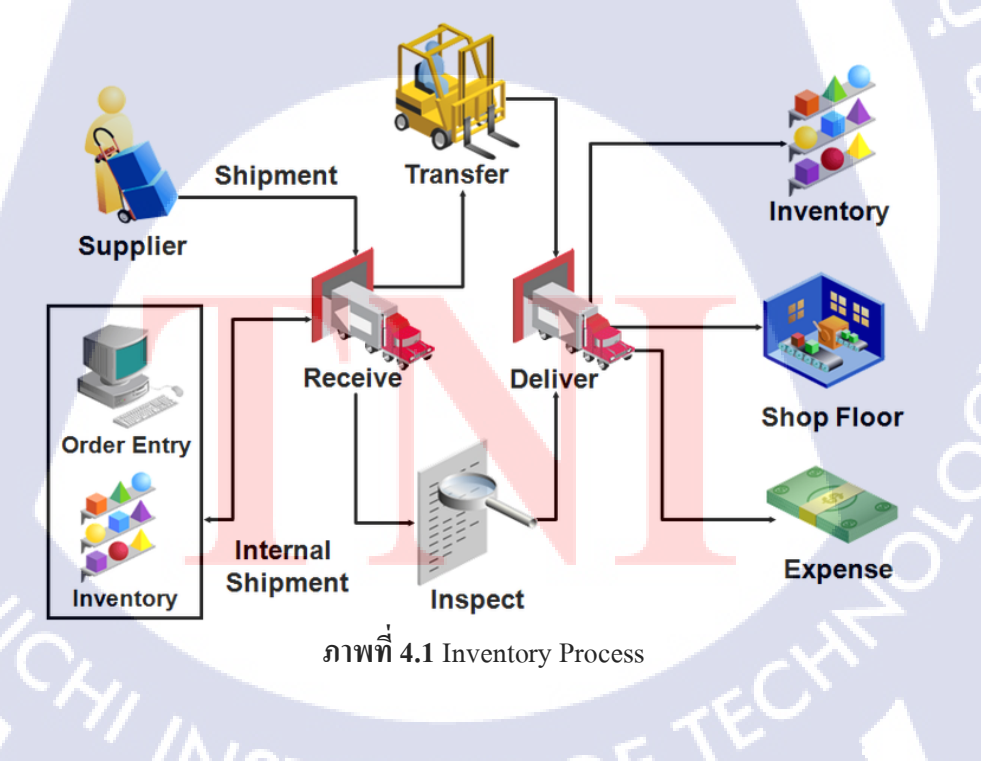

# **Inventory Process**

#### 4.1.2 จัดทำ Template สำหรับนำเข้าข้อมูลให้กับลูกค้า

10

หลังจากที่ทำการศึกษาโครงสร้างของระบบการจัดการบริหารสินค้ำคงคลัง Oracle E-Business Suites R12 ว่ามีข้อมูลส่วนใหนที่จำเป็นต้องใช้ในระบบ Oracle E-Business Suites R12 ได้จัดทำ Item Master Template, Catalog Template, On-hand Template ข้อมูลที่จำเป็นในระบบ ตามโครงสร้าง Table Interface ของระบบ Oracle E-Business Suites R12 ในรูปแบบไฟล์ Excel เพื่อให้ลูกค้ากรอกข้อมูลหรือดึงข้อมูลจากระบบ SSB เข้ามาในไฟล์ Template เพื่อนำเข้าข้อมูลไป ยังระบบ Oracle E-Business Suites R12

|               | MTL_SYSTEM_ITEMS_INT                | E MTL_SYSTEM_IT         | MTL_SYSTEM_ITEMS_INTERFACE           |     | MTL_SYSTEM_ITEMS_I          | MTL_SYSTEM_ITEMS_INT                | MTL_SYSTEM_ITEMS              |
|---------------|-------------------------------------|-------------------------|--------------------------------------|-----|-----------------------------|-------------------------------------|-------------------------------|
| ne            | ORGANIZATION_CODE                   | SEGMENT1                | DESCRIPTION                          |     | PRIMARY_UNIT_OF_MI          | LONG_DESCRIPTION                    | INVENTORY_ITEM_S              |
|               | VARCHAR2                            | VARCHAR2                | VARCHAR2                             |     | VARCHAR2                    | VARCHAR2                            | VARCHAR2                      |
|               | 3                                   | 700                     | 240                                  |     | 25                          | 4000                                | 10                            |
| ed/O=Optional | R                                   | R                       | R                                    |     | R                           | 0                                   | R                             |
| /Information  |                                     |                         |                                      |     |                             |                                     |                               |
|               | Organization Code<br>รหัสคลังสินค้า | item Code<br>รหัสสินค้า | Description<br>คำอธิบาย              |     | Unit of Measure<br>หน่วยนับ | Long Description<br>ค่าอธิบายแบบยาว | INVENTORY ITEM<br>STATUS CODE |
|               | 100                                 | 2015072801              | พุดดิ้งทูโทนแอปเปิ้ล                 |     | CUP                         |                                     | Active                        |
|               |                                     | 2015072802              | ปลาหมึกกล้วยแล่บั้งเนื้อล้วน         |     | KG                          |                                     | Active                        |
|               |                                     | 2015072803              | #ซีอิ้วขาว บรรจุซอง 5 กรัม           |     | PACK                        |                                     | Active                        |
|               |                                     | 2015072804              | #ซีอิ้วลดโซเตียม 40% 5 กรัม (1:600ซ  | อง) | PACK                        |                                     | Active                        |
|               |                                     | 2015072805              | #ซีอิ้วลดโซเดียม 40% 12*500 ml       |     | BOT                         |                                     | Active                        |
|               |                                     | 2015072806              | #ซีอิ้วดำเด็กสมบูรณ์ สูตร5 12x630มล. |     | BOT                         |                                     | Active                        |
|               |                                     | 2015072807              | ปลาหมึกกล้วยหลอด 40/60 (1:6)         |     | PACK                        |                                     | Active                        |
|               |                                     | 2015072808              | #ซีอิ้วขาว สูตร1 บรรจุ 6 กก.         |     | GALLON/6 KG                 |                                     | Active                        |
|               |                                     | 2015072809              | น้ำปลาผสมลดโซเดียม40% 12*500ml       |     | BOT                         |                                     | Active                        |
|               |                                     |                         | Y = A                                |     | CALLON/ELITER               |                                     | Antina                        |

ภาพที่ **4.3** I<mark>t</mark>em Master Template(ต่อ)

Shelf Life Day อายการใช้งา List Pri

Asset Cate กลุ่มของสิน

|     | VARCHAR2                               | VARCHAR2                        |                                   | VARCHAR2                    | VARCHAR2         | NUMBER      |
|-----|----------------------------------------|---------------------------------|-----------------------------------|-----------------------------|------------------|-------------|
|     | 30                                     | 81                              |                                   | 30                          | 10               |             |
| d i | R                                      | R                               | R                                 | R                           | F                | F           |
|     |                                        |                                 |                                   |                             |                  |             |
|     | ltem Category Set<br>ชุดกลุ่มของสินค้า | ltem Category<br>กลุ่มของสินค้า | ltem Cost<br>ราคาตันทุน<br>สินค้า | Template<br>ประเภทของสินค้า | Transaction Type | Process Fla |
|     | Inventory                              | FB.FB001.000                    |                                   | Ahost_Template              | CREATE           |             |
|     | Inventory                              | FB.FB001.000                    |                                   | Ahost_Template              | CREATE           |             |
|     | Inventory                              | FB.FB001.000                    |                                   | Ahost_Template              | CREATE           |             |
|     | Inventory                              | FB.FB001.000                    |                                   | Ahost_Template              | CREATE           |             |
|     | Inventory                              | FB.FB001.000                    |                                   | Ahost_Template              | CREATE           |             |
|     | Inventory                              | FB.FB001.000                    |                                   | Ahost_Template              | CREATE           |             |
|     | Inventory                              | FB.FB001.000                    |                                   | Ahost_Template              | CREATE           |             |
|     | Inventory                              | FB.FB001.000                    |                                   | Ahost_Template              | CREATE           |             |
|     | Inventory                              | FB.FB001.000                    |                                   | Ahost_Template              | CREATE           |             |
|     | Inventory                              | FB.FB001.000                    |                                   | Ahost_Template              | CREATE           |             |
|     |                                        |                                 |                                   |                             |                  |             |

ภาพที่ 4.4 Item Master Template(ต่อ)

| Table                  | TEMP_CATALOG    | TEMP_CATALOG          | TEMP_CATALOG | TEMP_CATALOG    | TEMP_CATALOG  | TEMP_CATALOG |
|------------------------|-----------------|-----------------------|--------------|-----------------|---------------|--------------|
| Field name             | ORGANIZATION_ID | ITEM_CATALOG_GROUP_ID | ITEM_CODE    | ELEMENT_NAME    | ELEMENT_VALUE | PROCESS_FLAG |
| Туре                   | NUMBER          | NUMBER                | VARCHAR2     | VARCHAR2        | VARCHAR2      | NUMBER       |
| Length                 |                 |                       | 100          | 100             | 100           |              |
| R=Required/O=Optional  | R               | R                     | R            | R               | R             | R            |
| Value List/Information |                 |                       |              |                 |               |              |
|                        | ORGANIZATION_ID | ITEM_CATALOG_GROUP_ID | ITEM_CODE    | ELEMENT_NAME    | ELEMENT_VALUE | PROCESS_FLAG |
| ຫັວວຍ່ານ               | -               | 2                     | 000-121-0016 | Part Number     | TST001        | 1            |
|                        |                 | 2                     | 000-121-0016 | Old Item Number | TST002        | 1            |
|                        | -8              | 2                     | 000-121-0016 | Part Number Old | TST003        | 1            |
|                        |                 | 2                     | 000-121-0016 | Machine 01      | TST004        | 1            |
|                        | -               | 2                     | 000-121-0016 | Machine 02      | TST005        | 1            |
|                        |                 | 2                     | 000-121-0016 | Machine 03      | TST006        | 1            |
|                        | 18              | 2                     | 000-121-0016 | Machine 04      | TST007        | 1            |
|                        | 100             | 2                     | 000-121-0016 | Machine 05      | TST008        | 1            |
|                        | 18              | 2                     | 000-121-0016 | Machine 06      | TST009        | 1            |
|                        |                 | 2                     | 000-121-0016 | Machine 07      | TST010        | 1            |
|                        | 18              | 2                     | 000-121-0016 | Machine 08      | TST011        | 1            |
|                        | -               | 2                     | 000-121-0016 | Machine 09      | TST012        | 1            |
|                        | -               | . 2                   | 000-121-0016 | Machine 10      | TST013        | 1            |

## ภาพที่ 4.5 Catalog Template

|                        | A REAL PROPERTY AND A REAL PROPERTY AND A REAL |                 |            |           |             |               |            |          |              |            |
|------------------------|----------------------------------------------------------------------------------------------------|-----------------|------------|-----------|-------------|---------------|------------|----------|--------------|------------|
| Table                  | MIL_IRANSACTIC                                                                                                    | MIL_TRANSACTION | MIL_TRANSA | MITL_TRAM | MIL_IRANSAC | MIL_IRANSACTI | MIL_TRANS  | MIL_TRAN | MIL_TRANSAC  | MIL_TRANSA |
| Field name             | ORGANIZATION_C                                                                                                    | ITEM_SEGMENT1   | TRANSACTIO | TRANSACT  | TRANSACTION | SUBINVENTORY  | TRANSACTIO | LOCATOR_ | DISTRIBUTION | LOT_NUMBE  |
| Туре                   | NUMBER                                                                                                    | VARCHAR2        | NUMBER     | VARCHAR   | DATE        | VARCHAR2      | NUMBER     | VARCHAR2 | NUMBER       | VARCHAR2   |
| Length                 |                                                                                                    | 40              |            | 3         | <u> </u>    | 10            |            | 2000     |              | 80         |
| R=Required/O=Optional  | R                                                                                                    |                 | R          | R         | R           |               |            |          |              | R          |
| Value List/Information | 4 L - F                                                                                                    |                 |            |           |             |               |            |          |              |            |
|                        | Organizations                                                                                                    | Item            | Quantity   | UOM       | Date        | Subinventory  | Unit Cost  | Locator  | Account      | Lot        |
|                        |                                                                                                    | BXLOREO00002    | 20         | D19       | 29-Jul-15   | 10101         | 10         |          | 22008        | 20131130   |
|                        | 1111-                                                                                                    | BXLOREO00004    | 20         | D19       | 29-Jul-15   | 10101         | 10         |          | 22008        | 20131130   |
|                        | 1997-1-                                                                                                    | BXLOREO00005    | 20         | D19       | 29-Jul-15   | 10101         | 10         |          | 22008        | 20131130   |
|                        | # 1F+-                                                                                                    | BXLOREO00009    | 20         | D19       | 29-Jul-15   | 10101         | 10         |          | 22008        | 20131130   |
| × _                    | 1973                                                                                                    | BXLOREO00011    | 20         | D19       | 29-Jul-15   | 10101         | 10         |          | 22008        | 20131130   |
|                        | #FF+-                                                                                                    | BXLOREO00012    | 20         | D19       | 29-Jul-15   | 10101         | 10         |          | 22008        | 20131130   |
|                        | 4444                                                                                                    | BXLOREO00016    | 20         | D19       | 29-Jul-15   | 10101         | 10         |          | 22008        | 20131130   |
|                        |                                                                                                    |                 |            |           |             |               |            |          |              |            |

#### ภาพที่ 4.6 On-hand Template

| able                  | MTL_TRANSACT  | MTL_TRANSACTIONS_INTERFAC | MTL_TRANSACTIC | MTL_TRANSACTION | MTL_TRANSACTIONS_ | MTL_TRANSACTI | MTL_TRANS  | ACTIONS_IN |
|-----------------------|---------------|---------------------------|----------------|-----------------|-------------------|---------------|------------|------------|
| ield name             | EXPIRATION_AC | TRANSACTION_INTERFACE_ID  | SOURCE_CODE    | SOURCE_LINE_ID  | SOURCE_HEADER_ID  | PROCESS_FLAG  | TRANSACTIC | DN_MODE    |
| ype                   | DATE          | NUMBER                    | VARCHAR2       | NUMBER          | NUMBER            | NUMBER        | NUMBER     |            |
| ength                 |               |                           | 30             |                 |                   | 1             |            | _          |
| =Required/O=Optional  |               |                           | R              | R               | R                 | R             | F          | R          |
| alue List/Information |               |                           |                |                 |                   |               |            |            |
|                       | Expires On    | TRANSACTION_INTERFACE_ID  | SOURCE_CODE    | SOURCE_LINE_ID  | SOURCE_HEADER_ID  | PROCESS_FLAG  | TRANSACT   | ION_MODE   |
|                       | 29-Jul-17     | 1                         | pmhbeginning   | 1               | 1                 | 1             |            | 3          |
|                       | 29-Jul-17     | 2                         | pmhbeginning   | 1               | 1                 | 1             |            | 3          |
|                       | 29-Jul-17     | 3                         | pmhbeginning   | 1               | 1                 | 1             |            | 3          |
|                       | 29-Jul-17     | 4                         | pmhbeginning   | 1               | 1                 | 1             |            | 3          |
|                       | 29-Jul-17     | 5                         | pmhbeginning   | 1               | 1                 | 1             |            | 3          |
|                       | 29-Jul-17     | 6                         | pmhbeginning   | 1               | 1                 | 1             |            | 3          |
|                       | 29-Jul-17     | 7                         | pmhbeginning   | 1               | 1                 | 1             |            | 3          |
|                       |               | 1                         |                |                 |                   |               |            |            |

T

#### ภาพที่ 4.7 On-hand Template(ต่อ)

| Table                  | MTL_TRANSAC | MTL_  | RANSACT  | IONS_ | MTL_TRANSACTIONS | MTL_TRANSACTION                                                                                                    | MTL_TRANSAC | MTL_TRANSACTION  | IS_INTMTL_TRANSA | MTL_TRANSACTIONS_INTERFACE |
|------------------------|-------------|-------|----------|-------|------------------|----------------------------------------------------------------------------------------------------|-------------|------------------|------------------|----------------------------|
| Field name             | LOCK_FLAG   | LAST_ | UPDATE_D | ATE   | LAST_UPDATED_BY  | CREATION_DATE                                                                                                    | CREATED_BY  | TRANSACTION_TYPI | E_ID LOCATOR_ID  | ORGANIZATION_ID            |
| Туре                   | NUMBER      | DATE  |          |       | NUMBER           | DATE                                                                                                    | NUMBER      | NUMBER           | NUMBER           | NUMBER                     |
| Length                 | 1           |       |          |       |                  |                                                                                                    |             |                  |                  |                            |
| R=Required/O=Optional  |             |       | R        |       | R                | R                                                                                                    | R           | R                |                  | R                          |
| Value List/Information |             |       |          |       |                  | 1. State 1. State 1. |             |                  |                  |                            |
|                        | LOCK_FLAG   | LAST  | UPDATE_  | DATE  | LAST_UPDATED_BY  | CREATION_DATE                                                                                                    | CREATED_BY  | TRANSACTION_TYP  | PE_ID LOCATOR_ID | Organizations              |
|                        | 2           |       | 29-J     | ul-15 | 1604             | 29-Jul-15                                                                                                    | 1604        | 10               | 0002             | 110                        |
|                        | 2           |       | 29-J     | ul-15 | 1604             | 29-Jul-15                                                                                                    | 1604        | 10               | 0002             | 110                        |
|                        | 2           |       | 29-J     | ul-15 | 1604             | 29-Jul-15                                                                                                    | 1604        | 10               | 0002             | 110                        |
|                        | 2           |       | 29-J     | ul-15 | 1604             | 29-Jul-15                                                                                                    | 1604        | 10               | 0002             | 110                        |
| <u>A</u>               | 2           |       | 29-J     | ul-15 | 1604             | 29-Jul-15                                                                                                    | 1604        | 10               | 0002             | 110                        |
| 1.1                    | 2           |       | 29-J     | ul-15 | 1604             | 29-Jul-15                                                                                                    | 1604        | 10               | 0002             | 110                        |
| V/                     | 2           |       | 29-J     | ul-15 | 1604             | 29-Jul-15                                                                                                    | 1604        | 10               | 0002             | 110                        |
|                        |             |       |          |       | 1                |                                                                                                    |             |                  |                  |                            |

# ภาพที่ 4.8 On-hand Template

## 4.1.3 ศึกษาความต้องการของโปรแกรมที่ระบบมาตรฐานไม่รองรับความต้องการของผู้ใช้งาน

เนื่องจากโปรแกรมมาตรฐานไม่รองรับการ Interface ข้อมูล Item Category ในปริมาณมาก จึงต้องศึกษาโครงสร้างของตารางมาตรฐานของระบบ Oracle E-Business Suites R12 เพื่อให้ ผู้ใช้งานสามารถสะควกในการนำเข้าข้อมูลในปริมาณมาก โดยโครงสร้างของตารางมีดังนี้

ตรวจสอบตารางที่ใช้เก็บข้อมูล Item Catalog จากหน้าจอ Item Master > Catalog โดย ระบบเก็บข้อมูลไว้ที่ตาราง MTL\_DESCR\_ELEMENT\_VALUES

Created By: PROGRAMER Creation Date: 20-MAY-2011 14:05:59 Table Name: MTL\_DESCR\_ELEMENT\_VALUES\_V Updated By: PROGRAMER Update Date: 28-IUL-2015 16:27:01 QK

#### ภาพที่ 4.9 ดู Table ในระบบ Oracle E-Business Suites R12

Columns Data |Grants |Dependencies |Details |Triggers |SQL

| 1  | Marting and a state of the state of the state of |              |          |              |           |          |            |           |           |
|----|----------------------------------------------------------------------------------------------------|--------------|----------|--------------|-----------|----------|------------|-----------|-----------|
|    | COLUMN_NAME                                                                                                    | DATA_TYPE    | NULLABLE | DATA_DEFAULT | COLUMN_ID | COMMENTS | INSERTABLE | UPDATABLE | DELETABLE |
| 1  | LAST_UPDATE_LOGIN                                                                                                    | NUMBER       | Yes      | (null)       | 13        | (null)   | NO         | NO        | NO        |
| 2  | ROW_ID                                                                                                    | ROWID()      | Yes      | (null)       | 1         | (null)   | NO         | NO        | NO        |
| 3  | INVENTORY_ITEM_ID                                                                                                    | NUMBER       | No       | (null)       | 2         | (null)   | NO         | NO        | NO        |
| 4  | ELEMENT_NAME                                                                                                    | VARCHAR2(30) | No       | (null)       | 3         | (null)   | NO         | NO        | NO        |
| 5  | ELEMENT_VALUE                                                                                                    | VARCHAR2(30) | Yes      | (null)       | 4         | (null)   | NO         | NO        | NO        |
| 6  | DEFAULT_ELEMENT_FLAG                                                                                                    | VARCHAR2(1)  | No       | (null)       | 5         | (null)   | NO         | NO        | NO        |
| 7  | ELEMENT_SEQUENCE                                                                                                    | NUMBER       | No       | (null)       | 6         | (null)   | NO         | NO        | NO        |
| 8  | REQUIRED_ELEMENT_FLAG                                                                                                    | VARCHAR2(1)  | No       | (null)       | 7         | (null)   | NO         | NO        | NO        |
| 9  | ITEM_CATALOG_GROUP_ID                                                                                                    | NUMBER       | No       | (null)       | 8         | (null)   | NO         | NO        | NO        |
| 10 | LAST_UPDATE_DATE                                                                                                    | DATE         | No       | (null)       | 9         | (null)   | NO         | NO        | NO        |
| 11 | LAST_UPDATED_BY                                                                                                    | NUMBER       | No       | (null)       | 10        | (null)   | NO         | NO        | NO        |
| 12 | CREATION_DATE                                                                                                    | DATE         | No       | (null)       | 11        | (null)   | NO         | NO        | NO        |
| 13 | CREATED_BY                                                                                                    | NUMBER       | No       | (null)       | 12        | (null)   | NO         | NO        | NO        |

ภาพที่ 4.1<mark>0 โค</mark>รงสร้างตาร<mark>า</mark>ง MTL\_DESCR\_ELEMENT\_VALUES

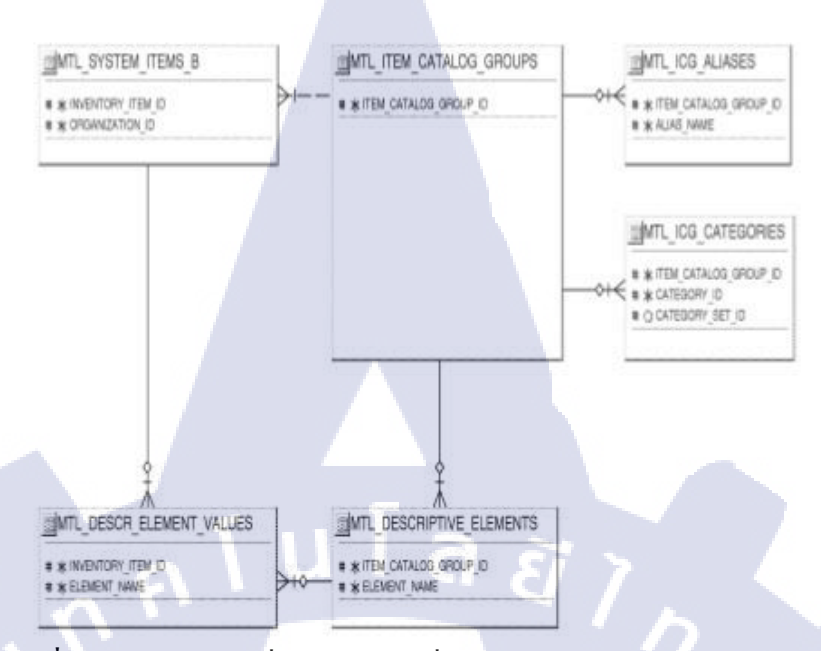

ภาพที่ 4.11 แสดงความเชื่อมโยงตารางที่เก็บข้อมูล Item Master และ Catalog

## 4.1.4 สร้างตารางรับข้อมูลเพื่อตรวจสอบก่อนนำเข้าข้อมูลจริง

10-

เนื่องจากตารางมาตรฐานของ Oracle มีความซับซ้อน ดังนั้นหลังจากตรวจสอบตารางที่ เก็บข้อมูล Catalog แล้ว เพื่อไม่ให้ข้อมูลที่โหลดเข้ามาที่ระบบ Inventory ผิดพลาด จึงต้องสร้าง ตารางชั่วกราว (Temp Table) เก็บข้อมูลในขั้นแรก และตรวจสอบข้อมูลก่อนโหลดเข้าตาราง มาตรฐาน ซึ่ง ตารางชั่วกราวจะต้องเก็บข้อมูลได้กรอบกลุมกับข้อมูลที่จะนำเข้าทั้งหมด รวมทั้ง ข้อมูลที่ใช้อ้างอิงอีกด้วย

โดยตารางชั่วกราวที่ได้สร้างขึ้นมาใหม่กือตาราง TEMP\_CATALOG มีโกรงสร้างดังภาพ

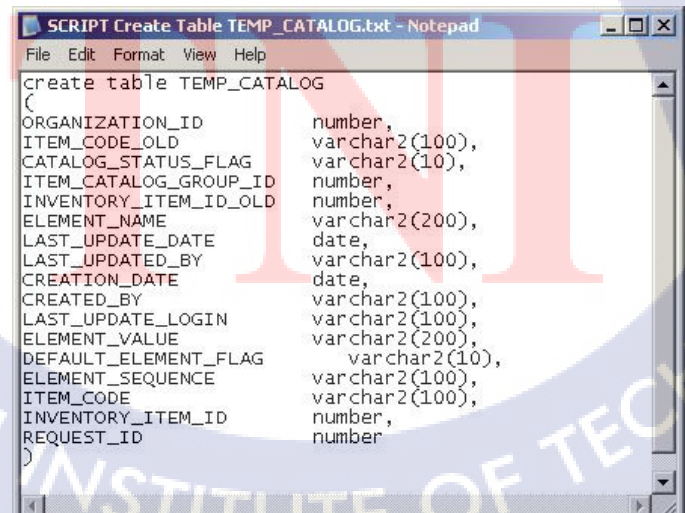

ภาพที่ 4.12 Script สร้างตาราง TEMP\_CATALOG

|    | COLUMN_NAME           | DATA_TYPE          | NULLABLE | DATA_DEFAULT 🖁 COLI | JMN_ID 📱 COMMENTS |
|----|-----------------------|--------------------|----------|---------------------|-------------------|
| 1  | ORGANIZATION_ID       | NUMBER             | Yes      | (null)              | 1 (null)          |
| 2  | ITEM_CODE_OLD         | VARCHAR2(100 BYTE) | Yes      | (null)              | 2 (null)          |
| 3  | CATALOG_STATUS_FLAG   | VARCHAR2(10 BYTE)  | Yes      | (null)              | 3 (null)          |
| 4  | ITEM_CATALOG_GROUP_ID | NUMBER             | Yes      | (null)              | 4 (null)          |
| 5  | INVENTORY_ITEM_ID_OLD | NUMBER             | Yes      | (null)              | 5 (null)          |
| 6  | ELEMENT_NAME          | VARCHAR2(200 BYTE) | Yes      | (null)              | 6 (null)          |
| 7  | LAST_UPDATE_DATE      | DATE               | Yes      | (null)              | 7 (null)          |
| 8  | LAST_UPDATED_BY       | VARCHAR2(100 BYTE) | Yes      | (null)              | 8 (null)          |
| 9  | CREATION_DATE         | DATE               | Yes      | (null)              | 9 (null)          |
| 10 | CREATED_BY            | VARCHAR2(100 BYTE) | Yes      | (null)              | 10 (null)         |
| 11 | LAST_UPDATE_LOGIN     | VARCHAR2(100 BYTE) | Yes      | (null)              | 11 (null)         |
| 12 | ELEMENT_VALUE         | VARCHAR2(200 BYTE) | Yes      | (null)              | 12 (null)         |
| 13 | DEFAULT_ELEMENT_FLAG  | VARCHAR2(10 BYTE)  | Yes      | (null)              | 13 (null)         |
| 14 | ELEMENT_SEQUENCE      | VARCHAR2(100 BYTE) | Yes      | (null)              | 14 (null)         |
| 15 | ITEM_CODE             | VARCHAR2(100 BYTE) | Yes      | (null)              | 15 (null)         |
| 16 | INVENTORY_ITEM_ID     | NUMBER             | Yes      | (null)              | 16 (null)         |
| 17 | PROCESS_FLAG          | NUMBER             | Yes      | (null)              | 17 (null)         |
| 18 | REQUEST_ID            | NUMBER             | Yes      | (null)              | 18 (null)         |

# ภาพที่ 4.13 โครงสร้างตาราง TEMP\_CATALOG

#### 4.1.5 จัดทำโปรแกรม

ขั้นตอนที่ 1 จัดทำ Flow Chart ของโปรแกรม Interface Catalog

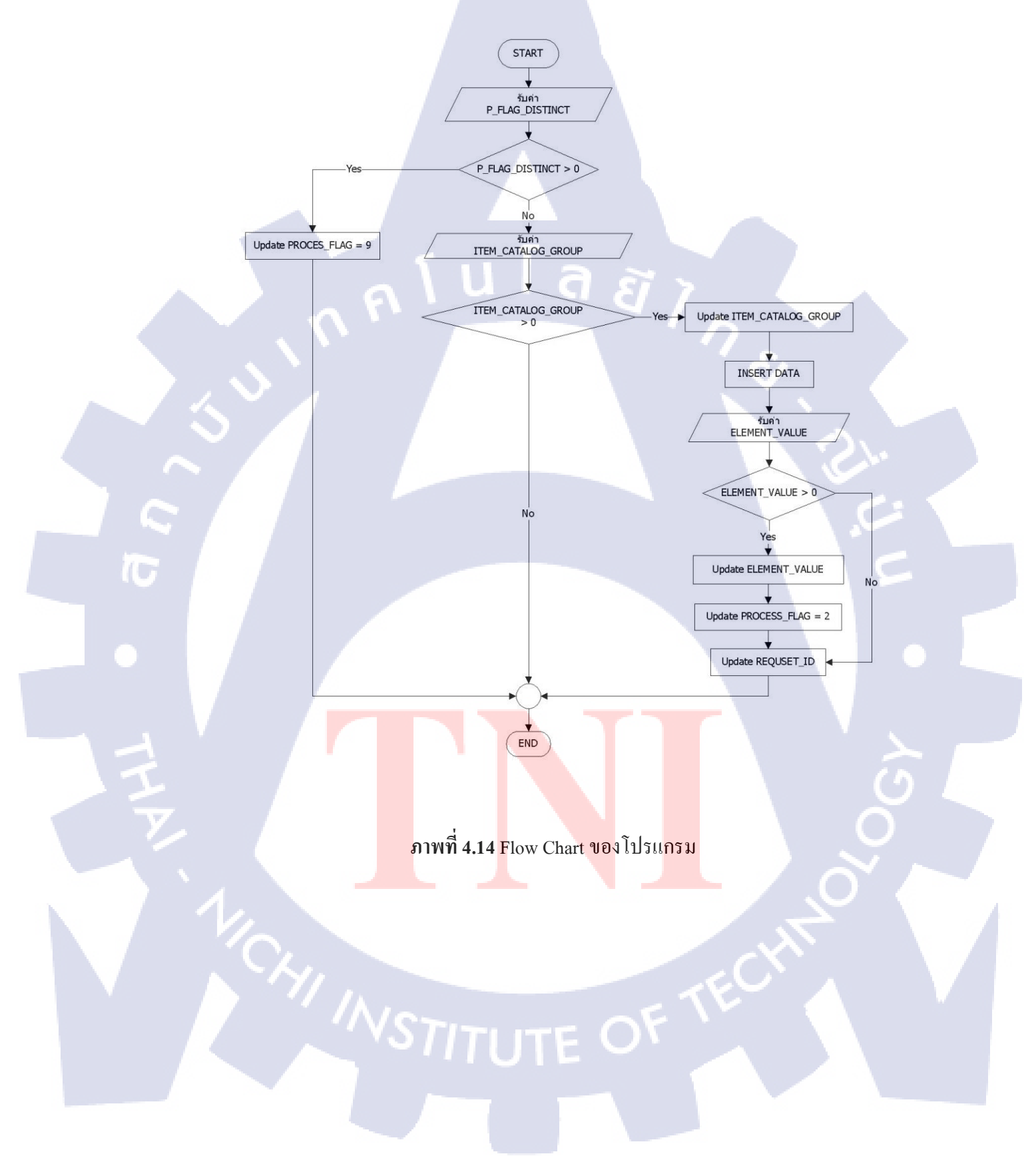

ขั้นตอนที่ 2 เมื่อสร้างตารางเพื่อเก็บข้อมูลในขั้นแรกเรียบร้อยแล้ว ได้จัดทำ Program โดย ใช้ภาษา SQL ในการตรวจสอบข้อมูลและนำเข้าข้อมูลจากตารางชั่วคราว (TEMP\_CATALOG) ไป ยังตารางมาตรฐาน (MTL¬ DESDR ELEMENT VALUE) โดยทดสอบผ่าน Sql Developer

| ATTM TST ×                                                                                                    | 5       |
|----------------------------------------------------------------------------------------------------|---------|
|                                                                                                    | TTM TST |
| Worksheet Query Builder                                                                                                    |         |
| <pre>UPDNTE TEMP_CATALOG tc<br/>SET INVENTORY_ITEM_ID =<br/>(SELECT DISTINCT MSIB.INVENTORY_ITEM_ID<br/>FROM mtl_system_items_D MSIB<br/>WHERE TC.ITEM_CODE = MSIB.SEGMENT1<br/>RND TC.ORGANIZATION_ID = MSIB.ORGANIZATION_ID<br/>)<br/>WHERE process_flag = 1;<br/>commut.</pre> |         |
| COMPILY<br>Check Element Value<br>SELECT COURT(DISTINCT INVENTORY_ITEM_ID)<br>INTO P_FLAG_DICTINCT<br>FROM MIL DESCR_ELEMENT VALUES<br>INMERE INVENTORY_ITEM_ID FROM TEMP_CATALOG WHERE PROCESS_FLAG = 1<br>);<br>Check item not assign catalog                                   | Ĩ       |
| <pre>SELECT COUNT(*) INTO ITEM_CAT_GROUP FROM NTL_SYSTEM_ITEMS_B msib ,     TEMP_CATALOG TC WHERE TC.ITEM_CODE = MSIB.SEGMENT1 RND MSIB.ITEM_CATALOG_GROUP_ID IS NULL; SRU.MESSAGE(000,'ITEM_CAT_GROUP: '   ITEM_CAT_GROUP) ;     SELECT COUNT(TC.PROCESS_FLAG) INTO P_FLAG</pre> |         |

#### ภาพที่ 4.15 ใช้ SQL Developer ในการเขียน Code ย้ายข้อมูล

ขั้นตอนที่ 3 เมื่อทคสอบ Coding ว่าสามารถใช้งานใค้ถูกต้องเรียบร้อยแล้ว จึงนำ Coding มาทำเป็น Program เพื่อให้ User สามารถเรียกใช้งานผ่าน Oracle E-Business suite R12 ได้ โดย จะต้องใช้ Program Oracle Report Builder โดยจะนำ Coding ไปไว้ในส่วนของ Before Report เพื่อให้ Program ทำงานก่อนที่จะออกรายงานแสดงผลการนำเข้าข้อมูล

10

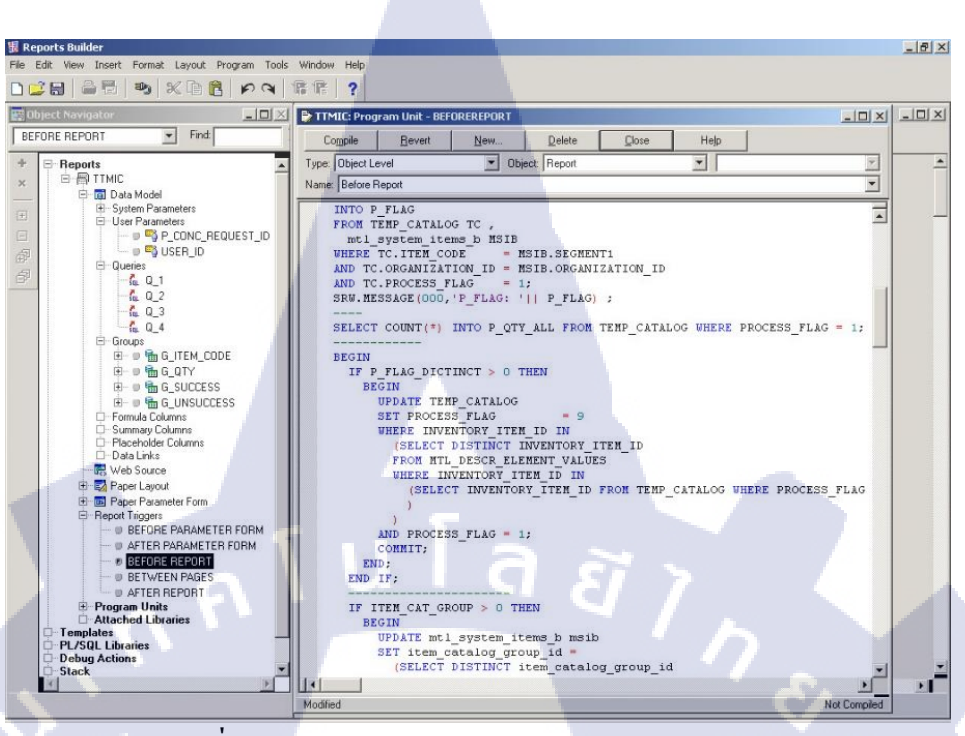

59

ภาพที่ 4.16 Source Code ของโปรแกรม Interface Catalog

ขั้นตอนที่ 4 สร้าง Data Model โดย Query ข้อมูลจากตารางชั่วคราวที่มีการเก็บข้อมูลที่ สามารถนำเข้าได้ และนำเข้าไม่ได้ โดยรายงานประกอบด้วยข้อมูลดังนี้

- จำนวนรหัสสินค้าทั้งหมดที่ต้องการนำเข้าข้อมูล Catalog
- รหัสสินค้าที่สามารถนำเข้าข้อมูล Catalog ได้

10

- จำนวน รหัสสินค้าที่สามารถนำเข้าข้อมูล Catalog ได้
- รหัสสินค้าที่ไม่สามารถนำเข้าข้อมูล Catalog ได้
- จำนวนรหัสสินค้าที่ไม่สามารถนำเข้าข้อมูล Catalog ได้

เมื่อสร้าง Data Model เสร็จเร<mark>ี</mark>ยบร<mark>้อยแล้</mark>ว ให้ Save File เ<mark>ป็นน</mark>ามสกุล .rdf และ Put File ลง ใน Server

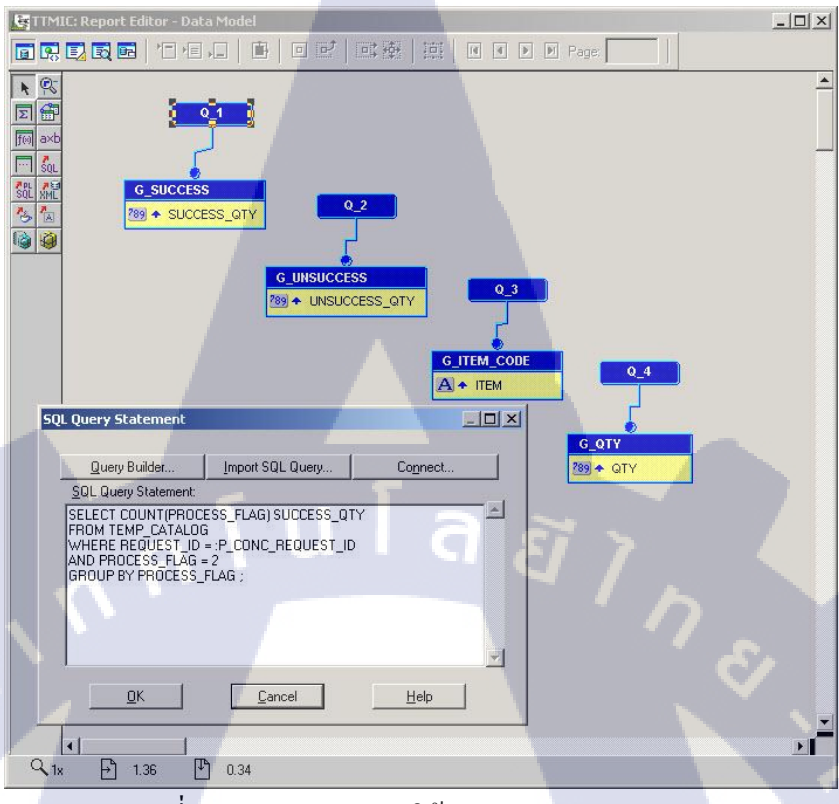

#### ภาพที่ 1 Source Code ภายใต้ Data Model ของรายงาน

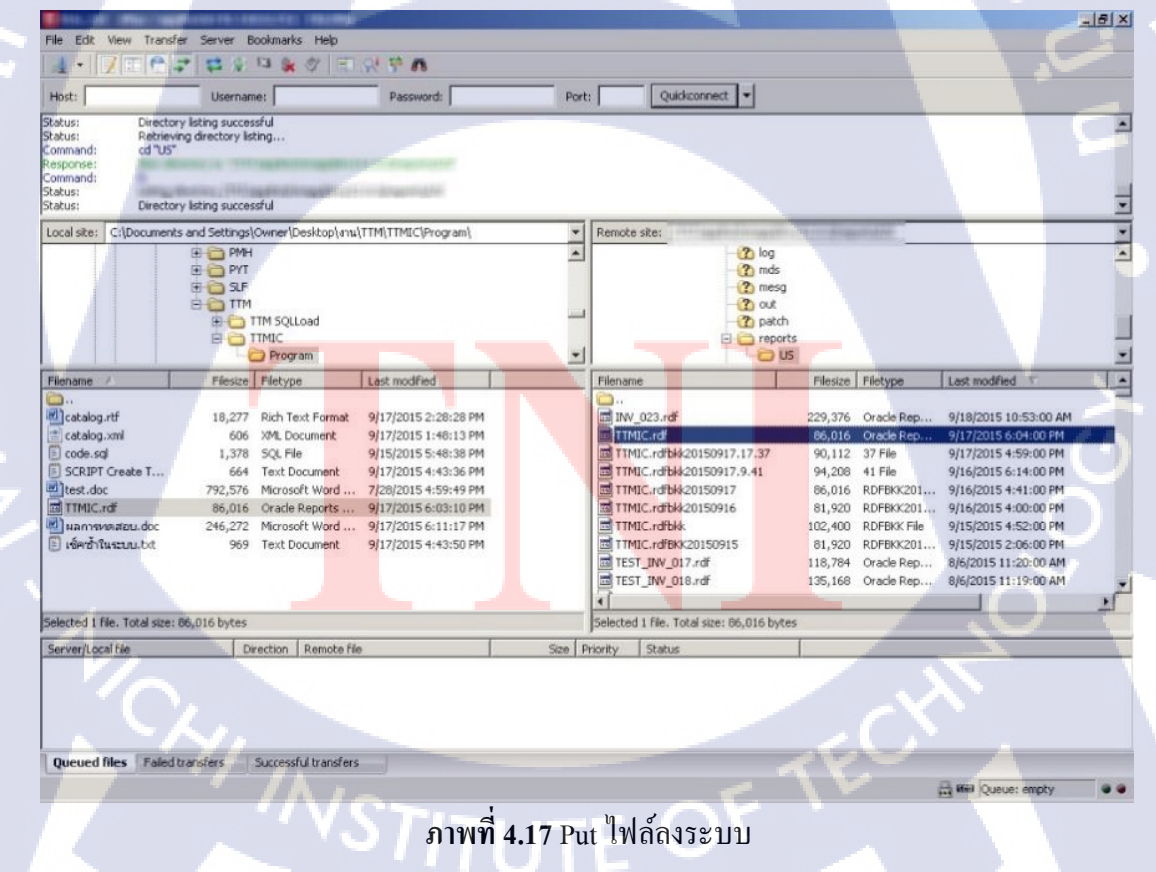

# ขั้นตอนที่ 5 ผูกโปรแกรมเพื่อให้ผู้ใช้งานสามารถเรียกใช้งานผ่าน Oracle Application ได้ โดยมีกระบวนการดังนี้

# ขั้นตอนที่ 5.1 สร้าง Executable

Executable : ชื่อของ Execute

Short Name : Short Name ของ Execute(ไม่สามารถแก้ไขได้)

Application : Module Name

Execution File Name : ชื่อ File

| Concurrent Program Executable |                           |
|-------------------------------|---------------------------|
|                               |                           |
| Executable                    | TTMIC                     |
| Short Name                    | TTMIC CI ST >             |
| Application                   | Inventory                 |
| Description                   |                           |
| Execution Method              | Oracle Reports            |
| Execution File Name           | TTMIC                     |
| Subroutine Name               |                           |
| Execution File Path           |                           |
|                               |                           |
|                               | Stage Function Parameters |
|                               |                           |
| ้                             | ที่ 18 สร้าง Executable   |
|                               |                           |
|                               |                           |
|                               | S L                       |
|                               |                           |
|                               |                           |

STITUTE O

# ขั้นตอนที่ 5.2 สร้าง Concurrent Programs

Program : ชื่อรายงานสำหรับ User

Short Name : Short Name ของรายงาน(ไม่สามารถเปลี่ยนแปลงได้)

Application : Module

Executable

Name : Short Name VOI Execute

Output

Format : ประเภทของ Output รายงานที่ต้องการ

Style : รูปแบบของ Output รายงานที่ต้องการ

Printer : เครื่องปริ้นที่ต้องการให้รายงานพิมพ์ออกมา

| Program           | TTM-Interface Catalog                                          |                   | ✓ Enabled           |
|-------------------|----------------------------------------------------------------|-------------------|---------------------|
| Short Name        | ттміс                                                          |                   |                     |
| Application       | Inventory                                                      |                   |                     |
| Description       |                                                                |                   |                     |
| Executable        |                                                                |                   |                     |
| Name              | ТТМІС                                                          | Options           |                     |
| Method            | Oracle Reports                                                 | Priority          |                     |
| Request           |                                                                | Output            |                     |
| Type              |                                                                | Format            | XML                 |
| Incrementor       |                                                                |                   | ▼ Save ( <u>C</u> ) |
| MLS Function      |                                                                |                   | ✓ Print             |
|                   |                                                                | Columns           |                     |
| ☑ Use in SRS      | □ Allow <u>D</u> isabled Values                                | Rows              |                     |
| Run <u>A</u> lone | Restart on System Failure                                      | Style             | A4                  |
| Enable Trace      | ✓ NLS Compliant                                                |                   | Style Reguired      |
|                   |                                                                | Printer           |                     |
| Business Events   |                                                                |                   |                     |
| Requ              | iest Submitted ( <u>Y</u> ) 👘 🗆 R <mark>eq</mark> uest Running | g 🛛 🗆 Post Pr     | ocessing Ended      |
| 🗆 Requ            | iest <mark>On Hol</mark> d 👘 🗆 Program Comple                  | eted 🛛 🗆 Reques   | st Completed        |
| Requ              | iest <mark>Resum</mark> ed 👘 🗆 Post Processing                 | Started           |                     |
|                   |                                                                |                   |                     |
| Copy to           | Session Control                                                | Incompatibilities | Parameters          |
|                   |                                                                |                   |                     |
| 0.                |                                                                | Duran t           |                     |
|                   | JIIWI 4.19 GJ N Conc                                           | urrent Program    |                     |

# ขั้นตอนที่ 5.3 สร้าง Parameter ภายใต้ Concurrent Program

Seq : ถำดับการเรียงของ Parameter

Parameter : ชื่อ Parameter

Description : คำอธิบาย

Value Set : รูปแบบของ Parameter เช่น Number, Char, List of Value

Display Size : บนาดของ Parameter ที่แสดง

Prompt : คำอธิบายที่แสดงด้านหน้า

Token : Parameter Name ที่เหมือนกับใน File Report (RDF File)

Parameter :

USER\_ID ใช้สำหรับคึงข้อมูลผู้ใช้ระบบเพื่อเข้าไปบอกว่า User ไหนใช้ โปรแกรม Interface Catalog

Concurrent Request Id ใช้สำหรับคึง Request Id ในระบบ เพื่อมาออก รายงานสรุปผลของโปรแกรม Interface Catalog

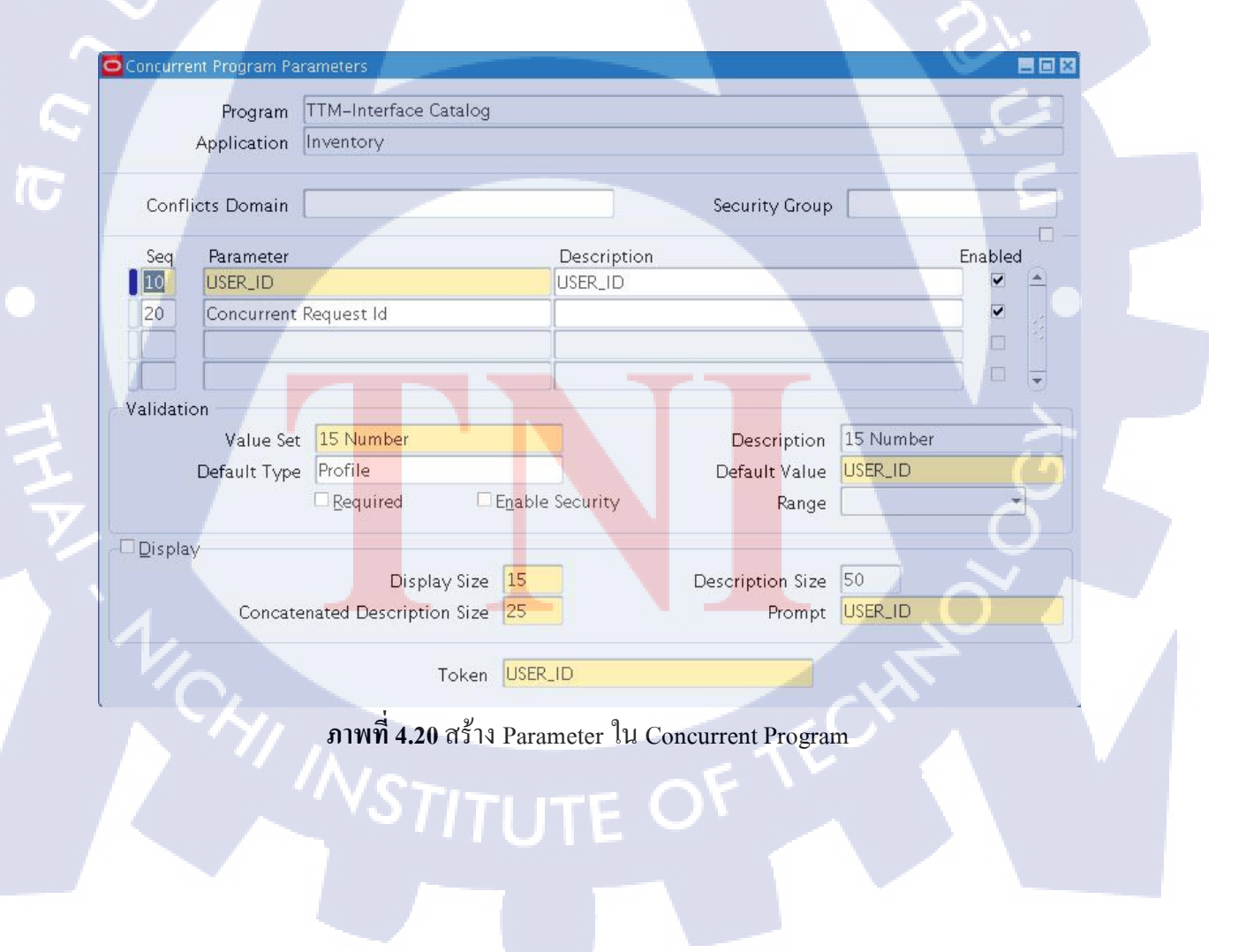

# ขั้นตอนที่ 5.4 ผูก Responsibility

G

| Group            | All inclusiv | e /                                     |                       |
|------------------|--------------|-----------------------------------------|-----------------------|
| Application      | Inventory    |                                         |                       |
| Code             | INV_ALL_R    | PORTS                                   |                       |
| Description      | All inclusiv | e –– super–user                         |                       |
| lequests<br>Type |              | Name                                    | Application           |
| Program          | *            | TTM-Interface Catalog                   | Inventory             |
| Program          |              | Overhead Report                         | Bills of Material     |
| Program          |              | Elemental Inventory Value Report – by S | Bills of Material     |
| Program 🔹        |              | Inventory Value Report – by Subinvento  | Bills of Material     |
| Program          |              | All Inventories Value Report            | Bills of Material     |
| Program          |              | Delete Items Report                     | Bills of Material     |
| Program 🔹        |              | Intransit Value Report                  | Bills of Material     |
| Program 👻        |              | Subinventory Account Value Report       | Bills of Material     |
| Program 🔹        |              | Forecast Detail Report                  | Master Scheduling/MRP |
| Program 👻        |              | Forecast Comparison Report              | Master Scheduling/MRP |

# ภาพที่ 4.21 ผูก Request Group

ขั้นตอนที่ 6 ทดสอบ Run รายงานผ่าน Oracle Application ให้ Capture หน้าที่สั่ง Run และ XML Tag แล้วก่อยอธิบายว่าจะนำไปทำเป็นรายงานในรูปแบบ XML

| equests :         |           |                     |                     |            |                               |            |
|-------------------|-----------|---------------------|---------------------|------------|-------------------------------|------------|
| Refresh Data Find |           | Find Re             | equests             |            | Sub <u>m</u> it a New Request |            |
| Request ID        |           | Paren               | t                   |            |                               |            |
|                   | Name      | Request Diagnostic: | 5                   |            |                               | E          |
| 6933716           | TTM-Inter |                     |                     |            |                               |            |
| 6930737           | TTM-Inter | Request ID          | 6933716             | Ţ          |                               |            |
| 6930729           | TTM-Inter | Phase               | Completed           |            |                               |            |
| 6930721           | TTM-Inter | Status              | Normal              |            |                               |            |
| 6930705           | TTM-Inter | Name                | TTM-Interface Cata  | log        |                               |            |
| 6930696           | TTM-Inter |                     |                     |            |                               |            |
| 6930688           | TTM-Inter | This request comp   | leted successfully. | he request | started at 18–SEP–2015 14     | :52:54 🔺   |
| 6930659           | TTM-Inter | and ended on 18–9   | SEP-2015 14:52:57.  |            |                               |            |
| 6930564           | TTM-Inter |                     |                     |            |                               |            |
| 6930538           | TTM-Inter |                     |                     |            |                               |            |
| 100-11            | D         |                     | $\mathbf{a}$        | 67         |                               |            |
| FIQIA             | Request   | 11 1                |                     |            |                               |            |
| Control           | I Desired | -                   |                     |            |                               |            |
| Cance             | i Request |                     |                     |            |                               | OK         |
|                   |           |                     |                     |            |                               | <u>U</u> K |

ภาพที่ 4.22 Run โปรแกรมเพื่อสร้างไฟล์ XML

ขั้นตอนที่ 7 สร้าง Template เพื่อออกรายงานจำนวนทั้งหมดของข้อมูลที่จะ Assign Catalog ข้อมูลที่สามารถ Assign Catalog ข้อมูลที่ไม่สามารถ Assign Catalog และแสดงรหัสสินค้าที่ไม่ สามารถ Assign Catalog นำ XML Tag ไปเป็นข้อมูลตัวอย่างในการสร้างรายงาน

<?xml version="1.0" encoding="TIS-620" ?>
<!-- Generated by Oracle Reports version 10.1.2.3.0 -->
<TTMIC>
<LIST\_G\_SUCCESS>
<G\_SUCCESS>
<G\_SUCCESS>
<(LIST\_G\_SUCCESS>
<(LIST\_G\_UNSUCCESS>
<G\_UNSUCCESS>
<G\_UNSUCCESS>
<G\_UNSUCCESS>
<G\_UNSUCCESS>
<G\_UNSUCCESS>
<G\_UNSUCCESS>
<G\_UNSUCCESS>
<G\_UNSUCCESS>
<G\_UNSUCCESS>
<G\_UNSUCCESS>
<G\_UNSUCCESS>
<G\_UNSUCCESS>
<G\_UNSUCCESS>
<G\_UNSUCCESS>
<G\_UNSUCCESS>
<G\_UNSUCCESS>
<G\_UNSUCCESS>
<G\_UNSUCCESS>
<G\_UNSUCCESS>
<G\_UNSUCCESS>
<G\_UNSUCCESS>
<G\_UNSUCCESS>
<G\_UNSUCCESS>
<G\_UNSUCCESS>
<G\_UNSUCCESS>
<G\_UNSUCCESS>
<G\_UNSUCCESS>
<G\_UNSUCCESS>
<G\_UNSUCCESS>
<G\_UNSUCCESS>
<G\_UNSUCCESS>
<G\_UNSUCCESS>
<G\_UNSUCCESS>
<G\_UNSUCCESS>
<G\_UNSUCCESS>
<G\_UNSUCCESS>
<G\_UNSUCCESS>
<G\_G\_UNSUCCESS>
<G\_G\_UNSUCCESS>
<G\_G\_UNSUCCESS>
<G\_G\_UNSUCCESS>
<G\_G\_UNSUCCESS>
<G\_G\_UNSUCCESS>
<G\_G\_UNSUCCESS>
<G\_G\_UNSUCCESS>
<G\_G\_UNSUCESS>
<G\_G\_UNSUCESS>
<G\_G\_UNSUCESS>
<G\_G\_UNSUCESS>
<G\_G\_UNSUCESS>
<G\_G\_UNSUCESS>
<G\_G\_UNSUCESS>
<G\_G\_UNSUCESS>
<G\_G\_UNSUCESS>
<G\_G\_UNSUCESS>
<G\_G\_UNSUCESS>
<G\_G\_UNSUCESS>
<G\_G\_UNSUCESS>
<G\_G\_UNSUESS
<G\_UNSUESS
<G\_G\_UNSUESS
<G\_UNSUESS
<G\_UNSUESS
<G\_UNSUESS
<G\_UNSUESS
<G\_UNSUESS
<G\_UNSUESS
<G\_UNSUESS
<G\_UNSUESS
<G\_UNSUESS
<G\_UNSUESS
<G\_UNSUESS
<G\_UNSUESS
<G\_UNSUESS
<G\_UNSUESS
<G\_UNSUESS
<G\_UNSUESS
<G\_UNSUESS
<G\_UNSUESS
<G\_UNSUESS
<G\_UNSUESS
<G\_UNSUESS
<G\_UNSUESS
<G\_UNSUESS
<G\_UNSUESS
<G\_UNSUESS
<G\_UNSUESS
<G\_UNSUESS
<G\_UNSUESS
<G\_UNSUESS
<G\_UNSUESS
<G\_UNSUESS
<G\_UNSUESS
<G\_UNSUESS
<G\_UNSUESS
<G\_UNSUESS
<G\_UNSUESS
<G\_UNSUESS
<G\_UNSUESS
<G\_UNSUESS
<G\_UNSUESS
<G\_UNSUESS
<G\_UNSUESS
<G\_UNSUESS
<G\_UNSUESS
<G\_UNSUESS
<G\_UNSUESS
<G\_UNSUESS
<G\_UNSUESS
<G\_UNSUESS
<G\_UNSUESS
<G\_UNSUESS
<G\_UNSUESS
<G\_UNSUESS
<G\_UNSUESS
<G\_UNSUESS
<G\_UNSUESS
<G\_UNSUESS
<G\_UNSUESS
<G\_UNSUESS
<G\_UNSUESS
<G\_UNSUESS
<G\_UNSUESS
<G\_UNSUESS
<G\_UNSUESS
<G\_UNSUESS
<G\_UNSUESS
<G\_UNSUESS
<G\_UNSUESS
<G\_UNSUESS
<G\_UNSUESS
<G\_UNSUESS
<G\_UNSUESS
<G\_UNSUESS
<G\_UNSUESS
<G\_UNSUESS
<G\_UNSUESS
<G\_UNSUESS
<G\_UNSUESS
<G\_UNSUESS
<G\_UNSUESS
<G\_UNSUESS
<G\_UNSUESS
<G\_UNSUESS
<G\_UNSUESS
<G\_UNSUESS
<G\_UNSUESS
<G\_UNSUESS
<G\_UNSUESS
<G\_UNSUESS

(0

กาพที่ **4.23** XML Tag

-
| 🕎 catalog.rtf - Microsoft Word                                              |                                             |
|-----------------------------------------------------------------------------|---------------------------------------------|
| Ele Edit View Insert Format Tools Table Window Help Template Builder        | Type a question for help 👻 🗙                |
| 🕴 🗋 🧀 🛃 🔄 🖏 🖑 🏥 🔥 🖮 🎘 🍼 🕐 - 😢 🛃 🖾 120% 📑 🖓 Lead 🍟 Normal + Justif - Times N | ew Roman 🔹 12 🔹 🖪 🖌 💆 📑 🦉                   |
| Data * Insert * Preview * Tools * Help *                                    |                                             |
| 3 - 1 - 2 - 1 - 1 - 1 - 1 - 1 - 1 - 1 - 1                                   | 3 · 1 · 14 · 1 · 15 · 1 · 16 · 1 · 17 · 1 · |
|                                                                             |                                             |
|                                                                             |                                             |
|                                                                             |                                             |
|                                                                             |                                             |
|                                                                             |                                             |
|                                                                             |                                             |
| งำนวนที่โหลดทั้งหมด: G QTY E                                                |                                             |
|                                                                             |                                             |
| - อานวนทโหลดสาเรอ: 0 SOCCESS E                                              |                                             |
| งำนวนที่โหลดไม่สำเร็จ : G NOT_SUCCESS E                                     |                                             |
| GITEM CODE E                                                                |                                             |
| - Swaann minan saalisa : Siilin Coopere                                     |                                             |
|                                                                             |                                             |
|                                                                             |                                             |
|                                                                             |                                             |
|                                                                             |                                             |
| »                                                                           |                                             |
|                                                                             |                                             |
|                                                                             |                                             |
|                                                                             |                                             |
|                                                                             |                                             |
|                                                                             |                                             |
|                                                                             |                                             |
|                                                                             |                                             |
|                                                                             | ·                                           |
|                                                                             | 1                                           |
|                                                                             |                                             |
|                                                                             |                                             |

ภาพที่ 4.24 สร้าง Template เพื่อแสดงข้อมูลในรูปแบบ RDF

#### จัดเตรียมข้อมูลสำหรับทดสอบโปรแกรม Interface Catalog 4.1.6

# จัดเตรียมข้อมูลเพื่อทดสอบ Assign Catalog แบ่งเป็น 2 กรณี

( 🖤

1

-กรณี Interface Item ที่มีการ Assign Catalog

ข้อมูล Assign Catalog ให้ Item ที่มีการ Assign อยู่แล้ว

|    | A     | В     | С                           | D               | E      | F                                       |
|----|-------|-------|-----------------------------|-----------------|--------|-----------------------------------------|
| 1  | - 10  | 2     | 000-133-0001                | Part Number     | TST001 |                                         |
| 2  | +     | 2     | 000-133-0001                | Old Item Number | TST002 | 10 - 10 - 10 - 10 - 10 - 10 - 10 - 10 - |
| 3  | -181  | 2     | 000-13 <mark>3-0001</mark>  | Part Number Old | TST003 | 1                                       |
| 4  |       | 2     | 000-13 <mark>3-0001</mark>  | Machine 01      | TST004 |                                         |
| 5  |       | 2     | 000-13 <mark>3</mark> -0001 | Machine 02      | TST005 | 1                                       |
| 6  |       | 2     | 000-13 <mark>3</mark> -0001 | Machine 03      | TST006 |                                         |
| 7  |       | 2     | 000-13 <mark>3</mark> -0001 | Machine 04      | TST007 | $\sim$                                  |
| 8  |       | 2     | 000-133-0001                | Machine 05      | TST008 |                                         |
| 9  |       | 2     | 000-133-0001                | Machine 06      | TST009 | <u> </u>                                |
| 10 |       | 2     | 000-133-0001                | Machine 07      | TST010 |                                         |
| 11 | 1. 19 | 2     | 000-133-0001                | Machine 08      | TST011 |                                         |
| 12 |       | 2     | 000-133-0001                | Machine 09      | TST012 | 1. 1. 2                                 |
| 13 | +1    | A / 2 | 000-133-0001                | Machine 10      | TST013 |                                         |

ภาพที่ 4.25 ข้อมูล Catalog ที่อยู่ในไฟล์ (.csv)แบบที่มีข้อมูลเดิมซ้ำ

-กรณี Interface Item ที่ยังไม่มีการ Assign Catalog และ มีการ Assign Catalog

ข้อมูล Assign Catalog ให้ Item ที่ยังไม่ถูก Assign Catalog และ Item ที่ถูก Assign

|         | 9     |
|---------|-------|
| Catalog | รวมกน |

T

|    | A    | В | С            | D               | E      | F |
|----|------|---|--------------|-----------------|--------|---|
| 1  | 1    | 2 | 000-133-0001 | Part Number     | TST001 | 1 |
| 2  |      | 2 | 000-133-0001 | Old Item Number | TST002 | 1 |
| 3  | #    | 2 | 000-133-0001 | Part Number Old | TST003 | 1 |
| 4  |      | 2 | 000-133-0001 | Machine 01      | TST004 | 1 |
| 5  |      | 2 | 000-136-0001 | Machine 02      | TST005 | 1 |
| 6  |      | 2 | 000-136-0001 | Machine 03      | TST006 | 1 |
| 7  |      | 2 | 000-136-0001 | Machine 04      | TST007 | 1 |
| 8  | 1    | 2 | 000-136-0001 | Machine 05      | TST008 | 1 |
| 9  |      | 2 | 000-136-0001 | Machine 06      | TST009 | 1 |
| 10 | -    | 2 | 000-136-0001 | Machine 07      | TST010 | 1 |
| 11 | . (1 | 2 | 000-136-0001 | Machine 08      | TST011 | 1 |
| 12 | -    | 2 | 000-136-0001 | Machine 09      | TST012 | 1 |
| 13 | #    | 2 | 000-136-0001 | Machine 10      | TST013 | 1 |

ภาพที่ 4.26 ข้อมูล Catalog ที่อยู่ในไฟล์ (.csv)แบบที่มีข้อมูลเดิมซ้ำและข้อมูลที่ไม่ซ้ำ

# 4.1.7 ตรวจสอบความถูกต้องของโปรแกรม และ แก้ไขเมื่อพบปัญหา

#### ทดสอบ Assign Catalog แบ่งเป็น 2 กรณี

-กรณี Interface Item ที่มีการ Assign Catalog

## โดยมีกระบวนการดังนี้

ขั้นตอนที่ 1 เช็ค Item จากในระบบที่มีการ Assign Catalog อยู่แล้ว

| Item 000-133-0             | 0001                     | OMaster OOrg ⊙All      |   |
|----------------------------|--------------------------|------------------------|---|
| Description รายใต้จากก     | ารขายเศษาัสดุ            |                        |   |
| Item Catalog (A00)         |                          |                        |   |
|                            |                          | ng Physical Attributes |   |
| Item 000-                  | 133-0001 รายได้จา        | ากการขายเศษาัสดุ       |   |
| Catalog Group Engin        | eering Catalog - Enginee | ering Catalog          |   |
| □ <u>C</u> ata             | alog Complete            | Type Expense Item      |   |
| Descriptive Elements       |                          | atus Active            |   |
|                            |                          | Description            |   |
| Name                       | Value                    | Default                |   |
| Part Number                | TST001                   |                        |   |
| Old Item Number            | TST002                   |                        |   |
| Part Number Old            | TST003                   |                        |   |
| Machine 01                 | TST004                   |                        |   |
| Machine 02                 | TST005                   |                        |   |
| Machine 03                 | TST006                   |                        |   |
| Machine 04                 | TST007                   |                        | N |
|                            |                          |                        |   |
| Item Catalog Description — |                          |                        |   |
|                            |                          |                        |   |
|                            |                          |                        |   |

ภาพที่ 4.27 แสดง Item ที่มีการ Assign Catalog อยู่แล้ว

# ้ขั้นตอนที่ <mark>2</mark> นำข้<mark>อมูล</mark> Item ที่มีการ Assign Catalog อยู่แ<mark>ล้วที่อ</mark>ยู่ในไฟล์ (catalog.csv) มาใช้

|    | A    | В | C                           | D               | E      | F |
|----|------|---|-----------------------------|-----------------|--------|---|
| 1  | -91  | 2 | 000-133-0001                | Part Number     | TST001 | 1 |
| 2  | -84  | 2 | 000-133-0001                | Old Item Number | TST002 | 1 |
| 3  | -96  | 2 | 000-1 <mark>33</mark> -0001 | Part Number Old | TST003 | 1 |
| 4  |      | 2 | 000-1 <mark>33</mark> -0001 | Machine 01      | TST004 | 1 |
| 5  | -101 | 2 | 000-133-0001                | Machine 02      | TST005 | 1 |
| 6  |      | 2 | 000-133-0001                | Machine 03      | TST006 | 1 |
| 7  |      | 2 | 000-133-0001                | Machine 04      | TST007 | 1 |
| 8  |      | 2 | 000-133-0001                | Machine 05      | TST008 | 1 |
| 9  |      | 2 | 000-133-0001                | Machine 06      | TST009 | 1 |
| 10 | 71 - | 2 | 000-133-0001                | Machine 07      | TST010 | 1 |
| 11 | 11   | 2 | 000-133-0001                | Machine 08      | TST011 | 1 |
| 12 |      | 2 | 000-133-0001                | Machine 09      | TST012 | 1 |
| 13 |      | 2 | 000-133-0001                | Machine 10      | TST013 | 1 |

ภาพที่ 4.28 ข้อมูล Catalog ที่อยู่ในไฟล์ (catalog.csv)แบบที่มีข้อมูลเดิมซ้ำ

## ขั้นตอนที่ 3 ทำการ Run SQL\*Loader ของ Catalog เข้าไปที่ TABLE TEMP\_CATALOG

| - | catalog.bat<br>MS-DOS Batch File<br>1 KB        | A Microsoft Office Excel                                                                                                | Comma I | catalog.ctl<br>CTL File<br>1 KB | catalog.log<br>Text Document<br>2 KB |
|---|-------------------------------------------------|----------------------------------------------------------------------------------------------------|---------|---------------------------------|--------------------------------------|
|   | TTM Data Templat<br>Microsoft Excel Wi<br>18 KB | Open<br>Edit<br>Print<br>7-Zip                                                                                          |         |                                 |                                      |
|   |                                                 | Scan for Viruses<br>Add to archive<br>Add to "catalog.rar"<br>Compress and email<br>Compress to "catalog.rar" and email |         |                                 |                                      |
|   |                                                 | Send To  Cut Copy                                                                                                    | a       |                                 |                                      |
|   |                                                 | Create Shortcut<br>Delete<br>Rename                                                                                     |         |                                 |                                      |
|   |                                                 | Properties                                                                                                    |         | <u> </u>                        |                                      |

ภาพที่ 4.29 Run (catalog.bat)

#### C:\WINDOWS\system32\cmd.exe

(0)

C:\Documents and Settings\Owner\Desktop\°E;\\TTM\TTMIC\_CompleteU.2>sglldr userid= apps/pksubcvr55@TTM\_IST control=catalog.ctl log=catalog.log errors=9999999 SQL\*Loader: Release 11.2.0.1.0 - Production on Thu Sep 17 18:01:09 2015 Copyright (c> 1982, 2009, Oracle and/or its affiliates. All rights reserved. Commit point reached - logical record count 13

C:\Documents and Settings\Owner\Desktop\ºÊ¦\\TTM\ITMIC\_CompleteU.2>pause Press any key to continue . . . \_

ภา<mark>พที่ 4,30</mark> โหลดข้<mark>อ</mark>มูลเข้า Table TEMP\_CAT</mark>ALOG

STITUTE O

\_ | | ×

**ขั้นตอนที่ 4** Query ข้อมูลที่ทำการโหลดเข้าไป จาก ตาราง TEMP\_CATALOG เพื่อทำการ ตรวจสอบว่า Load ข้อมูลเข้า Table Interface สำเร็จหรือไม่

| COLUMN AND A |                  | ATALOG.                                   |                           |              |         |              |       |
|--------------|------------------|-------------------------------------------|---------------------------|--------------|---------|--------------|-------|
| SELEC        | T • FROM TEMP_   | AIALUG;                                   |                           |              |         |              |       |
|              |                  |                                           |                           |              |         |              |       |
|              |                  |                                           |                           |              |         |              |       |
| •            |                  |                                           |                           |              |         |              |       |
| Query F      | tesult ×         |                                           |                           |              |         |              |       |
| P 🚇 🖪        | 🗿 孎 SQL   Fetche | d 150 rows in 0.0 <mark>62 seconds</mark> |                           |              |         |              |       |
| D_           | BY LAST_UPDAT    |                                           | UE 2 DEFAULT_ELEMENT_FLAG | INVENTORY_IT | ELEMENT | ITEM_CODE    | PROCE |
| 123          | (null)           | TST006                                    | (null)                    | 53250 (r     | null)   | 000-133-0001 |       |
| 124          | (null)           | TST007                                    | (null)                    | 53250 (r     | ull)    | 000-133-0001 |       |
| 125          | (null)           | TST008                                    | (null)                    | 53250 (r     | ull)    | 000-133-0001 |       |
| 126          | (null)           | TST009                                    | (null)                    | 53250 (r     | ull)    | 000-133-0001 |       |
| 127          | (null)           | TST010                                    | (null)                    | 53250 (r     | ull)    | 000-133-0001 |       |
| 128          | (null)           | TST011                                    | (null)                    | 53250 (r     | ull)    | 000-133-0001 |       |
| 129          | (null)           | TST012                                    | (null)                    | 53250 (r     | ull)    | 000-133-0001 |       |
| 130          | (null)           | TST013                                    | (null)                    | 53250 (r     | ull)    | 000-133-0001 |       |
| 131          | (null)           | TST001                                    | (null)                    | 53250 (r     | ull)    | 000-133-0001 |       |
| 132          | (null)           | TST002                                    | (null)                    | 53250 (r     | null)   | 000-133-0001 |       |
| 133          | (null)           | TST003                                    | (null)                    | 53250 (r     | ull)    | 000-133-0001 |       |
| 134          | (null)           | TST004                                    | (null)                    | 53250 (r     | null)   | 000-133-0001 |       |
| 135          | (null)           | TST005                                    | (null)                    | 53250 (r     | null)   | 000-133-0001 |       |
| 136          | (null)           | TST006                                    | (null)                    | 53250 (r     | null)   | 000-133-0001 |       |
| 137          | (null)           | TST007                                    | (null)                    | 53250 (r     | null)   | 000-133-0001 |       |
| 138          | (null)           | TST008                                    | (null)                    | 53250 (r     | null)   | 000-133-0001 |       |
| 139          | (null)           | TST009                                    | (null)                    | 53250 (r     | null)   | 000-133-0001 |       |
| 140          | (null)           | TST010                                    | (null)                    | 53250 (r     | null)   | 000-133-0001 |       |
| 141          | (null)           | TST011                                    | (null)                    | 53250 (r     | null)   | 000-133-0001 |       |
| <            |                  |                                           |                           | 1            | 1       |              | )     |

**ขั้นตอนที่ 5** Run โปรแกรม Interface Catalog เพื่อทำการย้ายข้อมูลจาก Table TEMP\_CATALOG เข้าสู่ Table MTL\_DESCR\_ELEMENT\_VALUES

TC

| Submit Request                         |               |
|----------------------------------------|---------------|
| Run this Request                       |               |
|                                        | Copy          |
| Name TTM-Interface Catalog             |               |
| Operating Unit                         |               |
| Parameters                             |               |
| Language American English              |               |
| Language Setting                       | Debug Options |
| At these Times                         |               |
| Run the Job As Soon as Possible        | Schedule      |
|                                        |               |
| Upon Completion                        |               |
| Save all Output Files                  |               |
| Layout TTM-Interface Catalog           | Options       |
| Notify                                 | Dellisens     |
| Print to noprint                       |               |
|                                        |               |
|                                        | Lancel )      |
|                                        |               |
| ภาพที่ 4 32 Run โปรแกรม Interface Cata | log           |

ขั้นตอนที่ 6 View Output เพื่อตรวจสอบ Output จะไม่สามารถโหลดได้ เพราะ Item ที่อยู่ ในระบบ มีการ Assign Catalog อยู่แล้ว

| จำนวนที่โหลดทั้งหมด :        | 13           |
|------------------------------|--------------|
| จำนวนที่โหลดล่าเร็จ :        |              |
| จำนวนที่โหลดไม่ลำเร็จ :      | 13           |
| รหัสสินก้ ที่โหลดไม่สำเร็จ : | 000-133-0001 |

ภาพที่ 4.33 Run โปรแกรม Interface Catalog

-กรณี Interface Item ที่ยังไม่มีการ Assign Catalog และ มีการ Assign Catalog โดยมีกระบวนการดังนี้

ขั้นตอนที่ 1 เช็ค Item จากในระบบที่ยังไม่มีมีการ Assign Catalog

| Aaster Item (AQQ)                                         |                                              |              |
|-----------------------------------------------------------|----------------------------------------------|--------------|
| Organization A00 TTM ITEM MASTER                          | Display Attributes                           |              |
| Item 000-136-0001<br>Description รายได้ด่าบัตรห่าน        | O <u>M</u> aster O <u>O</u> rg ⊙ <u>A</u> II |              |
|                                                           |                                              |              |
| Main Inventory Bills of Material Asset Management Costing | Purchasing Receiving Physical Attributes     |              |
|                                                           | . Expense Item                               |              |
| Item 000-136-0001 รายใดดาบตะ<br>Catalog Group             | били<br>Active                               |              |
| □ <u>C</u> atalog Complete                                |                                              |              |
| Descriptive Elements                                      |                                              |              |
| Name Value                                                | Default                                      |              |
|                                                           |                                              |              |
|                                                           |                                              |              |
|                                                           |                                              |              |
|                                                           | I D C D                                      |              |
|                                                           |                                              |              |
| Item Catalog Description                                  |                                              | OII          |
|                                                           |                                              |              |
|                                                           | date Description                             | <u>O</u> pen |
| a diua                                                    |                                              |              |

**ภาพที่ 4.34** แสดง Item ที่ไม่มีการ Assign Catalog

**ขั้นตอนที่ 2** นำข้อมูล Item ที่ยังไม่มีการ Assign Catalog ที่อยู่ในไฟล์ (catalog.csv) มาใช้

|    | A | В | C            | D               | E      | F |
|----|---|---|--------------|-----------------|--------|---|
| 1  |   | 2 | 000-133-0001 | Part Number     | TST001 | 1 |
| 2  |   | 2 | 000-133-0001 | Old Item Number | TST002 | 1 |
| 3  |   | 2 | 000-133-0001 | Part Number Old | TST003 | 1 |
| 4  |   | 2 | 000-133-0001 | Machine 01      | TST004 | 1 |
| 5  | - | 2 | 000-136-0001 | Machine 02      | TST005 | 1 |
| 6  | - | 2 | 000-136-0001 | Machine 03      | TST006 | 1 |
| 7  |   | 2 | 000-136-0001 | Machine 04      | TST007 | 1 |
| 8  | - | 2 | 000-136-0001 | Machine 05      | TST008 | 1 |
| 9  | 1 | 2 | 000-136-0001 | Machine 06      | TST009 | 1 |
| 10 |   | 2 | 000-136-0001 | Machine 07      | TST010 | 1 |
| 11 |   | 2 | 000-136-0001 | Machine 08      | TST011 | 1 |
| 12 |   | 2 | 000-136-0001 | Machine 09      | TST012 | 1 |
| 13 | # | 2 | 000-136-0001 | Machine 10      | TST013 | 1 |

ภาพที่ 4.35 ข้อมูล Catalog ที่อยู่ในไฟล์ (.csv)แบบที่มีข้อมูลเคิมซ้ำและข้อมูลที่ไม่ซ้ำ

## ขั้นตอนที่ 3 ทำการ Run SQL\*Loader ของ Catalog เข้าไปที่ TABLE TEMP\_CATALOG

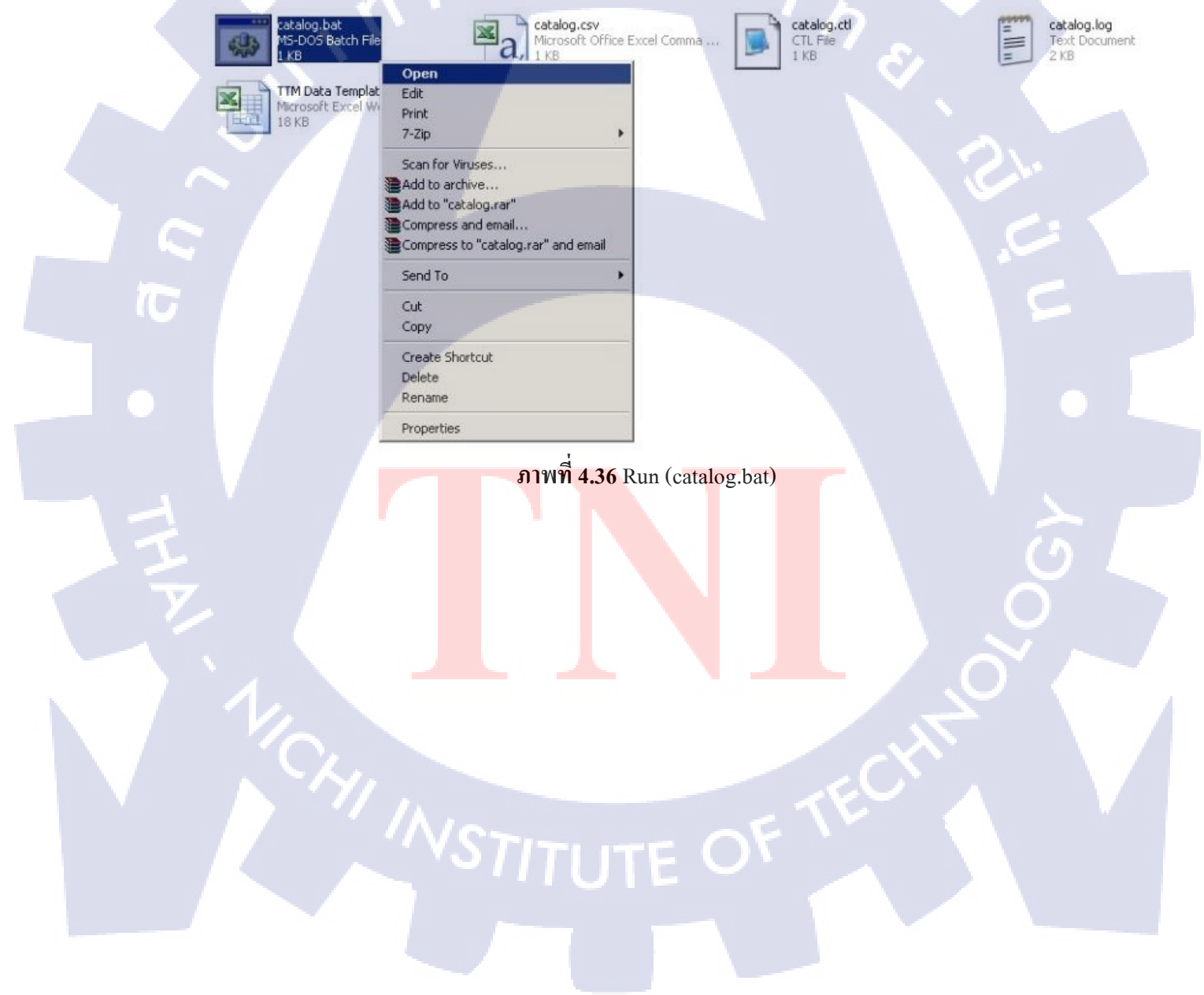

C:\Documents and Settings\Owner\Desktop\<sup>SE</sup>[\TTM\TTMIC\_CompleteU.2>sglldr userid apps/pksubcvr55@TTM\_TST control=catalog.ctl log=catalog.log errors=9999999 SQL\*Loader: Release 11.2.0.1.0 - Production on Thu Sep 17 18:01:09 2015 Copyright (c) 1982, 2009, Oracle and/or its affiliates. All rights reserved. Commit point reached - logical record count 13 C:\Documents and Settings\Owner\Desktop\SE{\\TTM\TTMIC\_CompleteU.2>pause Press any key to continue

ภาพที่ 4.37 โหลดข้อมูลเข้า Table TEMP\_CATALOG

ขั้นตอนที่ 4 Query ข้อมูลที่ทำการ โหลดเข้าไป จาก ตาราง TEMP\_CATALOG เพื่อทำการ ตรวจสอบว่าLoad ข้อมูลเข้า Table Interface สำเร็จหรือไม่

| Worksheet | Query Builder    |                             |                           |                         |              |         |
|-----------|------------------|-----------------------------|---------------------------|-------------------------|--------------|---------|
| SELE      | CT * FROM TEMP_( | CATALOG;                    |                           |                         |              | 9       |
| Query I   | Result ×         |                             |                           |                         |              |         |
| 1 🖉       | 👌 🎭 SQL   Fetche | d 150 rows in 0.062 seconds |                           |                         |              |         |
| D.        | BY LAST_UPDAT    | E_LOGIN 🖁 ELEMENT_VALU      | JE 📱 DEFAULT_ELEMENT_FLAG | INVENTORY_IT 2 ELEMENT_ | DITEM_CODE   | PROCES  |
| 42        | (null)           | TST007                      | (null)                    | 53146 (null)            | 000-136-0001 | ^       |
| 43        | (null)           | TST008                      | (null)                    | 53146 (null)            | 000-136-0001 |         |
| 44        | (null)           | TST013                      | (null)                    | 53146 (null)            | 000-136-0001 |         |
| 45        | (null)           | TST010                      | (null)                    | 53146 (null)            | 000-136-0001 |         |
| 46        | (null)           | TST011                      | (null)                    | 53146 (null)            | 000-136-0001 |         |
| 47        | (null)           | TST012                      | (null)                    | 53146 (null)            | 000-136-0001 | 1       |
| 48        | (null)           | TST009                      | (null)                    | 53146 (null)            | 000-136-0001 | <u></u> |
| 49        | (null)           | TST013                      | (null)                    | 53145 (null)            | 000-135-0001 |         |
| 50        | (null)           | TST012                      | (null)                    | 53145 (null)            | 000-135-0001 |         |
| 51        | (null)           | TST002                      | (null)                    | 53145 (null)            | 000-135-0001 |         |
| 52        | (null)           | TST003                      | (null)                    | 53145 (null)            | 000-135-0001 |         |
| 53        | (null)           | TST004                      | (null)                    | 53145 (null)            | 000-135-0001 |         |
| 54        | (null)           | TST005                      | (null)                    | 53145 (null)            | 000-135-0001 |         |
| 55        | (null)           | TST006                      | (null)                    | 53145 (null)            | 000-135-0001 |         |
| 56        | (null)           | TST007                      | (null)                    | 53145 (null)            | 000-135-0001 |         |
| 57        | (null)           | TST008                      | (null)                    | 53145 (null)            | 000-135-0001 |         |
| 58        | (null)           | TST009                      | (null)                    | 53145 (null)            | 000-135-0001 |         |
| 59        | (nul1)           | TST010                      | (null)                    | 53145 (null)            | 000-135-0001 |         |
| 60        | (null)           | TST011                      | (null)                    | 53145 (null)            | 000-135-0001 | ~       |
| 1         |                  |                             |                           |                         |              | × ×     |

ภาพที่ 4.38 Query ข้อมูลใน Table TEMP\_CATALOG

\_ | | X

# **ขั้นตอนที่ 5** Run โปรแกรม Interface Catalog เพื่อทำการย้ายข้อมูลจาก TABLE

|  | TEMP | CATALOG | ເข້າสู่ระบบ |
|--|------|---------|-------------|
|--|------|---------|-------------|

| OSubmit Request                                                                | ×        |
|--------------------------------------------------------------------------------|----------|
| Run this Request                                                               | Сору     |
| Name TTM-Interface Catalog Operating Unit Parameters Language American English |          |
| At these Times<br>Run the Job As Soon as Possible                              | Schedule |
| Upon Completion  Save all Output Files  Layout TTM-Interface Catalog  Notify   | Qptions  |
| Print to noprint Help (C) Submit                                               | Cancel   |

# ภาพที่ 4.39 Run โปรแกรม Interface Catalog

ขั้นตอนที่ 6 ตรวจสอบ Item ที่ได้ทำการ Assign Catalog ว่า Catalog ได้มีการ Assign ไป หรือไม่ ตามภาพจะเห็นได้ว่า Assign Catalog ได้

|     | Description ອາມ     | เด้ค่าบัตรผ่าน |                   | [-]] [-]]   |             |              |  |
|-----|---------------------|----------------|-------------------|-------------|-------------|--------------|--|
|     | em Catalog (A00)    |                |                   | 81          | na Physica  | l Attributes |  |
|     | ltem                | 000-136-0001   | 1 รายใต้ค่าบัต    | เรผ่าน      |             |              |  |
|     | Catalog Group       | Engineering Ca | atalog Engineerin | g Catalog   |             |              |  |
|     |                     | Catalog Com    | plete             |             | Type Exper  | ise Item     |  |
| D   | escriptive Elements |                |                   |             | atus Active | 2            |  |
|     |                     |                |                   | Description |             |              |  |
|     | Name                | Va             | alue              | Default     |             |              |  |
| 1   | Machine 01          |                |                   |             |             |              |  |
|     | Machine 02          | TS             | T005              |             |             |              |  |
|     | Machine 03          | TS             | 57006             |             |             |              |  |
| 202 | Machine 04          | TS             | T007              |             |             |              |  |
|     | Machine 05          | TS             | 8007              |             |             |              |  |
|     | Machine 06          | TS             | T009              |             |             |              |  |
|     | Machine 07          | TS             | T010              |             |             |              |  |
|     |                     |                |                   |             |             |              |  |
| It  | em Catalog Descript | ion            |                   |             |             |              |  |
|     |                     |                |                   |             | 110         |              |  |
| -   | - 1 A               |                |                   |             |             |              |  |

ขั้นตอนที่ 7 View Output ตรวจสอบ Output จะมี Item ที่สามารถ Assign Catalog ใด้ และ Item ที่ไม่สามารถ Assign Catalog ได้ เพราะข้อมูลที่นำเข้า มีทั้ง Item ที่มีการ Assign Catalog และ ไม่มีการ Assign Catalog รวมกัน

| จำนวนที่โหลดทั้งหมด :        | 13           |
|------------------------------|--------------|
| จำนวนที่โหลดสำเร็จ :         | 9            |
| จำนวนที่โหลดไม่สำเร็จ :      | 4            |
| รหัสสินก้าที่โหลดไม่สำเร็จ : | 000-133-0001 |

ภาพที่ 4.41 Output รายงานของโปรแกรม Interface Catalog

T

#### 4.1.8 นำข้อมูลจากระบบ SSB เข้าสู่ระบบ Oracle E-Business Suites R12

หลังจากที่ได้จัดทำ Template ให้กับลูกค้ากรอกข้อมูลลง Template ในไฟล์ Excel ก็ได้นำ ข้อมูลจาก Template เข้ามาลงใน ไฟล์ (.csv) เพื่อนำข้อมูล Item Master, Item Categories, Item Catalog,On-Hand เข้าสู่ระบบ

#### -Item Master

#### โดยมีกระบวนการดังนี้

**ขั้นตอนที่ 1** นำข้อมูลจาก Item Master Template เข้ามาในไฟล์ (item.csv) เป็นข้อมูลที่ User จัดเตรียมให้

|    | M77 | -        | f.                                                                       |   |     |      |      |         |   |        |             |   |   |        |
|----|-----|----------|--------------------------------------------------------------------------|---|-----|------|------|---------|---|--------|-------------|---|---|--------|
|    | Α   | В        | C                                                                        | D | E   | F    | G    | Н       | 1 | J      | K           | L | М | N      |
| 1  | 106 | FA201501 | งานบุตะกั่วกันรังสี                                                      | - | JOB | 1008 | 1008 | Active  | 1 | CREATE | Fixed Asset | 2 |   | 100    |
| 2  | 106 | FA201502 | ต่าแบบปรับปรุงพื้นที่ส่วน PHYSICAL THERAPY                               |   | JOB | 1008 | 1008 | Active  | 1 | CREATE | Fixed Asset | 2 |   |        |
| 3  | 106 | FA201503 | ต่าแบบปรับปรุงพื้นที่ OPD แผนกเด็ก                                       |   | JOB | 1008 | 1008 | Active  | 1 | CREATE | Fixed Asset | 2 |   |        |
| 4  | 106 | FA201504 | งานปูกระเบื้องยางห้องพิมพ์ผล                                             |   | JOB | 1008 | 1008 | Active  | 1 | CREATE | Fixed Asset | 2 |   |        |
| 5  | 106 | FA201505 | กระเนื้องยาง                                                             |   | JOB | 1008 | 1008 | Active  | 1 | CREATE | Fixed Asset | 2 |   |        |
| 6  | 106 | FA201506 | งานปรับปรุงฝ้าเพดานและล้างเครื่องปรับอากาศ                               |   | JOB | 1008 | 1008 | Active  | 1 | CREATE | Fixed Asset | 2 |   |        |
| 7  | 106 | FA201507 | งานปรับปรุงระบบผลิตน้ำ R/O                                               |   | JOB | 1008 | 1008 | Active  | 1 | CREATE | Fixed Asset | 2 |   |        |
| 8  | 106 | FA201508 | งานออกแบบปรับปรุงห้องน้ำ                                                 |   | JOB | 1008 | 1008 | Active  | 1 | CREATE | Fixed Asset | 2 |   |        |
| 9  | 106 | FA201509 | งานออกแบบปรับปรุงอาคาร ER                                                |   | JOB | 1008 | 1008 | Active  | 1 | CREATE | Fixed Asset | 2 |   |        |
| 10 | 106 | FA201510 | ต่าออกแบบปรับปรุงห้องสูตินารี                                            |   | JOB | 1008 | 1008 | Active  | 1 | CREATE | Fixed Asset | 2 |   |        |
| 11 | 106 | FA201511 | งานปรับปรุงห้องกายภาพ                                                    |   | JOB | 1008 | 1008 | Active  | 1 | CREATE | Fixed Asset | 2 |   |        |
| 12 | 106 | FA201512 | งานออกแบบปรับปรุงพื้นที่ชั้น2อาคาร1                                      |   | JOB | 1008 | 1008 | Active  | 1 | CREATE | Fixed Asset | 2 |   |        |
| 13 | 106 | FA201513 | งานปรับปรุงสูบน้ำเสียจากอาตาร1ไปยังบ่อบำบัด                              |   | JOB | 1008 | 1008 | Active  | 1 | CREATE | Fixed Asset | 2 |   |        |
| 14 | 106 | FA201514 | งานวัสดุขัดสนิมและทาสีสะพานเชื่อมอาคาร                                   |   | JOB | 1008 | 1008 | Active  | 1 | CREATE | Fixed Asset | 2 |   |        |
| 15 | 106 | FA201515 | ต่าแรงพร้อมต่าดำเนินงาน                                                  |   | JOB | 1008 | 1008 | Active  | 1 | CREATE | Fixed Asset | 2 |   | - Care |
| 16 | 106 | FA201516 | ต่างานออกแบบพื้นที่ ICU                                                  |   | JOB | 1008 | 1008 | Active  | 1 | CREATE | Fixed Asset | 2 |   |        |
| 17 | 106 | FA201517 | งานปรับปรุงศูนย์ความงาม (เพิ่มเติม)                                      |   | JOB | 1008 | 1008 | Active  | 1 | CREATE | Fixed Asset | 2 |   |        |
| 18 | 106 | FA201518 | ต่างานออกแบบพื้นที่ OR                                                   |   | JOB | 1008 | 1008 | Active  | 1 | CREATE | Fixed Asset | 2 |   |        |
| 19 | 106 | FA201519 | แผ่นฝ้าอาคูสติก CYLENCE รุ่น อาแมค AR0019 ลายพูล่อน                      |   | BOX | 1008 | 1008 | Active  | 1 | CREATE | Fixed Asset | 2 |   |        |
| 20 | 106 | FA201520 | งานปูกระเบื้องยาง ไตโนเฟลกซ์-พรีเมี่ยมโรล                                |   | JOB | 1008 | 1008 | Active  | 1 | CREATE | Fixed Asset | 2 |   |        |
| 21 | 106 | FA201521 | วัสดุงานปรับปรุงห้องพักขยะ                                               |   | JOB | 1008 | 1008 | Active  | 1 | CREATE | Fixed Asset | 2 |   |        |
| 22 | 106 | FA201522 | งานปรับปรุงห้องน้ำชั้น 2/1                                               |   | JOB | 1008 | 1008 | Active  | 1 | CREATE | Fixed Asset | 2 |   |        |
| 23 | 106 | FA201523 | งานปรับปรุงห้องน้ำชั้น 4/1                                               |   | JOB | 1008 | 1008 | Active  | 1 | CREATE | Fixed Asset | 2 |   |        |
| 24 | 106 | FA201524 | งานติดตั้งกระเบื้องดูราฟลอร์ NO.CO-1104(2.0)A PLUS                       |   | JOB | 1008 | 1008 | Active  | 1 | CREATE | Fixed Asset | 2 |   |        |
| 25 | 106 | FA201525 | งานร้อกระเบื้องหลังดาพร้อมทำโคลงหลังดา                                   |   | JOB | 1008 | 1008 | Active  | 1 | CREATE | Fixed Asset | 2 |   |        |
| 26 | 106 | FA201526 | งานทุบรื้ออ่างปูน ห้องตรวจและอุปกรณ์ไฟฟ้าพร้อมขนย้าย                     |   | JOB | 1008 | 1008 | Active  | 1 | CREATE | Fixed Asset | 2 |   |        |
| 27 | 106 | FA201527 | งานปรับปรุงขยายห้องเวชระเบียนใปบริเวณพื้นที่ห้องช่าง                     |   | JOB | 1008 | 1008 | Active  | 1 | CREATE | Fixed Asset | 2 |   |        |
| 28 | 106 | FA201528 | งานปูพื้นกระเบื้อง                                                       |   | JOB | 1008 | 1008 | Active  | 1 | CREATE | Fixed Asset | 2 |   |        |
| 29 | 106 | FA201529 | ชุดประตูอลูมิเนียม                                                       |   | SET | 1008 | 1008 | Active  | 1 | CREATE | Fixed Asset | 2 |   |        |
| 30 | 106 | FA201530 | ้ต่างานออกแบบพื้นที่ แผนกผู้ป่วยนอกกุมารเวช                              |   | JOB | 1008 | 1008 | Active  | 1 | CREATE | Fixed Asset | 2 |   |        |
| 31 | 106 | FA201531 | งานทำหลังคากันฝนหน้าอาคาร2และเทคอนกรีตพื้น                               |   | JOB | 1008 | 1008 | Active  | 1 | CREATE | Fixed Asset | 2 |   |        |
| 32 | 106 | FA201532 | งานปรับปรุงทางเดินด้านหลังแผนกทันตกรรม                                   |   | JOB | 1008 | 1008 | Active  | 1 | CREATE | Fixed Asset | 2 |   |        |
| 33 | 106 | FA201533 | งานปรับปรุงห้องน้ำโถงพักคอย OPD PHC                                      |   | JOB | 1008 | 1008 | Active  | 1 | CREATE | Fixed Asset | 2 |   |        |
| 34 | 106 | EA001534 | ารบดิ <mark>ดตั้นเป็นบา 2 ด้วม</mark> ∔หาสี+ป <mark>ละต</mark> บวนเลื่อน |   | IOR | 1008 | 1008 | Aletive | 1 | CDEATE | Fixed Accet | 2 | _ |        |

ภา<mark>พที่ 4.42</mark> ข้อมูลที่จะนำเข้าข้อมู<mark>ล</mark>ในไฟล์ (item.csv)

#### ขั้นตอนที่ 2 ทำการ Run SQL\*Loader ของ Item Master เข้าไปที่ TABLE

#### MTL\_SYSTEM\_ITEMS\_INTERFACE

| iten<br>MS-<br>1 Ki | n.bat<br>DOS Batch File                                                                                   | item.csv<br>Microsoft Office Excel Comma<br>1 KR | Image: item.ctl<br>CTL File<br>1 KB | Text Document |
|---------------------|----------------------------------------------------------------------------------------------------|--------------------------------------------------|-------------------------------------|---------------|
|                     | Open<br>Edit<br>Print<br>7-Zip                                                                            |                                                  |                                     |               |
|                     | Scan for Viruses<br>Add to archive<br>Add to "item.rar"<br>Compress and email<br>Compress to "item.rar" a | and email                                        |                                     |               |
|                     | Send To<br>Cut<br>Copy                                                                                    | u la                                             |                                     |               |
|                     | Create Shortcut<br>Delete<br>Rename                                                                       |                                                  |                                     |               |
|                     | Properties                                                                                                |                                                  | S 1                                 |               |

#### ภาพที่ **4.43** Run (item.bat)

#### C:\WINDOWS\system32\cmd.exe C:\Documents and Settings\Owner\Desktop\26;|\PHM SQLLoad\Item Master>sqlldr useri d=apps/pytapps@pyt control=item.ctl log=item.log errors=9999999 SQL\*Loader: Release 11.2.0.1.0 - Production on Fri Sep 18 17:07:16 2015 Copyright (c) 1982, 2009, Oracle and/or its affiliates. All rights reserved. Commit point reached - logical record count 64 Commit point reached - logical record count 73 Cub Descente and Settings Sector 26.

C:\Documents and Settings\Owner\Desktop\°Ê¦|\PHM SQLLoad\Item Master>pause Press any key to continue . . .

์ ภาพที่ 4.44 โ<mark>หลด</mark>ข้อมูลเข้า T<mark>a</mark>ble MTL\_SYS</mark>TEM\_<mark>ITEM</mark>S\_INTERFACE

# ขั้นตอนที่ 3 Query ข้อมูลที่ทำการ โหลดเข้าไป จาก ตาราง

MTL\_SYSTEM\_ITEMS\_INTERFACE เพื่อทำการตรวจสอบว่า Load ข้อมูลเข้า Table Interface สำเร็จหรือไม่

| Quer | y Result 🗶 |                |                  |          |          |          |          |          |          |          |
|------|------------|----------------|------------------|----------|----------|----------|----------|----------|----------|----------|
|      | 🔁 🎭 sq     | L   Fetched 50 | rows in 1.265 se | econds   |          |          |          |          |          |          |
| 1    | G_RULE_ID  | SEGMENT1       | SEGMENT2         | SEGMENT3 | SEGMENT4 | SEGMENT5 | SEGMENT6 | SEGMENT7 | SEGMENT8 | SEGMENT9 |
| 1    | (null)     | FA201571       | (null)           | (null)   | (null)   | (null)   | (null)   | (null)   | (null)   | (null)   |
| 2    | (null)     | FA201572       | (null)           | (null)   | (null)   | (null)   | (null)   | (null)   | (null)   | (null)   |
| З    | (null)     | FA201573       | (null)           | (null)   | (null)   | (null)   | (null)   | (null)   | (null)   | (null)   |
| 4    | (null)     | FA201565       | (null)           | (null)   | (null)   | (null)   | (null)   | (null)   | (null)   | (null)   |
| 5    | (null)     | FA201566       | (null)           | (null)   | (null)   | (null)   | (null)   | (null)   | (null)   | (null)   |
| 6    | (null)     | FA201567       | (null)           | (null)   | (null)   | (null)   | (null)   | (null)   | (null)   | (null)   |
| 7    | (null)     | FA201568       | (null)           | (null)   | (null)   | (null)   | (null)   | (null)   | (null)   | (null)   |
| 8    | (null)     | FA201569       | (null)           | (null)   | (null)   | (null)   | (null)   | (null)   | (null)   | (null)   |
| 9    | (null)     | FA201570       | (null)           | (null)   | (null)   | (null)   | (null)   | (null)   | (null)   | (null)   |
| 10   | (null)     | FA201501       | (null)           | (null)   | (null)   | (null)   | (null)   | (null)   | (null)   | (null)   |
| 11   | (null)     | FA201502       | (null)           | (null)   | (null)   | (null)   | (null)   | (null)   | (null)   | (null)   |
| 12   | (null)     | FA201503       | (null)           | (null)   | (null)   | (null)   | (null)   | (null)   | (null)   | (null)   |
| 13   | (null)     | FA201504       | (null)           | (null)   | (null)   | (null)   | (null)   | (null)   | (null)   | (null)   |
| 14   | (null)     | FA201505       | (null)           | (null)   | (null)   | (null)   | (null)   | (null)   | (null)   | (null)   |
| 15   | (null)     | FA201506       | (null)           | (null)   | (null)   | (null)   | (null)   | (null)   | (null)   | (null)   |
| 16   | (null)     | FA201507       | (null)           | (null)   | (null)   | (null)   | (null)   | (null)   | (null)   | (null)   |
| 17   | (null)     | FA201508       | (null)           | (null)   | (null)   | (null)   | (null)   | (null)   | (null)   | (null)   |
| 18   | (null)     | FA201509       | (null)           | (null)   | (null)   | (null)   | (null)   | (null)   | (null)   | (null)   |
| 19   | (null)     | FA201510       | (null)           | (null)   | (null)   | (null)   | (null)   | (null)   | (null)   | (null)   |
| 20   | (mull)     | FA201511       | (null)           | (null)   | (null)   | (null)   | (null)   | (null)   | (null)   | (null)   |

ภาพที่ 4.45 Query ข้อมูลใน Table MTL\_SYSTEM\_ITEMS\_INTERFACE

**ขั้นตอนที่ 4** Run โปรแกรม Import Item เพื่อทำการย้ายข้อมูลจาก TABLE MTL\_SYSTEM\_ITEMS\_INTERFACE เข้าสู่ระบบ

TC

| Import Items (ITM)            |                                      | ×                 |
|-------------------------------|--------------------------------------|-------------------|
| Run this Request              |                                      |                   |
|                               |                                      | Copy              |
| Name                          | Import Items                         |                   |
| Ope <mark>rat</mark> ing Unit |                                      |                   |
| Parameters                    | Yes.Yes.Yes.1Yes                     |                   |
| Language                      | American English                     |                   |
|                               | Language Setting                     | Debug Options     |
| At these Times                |                                      |                   |
| Run the Job                   | As Soon as Possible                  | Sche <u>d</u> ule |
| Upon Completion               |                                      |                   |
|                               | Save all Output Files 🛛 Burst Output |                   |
| Layout                        |                                      | Options           |
| Notify                        |                                      |                   |
| Print to                      | noprint                              | Delivery Opts     |
|                               |                                      |                   |
| Help ( <u>C</u> )             | Sub <u>m</u> it                      | Cancel )          |
| Y Y                           | STITUTE OV                           |                   |
|                               |                                      |                   |

| in date          | r Item (ITM)                                                                        | ពេលព្រំ ១១០១ ប្រកប       | ดูวา ม เนระบบหรอ เม                 |     |
|------------------|-------------------------------------------------------------------------------------|--------------------------|-------------------------------------|-----|
|                  | Organization ITM PYT Master Org.                                                    |                          | Display Attributes                  |     |
|                  | ltem <mark>FA201525</mark><br>Description <mark>งานร้อกระเบื้องหลังคาพร้อม</mark> า | ทำโคลงหลงัดา             | ©Master ©Org ⊙All                   |     |
|                  | Main Incontony Dills of Mataviel Accord                                             | Costina Buscho           | cius Dessiving Obvisiael Attailutes |     |
|                  | Unit of Measure                                                                     | anagement costing Furcha | sing Receiving Physical Attributes  |     |
|                  | Primary JOB                                                                         | Conversions              | User Item Type Fixed Asset          |     |
|                  | Pricing Primary •<br>Pricing Primary •                                              | Item specific            | Item Status Active                  |     |
|                  | Secondary                                                                           | • Both                   |                                     |     |
|                  | Deviation Factor + 0 %                                                              |                          |                                     |     |
|                  | Deviation Factor – 0 %                                                              | । त झ                    |                                     |     |
|                  | Long Description                                                                    |                          |                                     |     |
|                  |                                                                                     |                          | Ê.                                  |     |
|                  |                                                                                     |                          |                                     |     |
| ~ S              |                                                                                     |                          |                                     |     |
|                  |                                                                                     |                          | - N. 24-                            |     |
|                  |                                                                                     |                          |                                     |     |
|                  | <b>ภาพที่ 4.47</b> แ                                                                | สดง Item ที่ Import เข้า | สู่ระบบ                             |     |
| 7-               |                                                                                     |                          |                                     |     |
|                  |                                                                                     |                          |                                     |     |
|                  |                                                                                     |                          |                                     |     |
|                  |                                                                                     |                          |                                     |     |
|                  |                                                                                     |                          |                                     |     |
|                  |                                                                                     |                          |                                     |     |
|                  |                                                                                     |                          |                                     |     |
|                  |                                                                                     |                          |                                     | ) E |
|                  |                                                                                     |                          |                                     |     |
| T                |                                                                                     |                          |                                     |     |
| T                |                                                                                     |                          |                                     |     |
| TH               |                                                                                     |                          |                                     |     |
| TP. 1            |                                                                                     |                          |                                     |     |
| I<br>I<br>I      |                                                                                     |                          |                                     |     |
| I<br>I<br>I<br>I |                                                                                     |                          | TECHNON                             |     |
| TY<br>TY<br>T    |                                                                                     |                          | TECHNON                             |     |
| Ty<br>1          |                                                                                     |                          | TECHNON                             |     |

-Item Categories

โดยมีกระบวนการดังนี้

ขั้นตอนที่ 1 นำข้อมูลจาก Item Master Template เข้ามาในไฟล์ (catagory.csv) เป็นข้อมูลที่

User จัดเตรียมให้

|     | 1000 |           | 1.4 |           | -   | -            | 0      |   |      |              | 17 |       |      |   | 0     |   | 110 |
|-----|------|-----------|-----|-----------|-----|--------------|--------|---|------|--------------|----|-------|------|---|-------|---|-----|
|     | A    | В         | С   | D         | E   | F            | G      | H |      | J            | K  | L     | M    | N | 0     | P | -   |
| 1   | 106  | FA201501  |     | Inventory |     | AS.AS010.002 | UPDATE | 1 | 3929 | MS.MS002.001 |    |       |      |   |       |   | _   |
| 2   | 106  | FA201502  |     | Inventory |     | AS.AS010.003 | UPDATE | 1 | 3929 | MS.MS002.001 |    |       |      |   |       |   |     |
| 3   | 106  | FA201503  |     | Inventory |     | AS.AS010.004 | UPDATE | 1 | 3929 | MS.MS002.001 |    |       |      |   |       |   |     |
| 4   | 106  | FA201504  |     | Inventory |     | AS.AS010.005 | UPDATE | 1 | 3929 | MS.MS002.001 |    |       |      |   |       |   |     |
| 5   | 106  | FA201505  |     | Inventory |     | AS.AS011.000 | UPDATE | 1 | 3929 | MS.MS002.001 |    |       |      |   |       |   |     |
| 6   | 106  | FA201506  |     | Inventory |     | AS.AS011.001 | UPDATE | 1 | 3929 | MS.MS002.001 |    |       |      |   |       |   |     |
| 7   | 106  | FA201507  |     | Inventory |     | AS.AS011.002 | UPDATE | 1 | 3929 | MS.MS002.001 |    |       |      |   |       |   |     |
| 8   | 106  | FA201508  | ÷.  | Inventory |     | FB.FB001.002 | UPDATE | 1 | 3929 | MS.MS002.001 |    |       | _    |   |       |   |     |
| 9   | 106  | FA201509  |     | Inventory |     | FB.FB002.000 | UPDATE | 1 | 3929 | MS.MS002.001 |    |       |      |   |       |   |     |
| 10  | 106  | FA201510  |     | Inventory |     | FB.FB002.001 | UPDATE | 1 | 3929 | MS.MS002.001 |    |       |      |   |       |   |     |
| 11  | 106  | FA201511  |     | Inventory |     | FB.FB002.002 | UPDATE | 1 | 3929 | MS.MS002.001 |    |       |      |   |       |   |     |
| 12  | 106  | FA201512  |     | Inventory |     | FB.FB002.999 | UPDATE | 1 | 3929 | MS.MS002.001 |    |       |      |   |       |   |     |
| 13  | 106  | FA201513  |     | Inventory |     | HE.HE001.000 | UPDATE | 1 | 3929 | MS.MS002.001 |    |       |      |   |       |   |     |
| 14  | 106  | FA201514  |     | Inventory |     | HE.HE002.000 | UPDATE | 1 | 3929 | MS.MS002.001 |    |       |      |   |       |   |     |
| 15  | 106  | FA201515  |     | Inventory | 100 | MA.MA001.000 | UPDATE | 1 | 3929 | MS.MS002.001 |    |       |      |   |       |   |     |
| 16  | 106  | FA201516  |     | Inventory |     | MA.MA001.001 | UPDATE | 1 | 3929 | MS.MS002.001 |    |       |      |   |       |   |     |
| 17  | 106  | FA201517  |     | Inventory |     | MA.MA001.002 | UPDATE | 1 | 3929 | MS.MS002.001 |    |       |      |   |       |   |     |
| 18  | 106  | FA201518  |     | Inventory |     | MA.MA001.003 | UPDATE | 1 | 3929 | MS.MS002.001 |    |       |      |   |       |   |     |
| 19  | 106  | FA201519  |     | Inventory |     | MA.MA001.004 | UPDATE | 1 | 3929 | MS.MS002.001 |    | 1.1.1 |      |   |       | 1 |     |
| 20  | 106  | FA201520  |     | Inventory |     | MA.MA001.005 | UPDATE | 1 | 3929 | MS.MS002.001 |    |       | 64.0 |   |       |   |     |
| 21  | 106  | FA201521  |     | Inventory |     | MA.MA001.099 | UPDATE | 1 | 3929 | MS.MS002.001 |    |       | 1.1  |   |       |   |     |
| 22  | 106  | FA201522  |     | Inventory |     | MA.MA002.000 | UPDATE | 1 | 3929 | MS.MS002.001 |    |       |      |   |       |   |     |
| 23  | 106  | FA201523  | 1   | Inventory |     | MA.MA003.000 | UPDATE | 1 | 3929 | MS.MS002.001 |    |       |      |   |       |   |     |
| 24  | 106  | FA201524  |     | Inventory |     | MA.MA004.000 | UPDATE | 1 | 3929 | MS.MS002.001 |    |       |      |   |       |   | 1   |
| 25  | 106  | FA201525  |     | Inventory |     | ME.ME001.000 | UPDATE | 1 | 3929 | MS.MS002.001 |    |       |      |   |       |   |     |
| 26  | 106  | FA201526  |     | Inventory |     | ME.ME001.001 | UPDATE | 1 | 3929 | MS.MS002.001 |    |       |      |   | 3.    |   |     |
| 27  | 106  | FA201527  |     | Inventory |     | ME.ME001.002 | UPDATE | 1 | 3929 | MS.MS002.001 |    |       |      |   | 1 1.6 |   | 1   |
| 28  | 106  | FA201528  |     | Inventory |     | ME.ME001.003 | UPDATE | 1 | 3929 | MS.MS002.001 |    |       |      |   |       |   | 1   |
| 29  | 106  | FA201529  |     | Inventory |     | ME.ME001.004 | UPDATE | 1 | 3929 | MS.MS002.001 |    |       |      |   |       |   | 1   |
| 30  | 106  | FA201530  |     | Inventory |     | ME.ME001.005 | UPDATE | 1 | 3929 | MS.MS002.001 |    |       |      |   |       |   | 1   |
| 31  | 106  | FA201531  |     | Inventory |     | ME.ME001.006 | UPDATE | 1 | 3929 | MS.MS002.001 |    |       |      |   | 1000  |   | t   |
| 32  | 106  | FA201532  |     | Inventory |     | ME.ME001.231 | UPDATE | 1 | 3929 | MS.MS002.001 |    |       |      |   |       |   | t   |
| 33  | 106  | FA201533  |     | Inventory |     | ME.ME001,232 | UPDATE | 1 | 3929 | MS.MS002.001 |    |       | 1    |   |       |   | 1   |
| 34  | 106  | EA001531  |     | Inventory |     | ME ME001 233 |        | 1 | วดวด | MS MS002.001 |    |       |      |   |       |   |     |
| • • | P PI | category/ |     |           |     |              |        |   |      |              |    |       |      |   |       |   | 1   |

ขั้นตอนที่ 2 ทำการ Run SQL\*Loader ของ Category เข้าไปที่ TABLE

#### MTL\_ITEM\_CATEGORIES\_INTERFACE

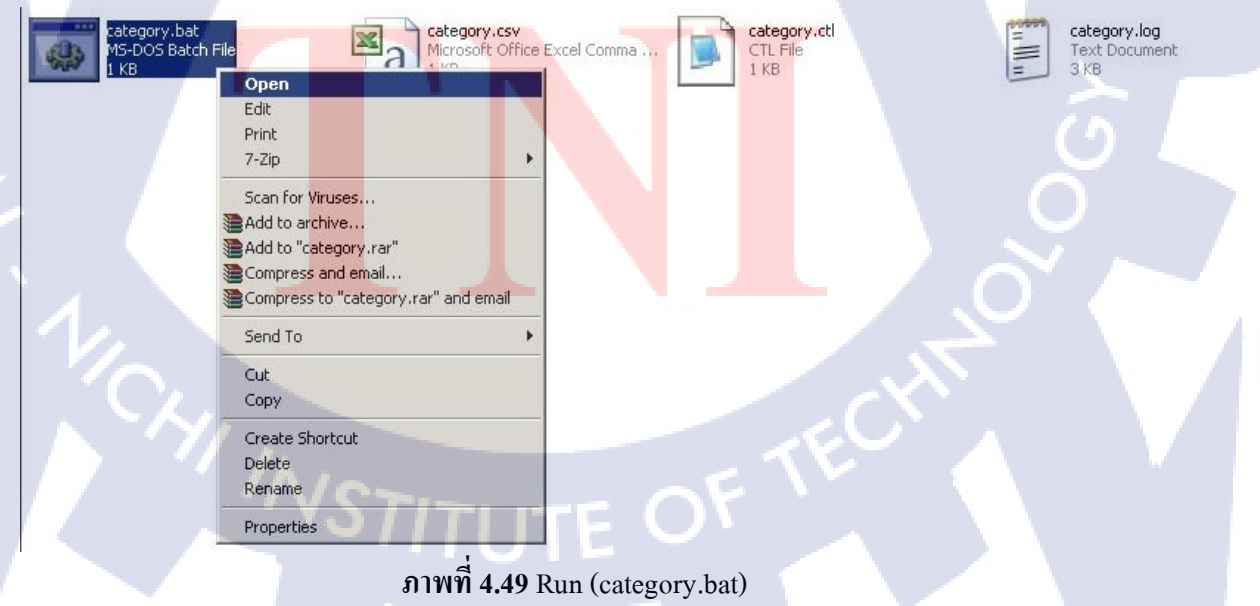

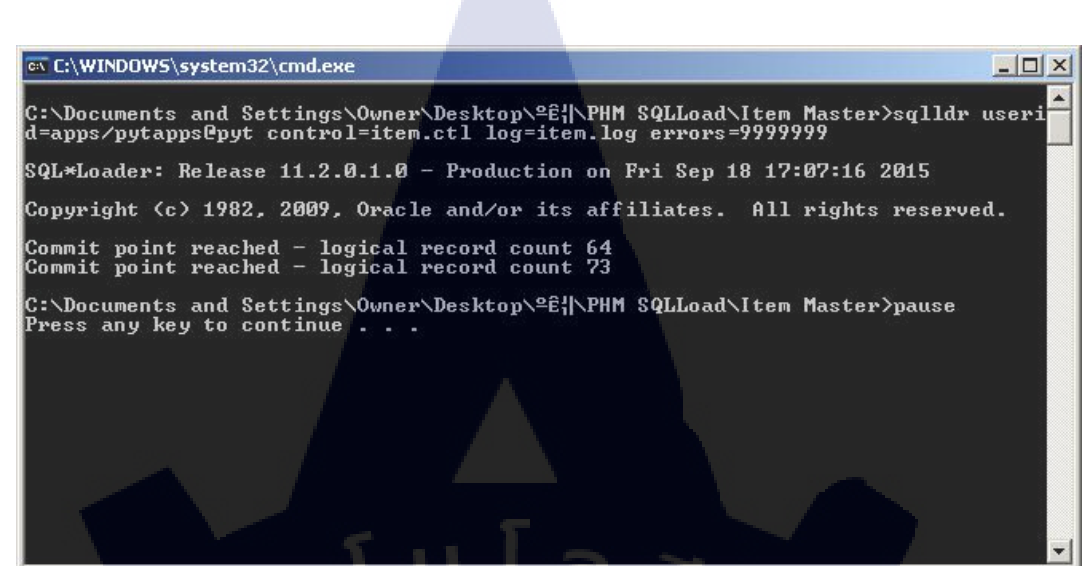

ภาพที่ 4.50 โหลดข้อมูลเข้า Table MTL\_ITEM\_CATEGORIES\_INTERFACE

ขั้นตอนที่ 3 Query ข้อมูลที่ทำการ โหลดเข้าไป จาก ตาราง

MTL\_ITEM\_CATEGORIES\_INTERFACE เพื่อทำการตรวจสอบว่า Load ข้อมูลเข้า Table Interface สำเร็จหรือไม่

| Image: Script Output         X         Query         X           Image: SQL         Fetched 50 rows in 0.015 seconds         Image: SQL         Fetched 50 rows in 0.015 seconds         Image: SQL         CATEGORY_SET_NAME         Image: SQL         CATEGORY_NAME         Image: SQL         Image: SQL         Image: SQL         Image: SQL         Fetched 50 rows in 0.015 seconds         Image: SQL         Image: SQL         Image:                                                                                                    |                   |          |
|----------------------------------------------------------------------------------------------------|-------------------|----------|
| Image: SQL         Fetched 50 rows in 0.015 seconds           IZATION_ID         TRANSACTION_ID         PROCESS_FLAG         CATEGORY_SET_NAME         CATEGORY_NAME         Image: SQL           1         106         (null)         1 Inventory         AS.AS010.002         (m           2         106         (null)         1 Inventory         AS.AS010.003         (m           3         106         (null)         1 Inventory         AS.AS010.004         (m           4         106         (null)         1 Inventory         AS.AS010.004         (m           4         106         (null)         1 Inventory         AS.AS010.005         (m           5         106         (null)         1 Inventory         AS.AS010.005         (m           6         106         (null)         1 Inventory         AS.AS010.000         (m           7         106         (null)         1 Inventory         AS.AS011.002         (m           8         106         (null)         1 Inventory         FB.FB002.000         (m           10         106         (null)         1 Inventory         FB.FB002.002         (m           11         106         (null)         1 Inventory         FB.FB002                                                                                                    |                   |          |
| IZATION_ID         TRANSACTION_ID         PROCESS_FLAG         CATEGORY_SET_NAME         CATEGORY_NAME         Image: Contegory of the state of the state of t |                   |          |
| 1         106         (null)         1 Inventory         AS.AS010.002         (m           2         106         (null)         1 Inventory         AS.AS010.003         (m           3         106         (null)         1 Inventory         AS.AS010.004         (m           4         106         (null)         1 Inventory         AS.AS010.004         (m           4         106         (null)         1 Inventory         AS.AS010.005         (m           5         106         (null)         1 Inventory         AS.AS011.000         (m           6         106         (null)         1 Inventory         AS.AS011.001         (m           7         106         (null)         1 Inventory         AS.AS011.002         (m           8         106         (null)         1 Inventory         AS.AS011.002         (m           9         106         (null)         1 Inventory         FB.FB002.000         (m           10         106         (null)         1 Inventory         FB.FB002.001         (m           11         106         (null)         1 Inventory         FB.FB002.002         (m           12         106         (null)         1 Inventory<                                                                                                    | ORGANIZATION_CODE |          |
| 2         106         (null)         1 Inventory         AS.AS010.003         (m           3         106         (null)         1 Inventory         AS.AS010.004         (m           4         106         (null)         1 Inventory         AS.AS010.005         (m           4         106         (null)         1 Inventory         AS.AS010.005         (m           5         106         (null)         1 Inventory         AS.AS011.000         (m           6         106         (null)         1 Inventory         AS.AS011.001         (m           7         106         (null)         1 Inventory         AS.AS011.002         (m           8         106         (null)         1 Inventory         FB.FB001.002         (m           9         106         (null)         1 Inventory         FB.FB02.000         (m           10         106         (null)         1 Inventory         FB.FB02.002         (m           11         106         (null)         1 Inventory         FB.FB02.999         (m           13         106         (null)         1 Inventory         HE.HE002.000         (m           14         106         (null)         1 Inventory <td>ull)</td> <td>FA201501</td>                                                                                                    | ull)              | FA201501 |
| 3         106         (null)         1 Inventory         AS.AS010.004         (m           4         106         (null)         1 Inventory         AS.AS010.005         (m           5         106         (null)         1 Inventory         AS.AS010.005         (m           6         106         (null)         1 Inventory         AS.AS011.000         (m           6         106         (null)         1 Inventory         AS.AS011.001         (m           7         106         (null)         1 Inventory         AS.AS011.002         (m           8         106         (null)         1 Inventory         FB.FB001.002         (m           9         106         (null)         1 Inventory         FB.FB02.000         (m           10         106         (null)         1 Inventory         FB.FB02.001         (m           11         106         (null)         1 Inventory         FB.FB02.002         (m           12         106         (null)         1 Inventory         FB.FB02.999         (m           13         106         (null)         1 Inventory         HE.HE001.000         (m           14         106         (null)         1 Inventory <td>ull)</td> <td>FA201502</td>                                                                                                    | ull)              | FA201502 |
| 4         106         (null)         1 Inventory         AS.AS010.005         (m           5         106         (null)         1 Inventory         AS.AS011.000         (m           6         106         (null)         1 Inventory         AS.AS011.001         (m           7         106         (null)         1 Inventory         AS.AS011.002         (m           8         106         (null)         1 Inventory         AS.AS011.002         (m           9         106         (null)         1 Inventory         FB.FB001.002         (m           10         106         (null)         1 Inventory         FB.FB02.000         (m           11         106         (null)         1 Inventory         FB.FB02.001         (m           11         106         (null)         1 Inventory         FB.FB02.002         (m           12         106         (null)         1 Inventory         FB.FB02.999         (m           13         106         (null)         1 Inventory         HE.HE001.000         (m           15         106         (null)         1 Inventory         MA.MA001.000         (m                                                                                                    | ull)              | FA201503 |
| 5         106         (null)         1 Inventory         AS.AS011.000         (m           6         106         (null)         1 Inventory         AS.AS011.001         (m           7         106         (null)         1 Inventory         AS.AS011.002         (m           8         106         (null)         1 Inventory         AS.AS011.002         (m           9         106         (null)         1 Inventory         FB.FB001.002         (m           10         106         (null)         1 Inventory         FB.FB002.000         (m           10         106         (null)         1 Inventory         FB.FB002.001         (m           11         106         (null)         1 Inventory         FB.FB002.002         (m           12         106         (null)         1 Inventory         FB.FB002.999         (m           13         106         (null)         1 Inventory         HE.HE001.000         (m           14         106         (null)         1 Inventory         MA.MA001.000         (m           16         (null)         1 Inventory         MA.MA001.001         (m                                                                                                    | ull)              | FA201504 |
| 6         106         (null)         1 Inventory         AS.AS011.001         (nu           7         106         (null)         1 Inventory         AS.AS011.002         (nu           8         106         (null)         1 Inventory         AS.AS011.002         (nu           9         106         (null)         1 Inventory         FB.FB002.000         (nu           10         106         (null)         1 Inventory         FB.FB002.001         (nu           11         106         (null)         1 Inventory         FB.FB002.002         (nu           12         106         (null)         1 Inventory         FB.FB002.002         (nu           13         106         (null)         1 Inventory         FB.FB002.000         (nu           14         106         (null)         1 Inventory         HE.HE002.000         (nu           15         106         (null)         1 Inventory         MA.MA001.000         (nu           16         (null)         1 Inventory         MA.MA001.001         (nu                                                                                                    | ull)              | FA201505 |
| 7         106         (null)         1 Inventory         AS.AS011.002         (m           8         106         (null)         1 Inventory         FB.FB001.002         (m           9         106         (null)         1 Inventory         FB.FB002.000         (m           10         106         (null)         1 Inventory         FB.FB002.002         (m           11         106         (null)         1 Inventory         FB.FB002.002         (m           12         106         (null)         1 Inventory         FB.FB002.999         (m           13         106         (null)         1 Inventory         HE.HE001.000         (m           14         106         (null)         1 Inventory         HE.HE002.000         (m           15         106         (null)         1 Inventory         HE.HE001.000         (m           16         (null)         1 Inventory         MA.MA001.000         (m                                                                                                    | ull)              | FA201506 |
| 8         106         (null)         1 Inventory         FB.FB001.002         (m           9         106         (null)         1 Inventory         FB.FB002.000         (m           10         106         (null)         1 Inventory         FB.FB002.001         (m           11         106         (null)         1 Inventory         FB.FB002.002         (m           11         106         (null)         1 Inventory         FB.FB002.002         (m           12         106         (null)         1 Inventory         FB.FB002.002         (m           13         106         (null)         1 Inventory         HE.HE001.000         (m           14         106         (null)         1 Inventory         HE.HE002.000         (m           15         106         (null)         1 Inventory         MA.MA001.000         (m           16         (null)         1 Inventory         MA.MA001.001         (m                                                                                                    | ull)              | FA201507 |
| 9         106         (null)         1 Inventory         FB.FB002.000         (m           10         106         (null)         1 Inventory         FB.FB002.001         (m           11         106         (null)         1 Inventory         FB.FB002.002         (m           12         106         (null)         1 Inventory         FB.FB002.999         (m           13         106         (null)         1 Inventory         HE.HE001.000         (m           14         106         (null)         1 Inventory         HE.HE002.000         (m           15         106         (null)         1 Inventory         MA.MA001.000         (m           16         (null)         1 Inventory         MA.MA001.001         (m                                                                                                    | ull)              | FA201508 |
| 10         106         (null)         1 Inventory         FB.FB002.001         (m           11         106         (null)         1 Inventory         FB.FB002.002         (m           12         106         (null)         1 Inventory         FB.FB002.999         (m           13         106         (null)         1 Inventory         HE.HE001.000         (m           14         106         (null)         1 Inventory         HE.HE002.000         (m           15         106         (null)         1 Inventory         MA.MA001.000         (m           16         (null)         1 Inventory         MA.MA001.000         (m                                                                                                    | ull) 🧳            | FA201509 |
| 11         106         (null)         1 Inventory         FB.FB002.002         (m           12         106         (null)         1 Inventory         FB.FB002.999         (m           13         106         (null)         1 Inventory         HE.HE001.000         (m           14         106         (null)         1 Inventory         HE.HE002.000         (m           15         106         (null)         1 Inventory         MA.MA001.000         (m           16         (null)         1 Inventory         MA.MA001.001         (m                                                                                                    | ull)              | FA201510 |
| 12         106         (null)         1 Inventory         FB.FB002.999         (m           13         106         (null)         1 Inventory         HE.HE001.000         (m           14         106         (null)         1 Inventory         HE.HE002.000         (m           15         106         (null)         1 Inventory         MA.MA001.000         (m           16         106         (null)         1 Inventory         MA.MA001.001         (m                                                                                                    | ull)              | FA201511 |
| 13         106         (null)         1 Inventory         HE.HE001.000         (m           14         106         (null)         1 Inventory         HE.HE002.000         (m           15         106         (null)         1 Inventory         MA.MA001.000         (m           16         106         (null)         1 Inventory         MA.MA001.001         (m                                                                                                    | all)              | FA201512 |
| 14         106         (null)         1 Inventory         HE.HE002.000         (null)           15         106         (null)         1 Inventory         MA.MA001.000         (null)           16         106         (null)         1 Inventory         MA.MA001.001         (null)                                                                                                    | ull)              | FA201513 |
| 15         106         (null)         1 Inventory         MA.MA001.000         (m           16         106         (null)         1 Inventory         MA.MA001.001         (m                                                                                                    | ull)              | FA201514 |
| 16 106 (null) 1 Inventory MA.MA001.001 (nu                                                                                                    | ull)              | FA201515 |
|                                                                                                    | ull)              | FA201516 |
| 1/ 106 (null) 1 Inventory MA.MA001.002 (n                                                                                                    | ull)              | FA201517 |
| 18 106 (null) 1 Inventory MA.MA001.003 (n                                                                                                    | ull)              | FA201518 |
| 19 106 (null) 1 Inventory MA.MA001.004 (m                                                                                                    | ull)              | FA201519 |

ภาพที่ 4.51 Query ข้อมูลใน Table MTL\_ITEM\_CATEGORIES\_INTERFACE

ขั้นตอนที่ 4 Run โปรแกรม Item Category Assignment Open Interface เพื่อทำการย้าย ข้อมูลจาก TABLE MTL\_ITEM\_CATEGORIES\_INTERFACE เข้าสู่ระบบ

| Import Item Category A | Assignments (ITM)                       | ×  |
|------------------------|-----------------------------------------|----|
| Run this Request       | Сору                                    |    |
| Name                   | Item Category Assignment Open Interface |    |
| Operating Unit         |                                         |    |
| Parameters             | 0:Yes:Yes                               |    |
| Language               | American English                        |    |
|                        | Language Setting Debug Options          |    |
| At these Times         |                                         |    |
| Run the Job            | As Soon as Possible Schedule            | )  |
| Upon Completion        | Save all Output Files                   | ň. |
| Layout                 | Options                                 |    |
| Notify                 |                                         |    |
| Print to               | noprint Delivery Opts                   |    |
|                        |                                         |    |
| Help (C)               | Sub <u>m</u> it Cancel                  |    |

ภาพที่ 4.52 Run โปรแกรม Item Category Assignment Open Interface

| ູ  | a 1     | 0    | a .           |                 | ର । ୟ        |        |          | 4   | 0  | 1 |
|----|---------|------|---------------|-----------------|--------------|--------|----------|-----|----|---|
| ขา | ิ่มตอนท | 5 นา | I Item ททาการ | Assign Category | ขมาเชความการ | Assign | Category | หรอ | ເມ |   |

|    | Maste                  | r Iten (ITM)     |                               |                   |                          |                 | _ 0       | × |
|----|------------------------|------------------|-------------------------------|-------------------|--------------------------|-----------------|-----------|---|
|    |                        | Organization     | ITM PYT Master Org.           |                   | Display Attrib           | utes            |           |   |
|    |                        | ltem             | FA201525                      |                   | ⊖ <u>M</u> aster         | O <u>O</u> rg ∅ | All       |   |
|    |                        | Description      | งานร้อกระเบ้องหลังดาพร้อมทำโล | กลงหลังคา [       |                          |                 |           |   |
|    |                        | Main Inventory   | Bills of Material Asset Mana  | agement Costing F | Purchasing Receiving     | Physical Att    | ributes 💽 |   |
|    | Ster.                  | Unit of Measure  | Category Assignment (ITM) -   | FA201525          | _                        |                 |           |   |
|    |                        | Primary          |                               |                   |                          | ixed Asse       | et        |   |
|    |                        | Tracking         | Item FA201525                 | งานร้อกระเบิ      | องหลังคาพรอมทำโคลงห      | เสงัง<br>Nativa |           |   |
|    |                        | Pricing          |                               |                   |                          | ACUVE           | - 1       |   |
|    |                        | Secondary        | - Category Assignment         |                   |                          |                 | C         |   |
| 77 |                        | Defaulting       | Category Set Co               | ontrol Level      | Category<br>4E ME001.000 |                 |           |   |
|    |                        | Deviation F      |                               | ister i           | ME.ME001.000             |                 |           |   |
|    |                        | Deviation F      |                               |                   |                          |                 | ~         |   |
|    |                        | Long Description |                               |                   |                          |                 | O I       |   |
|    | $\boldsymbol{\Lambda}$ | Long Description |                               |                   |                          | 8 <del></del>   |           |   |
|    | 1                      |                  | Ĩ                             | ĺ                 |                          |                 |           |   |
|    | 1                      |                  |                               |                   |                          |                 |           |   |
|    |                        | VL.              |                               |                   |                          | $( \land )$     |           |   |
|    | T                      | 1 1              |                               |                   | 1                        |                 |           |   |
|    |                        |                  |                               |                   |                          | <b>T</b>        |           |   |
|    |                        |                  | VCTI-                         |                   | <u>ar i</u>              |                 |           |   |
|    |                        |                  |                               |                   |                          | -               |           |   |
|    |                        |                  | อาพเต็ 4 52 เมส               |                   | anion Catalan            |                 |           |   |
|    |                        |                  | JIMI 4.53 IIG                 | WIN Item Ingili A | Assign Category          | Y               |           |   |

#### -Item Catalog

โดยมีกระบวนการดังนี้

ขั้นตอนที่ 1 นำข้อมูลจาก Catalog Template เข้ามาในไฟล์ (catalog.csv) เป็นข้อมูลที่ User

#### จัดเตรียมให้

|    | K48       | -    | fx.    |                 |         |   | 10 |   |  |                      |       |   |     |   |                           |
|----|-----------|------|--------|-----------------|---------|---|----|---|--|----------------------|-------|---|-----|---|---------------------------|
|    | A         | В    | С      | D               | E       | F | G  | Н |  | J                    | K     | L | M   | N | (                         |
| 1  | 26        | 2    | 100101 | Part Number     | VALUE01 | 1 |    |   |  |                      |       |   |     |   | 20                        |
| 2  | 26        | 2    | 100101 | Old Item Number | VALUE02 | 1 |    |   |  | 1                    |       |   |     |   |                           |
| 3  | 26        | 2    | 100101 | Part Number Old | VALUE03 | 1 |    |   |  |                      |       |   |     |   |                           |
| 4  | 26        | 2    | 100101 | Machine 01      | VALUE04 | 1 |    |   |  |                      |       |   |     |   |                           |
| 5  | 26        | 2    | 100101 | Machine 02      | VALUE05 | 1 |    |   |  |                      |       |   |     |   |                           |
| 6  | 26        | 2    | 100101 | Machine 03      | VALUE06 | 1 |    |   |  |                      |       |   |     |   |                           |
| 7  | 26        | 2    | 100101 | Machine 04      | VALUE07 | 1 |    |   |  |                      |       |   |     |   |                           |
| 8  | 26        | 2    | 100101 | Machine 05      | VALUE08 | 1 |    |   |  |                      |       |   |     |   |                           |
| 9  | 26        | 2    | 100101 | Machine 06      | VALUE09 | 1 |    |   |  |                      |       |   |     |   |                           |
| 10 | 26        | 2    | 100101 | Machine 07      | VALUE10 | 1 |    |   |  |                      |       |   |     |   |                           |
| 11 | 26        | 2    | 100101 | Machine 08      | VALUE11 | 1 |    |   |  | in the second second |       |   |     |   |                           |
| 12 | 26        | 2    | 100101 | Machine 09      | VALUE12 | 1 |    |   |  |                      |       |   |     |   |                           |
| 13 | 26        | 2    | 100101 | Machine 10      | VALUE13 | 1 | -  |   |  |                      |       |   |     |   |                           |
| 14 | 26        | 2    | 100102 | Part Number     | VALUE14 | 1 |    |   |  |                      |       |   |     |   |                           |
| 15 | 26        | 2    | 100102 | Old Item Number | VALUE15 | 1 |    |   |  |                      |       |   |     |   |                           |
| 16 | 26        | 2    | 100102 | Part Number Old | VALUE16 | 1 |    |   |  |                      |       |   |     |   |                           |
| 17 | 26        | 2    | 100102 | Machine 01      | VALUE17 | 1 |    |   |  |                      |       |   |     |   |                           |
| 18 | 26        | 2    | 100102 | Machine 02      | VALUE18 | 1 |    |   |  |                      |       |   |     |   |                           |
| 19 | 26        | 2    | 100102 | Machine 03      | VALUE19 | 1 |    |   |  |                      |       |   |     |   |                           |
| 20 | 26        | 2    | 100102 | Machine 04      | VALUE20 | 1 |    |   |  |                      | - C / |   |     |   |                           |
| 21 | 26        | 2    | 100102 | Machine 05      | VALUE21 | 1 |    |   |  |                      | 1 A C |   |     |   |                           |
| 22 | 26        | 2    | 100102 | Machine 06      | VALUE22 | 1 |    |   |  |                      |       |   |     |   |                           |
| 23 | 26        | 2    | 100102 | Machine 07      | VALUE23 | 1 |    |   |  |                      |       |   |     |   |                           |
| 24 | 26        | 2    | 100102 | Machine 08      | VALUE24 | 1 |    |   |  |                      |       |   |     |   |                           |
| 25 | 26        | 2    | 100102 | Machine 09      | VALUE25 | 1 |    |   |  |                      |       |   | A   |   |                           |
| 26 | 26        | 2    | 100102 | Machine 10      | VALUE26 | 1 |    |   |  |                      |       |   |     |   |                           |
| 27 | 26        | 2    | 100103 | Part Number     | VALUE27 | 1 |    |   |  |                      |       |   |     |   |                           |
| 28 | 26        | 2    | 100103 | Old Item Number | VALUE28 | 1 |    |   |  |                      |       |   | -   |   | Contraction of the second |
| 29 | 26        | 2    | 100103 | Part Number Old | VALUE29 | 1 |    |   |  |                      |       |   |     |   |                           |
| 30 | 26        | 2    | 100103 | Machine 01      | VALUE30 | 1 |    |   |  |                      |       |   |     |   |                           |
| 31 | 26        | 2    | 100103 | Machine 02      | VALUE31 | 1 |    |   |  |                      |       |   |     |   | 1                         |
| 32 | 26        | 2    | 100103 | Machine 03      | VALUE32 | 1 |    |   |  |                      |       |   | 1.1 |   |                           |
| 33 | 26        | 2    | 100103 | Machine 04      | VALUE33 | 1 |    |   |  |                      |       |   |     |   |                           |
| 34 | DE NA A   |      | 100103 | Machina 05      | VALUERA | 1 |    |   |  |                      |       |   |     |   |                           |
|    | P PILLOLO | nog/ |        |                 |         |   |    |   |  |                      |       |   |     |   |                           |

# ภาพที่ 4.54 ข้อมูลที่จะนำเข้าข้อมูลในไฟล์ (catalog.csv)

ขั้นตอนที่ 2 ทำการ Run SQL\*Loader ของ Catalog เข้าไปที่ TABLE TEMP\_CATALOG

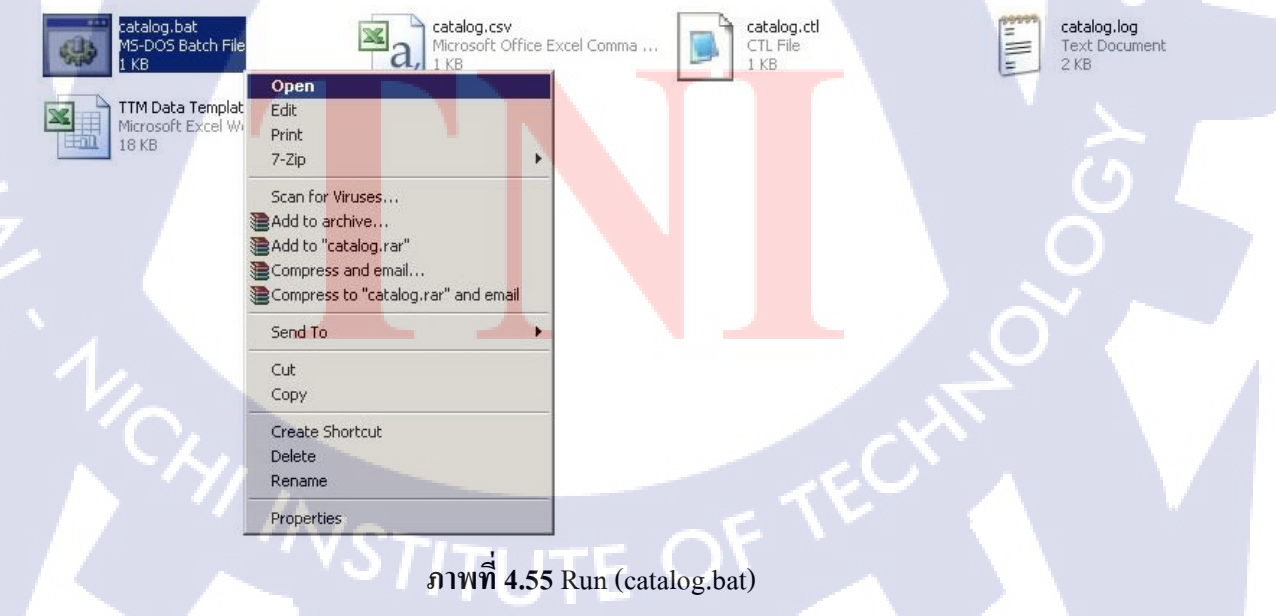

Warksheat

C:\Documents and Settings\Owner\Desktop\\$f|\TTM\TTMIC\_CompleteU.2>sqlldr userid= apps/pksubcvr55@TTM\_TST control=catalog.ctl log=catalog.log errors=9999999 SQL\*Loader: Release 11.2.0.1.0 - Production on Fri Sep 18 14:48:16 2015 Copyright (c) 1982, 2009, Oracle and/or its affiliates. All rights reserved. Commit point reached - logical record count 39 C:\Documents and Settings\Owner\Desktop\\$f|\TTM\TTMIC\_CompleteU.2>pause Press any key to continue . . .

#### ภาพที่ 4.56 โหลดข้อมูลเข้า Table TEMP\_CATALOG

ขั้นตอนที่ 3 Query ข้อมูลที่ทำการโหลดเข้าไป จาก ตาราง TEMP\_CATALOG เพื่อทำการ ตรวจสอบว่าLOAD ข้อมูลเข้า Table Interface สำเร็จหรือไม่

| ELEC  | T * FROM TEMP_CA     | TALOG;                        |              |         |           |               | C.         |   | î.         |
|-------|----------------------|-------------------------------|--------------|---------|-----------|---------------|------------|---|------------|
| ipt O | utput × ÞQuery       | x                             |              |         |           |               | 1.5        |   |            |
| 16    | 👔 🌆 SQL   All Rows I | Fetched: 401 in 0.154 seconds |              |         |           |               |            |   |            |
| SIN   | ELEMENT_VALUE        | DEFAULT_ELEMENT_FLAG          | INVENTORY_IT | ELEMENT | ITEM_CODE | PR            | OCESS_FLAG |   | REQUEST_ID |
| 1     | VALUE33              | (null)                        | 48028        | (null)  | 100103    |               |            | 2 | 6933716    |
| 2     | VALUE34              | (null)                        | 48028        | (null)  | 100103    |               |            | 2 | 6933716    |
| 3     | VALUE35              | (null)                        | 48028        | (null)  | 100103    |               |            | 2 | 6933716    |
| 4     | VALUE36              | (null)                        | 48028        | (null)  | 100103    |               |            | 2 | 6933716    |
| 5     | VALUE37              | (null)                        | 48028        | (null)  | 100103    |               |            | 2 | 6933716    |
| 6     | VALUE38              | (null)                        | 48028        | (null)  | 100103    |               |            | 2 | 6933716    |
| 7     | VALUE39              | (null)                        | 48028        | (null)  | 100103    |               |            | 2 | 6933716    |
| 8     | VALUE31              | (null)                        | 48028        | (null)  | 100103    |               |            | 2 | 6933716    |
| 9     | VALUE 30             | (null)                        | 48028        | (null)  | 100103    |               | :          | 2 | 6933716    |
| 0     | VALUE29              | (null)                        | 48028        | (null)  | 100103    |               | 1          | 2 | 6933716    |
| 1     | VALUE28              | (null)                        | 48028        | (null)  | 100103    |               |            | 2 | 6933716    |
| 2     | VALUE27              | (null)                        | 48028        | (null)  | 100103    |               |            | 2 | 6933716    |
| 3     | VALUE32              | (null)                        | 48028        | (null)  | 100103    |               |            | 2 | 6933716    |
| 4     | VALUE19              | (null)                        | 48027        | (null)  | 100102    |               |            | 2 | 6933716    |
| 5     | VALUE18              | (null)                        | 48027        | (null)  | 100102    |               | ~          | 2 | 6933716    |
| 6     | VALUE17              | (null)                        | 48027        | (null)  | 100102    |               |            | 2 | 6933716    |
| 7     | VALUE16              | (null)                        | 48027        | (null)  | 100102    |               | $\sim$     | 2 | 6933716    |
| 8     | VALUE15              | (null)                        | 48027        | (null)  | 100102    |               |            | 2 | 6933716    |
| 9     | VALUE14              | (null)                        | 48027        | (null)  | 100102    | $\mathcal{N}$ | :          | 2 | 6933716    |
| :0    | VALUE20              | (null)                        | 48027        | (null)  | 100102    |               |            | 2 | 6933716    |

ภาพที่ 4.57 Query ข้อมูลใน Table TEMP\_CATALOG

- 0 ×

# ขั้นตอนที่ 4 Run โปรแกรม Interface Catalog เพื่อทำการย้ายข้อมูลจาก Table TEMP\_CATALOG เข้าสู่ระบบ

| Submit Request    |                         | ×               |
|-------------------|-------------------------|-----------------|
| Run this Request  |                         | 1               |
|                   |                         | Copy            |
|                   |                         | COEN            |
| Name              | TTM-Interface Catalog   |                 |
| Operating Unit    |                         |                 |
| Parameters        |                         | ]               |
| Language          | American English        |                 |
|                   |                         |                 |
|                   | Language Setting        | Debug Options   |
| At these Times    |                         |                 |
| Run the Job       | As Soon as Possible     | Schedule        |
|                   |                         |                 |
| Upon Completion   |                         |                 |
|                   | ☑ Save all Output Files |                 |
|                   |                         |                 |
| Layout            | TTM-Interface Catalog   | Uptions         |
| Notify            |                         | Delision ( Onto |
| Print to          | noprint                 | ()              |
|                   |                         |                 |
| Help ( <u>C</u> ) | Submit                  | Cancel          |
|                   |                         |                 |

ภาพที่ 4.58 Run โปรแกรม Interface Catalog

10

ขั้นตอนที่ 5 View Output เพื่อตรวจสอบ Output จะแสดงจำนวนที่สามารถ Assign Catalog จำนวนที่โหลดทั้งหมด : คือจำนวนทั้งหมดที่ Assign Catalog จำนวนที่โหลดสำเร็จ : คือจำนวนที่ Assign Catalog สำเร็จ

| จำนวนที่โหลดทั้งหมด :                              | 39 |  |
|----------------------------------------------------|----|--|
| จำนว <mark>น</mark> ที่โห <mark>ลดสำ</mark> เร็จ : | 39 |  |
| จำนวนที่โห <mark>ลดไ</mark> ม่ลำเร็จ :             |    |  |
| รหัสสินค้าท <mark>ี่โหล</mark> ดไม่ลำเร็จ :        |    |  |

ภาพที่ **4.59** Outputราย<mark>ง</mark>านของ โปรแกรม Interface Catalog

**ขั้นตอนที่ 6** ตรวจสอบ Item ที่ได้ทำการ Assign Catalog ว่า Catalog ได้มีการ Assign ไป หรือไม่ ตามภาพจะเห็นได้ว่า Assign Catalog ได้

|              |      | Olte  | em Catalog (A00)      |                |             |                |             |     |               |  |
|--------------|------|-------|-----------------------|----------------|-------------|----------------|-------------|-----|---------------|--|
|              | Main |       |                       |                |             |                |             | sic | al Attributes |  |
|              |      |       | Item                  | 100102         | CA          | F-R/X2L-R      |             |     |               |  |
|              | Uni  |       | Catalog Group         | Engineering Ca | atalog - En | gineering Cata | log         |     |               |  |
|              |      |       | E                     | Catalog Com    | plete       |                |             |     |               |  |
|              |      | De    | escriptive Elements   |                |             |                |             | tiv | re            |  |
|              |      |       |                       |                |             |                | Description |     |               |  |
|              |      |       | Name                  | V              | alue        |                | Default     |     |               |  |
|              |      |       | Part Number           | V,             | ALUE14      | 1 67           |             |     |               |  |
|              |      |       | Old Item Number       | V,             | ALUE15      | U CI           |             |     |               |  |
|              |      |       | Part Number Old       | V/             | ALUE16      |                |             |     |               |  |
|              | -    | -     | Machine 01            | V,             | ALUE17      |                |             |     |               |  |
|              | Long |       | Machine 02            | V              | ALUE18      |                |             | SI- | (e.s.)        |  |
| . 1          |      |       | Machine 03            | V              | ALUE19      |                |             |     |               |  |
|              |      |       | Machine 04            | V              | ALUE20      |                |             |     |               |  |
| $\mathbf{S}$ |      |       |                       | ( k            |             |                |             |     |               |  |
|              |      | _ Ite | em Catalog Descriptio | 'n             |             |                |             |     |               |  |
|              |      | 1     |                       |                |             |                |             |     |               |  |

ภาพที่ 4.60 แสดง Item ที่ถูก Assign Catalog

-On-Hand

โดยมีกระบวนการดังนี้

ขั้นตอนที่ 1 นำข้อมูลจาก On-hand Template เข้ามาในไฟล์ (onhand.csv) เป็นข้อมูลที่

User จัดเตรียมให้

|    | K7 | 4 <del>v</del> fs | * |   |   |   |   |               |     |     |      |           |       |        |    |    |       |           |      |           |      |     |
|----|----|-------------------|---|---|---|---|---|---------------|-----|-----|------|-----------|-------|--------|----|----|-------|-----------|------|-----------|------|-----|
|    | A  | В                 | C | D | E | F | G | Н             | 1   | J   | K    | L         | M     | N      | 0  | PQ | R     | S         | Т    | U         | V    | W   |
| 1  | 1  | PMHBEGINNING      | 1 | 1 | 1 | 3 | 2 | PAACTICB10E0  | 110 | 1   | PC   | 29-Jul-15 | 10101 | 100002 | 10 |    | 22008 | 29-Jul-15 | 1604 | 29-Jul-15 | 1604 | 2   |
| 2  | 2  | PMHBEGINNING      | 1 | 1 | 1 | 3 | 2 | PAACTICB40E0  | 110 | 18  | PC   | 29-Jul-15 | 10101 | 100002 | 10 |    | 22008 | 29-Jul-15 | 1604 | 29-Jul-15 | 1604 |     |
| 3  | 3  | PMHBEGINNING      | 1 | 1 | 1 | 3 | 2 | PAACTICBBBBBO | 110 | 22  | PC   | 29-Jul-15 | 10101 | 100002 | 10 |    | 22008 | 29-Jul-15 | 1604 | 29-Jul-15 | 1604 |     |
| 4  | 4  | PMHBEGINNING      | 1 | 1 | 1 | 3 | 2 | PAACTIFBBB10  | 110 | 11  | PC   | 29-Jul-15 | 10101 | 100002 | 10 |    | 22008 | 29-Jul-15 | 1604 | 29-Jul-15 | 1604 |     |
| 5  | 5  | PMHBEGINNING      | 1 | 1 | 1 | 3 | 2 | PAACTIFBBBBBO | 110 | 50  | PC   | 29-Jul-15 | 10101 | 100002 | 10 |    | 22008 | 29-Jul-15 | 1604 | 29-Jul-15 | 1604 |     |
| 6  | 6  | PMHBEGINNING      | 1 | 1 | 1 | 3 | 2 | PAACTIOBBBBO  | 110 | 78  | PC   | 29-Jul-15 | 10101 | 100002 | 10 |    | 22008 | 29-Jul-15 | 1604 | 29-Jul-15 | 1604 |     |
| 7  | 7  | PMHBEGINNING      | 1 | 1 | 1 | 3 | 2 | PAALCOBBBBBG  | 110 | 42  | PC   | 29-Jul-15 | 10101 | 100002 | 10 |    | 22008 | 29-Jul-15 | 1604 | 29-Jul-15 | 1604 |     |
| 8  | 8  | PMHBEGINNING      | 1 | 1 | 1 | 3 | 2 | PAALCOCBBBBBG | 110 | 46  | PC   | 30-Jul-15 | 10101 | 100002 | 10 |    | 22008 | 30-Jul-15 | 1604 | 30-Jul-15 | 1604 |     |
| 9  | 9  | PMHBEGINNING      | 1 | 1 | 1 | 3 | 2 | PAALCOHBBBBG  | 110 | 44  | PACK | 31-Jul-15 | 10101 | 100002 | 10 |    | 22008 | 31-Jul-15 | 1604 | 31-Jul-15 | 1604 |     |
| 10 | 10 | PMHBEGINNING      | 1 | 1 | 1 | 3 | 2 | PAALCORBBBBG  | 110 | 100 | PC   | 1-Aug-15  | 10101 | 100002 | 10 |    | 22008 | 1-Aug-15  | 1604 | 1-Aug-15  | 1604 |     |
| 11 | 11 | PMHBEGINNING      | 1 | 1 | 1 | 3 | 2 | PAALLSTBBBBO  | 110 | 1   | SET  | 2-Aug-15  | 10101 | 100002 | 10 |    | 22008 | 2-Aug-15  | 1604 | 2-Aug-15  | 1604 |     |
| 12 | 12 | PMHBEGINNING      | 1 | 1 | 1 | 3 | 2 | PABABYHBBBBG  | 110 | 20  | SET  | 3-Aug-15  | 10101 | 100002 | 10 |    | 22008 | 3-Aug-15  | 1604 | 3-Aug-15  | 1604 |     |
| 13 | 13 | PMHBEGINNING      | 1 | 1 | 1 | 3 | 2 | PACLOTEBBBBO  | 110 | 20  | TEST | 4-Aug-15  | 10101 | 100002 | 10 |    | 22008 | 4-Aug-15  | 1604 | 4-Aug-15  | 1604 |     |
| 14 | 14 | PMHBEGINNING      | 1 | 1 | 1 | 3 | 2 | PACONE2008BO  | 110 | 85  | SET  | 5-Aug-15  | 10101 | 100002 | 10 |    | 22008 | 5-Aug-15  | 1604 | 5-Aug-15  | 1604 |     |
| 15 | 15 | PMHBEGINNING      | 1 | 1 | 1 | 3 | 2 | PACONESBBBBO  | 110 | 10  | SET  | 6-Aug-15  | 10101 | 100002 | 10 |    | 22008 | 6-Aug-15  | 1604 | 6-Aug-15  | 1604 |     |
| 16 | 16 | PMHBEGINNING      | 1 | 1 | 1 | 3 | 2 | PACONESBBBBX  | 110 | 10  | SET  | 7-Aug-15  | 10101 | 100002 | 10 |    | 22008 | 7-Aug-15  | 1604 | 7-Aug-15  | 1604 |     |
| 17 | 17 | PMHBEGINNING      | 1 | 1 | 1 | 3 | 2 | PADRBEABBBBG  | 110 | 15  | PC   | 8-Aug-15  | 10101 | 100002 | 10 | 11 | 22008 | 8-Aug-15  | 1604 | 8-Aug-15  | 1604 |     |
| 18 | 18 | PMHBEGINNING      | 1 | 1 | 1 | 3 | 2 | PADRU11BBBBBG | 110 | 20  | SET  | 9-Aug-15  | 10101 | 100002 | 10 |    | 22008 | 9-Aug-15  | 1604 | 9-Aug-15  | 1604 |     |
| 19 | 19 | PMHBEGINNING      | 1 | 1 | 1 | 3 | 2 | PADRU12BBBBG  | 110 | 45  | SET  | 10-Aug-15 | 10101 | 100002 | 10 |    | 22008 | 10-Aug-15 | 1604 | 10-Aug-15 | 1604 |     |
| 20 | 20 | PMHBEGINNING      | 1 | 1 | 1 | 3 | 2 | PADRUG2BBBBG  | 110 | 55  | SET  | 11-Aug-15 | 10101 | 100002 | 10 |    | 22008 | 11-Aug-15 | 1604 | 11-Aug-15 | 1604 |     |
| 21 | 21 | PMHBEGINNING      | 1 | 1 | 1 | 3 | 2 | PADRUG3BBBBG  | 110 | 45  | SET  | 12-Aug-15 | 10101 | 100002 | 10 |    | 22008 | 12-Aug-15 | 1604 | 12-Aug-15 | 1604 |     |
| 22 | 22 | PMHBEGINNING      | 1 | 1 | 1 | 3 | 2 | PADRUGFBBBBBG | 110 | 150 | SET  | 13-Aug-15 | 10101 | 100002 | 10 |    | 22008 | 13-Aug-15 | 1604 | 13-Aug-15 | 1604 |     |
| 23 | 23 | PMHBEGINNING      | 1 | 1 | 1 | 3 | 2 | PADUFFYBBBBG  | 110 | 100 | PC   | 14-Aug-15 | 10101 | 100002 | 10 |    | 22008 | 14-Aug-15 | 1604 | 14-Aug-15 | 1604 |     |
| 24 | 24 | PMHBEGINNING      | 1 | 1 | 1 | 3 | 2 | PAEARPUBBBBG  | 110 | 45  | PC   | 15-Aug-15 | 10101 | 100002 | 10 |    | 22008 | 15-Aug-15 | 1604 | 15-Aug-15 | 1604 |     |
| 25 | 25 | PMHBEGINNING      | 1 | 1 | 1 | 3 | 2 | PAFEVERBBBBG  | 110 | 40  | PC   | 16-Aug-15 | 10101 | 100002 | 10 |    | 22008 | 16-Aug-15 | 1604 | 16-Aug-15 | 1604 |     |
| 26 | 26 | PMHBEGINNING      | 1 | 1 | 1 | 3 | 2 | PAHUMAPBBBBB  | 110 | 80  | SET  | 17-Aug-15 | 10101 | 100002 | 10 |    | 22008 | 17-Aug-15 | 1604 | 17-Aug-15 | 1604 |     |
| 27 | 27 | PMHBEGINNING      | 1 | 1 | 1 | 3 | 2 | PAHUMAPBBBBX  | 110 | 95  | SET  | 18-Aug-15 | 10101 | 100002 | 10 |    | 22008 | 18-Aug-15 | 1604 | 18-Aug-15 | 1604 |     |
| 28 | 28 | PMHBEGINNING      | 1 | 1 | 1 | 3 | 2 | PAKOOLFBBBBO  | 110 | 35  | BOX  | 19-Aug-15 | 10101 | 100002 | 10 |    | 22008 | 19-Aug-15 | 1604 | 19-Aug-15 | 1604 |     |
| 29 | 29 | PMHBEGINNING      | 1 | 1 | 1 | 3 | 2 | PAKYLECBBBBG  | 110 | 90  | EACH | 20-Aug-15 | 10101 | 100002 | 10 |    | 22008 | 20-Aug-15 | 1604 | 20-Aug-15 | 1604 |     |
| 30 | 30 | PMHBEGINNING      | 1 | 1 | 1 | 3 | 2 | PAKYLESBBBBG  | 110 | 100 | PC   | 21-Aug-15 | 10101 | 100002 | 10 |    | 22008 | 21-Aug-15 | 1604 | 21-Aug-15 | 1604 |     |
| 31 | 31 | PMHBEGINNING      | 1 | 1 | 1 | 3 | 2 | PAMICROBBBBO  | 110 | 100 | PC   | 22-Aug-15 | 10101 | 100002 | 10 |    | 22008 | 22-Aug-15 | 1604 | 22-Aug-15 | 1604 |     |
| 32 | 32 | PMHBEGINNING      | 1 | 1 | 1 | 3 | 2 | PANEBUHBBBBO  | 110 | 100 | SET  | 23-Aug-15 | 10101 | 100002 | 10 |    | 22008 | 23-Aug-15 | 1604 | 23-Aug-15 | 1604 |     |
| 33 | 33 | PMHBEGINNING      | 1 | 1 | 1 | 3 | 2 | PANEEDLBB4MG  | 110 | 65  | PC   | 24-Aug-15 | 10101 | 100002 | 10 |    | 22008 | 24-Aug-15 | 1604 | 24-Aug-15 | 1604 | -   |
| 34 | 21 |                   | 1 | 1 | 1 | 3 | 2 | DANEEDI BREMG | 110 | 30  | DC.  | 75 Aug 15 | 10101 | 100002 | 10 |    | 22008 | 25 Aug 15 | 1604 | 25 Aug 15 | 1604 | PIL |

# ภาพที่ 4.61 ข้อมูลที่จะนำเข้าข้อมูลในไฟล์ (onhand.csv)

**ขั้นตอนที่ 2** ทำการ Run SQL\*Loader ของ Catalog เข้าไปที่ TABLE

MTL\_TRANSACTIONS\_INTERFACE

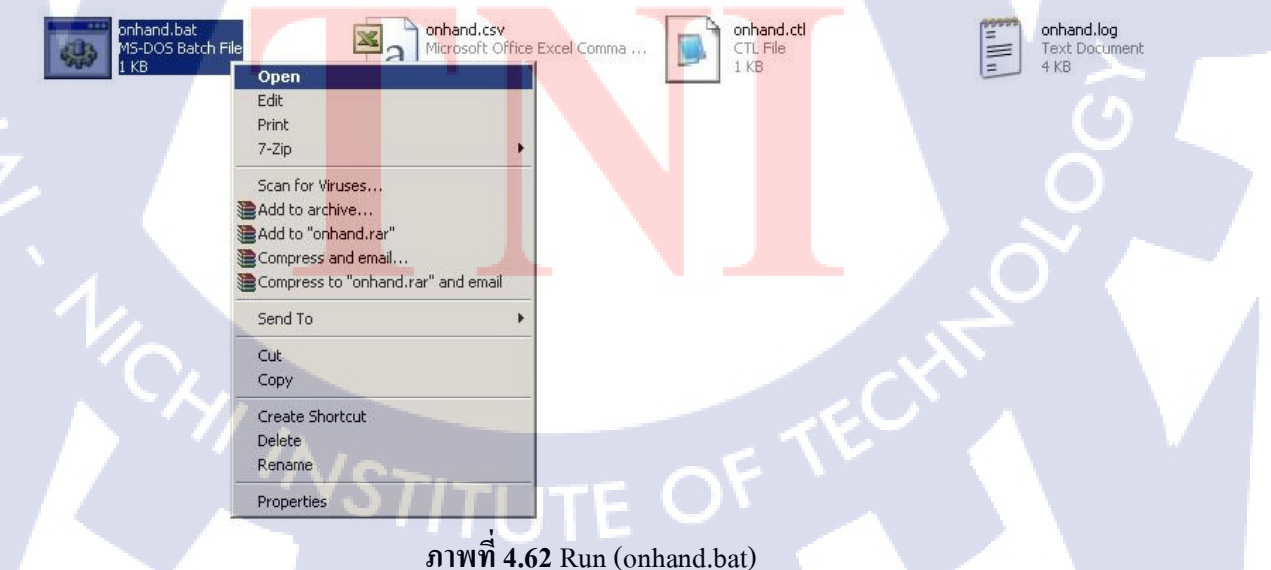

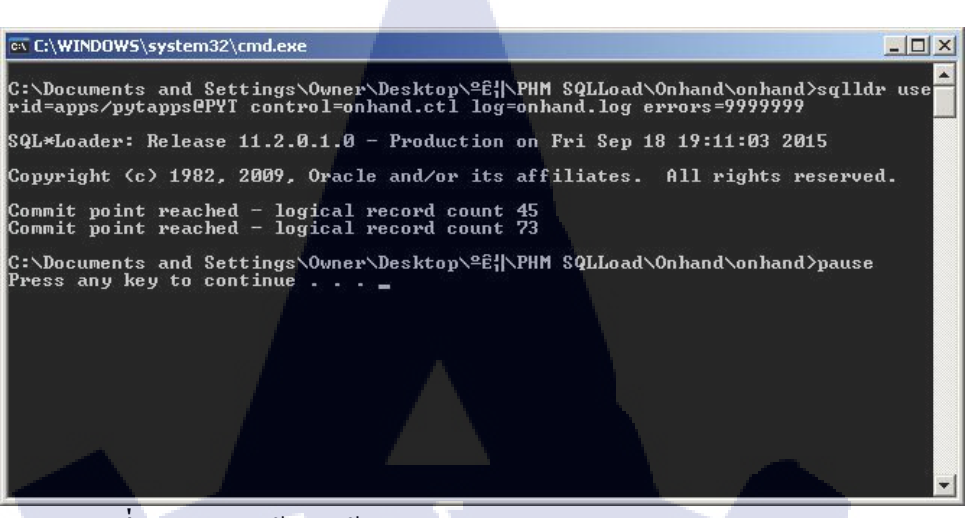

ภาพที่ 4.63 โหลดข้อมูลเข้า Table MTL\_TRANSACTIONS\_INTERFACE

ขั้นตอนที่ 3 Query ข้อมูลที่ทำการ โหลดเข้าไป จาก ตาราง

MTL\_TRANSACTIONS\_INTERFACE เพื่อทำการตรวจสอบว่าLOAD ข้อมูลเข้า Table Interface สำเร็จหรือไม่

| rksheet  | Query Builder                    |                          |              |                | A                |             |
|----------|----------------------------------|--------------------------|--------------|----------------|------------------|-------------|
| SELEC    | T * FROM MTL_TRANSACTIONS        | _INTERFACE;              |              |                |                  | ê -         |
|          |                                  |                          |              |                |                  | F           |
|          |                                  |                          |              |                |                  | M           |
| Script O | utput 🗴 ▷ Query Result 🗴         |                          |              |                |                  |             |
| 5        | 🛯 🌆 SQL   Fetched 50 rows in 0.3 | 44 seconds               |              |                |                  |             |
| A        | TRANSACTION_INTERFACE_ID         | TRANSACTION_HEADER_ID    | SOURCE_CODE  | SOURCE_LINE_ID | SOURCE_HEADER_ID | PROCESS_FL4 |
| 1        | 18                               | 132883863                | PMHBEGINNING | 1              | 1                | _           |
| 2        | 19                               | 132883863                | PMHBEGINNING | 1              | 1                |             |
| 3        | 21                               | 132883863                | PMHBEGINNING | 1              | 1                |             |
| 4        | 23                               | 132883863                | PMHBEGINNING | 1              | 1                |             |
| 5        | 25                               | 132883863                | PMHBEGINNING | 1              | 1                |             |
| 6        | 27                               | 132883863                | PMHBEGINNING | 1              | 1                |             |
| 7        | 28                               | 132883863                | PMHBEGINNING | 1              | 1                |             |
| 8        | 31                               | 132883863                | PMHBEGINNING | 1              | 1                |             |
| 9        | 33                               | 132883863                | PMHBEGINNING | 1              | 1                |             |
| 10       | 15                               | 132883863                | PMHBEGINNING | 1              | 1                |             |
| 11       | 1                                | 132883863                | PMHBEGINNING | 1              | 1                |             |
| 12       | 2                                | 1 <mark>32</mark> 883863 | PMHBEGINNING | 1              | 1                |             |
| 13       | 4                                | 1 <mark>32</mark> 883863 | PMHBEGINNING | 1              | 1                |             |
| 14       | 5                                | 1 <mark>32</mark> 883863 | PMHBEGINNING | 1              | 1                |             |
| 15       | 6                                | 1 <mark>32</mark> 883863 | PMHBEGINNING | 1              | 1                |             |
| 16       | 10                               | 1 <mark>32</mark> 883863 | PMHBEGINNING | 1              | 1                |             |
| 17       | 12                               | 132883863                | PMHBEGINNING | 1              | 1                |             |
| 18       | 14                               | 132883863                | PMHBEGINNING | 1              |                  |             |
| 19       | 36                               | 132883863                | PMHBEGINNING | 1              | 1                |             |
| 20       | 37                               | 132883863                | PMHBEGINNING | 1              | 1                |             |
| <        |                                  |                          |              |                |                  | >           |

ภาพที่ 4.64 Query ข้อมูลใน Table MTL\_TRANSACTIONS\_INTERFACE

ขั้นตอนที่ 4 Run โปรแกรม Process transaction interface เพื่อทำการย้ายข้อมูลจาก TABLE MTL\_TRANSACTIONS\_INTERFACE เข้าสู่ระบบ

| - Run this Request                                                            |                                                                                                    |
|-------------------------------------------------------------------------------|----------------------------------------------------------------------------------------------------|
|                                                                               | Copy                                                                                                    |
| Name                                                                          | Process transaction interface                                                                                                    |
| Operating Unit                                                                |                                                                                                    |
| Parameters                                                                    |                                                                                                    |
| Language                                                                      | American English                                                                                                    |
|                                                                               | Language Setting Debug Options                                                                                                    |
| At these Times                                                                |                                                                                                    |
| Run the Job                                                                   | As Soon as Possible Schedule                                                                                                    |
|                                                                               | S and S and S                                                                                                    |
| – Upon Completion                                                             | Save all Output Files                                                                                                    |
| ~ N                                                                           | Options                                                                                                    |
| Layout                                                                        |                                                                                                    |
| Print to                                                                      | noprint Delivery Opts                                                                                                    |
|                                                                               |                                                                                                    |
| Help ( <u>C</u> )                                                             | Submit Cancel                                                                                                    |
|                                                                               |                                                                                                    |
| กาพ                                                                           | 1 4 65 Pup Jul Still Still Process transaction interface                                                                                                    |
| 3111                                                                          | 114.05 Kull 8 D 388113 & 110 cess transaction interface                                                                                                    |
|                                                                               |                                                                                                    |
| Avanability                                                                   |                                                                                                    |
| M                                                                             | Aaterial Location On-hand                                                                                                    |
|                                                                               | Organization PY2                                                                                                    |
|                                                                               | Olddillzacioli i i c                                                                                                    |
|                                                                               |                                                                                                    |
|                                                                               | Item / Revision PAALCOHBBBBG                                                                                                    |
|                                                                               | Item / Revision PAALCOHBBBBG Subinventory                                                                                                    |
|                                                                               | Item / Revision PAALCOHBBBBG                                                                                                    |
|                                                                               | Item / Revision PAALCOHBBBBG                                                                                                    |
|                                                                               | Item / Revision PAALCOHBBBBG<br>Subinventory<br>Locator<br>Lot Number                                                                                                    |
|                                                                               | Item / Revision PAALCOHBBBBG Subinventory Locator Lot Number Serial Number                                                                                                    |
|                                                                               | Item / Revision PAALCOHBBBBG Subinventory Locator Lot Number Grade                                                                                                    |
|                                                                               | Item / Revision PAALCOHBBBBG Subinventory Locator Lot Number Grade Cost Group                                                                                                    |
|                                                                               | Item / Revision PAALCOHBBBBG Subinventory Locator Lot Number Grade Cost Group                                                                                                    |
|                                                                               | Item / Revision PAALCOHBBBBG Subinventory Locator Lot Number Grade Cost Group                                                                                                    |
| Total Quanti                                                                  | Item / Revision PAALCOHBBBBG Subinventory Locator Lot Number Grade Cost Group                                                                                                    |
| Total Quanti<br>Primary                                                       | Item / Revision PAALCOHBBBBG<br>Subinventory<br>Locator<br>Lot Number<br>Grade<br>Cost Group                                                                                                    |
| Total Quanti<br>Primary                                                       | Item / Revision PAALCOHBBBBG<br>Subinventory<br>Locator<br>Lot Number<br>Grade<br>Cost Group                                                                                                    |
| Total Quanti<br>Primary<br>Available to                                       | Item / Revision PAALCOHBBBBG<br>Subinventory<br>Locator<br>Lot Number<br>Grade<br>Cost Group<br>Ity<br>B020 C81 Secondary                                                                                                   |
| Total Quanti<br>Primary<br>Available to<br>Primary                            | Item / Revision PAALCOHBBBBG<br>Subinventory<br>Locator<br>Lot Number<br>Grade<br>Cost Group<br>ity<br>8020 C81 Secondary                                                                                                   |
| Total Quanti<br>Primary<br>Available to<br>Primary                            | Item / Revision PAALCOHBBBBG<br>Subinventory<br>Locator<br>Lot Number<br>Grade<br>Cost Group<br>Secondary<br>Reserve<br>3020 C81 Secondary                                                                                  |
| Total Quanti<br>Primary<br>Available to<br>Primary                            | Item / Revision PAALCOHBBBBG<br>Subinventory<br>Locator<br>Lot Number<br>Grade<br>Cost Group<br>Secondary<br>Reserve<br>3020 C81 Secondary                                                                                  |
| Total Quanti<br>Primary<br>Available to<br>Primary<br>Available to            | Item / Revision PAALCOHBBBBG<br>Subinventory<br>Locator<br>Lot Number<br>Grade<br>Cost Group<br>Ity<br>1020 C81 Secondary<br>Reserve<br>3020 C81 Secondary                                                                  |
| Total Quanti<br>Primary<br>Available to<br>Primary<br>Available to<br>Primary | Item / Revision PAALCOHBBBBG<br>Subinventory<br>Locator<br>Lot Number<br>Grade<br>Cost Group<br>Serial Number<br>Grade<br>Cost Group<br>(V)<br>Secondary<br>Reserve<br>So20 C81 Secondary<br>Transact<br>So20 C81 Secondary |

10

#### 4.2 ผลการวิเคราะห์ข้อมูล

10

ตามที่ได้ดำเนินการ โครงการย้ายข้อมูลจากระบบ SSB เข้าสู่ Oracle E-Business Suites R12 ซึ้งในขณะนี้ โครงการ ได้ดำเนินการจนเสร็จเป็นที่เรียบร้อย ได้ผลวิเคราะห์ออกมาดังนี้

1) สามารถข้ายข้อมูล Item Master, Item Categories, Item Catalog, On-Hand จาก ระบบ SSB เข้าสู่ Oracle E-Business Suites R12

2) สามารถเขียนโปรแกรมสำหรับ Interface Catalog ใด้ สรุปได้ว่าโครงการนี้ประสบผลสำเร็จในการพัฒนาตามแผนงานที่วางไว้ ซึ่งปัจจุบันบริษัท ลูกค้าสามารถใช้งาน ข้อมูลเดิมที่ใช้ในระบบ SSB ได้ใน Oracle E-Business Suites R12 และ สามารถ ใช้งานโปรแกรม Interface Catalog ได้

# 4.3 วิเคราะห์และวิจารณ์ข้อมูลโดยเปรียบเทียบผลที่ได้รับกับวัตถุประสงค์และ จุดมุ่งหมายในการปฏิบัติงานหรือการจัดทำโครงการ

ผลที่ได้จากการทำโครงการนี้คือ บริษัทลูกค้าสามารถใช้ข้อมูลเดิมจากระบบ SSB โดยใช้ ในระบบ Oracle E-Business Suites R12 และ ได้ทำการสร้างโปรแกรม Interface Catalog ให้ สามารถ Assign Catalog ให้กับ Item ได้อย่างถูกต้อง

# บทที่ 5 บทสรุปและข้อเสนอแนะ

## 5.1 สรุปผลการดำเนินงาน

การคำเนินงานในส่วนของ Project ได้ทำการย้ายข้อมูลเข้าสู่ ระบบ Oracle E-Business Suites R12 และ สร้างโปรแกรมย้ายข้อมูล จนสำเร็จ และนำไปให้ผู้ใช้งานได้ใช้จริงและในเรื่อง ของหน้าที่ที่ได้รับมอบหมายต่างๆตลอดการฝึกสหกิจก์สำเร็จไปได้ด้วยดี

ตลอดการฝึกสหกิจนั้น ได้ให้ได้ทราบถึงสภาวะในการทำงานจริงๆ ความกดดันต่างๆ ใน ความยากของการทำงาน และในเรื่องความจำกัดของเวลา และความรอบคอบของการทำงานที่ต้อง มีสูงมาก

การที่ได้มาสหกิจนั้นเป็นเหมือนการเรียนเพิ่มเติมจากประสบการณ์จริง นอกเหนือจากการ เรียนรู้ในสถาบัน ซึ้งเป็นพื้นฐานเอาไว้ต่อยอด และเป็นการเตรียมตัวก่อนการทำงานจริงในอนาคต ที่ต้องปรับปรุงตัวเรื่อง ความรอบคอบ ความอดทดต่อการทำงาน ต่างๆ

#### 5.2 แนวทางการแก้ไขปัญหา

ช่วงแรกอาจจะคุ้นกับการเรียนในสถาบัน แต่ตอนมาสหกิจที่ A-HOST จึงต้องปรับตัวเรื่อง ความขยัน เรื่องการเขียนโปรแกรม และ ความละเอียครอบครอบ กับงานอย่างมาก เพราะ ที่บริษัท ให้ทำงานจริง ลูกค้าใช้จริง จึงต้องมีความรอบครอบกับการทำงานอย่างมากและ ต้องส่งให้ตรง เวลาที่ลูกค้านัดหมาย

## 5.3 ข้อเสนอแนะจากก<mark>ารดำ</mark>เนินงาน

ต้องฝึกภาษาอังกฤษเพิ่มมากขึ้นเพราะเวลาเกิดปัญหา ต้องติดต่อกับทาง Oracle Support ที่ เป็นชาวต่างชาติ ต้องใช้ภาษาอังกฤษสื่อสารให้เข้าใจกับทาง Oracle Support และต้องฝึกทักษะ ทางด้านการเขียนโปรแกรมเพิ่มอีกมาก และเรื่องเกี่ยวกับธุรกิจ อย่างเช่น Database ที่ได้เรียนที่ สถาบันมีการเชื่อมกันแค่ 3-4 ตารางแต่การทำงานจริงมีการเชื่อมต่อตารางซับ ซ้อนกันมากกว่าที่ เรียนในสถาบัน และ ต้องให้เข้ากับธุรกิจของลูกค้า

# เอกสารอ้างอิง

Retrieved from http://www.logisticscorner.com:

http://www.logisticscorner.com/index.php?option=com\_content&view=article&id=1277:-erp-

enterprise-resource-planning&catid=43:technologies&Itemid=91

Retrieved from http://www.baanjomyut.com: http://www.baanjomyut.com/library\_2/extension-

2/erp/04.html

Retrieved from http://oraclelearning.com: http://oraclelearning.com/oracle-e-business-suite-r12-

module/

Retrieved from http://docs.oracle.com:

http://docs.oracle.com/cd/E17904\_01/bi.1111/b32122/orbr\_concepts1001.htm#RSBDR112 Retrieved from http://oracle.in.th: http://oracle.in.th/?p=1772

Retrieved from http://pongpat.janthai.com: http://pongpat.janthai.com/tag/filezilla-

%E0%B8%84%E0%B8%B7%E0%B8%AD%E0%B8%AD%E0%B8%B0%E0%B9%84%E0% B8%A3/

Retrieved from http://www.oracle.com: http://www.oracle.com/technetwork/testcontent/sql-loaderoverview-095816.html

Retrieved from http://www.a-host.co.th: http://www.a-

host.co.th/index.php?option=com\_content&view=article&id=1&Itemid=104

Retrieved from http://www.a-host.co.th: http://www.a-

host.co.th/index.php?option=com\_content&view=article&id=46&Itemid=109

Retrieved from http://www.a-host.co.th: http://www.a-

host.co.th/index.php?option=com\_content&view=article&id=44&Itemid=114

STITUTE O

# ภาคผนวก ก

**เก**คโน การสร้างรายงาน

S

#### การสร้างรายงาน

#### เข้าไป Res<mark>pons</mark>ibility

System Administrator -> Concurrent -> Program -> Executable

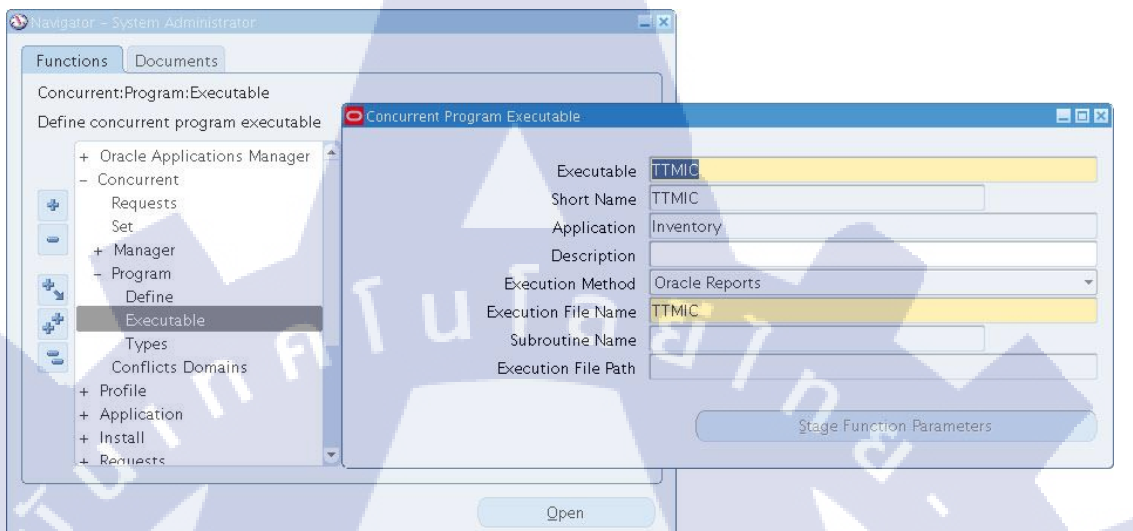

ภาพที่ ก 1หน้าจอรายละเอียดในการกรอกข้อมูลในส่วน System Administrator

#### ใส่ข้อมูลตามที่ต้องใช้

Executable Short Name

Application

**Execution Method** 

Execution File Name

- : ชื่อ Executable
- : ใก่ Short Name
- : เถือก App ที่ใช้
- : เป็นชนิดของ File ที่ใช้
- : ชื่อไฟล์ที่ใช้ (Put ใน FileZila)

เมื่อเสร็จเรียบร้อยให้ทำกา<mark>ร Sa</mark>ve โดยกดที่รูป 🏈

\*\*Executable, Short Name ตั้งเหมือน Execution File Name ได้เพื่อง่ายแก่การจำ\*\*

Responsibility

3

System Administrator -> Concurrent -> Program -> Executable

เพื่อกำหนดพารามิเตอร์เพื่อผูกกับไฟล์ .rdf โดยชื่อ Executable ต้องตรงกับชื่อ Executable ที่เรา สร้างไว้

95

| Program       Program                                                                                                    | Image: State State Stat | Vangator - system Administrator | Concurrent riograms                                 |                                        |                   |                  |
|----------------------------------------------------------------------------------------------------|----------------------------------------------------------------------------------------------------|---------------------------------|-----------------------------------------------------|----------------------------------------|-------------------|------------------|
| Concurrent Program: Define<br>Define concurrent program<br>Concurrent Program<br>Concurrent Program<br>Concurrent<br>Set<br>Set<br>Set<br>Set<br>Set<br>Set<br>Set<br>Se                                                                                                    | Concurrent: Program: Define       Short Name         Project Applications Menager       Description         Concurrent: Program       Description         Project Applications Menager       Description         Project Applications Menager       Description         Project Applications Menager       Description         Project Applications       Method Oracle Reports         Project Applications       Method Oracle Reports         Project Applications       Project Application         Project Applications       Project Application         Project Applications       Project Application         Project Applications       Project Application         Project Applications       Project Application         Project Applications       Project Application         Project Applications       Project Application         Project Applications       Project Application         Project Applications       Project Application         Project Applications       Project Application         Project Applications       Project Application         Project Applications       Project Application         Project Applications       Project Application         Project Applications       Project Application         Project Applications       Projec                                                                                                    | Functions Documents             | Program                                             | TTM-Interface Catalog                  |                   | ✓ Enabled        |
| Define concurrent program       Application         • Oracle Applications       Business         • Mendo       Oracle Application         • Mendo       Oracle Application         • Mendo       Oracle Application         • Mendo       Oracle Application         • Mendo       Oracle Application         • Mendo       Oracle Application         • Mendo       Oracle Application         • Mendo       Oracle Application         • Mendo       Oracle Application         • Mendo       Oracle Application         • Mendo       Oracle Application         • Mendo       Oracle Application         • Mendo       Oracle Application         • Application       • Mendo         • Application       • Mendo         • Application       • Mendo         • Application       • Mendo         • Application       • Mendo         • Application       • Mendo         • Application       • Mendo         • Application       • Mendo         • Application       • Mendo         • Mission       • Mendo         • Decorable       • Processing Endo         • Business       • Eventable         • C                                                                                                    | Define concurrent program         • Oracle Applications Munager         • Bequests         • Bequests         • Bequests         • Bequests         • Describble         • Oracle Applications         • Bequests         • Bequests         • Portie         • Applications         • Bequests         • Describble         • Oracle Applications         • Bequests         • Portie         • Applications         • Portie         • Applications         • Bequests         • Portie         • Applications         • Bequests         • Portie         • Applications         • Buiness Events         • Request On Hold         • Request On Hold         • Program         • Request Submitted (Y)         • Request On Hold         • Portie         • Request On Hold         • Program         • Request Submitted (Y)         • Program         • Request Submitted (Y)         • Program         • Request Submitted (Y)         • Program         • Descrating                                                                                                    | Concurrent:Program:Define       | Short Name                                          | TTMIC                                  |                   |                  |
| <ul> <li>Oracle Applications Manager</li></ul>                                                                                                    | Image:       Image:         Image:       Image:         Image:       Image: <td< td=""><td>Define concurrent program</td><td>Application</td><td>Inventory</td><td></td><td></td></td<>                                                                                                    | Define concurrent program       | Application                                         | Inventory                              |                   |                  |
| Image: Concurrent: Setting of the set of the set of the                                                                                                    | Image: Concernant: Requests         Pequests: Profile         Pequests: Profile         Period: Pequests: Submitted (2)         Period: Pequests: Submitted (2)         Period: Pequests: Submitted (2)         Period: Pequest: Submitted (2)         Period: Pequest: Submitted (2)         Period: Pequest: Submitted (2)         Period: Pequest: Submitted (2)         Period: Pequest: Submitted (2)         Period: Pequest: Submitted (2)         Period: Pequest: Submitted (2)         Period: Pequest: Submitted (2)         Period: Pequest: Submitted (2)         Period: Pequest: Submitted (2)         Period: Pequest: Submitted (2)         Period: Pequest: Resumed         Period: Pequest: Period: Pequest: Resumed         Period: Pequest: Period: Pequest: Period: Pequest: Completed (1)         Pequest: Period: Pequest: Period: Pequest: Completed (1)         Pequest: Period: Pequest: Period: Pequest: Pequest: Completed (1)         Request: Resumed       Pest: Processing Stated         Program:       Íd: Deriod: Pequest: Period: Pequest: Pe                                                                                                    | + Oracle Applications Manager   | Description                                         |                                        |                   |                  |
| Program       Marne       Marne       Mathod       Oncide Reports       Priority         Program       Executable       Types       Output       Format       Main         Types       Conflict Domains       *       Bint       Style       Addition         Name       Yes       Style       Addition       Print       Style       Style         Name       Yes       Style       Name       Print       Style       Style <td< td=""><td>Program       พิสาต       พิสาต</td><td>- Concurrent</td><td>Executable</td><td></td><td>-</td><td></td></td<> | Program       พิสาต       พิสาต                                                                                                    | - Concurrent                    | Executable                                          |                                        | -                 |                  |
| Set       Method Oracle Reports       Piority         Descutable       Types       Porting         Types       Static       Static         Pofile       Oracle Reports       Piority         Pofile       Control       Oracle Reports       Piority         Pofile       Static       Static       Piority         Pofile       Pofile       Static       Piority         With Static       Piority       Piority       Piority         Benness       Piority       Piority       Piority         With Static       Program       Piority       Piority         Benness       Provide       Piority       Piority         Benness       Program       Piority       Piority         Benness       Provide       Piority       Piority         Benness       Program       Piority       Piority         Benness       Program       Piority       Piority         Benness       Program       Piority       Piority         Benness       Program       Piority       Piority         Benness       Program       Piority       Piority         Copyto       Session Control       Incompiastic       Pio                                                                                                    | Set       Piority         Program       Type         Decutable       Type         Type       Set         Portine       Set         Portine       Set         Proteine       Set         Proteine       Set         Portine       Set         Portine       Set         Portine       Set <t< td=""><td>👍 Requests</td><td>Name</td><td>TTMIC</td><td>Options</td><td></td></t<>                                                                                                    | 👍 Requests                      | Name                                                | TTMIC                                  | Options           |                  |
| * Manager         Pogram         Dectratable         Types         Conflicts Domains         * Profile         * Application         * Nutstuit         * Bennetts         Business Events         Request Submitted (Y)         * Request Submitted (Y)         * Request Submitted (Y)         * Request Submitted (Y)         * Request Submitted (Y)         * Request Submitted (Y)         * Request Submitted (Y)         * Request Submitted (Y)         * Request Request Submitted (Y)         * Request Request Submitted (Y)         * Request Request Submitted (Y)         * Request Compliant         * Printer         * Request Request Submitted (Y)         * Request Request Submitted (Y)         * Request Request Request Submitted (Y)         * Request Request Request Request Request Request Completed         * Request Request Request Request Submitted (Y)         * Request Request Request Request Request Request Completed         * Request Request Req                                                                                                    | Honager       Request       Output         Pormat       Will       Format       Will         Docutable       Type       Plate       Plate       Plate         Ordife       Application       Will       Plate       Plate                                                                                                    | Set                             | Method                                              | Oracle Reports                         | Priority          |                  |
| Image: Style Argunation       We use the style of the style of the s                                                                                                    | Incermentor         Types         Conflict Domains         Application         Histili         Brainest Events         Brainest Events                                                                                                    | + Manager                       |                                                     |                                        |                   |                  |
| Incrementor         Profile         + Profile         + Profile         + Profile         + Install         Benutexts         Business Events         Bequest Submitted (Y)         Request Submitted (Y)         Request Submitted (Y)         Request Submitted (Y)         Request Submitted (Y)         Request Submitted (Y)         Request Submitted (Y)         Request Submitted (Y)         Request Submitted (Y)         Request Submitted (Y)         Request Completed         Request Resumed         Post Processing Ended         Request Resumed         Post Processing Started         Request Resumed         Post Processing Started         Request Resumed         Post Processing Started         Request Resumed         Post Processing Started         Program       : ชื่ง Program ที่ 1 ชั         Short Name       : ใส่ Short Name         Application       : เลือก App ที่ 1 ชั (1 ชัตัวเดียวกับที่ 1 กับที่ 1 น Executable)                                                                                                    | Line of the secondal is a second second   | - Program                       | Request                                             |                                        | Output            | han a            |
| Types       Interemented         Profile       Application         Install       Ren Aloos         Beniverz       NLS Compliant         Business Events       Pequest Submitted (Y)         Request Submitted (Y)       Request Running         Business Events       Pequest Submitted (Y)         Request Submitted (Y)       Request Running         Request Submitted (Y)       Request Running         Request Resumed       Post Processing Started         Request Resumed       Post Processing Started         Request Resumed       Post Processing Started         Request Resumed       Post Processing Started         Request Resumed       Post Processing Started         Request Resumed       Post Processing Started         Request Resumed       Post Processing Started         Request Resumed       Post Processing Started         Request Resumed       Post Processing Started         Request Resumed       Post Processing Started         Request Resumed       Post Processing Started         Request Resumed       Request Running         Resumed       Post Processing Started         Resumed       Post Processing Started         Resumed       Resumation Started         Resum                                                                                                    | Types       Indeementor         Photie       Appleation         Appleation       Indeementor         Run Alore       Pestatt on System Failure         Engige Trace       NLS Compliant         Phote       Request Submitted (2)         Request Submitted (2)       Request Running         Request On Hold       Program Completed         Request Resumed       Post Processing Ended         Request On Hold       Program Completed         Request Resumed       Post Processing Started         Request Resumed       Post Processing Started         Request Resumed       Post Processing Started         Program       : ชื่อ Program ที่ใช้         Short Name       : ใส่ Short Name         Application       : เลือก App ที่ใช้ (ใช้ตัวเดียวกบับที่ใส่ใน Executable)                                                                                                    | Executable                      | туре                                                |                                        | Format            |                  |
| Conflicts Domains       MLS Punction         * Ups in SRS       Allow Disabled Values         Request Num Alone       Pestart on System Failure         Request Running       Post Processing Ended         Pequest Submitted (Y)       Request Running         Request Running       Post Processing Ended         Request Running       Post Processing Ended         Request On Hold       Program Completed         Request Resumed       Post Processing Stated         Copy to       Session Control         Incompatibilities       Parameters         num in a 2 หน้ากำหนดการผูกพารามิเตอร์กับ ไฟล์ .rdf         Idviougnamunina       : do Program ที่ใช้         Short Name       : ld Short Name         Application       : เลือก App ที่ใช้ (ใช้ตัวเดียวกับที่ใส่ใน Executable)                                                                                                    | Conflicts Domains       Will be in SPS       Allow Disabled Values       Columns         Application       Will be in SPS       Perturbation       Rows       Advector         Beniestz       Beniestz       Perturbation       Perturbation       Rows       Advector         Beniestz       Beniestz       Business Events       Perturbation       Printer       Printer         Business Events       Request Submitted (2)       Request Running       Post Processing Ended         Request On Hold       Program       Request Completed       Request Completed         Copy to       Session Control       Incompatibilities       Parameters         Jrivia       A 2       Hutinnin Huganinskip       Printeres         Jrivia       A 2       Hutinnin Huganinskip       Printeres         Jrivia       A 2       Hutinnin Huganinskip       Printeres         Jrivia       A 2       Hutinnin Huganinskip       Printeres         Jrivia       A 2       Hutinnin Huganinskip       Printeres         Jrivia       A 2       Hutinnin Huganinskip       Printeres         Jrivia       A 2       Hutinnin Huganinskip       Printeres         Jrivia       A 2       Hutinnin Huganinskip       Printeres <tr< td=""><td>Types</td><td>Incrementor<br/>MLC Function</td><td></td><td>- 10</td><td>Save (⊆) ✓ Drint</td></tr<>                                                                                                    | Types                           | Incrementor<br>MLC Function                         |                                        | - 10              | Save (⊆) ✓ Drint |
| * Hothie         * Hothie         * Install         * Install         * Bentiertc         Request Run Alone         * Bestierts         Request Submitted (Y)         Request Running         Post Processing Ended         Request On Hold         Program         Request Running         Request Running         Post Processing Ended         Request On Hold         Program         Request Running         Request Running         Request Running         Post Processing Ended         Request Running         Post Processing Ended         Request Running         Request Running         Post Processing Ended         Request Resumed         Post Processing Started         Request Running         Request Running         Post Processing Started         Request Resumed         Post Processing Ended         Id Ubas       .rdf         Short Name         Application       : Id Short Name         Application       : Id Short Name         Replication       : Id Short Nam                                                                                                    | • Hohlie         • Hohlie         • Install         • Install         • Install         • Bestart on System Failure         • Install         • Business Events         Business Events         • Request Subnitted (Y)         • Request Subnitted (Y)         • Request Subnited (Y)         • Request Subnitted (Y)                                                                                                    | Conflicts Domains               | MLS FUNCTION                                        |                                        | Columna           | . Eun            |
| * Application       * Bestin 3x3       * Bestart on System Failure       Style       A4         * Bestin Statil       * NLS Compliant       Printer       Style       A4         * Bestin Statil       * NLS Compliant       Printer       Style       A4         * Bestin Statil       * NLS Compliant       Printer       Style       A4         * Bestin Statil       * Request Submitted (1)       Request Running       Post Processing Ended         Program       Request On Hold       Program Completed       Request Completed       *         Icitization       Request Running       Post Processing Started       *       Prameters         Javia       A 2       Nunnin       *       Request Completed       *         Icitization       Session Control       Incompatibilities       Prameters         Javia       A 2       Nunnin       *       *       *         Icitization       *       *       *       *       *       *       *         Icitization       *       *       *       *       *       *       *       *       *       *         Icitization       *       *       *       *       *       *       *       *       <                                                                                                    | ค.ค.ค.ค.ค.ค.ค.ค.ค.ค.ค.ค.ค.ค.ค.ค.ค.ค.ค.                                                                                                    | + Profile                       | Villagin CDC                                        | Allow Disabled Values                  | Columns           |                  |
| Rediterte       Copy to       Session Control       NUS Completed         Bisiness Events       Request Submitted (1)       Request Running       Post Processing Ended         Request On Hold       Program Completed       Request Completed       Request Completed         Short Name       :       ชื่อ Program ที่ใช้         Short Name       :       เส้ อีก App ที่ใช้ (ใช้ตัวเดียวกับที่ใส่ใน Executable)                                                                                                    | Remiliert       Image of the period of system random       Style Required         Image of the period of system random       Printer       Style Required         Printer       Printer       Printer       Style Required         Printer       Printer       Printer       Style Required         Printer       Printer       Printer       Style Required         Printer       Printer       Printer       Printer         Printer       Printer       Printer       Printer         Printer       Printer       Printer       Printer         Printer       Printer       Printer       Printer         Printer       Printer       Printer       Printer         Printer       Printer       Printer       Printer         Printer       Printer       Printer       Printer         Printer       Processing Ended       Printer       Printer         Printer       Printer       Printer       Printer       Printer         Printer       Printer       Printer       Printer       Printer         Printer       Printer       Printer       Printer       Printer         Printer       Printer       Printer       Printer       Printer </td <td>+ Install</td> <td></td> <td>Restart on System Failure</td> <td>KOWS.</td> <td>A4</td>                                                                                                    | + Install                       |                                                     | Restart on System Failure              | KOWS.             | A4               |
| Comparison of the second second s                                                                                                    | Lingue Have Printer Printer <                                                                                                    | + Remiests                      |                                                     | NI S Compliant                         | style             | Style Required   |
| <pre>Program : ชื่อ Program ที่ใช้<br/>Short Name : ใส่ Short Name<br/>Application : เลือก App ที่ใช้ (ใช้ตัวเดียวกับที่ใส่ใน Executable)</pre>                                                                                                    | <pre>Printer Processing Ended<br/>Request Submitted (?) Request Running Post Processing Ended<br/>Request On Hold Program Completed<br/>Request Resumed Post Processing Started<br/>Copy to Session Control Incompatibilities Parameters<br/>ภาพที่ n 2 หน้ากำหนดการผูกพารามิเตอร์กับ ไฟด์ .rdf<br/>ใส่ข้อมูลตามที่ต้องใช้<br/>Program ที่ชื่อ Program ที่ใช้<br/>Short Name : ใส่ Short Name<br/>Application : เดือก App ที่ใช้ (ใช้ตัวเดียวกับที่ใส่ใน Executable)</pre>                                                                                                    |                                 | - Lilagie Hace                                      | Children Compliant                     | Printor           |                  |
| Business Events       Pequest Submitted (Y)       Pequest Running       Post Processing Ended         Request On Hold       Program Completed       Request Completed       Request Completed         Copy to       Session Control       Incompatibilities       Parameters         ภาพที่ n 2 หน้ากำหนดการผูกพารามิเตอร์กับไฟด์ .rdf         ใส่ข้อมูลตามที่ด้องใช้         Program       : ชื่อ Program ที่ใช้         Short Name       : ใส่ Short Name         Application       : เลือก App ที่ใช้ (ใช้ดัวเดียวกับที่ใส่ใน Executable)                                                                                                    | Business Events       Request Submitted (1)       Request Running       Post Processing Ended         Request On Hold       Program Completed       Request Completed       Request Completed         Incompatibilities       Parameters         ภาพที่ ก 2 หน้ากำหนดการผูกพารามิเตอร์กับ ไฟถ์ .rdf         ใส่ข้อมูลตามที่ด้องใช้         Program       : ชื่อ Program ที่ใช้         Short Name       : ใส่ Short Name         Application       : เลือก App ที่ใช้ (ใช้ด้วเดียวกับที่ไส่ใน Executable)                                                                                                    |                                 |                                                     |                                        | Thite             |                  |
| Request Submitted (1)       Request Completed       Post Processing Ended         Request On Hold       Program Completed       Request Completed         Icopy to       Session Control       Incompatibilities         Icopy to       Session Control       Incompatibilities         Program       : ชื่อ Program ที่ใช้         Short Name       : ใส่ Short Name         Application       : เลือก App ที่ใช้ (ใช้ตัวเดียวกับที่ใส่ใน Executable)                                                                                                    | Request Submitted (1)       Request Running       Post Processing Ended         Request On Hold       Program Completed       Request Completed         Copy to       Session Control       Inogmpatibilities         Dividing and the session control       Inogmpatibilities       Parameters         Jid ข้อมูลตามที่ด้องใช้       Program       : ชื่อ Program ที่ใช้         Short Name       : ใส่ Short Name         Application       : เลือก App ที่ใช้ (ใช้ดัวเดียวกับที่ไส่ใน Executable)                                                                                                    |                                 | Business Events                                     |                                        |                   |                  |
| Request On Hold       Program Completed       Request Completed         Request Resumed       Post Processing Started       Request Completed         Copy to       Session Control       Inogmpatibilities       Parameters         Jaivia juanuinine       Parameters       Jaivia juanuinine       Parameters         Program       : ชื่อ Program ที่ใช้       Short Name       : ใส่ Short Name         Application       : เลือก App ที่ใช้ (ใช้ตัวเดียวกับที่ใส่ใน Executable)                                                                                                    | Request On Hold       Program Completed       Request Completed          Request Resumed       Request Processing Started       Parameters         ภาพที่ ก 2 หน้ากำหนดการผูกพารามิเตอร์กับ ไฟล์ .rdf       Request Resumed       Parameters         ใส่ข้อมูลตามที่ด้องใช้       Program       : ชื่อ Program ที่ใช้         Short Name       : ใส่ Short Name         Application       : เลือก App ที่ใช้ (ใช้ตัวเดียวกับที่ใส่ใน Executable)                                                                                                    |                                 | Req                                                 | uest Submitted (Y) 👘 🗆 Request Running | g 🛛 🗆 Post Pr     | ocessing Ended   |
| Request Resumed       Post Processing Started         Copy to       Session Control       Incompatibilities       Parameters         ภาพที่ n 2 หน้ากำหนดการผูกพารามิเตอร์กับ ไฟถ์ .rdf         ใส่ข้อมูลตามที่ด้องใช้         Program       : ชื่อ Program ที่ใช้         Short Name       : ใส่ Short Name         Application       : เลือก App ที่ใช้ (ใช้ตัวเดียวกับที่ใส่ใน Executable)                                                                                                    | Request Resumed       Post Processing Started         Copy to       Session Control       Incompatibilities       Parameters         ภาพที่ n 2 หน้ากำหนดการผูกพารามิเตอร์กับ ไฟถ์ .rdf         ใส่ข้อมูลดามที่ต้องใช้         Program       : ชื่อ Program ที่ใช้         Short Name       : ใส่ Short Name         Application       : เลือก App ที่ใช้ (ใช้ตัวเดียวกับที่ใส่ใน Executable)                                                                                                    |                                 | Req                                                 | uest On Hold Program Comple            | eted 🛛 🗆 Reques   | t Completed      |
| Copy to       Session Control       Incompatibilities       Parameters         ภาพที่ ก 2 หน้ากำหนดการผูกพารามิเตอร์กับ ไฟล์ .rdf         ใส่ข้อมูลตามที่ด้องใช้         Program       : ชื่อ Program ที่ใช้         Short Name       : ใส่ Short Name         Application       : เลือก App ที่ใช้ (ใช้ตัวเดียวกับที่ใส่ใน Executable)                                                                                                    | Copy 10       Session Control       Inogmpatibilities       Parameters         ภาพที่ ก 2 หน้ากำหนดการผูกพารามิเตอร์กับ ไฟล์ .rdf         ใส่ข้อมูลตามที่ด้องใช้         Program       : ชื่อ Program ที่ใช้         Short Name       : ใส่ Short Name         Application       : เลือก App ที่ใช้ (ใช้ตัวเดียวกับที่ใส่ใน Executable)                                                                                                    |                                 | Req                                                 | uest Resumed 🛛 🗆 Post Processing       | Started           |                  |
| Copy to       Session Control       Incompatibilities       Parameters         ภาพที่ ก 2 หน้ากำหนดการผูกพารามิเตอร์กับ ไฟล์ .rdf         ใส่ข้อมูลตามที่ด้องใช้         Program       : ชื่อ Program ที่ใช้         Short Name       : ใส่ Short Name         Application       : เลือก App ที่ใช้ (ใช้ตัวเดียวกับที่ใส่ใน Executable)                                                                                                    | Copy to       Session Control       Incompatibilities       Parameters         ภาพที่ ก 2 หน้ากำหนดการผูกพารามิเตอร์กับ ไฟถ์ .rdf         ใส่ข้อมูลตามที่ด้องใช้         Program       : ชื่อ Program ที่ใช้         Short Name       : ใส่ Short Name         Application       : เลือก App ที่ใช้ (ใช้ตัวเดียวกับที่ใส่ใน Executable)                                                                                                    |                                 | -                                                   |                                        |                   |                  |
| Copy to       Session Control       Incompatibilities       Parameters         ภาพที่ ก 2 หน้ากำหนดการผูกพารามิเตอร์กับ ไฟล์ .rdf       ใส่ข้อมูลตามที่ด้องใช้         Program       : ชื่อ Program ที่ใช้         Short Name       : ใส่ Short Name         Application       : เลือก App ที่ใช้ (ใช้ตัวเดียวกับที่ใส่ใน Executable)                                                                                                    | Copy to       Session Control       Incompatibilities       Parameters         ภาพที่ n 2 หน้ากำหนดการผูกพารามิเตอร์กับ ไฟล์ .rdf         ใส่ข้อมูลตามที่ด้องใช้         Program       : ชื่อ Program ที่ใช้         Short Name       : ใส่ Short Name         Application       : เลือก App ที่ใช้ (ใช้ตัวเดียวกับที่ใส่ใน Executable)                                                                                                    |                                 |                                                     |                                        |                   |                  |
| ภาพที่ ก 2 หน้ากำหนดการผูกพารามิเตอร์กับไฟถ์ .rdf<br>ใส่ข้อมูลตามที่ต้องใช้<br>Program : ชื่อ Program ที่ใช้<br>Short Name : ใส่ Short Name<br>Application : เถือก App ที่ใช้ (ใช้ตัวเดียวกับที่ใส่ใน Executable)                                                                                                    | ภาพที่ ก 2 หน้ากำหนดการผูกพารามิเตอร์กับ ไฟล์ .rdf<br>ใส่ข้อมูลตามที่ด้องใช้<br>Program : ชื่อ Program ที่ใช้<br>Short Name : ใส่ Short Name<br>Application : เลือก App ที่ใช้ (ใช้ตัวเดียวกับที่ใส่ใน Executable)                                                                                                    |                                 | Copy <u>t</u> o                                     | Session Control                        | Incompatibilities | Parameters       |
| ภาพที่ ก 2 หน้ากำหนดการผูกพารามิเตอร์กับ ไฟล์ .rdf<br>ใส่ข้อมูลตามที่ต้องใช้<br>Program : ชื่อ Program ที่ใช้<br>Short Name : ใส่ Short Name<br>Application : เลือก App ที่ใช้ (ใช้ตัวเดียวกับที่ใส่ใน Executable)                                                                                                    | ภาพที่ ก 2 หน้ากำหนดการผูกพารามิเตอร์กับ ไฟล์ .rdf<br>ใส่ข้อมูลตามที่ต้องใช้<br>Program : ชื่อ Program ที่ใช้<br>Short Name : ใส่ Short Name<br>Application : เลือก App ที่ใช้ (ใช้ตัวเดียวกับที่ใส่ใน Executable)                                                                                                    |                                 |                                                     |                                        |                   |                  |
| ใส่ข้อมูลตามที่ต้องใช้<br>Program : ชื่อ Program ที่ใช้<br>Short Name : ใส่ Short Name<br>Application : เลือก App ที่ใช้ (ใช้ตัวเดียวกับที่ใส่ใน Executable)                                                                                                    | ใส่ข้อมูลตามที่ด้องใช้<br>Program : ชื่อ Program ที่ใช้<br>Short Name : ใส่ Short Name<br>Application : เลือก App ที่ใช้ (ใช้ตัวเดียวกับที่ใส่ใน Executable)                                                                                                    | ภาพ                             | <b>เที ก 2</b> หน้ากำห                              | เบดการผกพารามิเตคร์กั                  | เป็ฟล์ rdf        |                  |
| ใส่ข้อมูลตามที่ด้องใช้<br>Program : ชื่อ Program ที่ใช้<br>Short Name : ใส่ Short Name<br>Application : เลือก App ที่ใช้ (ใช้ตัวเดียวกับที่ใส่ใน Executable)                                                                                                    | ใส่ข้อมูลตามที่ด้องใช้<br>Program : ชื่อ Program ที่ใช้<br>Short Name : ใส่ Short Name<br>Application : เลือก App ที่ใช้ (ใช้ตัวเดียวกับที่ใส่ใน Executable)                                                                                                    |                                 |                                                     |                                        | 5 offor .141      |                  |
| ใส่ข้อมูลตามที่ต้องใช้<br>Program : ชื่อ Program ที่ใช้<br>Short Name : ใส่ Short Name<br>Application : เลือก App ที่ใช้ (ใช้ตัวเดียวกับที่ใส่ใน Executable)                                                                                                    | ใส่ข้อมูลตามที่ต้องใช้<br>Program : ชื่อ Program ที่ใช้<br>Short Name : ใส่ Short Name<br>Application : เลือก App ที่ใช้ (ใช้ตัวเดียวกับที่ใส่ใน Executable)                                                                                                    |                                 |                                                     |                                        |                   |                  |
| Program : ชื่อ Program ที่ใช้<br>Short Name : ใส่ Short Name<br>Application : เถือก App ที่ใช้ (ใช้ตัวเดียวกับที่ใส่ใน Executable)                                                                                                    | Program : ชื่อ Program ที่ใช้<br>Short Name : ใส่ Short Name<br>Application : เลือก App ที่ใช้ (ใช้ตัวเดียวกับที่ใส่ใน Executable)                                                                                                    | ใส่ข้อบลตาบที่ต้องให้           |                                                     |                                        |                   |                  |
| Program       : ชื่อ Program ที่ใช้         Short Name       : ใส่ Short Name         Application       : เถือก App ที่ใช้ (ใช้ตัวเดียวกับที่ใส่ใน Executable)                                                                                                    | Program       : ชื่อ Program ที่ใช้         Short Name       : ใส่ Short Name         Application       : เลือก App ที่ใช้ (ใช้ตัวเดียวกับที่ใส่ใน Executable)                                                                                                    | រព បប់ស្នូពារ សេរារបែ។ រប       |                                                     |                                        |                   |                  |
| Frogram : 50 Frogram WTS Short Name : ใส่ Short Name Application : เถือก App ที่ใช้ (ใช้ตัวเดียวกับที่ใส่ใน Executable)                                                                                                    | Frogram : 50 Frogram WTB Short Name : ใส่ Short Name Application : เลือก App ที่ใช้ (ใช้ตัวเดียวกับที่ใส่ใน Executable)                                                                                                    |                                 | ราวาร ถึงสั                                         |                                        |                   |                  |
| Short Name : ใส่ Short Name<br>Application : เถือก App ที่ใช้ (ใช้ตัวเดียวกับที่ใส่ใน Executable)                                                                                                    | Short Name : ใส่ Short Name<br>Application : เถือก App ที่ใช้ (ใช้ตัวเดียวกับที่ใส่ใน Executable)                                                                                                    | Program : DO Prog               | gram MID                                            |                                        |                   |                  |
| Short Name : เส Short Name<br>Application : เถือก App ที่ใช้ (ใช้ตัวเดียวกับที่ใส่ใน Executable)                                                                                                    | Short Name : เส Short Name<br>Application : เลือก App ที่ใช้ (ใช้ตัวเดียวกับที่ใส่ใน Executable)                                                                                                    |                                 |                                                     |                                        |                   |                  |
| Application : เถือก App ที่ใช้ (ใช้ตัวเดียวกับที่ใส่ใน Executable)                                                                                                    | Application : เถือก App ที่ใช้ (ใช้ตัวเดียวกับที่ใส่ใน Executable)                                                                                                    | Short Name : If Shor            | t Name                                              |                                        |                   |                  |
| Application : เถือก App ท เช ( เชตวเดยวกบท เส เน Executable)                                                                                                    | Application : เดอก App ที่โช (โชตัวเดียวกับที่ได้ใน Executable)                                                                                                    |                                 | day, ayo ,                                          | a v do 10 _                            |                   |                  |
|                                                                                                    |                                                                                                    | Application : เดือก Aj          | <mark>op                                    </mark> | ลยวกบทเสเน Executabl                   | le)               | 18               |
|                                                                                                    |                                                                                                    |                                 |                                                     |                                        |                   |                  |
|                                                                                                    |                                                                                                    |                                 |                                                     |                                        |                   |                  |
|                                                                                                    |                                                                                                    |                                 |                                                     |                                        |                   |                  |
|                                                                                                    |                                                                                                    |                                 |                                                     |                                        |                   |                  |
|                                                                                                    |                                                                                                    |                                 |                                                     |                                        |                   |                  |
|                                                                                                    |                                                                                                    |                                 |                                                     |                                        |                   |                  |
|                                                                                                    |                                                                                                    |                                 |                                                     |                                        |                   |                  |
|                                                                                                    |                                                                                                    |                                 |                                                     |                                        |                   |                  |

Parameter

สร้างพารามิเตอร์ เพื่อรับค่ามาเป็นเงื่อนไขในการออกรายงาน โดยกดที่ปุ่ม Parameter ตรง ด้านถ่างขวา และหน้าต่างของ Parameter จะเด้งขึ้นมา

| F         | arameters              |                 |                  |           |          |
|-----------|------------------------|-----------------|------------------|-----------|----------|
| Concurrer | It Program Parameters  |                 |                  |           |          |
|           | D TTM loss from        | Complex         | _                |           |          |
|           | Program ITM-Interface  | Catalog         | _                |           |          |
| ,         | application (inventory |                 |                  |           |          |
| Conflic   | ots Domain             |                 | Security Group   |           |          |
| Seq       | Parameter              | Descripti       | on               | Er        | nabled   |
|           | USER_ID                | USER_ID         |                  |           |          |
| 20        | Concurrent Request Id  |                 |                  |           |          |
|           |                        |                 |                  | Se.       |          |
| Validatio | n                      |                 |                  | V /       |          |
|           | Value Set 15 Number    |                 | Description      | 15 Number |          |
|           | Default Type Profile   |                 | Default Value    | USER_ID   |          |
| $\sim$    | □ <u>R</u> equired     | Enable Security | Range            |           | <u> </u> |
| Display   |                        |                 |                  |           |          |
|           | Disp                   | olay Size 15    | Description Size | 50        |          |
|           | Concatenated Descript  | ion Size 25     | Prompt           | USER_ID   |          |
|           |                        |                 |                  |           |          |
|           |                        | Token USEK_ID   |                  |           |          |
|           |                        |                 |                  |           |          |
|           |                        |                 |                  | CHIL      |          |

#### Responsibility 🝓

#### System Administrator -> Security -> Responsibility -> Request

| unctions Documents<br>ecurity:Responsibility:Request<br>efine request security groups | Group<br>Application    | All inclusive<br>Inventory |                                 |                           |
|---------------------------------------------------------------------------------------|-------------------------|----------------------------|---------------------------------|---------------------------|
| + AK<br>Define Profile Options<br>- Security                                          | Description<br>Requests | All inclusive              | e super-user                    | Application               |
| - Responsibility                                                                      | Program                 | -                          | TEST CT รายงานสินค้าคงเหลือ Mu  | ti Org Inventory          |
| Define                                                                                | Program                 |                            | TTM-Interface Catalog           | Inventory                 |
| 🖌 Request                                                                             | Program                 | •                          | Overhead Report                 | Bills of Material         |
| + ValueSet                                                                            | Program                 | -                          | Elemental Inventory Value Repo  | rt – by Bills of Material |
| + ORACLE                                                                              | Program                 | *                          | Inventory Value Report – by Sul | inventc Bills of Material |
| Web PL/SOL                                                                            | Program                 | *                          | All Inventories Value Report    | Bills of Material         |
| + Generic File Manager                                                                | Program                 | *                          | Delete Items Report             | Bills of Material         |
| + System Administration                                                               | Program                 | *                          | Intransit Value Report          | Bills of Material         |
|                                                                                       | Program                 | t t                        | Subinventory Account Value Re   | port Bills of Material    |
|                                                                                       | Program                 | *                          | Forecast Detail Report          | Master Scheduling/MRP     |

# ภาพที่ ก 4 นำชื่อ Request ที่ได้มา มาใส่ในช่อง Group

การผูก Program กับ Application

ใส่ส่วนของ Requests คลิกที่ Name ของ Program ให้เกิคสีขึ้น จากนั้นกคที่ปุ่ม 🚧 เพื่อสร้างแถวใหม่ขึ้นมา

Program

10

ใส่ชื่อ Program แบบเดียวกับที่สร้างไว้ใน Concurrent Program

เมื่อเสร็จเรียบร้อยใ<mark>ห้ทำการ Sa</mark>ve โ<mark>ดย</mark>กดที่รูป

#### การ PutFile XML

ใปที่ XML Publisher Administrator 🗕

แล้วเลือก Home -> Data Definition เพื่อทำการสร้าง Data Definition ของรายงานเพื่อที่จะ ใช้เป็นตัวในการคึงรายงานจาก Concurrent

| 🥸 Navigator – XML Publisher Administrator 📃 🛛                                |
|------------------------------------------------------------------------------|
| Functions Documents                                                          |
| Home:Data Definitions                                                        |
|                                                                              |
| - Home Top Ten List                                                          |
| Templates                                                                    |
| Administration                                                               |
| + Request                                                                    |
|                                                                              |
|                                                                              |
|                                                                              |
|                                                                              |
|                                                                              |
|                                                                              |
|                                                                              |
|                                                                              |
| Qpen D                                                                       |
|                                                                              |
| filmin 5 Iden Data Definitions IId 1 ID 51111510 With 15100 Web Browser ULUT |
|                                                                              |
|                                                                              |
|                                                                              |
|                                                                              |
| Code                                                                         |
| Action Voc M                                                                 |
| Active                                                                       |
|                                                                              |
| Create Data Definition                                                       |
|                                                                              |
| <mark>อาพที่ อ</mark> 6 อาพที่ 00 เลืออ Create Data Definition               |
| artin in 6 artikin 30 stron Create Data Definition                           |
|                                                                              |
|                                                                              |
|                                                                              |
|                                                                              |
|                                                                              |
|                                                                              |
|                                                                              |
| NSTITUTE OF                                                                  |
|                                                                              |
|                                                                              |
|                                                                              |
|                                                                              |

| 99                                                                                                    |  |  |  |  |  |  |
|----------------------------------------------------------------------------------------------------|--|--|--|--|--|--|
|                                                                                                    |  |  |  |  |  |  |
| General                                                                                                    |  |  |  |  |  |  |
|                                                                                                    |  |  |  |  |  |  |
| ภาพที่ n 7 กรอกข้อมูลให้ครบตามช่องที่มีเครื่องหมาย (*) โดยเฉพาะชื่อของ Code และ                                                                                                    |  |  |  |  |  |  |
| Application จะต้องตรงกับใน Concurrent จากนั้นกด Apply                                                                                                    |  |  |  |  |  |  |
|                                                                                                    |  |  |  |  |  |  |
| Townshitters   Desire Desiretiones   A desiretion time                                                                                                    |  |  |  |  |  |  |
| Templates Data Definitions Administration                                                                                                    |  |  |  |  |  |  |
|                                                                                                    |  |  |  |  |  |  |
| Code                                                                                                    |  |  |  |  |  |  |
| Data Definition                                                                                                    |  |  |  |  |  |  |
| Active Yes                                                                                                    |  |  |  |  |  |  |
|                                                                                                    |  |  |  |  |  |  |
| Create Template                                                                                                    |  |  |  |  |  |  |
| ภาพที่ n 8 จากนั้นเลือก Template ทางด้านซ้าย จากนั้นกด Create Template                                                                                                    |  |  |  |  |  |  |
|                                                                                                    |  |  |  |  |  |  |
|                                                                                                    |  |  |  |  |  |  |
| Create Template Start Date and End Date define when the Template is active. The Name can be translated while the Code is identical for all languages.                                                                                                    |  |  |  |  |  |  |
| General Concelling and the method for the number of the values of the number of the values of the number of the values of the number of the values of the number of the number of the nu |  |  |  |  |  |  |
| * Name * Code                                                                                                    |  |  |  |  |  |  |
| * Application * Data Definition Q                                                                                                    |  |  |  |  |  |  |
| End Date Subtemplate                                                                                                    |  |  |  |  |  |  |
| Default Output Type RTF V Description                                                                                                    |  |  |  |  |  |  |
|                                                                                                    |  |  |  |  |  |  |
| Tomoloto Ele                                                                                                    |  |  |  |  |  |  |
| * File C\Documents and Settil Browse                                                                                                    |  |  |  |  |  |  |
| tanguage Thai                                                                                                    |  |  |  |  |  |  |
|                                                                                                    |  |  |  |  |  |  |
| Cancel Apply                                                                                                    |  |  |  |  |  |  |
| <b>ภาพที่ ก 9</b> กรอกข้อมูล <mark>ตามช่อง</mark> (*) ให้คร <mark>บทุก</mark> ช่อง โดย <mark>ช่อ</mark> ง App <mark>lication</mark> จะต้องตรงกับ Concurrent                                                                                                    |  |  |  |  |  |  |
| ช่อง Type เลือกเป็น RTF จากนั้นกด Apply                                                                                                    |  |  |  |  |  |  |
|                                                                                                    |  |  |  |  |  |  |
|                                                                                                    |  |  |  |  |  |  |
|                                                                                                    |  |  |  |  |  |  |

| 🗐 catalog.rtf - Microsoft Word                                                              |                                                                             |
|---------------------------------------------------------------------------------------------|-----------------------------------------------------------------------------|
| Eile Edit View Insert Format Iools Table Window Help Template Builder                       | Type a question for help 👻 🗙                                                |
| 🗋 😂 🛃 🚑 🛃 🖏 🛠 🎎 🕺 🖿 隆 🞸 🤊 - 🗠 - 🧕 🐺 📰 🗔 120% , 🕮 <u>R</u> ead 🦉                             | Normal + Bold 🔹 Times New Roman 🔹 12 🔹 🖪 I 💆 📑 🚆                            |
| Data - Insert - Preview - Tools - Help                                                      |                                                                             |
| L 3 · 1 · 2 · 1 · 1 · 1 · 1 · 2 · 1 · 3 · 1 · 2 · 1 · 5 · 1 · 6 · 1 · 7 · 1 · 8 · 1 · 3 · 1 | - 10 + 1 + 11 + 1 + 12 + 1 + 13 + 1 + 14 + 1 + 15 + 1 + 16 + 1 + 17 + 1 + 🛣 |
|                                                                                             |                                                                             |

**ภาพที่ ก 10** ไฟล์ RTF ที่ใช้ในการอัพขึ้น Server เพื่อใช้เป็น Lay Out ในการแสดง Out put

a

B

Ô

VSTITUTE OF

100

#### การดู Report

#### เลือก 🚳 Responsibility ที่เราทำการใส่รายงานไว้

View -> Request

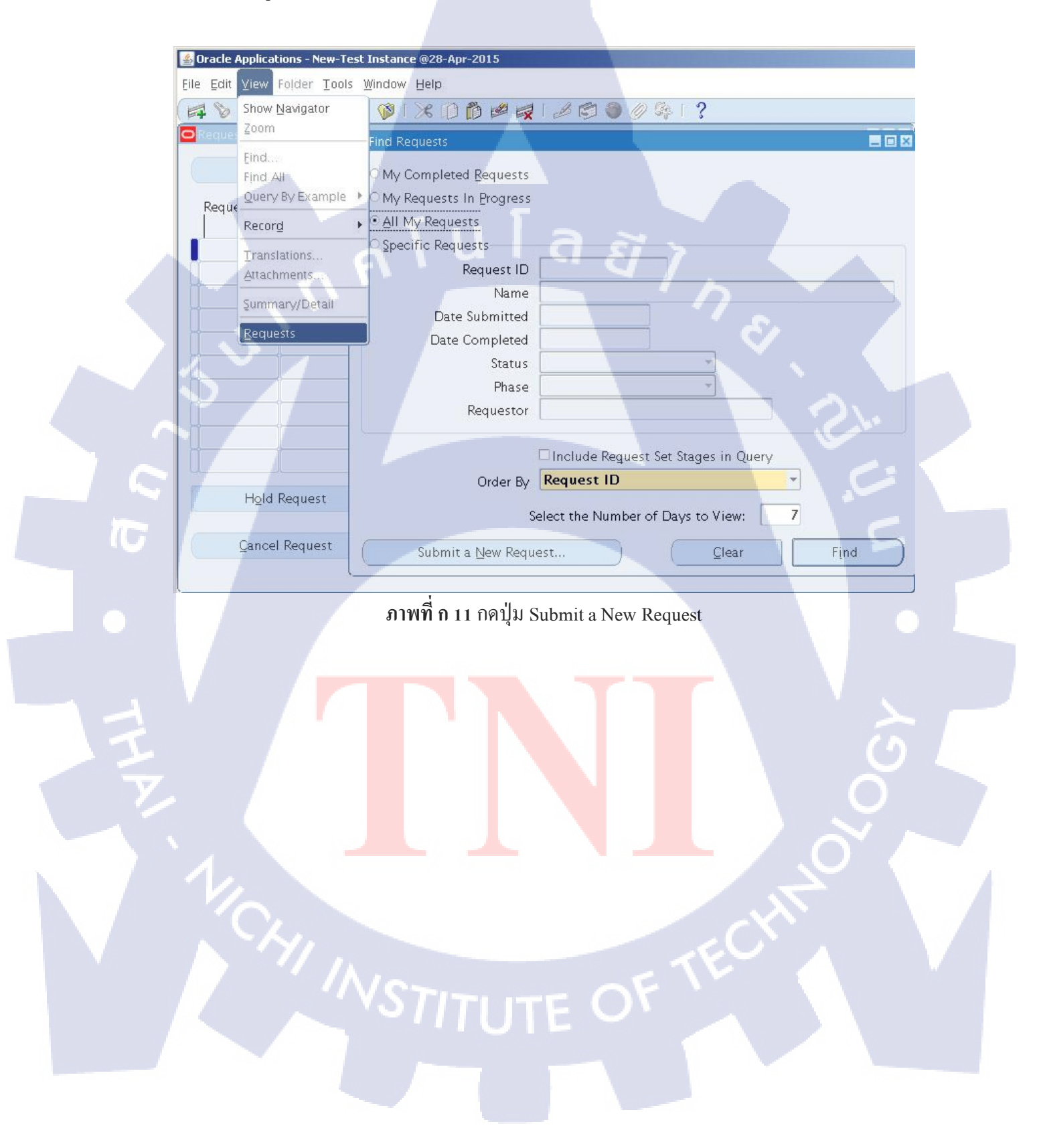
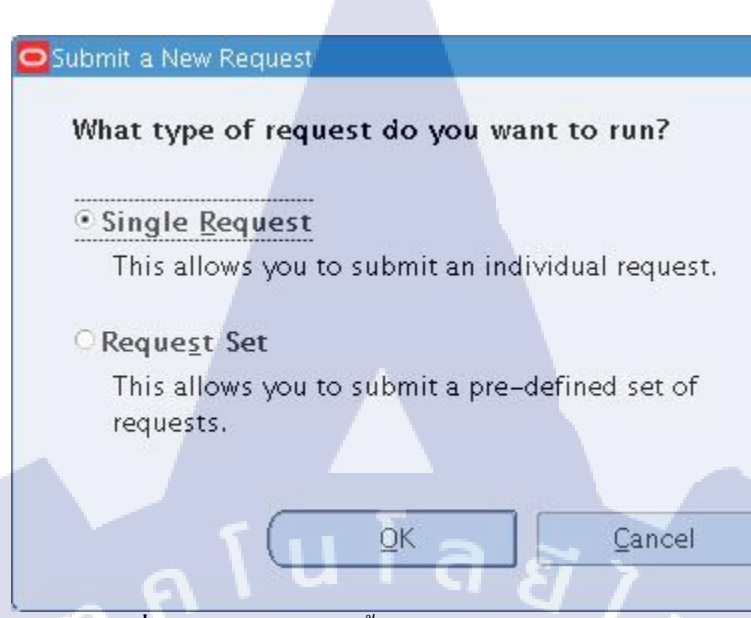

### ภาพที่ ก 12 จะมีหน้าต่างขึ้นมา เป็น Single Request ให้กด OK

|                 |                            |                 |                      | Copy              |   |
|-----------------|----------------------------|-----------------|----------------------|-------------------|---|
| Name 🚺          |                            |                 |                      |                   |   |
| Operating Unit  |                            |                 |                      |                   |   |
| Parameters      |                            |                 |                      |                   |   |
| Language        |                            |                 |                      |                   |   |
|                 |                            | Langu           | age Setting          | Debug Options     |   |
| At these Times  |                            |                 |                      |                   |   |
| Run the Job 🛛   | As Soon as Possible        |                 |                      | Sche <u>d</u> ule |   |
| Upon Completion |                            |                 |                      |                   |   |
|                 | Save all Output Files      |                 |                      |                   |   |
| Layout          |                            |                 | _                    | Options           |   |
| Notify          |                            |                 |                      | (1)               |   |
| Print to        |                            |                 |                      | Delivery Opts     |   |
| Halp (C)        |                            |                 | Submit               | Cancel            |   |
|                 |                            |                 | Jubmit               | Cancer            |   |
|                 | ภาพที่ ก 13                | Summit Requ     | est                  | . 4               | , |
| Name : ใส่วิ่   | ื้อ Application ที่ใช้ลงไา | L               |                      |                   |   |
| Dongenerations  | อาตั้องอารเอื้ออ D         | nomentary 20010 | ະວວດໃຜ່ໄດ້           |                   |   |
| Parameters      | : II MONTHINGUT Par        | rameters of D   | 1 111161 1 1 1 1 1 1 |                   |   |

×

|                  | A                       |                       |               |
|------------------|-------------------------|-----------------------|---------------|
|                  |                         |                       |               |
|                  |                         |                       | 103           |
|                  |                         |                       | 105           |
|                  |                         |                       | ×             |
| Run this Request |                         |                       |               |
|                  |                         |                       | Copy          |
|                  |                         |                       |               |
| Name             | TTM-Interface Catalog   |                       |               |
| Operating Unit   |                         |                       |               |
| Parameters       | Auroritany Estate       |                       |               |
| Language         | American English        |                       |               |
|                  |                         | Language Setting      | Debug Options |
| - At these Times |                         |                       |               |
| Run the lob      | As Soon as Possible     |                       | Schedule      |
| Nun die joo      |                         |                       |               |
| Upon Completion  |                         |                       |               |
| opon completion  | Save all Output Files   |                       |               |
|                  |                         | 1 22                  | Onvienc       |
| Layout           | I I M–Interface Catalog | <u>' 0 / </u>         | Options       |
| Notify           | Transie                 |                       | Delivery Opts |
| Print to         | Inoprint                |                       |               |
|                  |                         | Cubmit                |               |
|                  |                         | Submit                |               |
|                  |                         |                       |               |
|                  | ภาพทัก 14 🕽             | Decision              |               |
|                  |                         |                       |               |
| Find Requests    |                         |                       | ×             |
| O My Complet     | ed <u>R</u> equests     |                       |               |
| O My Request     | s In Progress           |                       |               |
| ⊙ All My Requ    | ests                    |                       |               |
| - Specific Reg   |                         |                       |               |
| o pecific heq    | Request ID              |                       |               |
|                  | Request ID              |                       |               |
|                  | Name                    |                       |               |
| Dat              | e Submitted             |                       |               |
| Date             | 2 Completed             |                       |               |
|                  | Status                  | <b>*</b>              |               |
|                  | Phase                   |                       | ()            |
|                  | Requestor               |                       |               |
|                  |                         |                       |               |
|                  | Include Regues          | t Set Stages in Query |               |
|                  | Order By Request ID     |                       |               |
|                  | ,                       |                       |               |
|                  | Select the Number (     | of Days to View:      |               |
| Cubari           | A A New Designed        | Class                 |               |
| Submi            | t a <u>N</u> ew Request | Clear                 | Fina          |
|                  | อาพที่ อ 15 ริบาท       | mit Request           |               |
|                  | artiti ii 15 Sull       | init Keyücsi          |               |
|                  |                         |                       |               |
| กคบุม Find       |                         |                       |               |
|                  |                         |                       |               |

| Refr       | resh Data Find Re         | quests         | Suk       | o <u>m</u> it a New Request                  |
|------------|---------------------------|----------------|-----------|----------------------------------------------|
| Request ID | Paren<br>Name             | t<br>Phase     | Status    | Parameters                                   |
| 5968530    | TTM-Interface Catalog     | Completed      | Normal    | 1609,                                        |
| 5968525    | TTM-Interface Catalog     | Completed      | Normal    | 1609,                                        |
| 5968044    | CT-รายงานตรวจสอบการตั้ง   | Completed      | Normal    | 032/AP2/03-APR-2015,                         |
| 5967861    | Concurrent program to ti  | Pending        | Scheduled | 1.0, F, T, 0                                 |
| 5967822    | Accounts Payable Trial Be | Completed      | Normal    | 200, 82, TTM_ACCT_BAL, Pa                    |
| 5967731    | CT-รายงานตรวจสอบการตั้ง   | Completed      | Normal    | 111/AP4/IM/1-31-OCT-20                       |
| 5967722    | Record Print Status       | Completed      | Normal    | 103817, , , , FALSE, , , , , , ,             |
| 5967721    | Format Payment Instructi  | Completed      | Normal    | 103817, N, , , , , , , , , , , , , , , , , , |
| 5967616    | Program – Maintain Sumr   | Completed      | Normal    | 2022                                         |
| 5967605    | CT-รายงานตรวจสอบการตั้ง   | Completed      | Normal    | 111/AP4/IM/1-31-OCT-20                       |
| Hold       | d Request View D          | etail <u>s</u> | Ċ I       | View Output                                  |

# ภาพที่ ก 16 หน้าต่าง Reports ที่ถูก Requests

CAN INSTITUTE OF TECH

ถ้า สถานะเป็น Completed / Normal ให้กด View Output เพื่อดูผลได้

การใช้งาน File Zilla

3

### การใช้งาน FileZilla

เลือกที่ไอคอนของโปรแกรม FileZilla

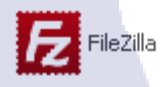

#### ภาพที่ ข.1 ใอคอน FileZilla

#### เข้าหน้าโปรแกรม

เถือกแฟ้ม -> จัดการที่อยู่ เพื่อเชื่อต่อไปยัง Web Server

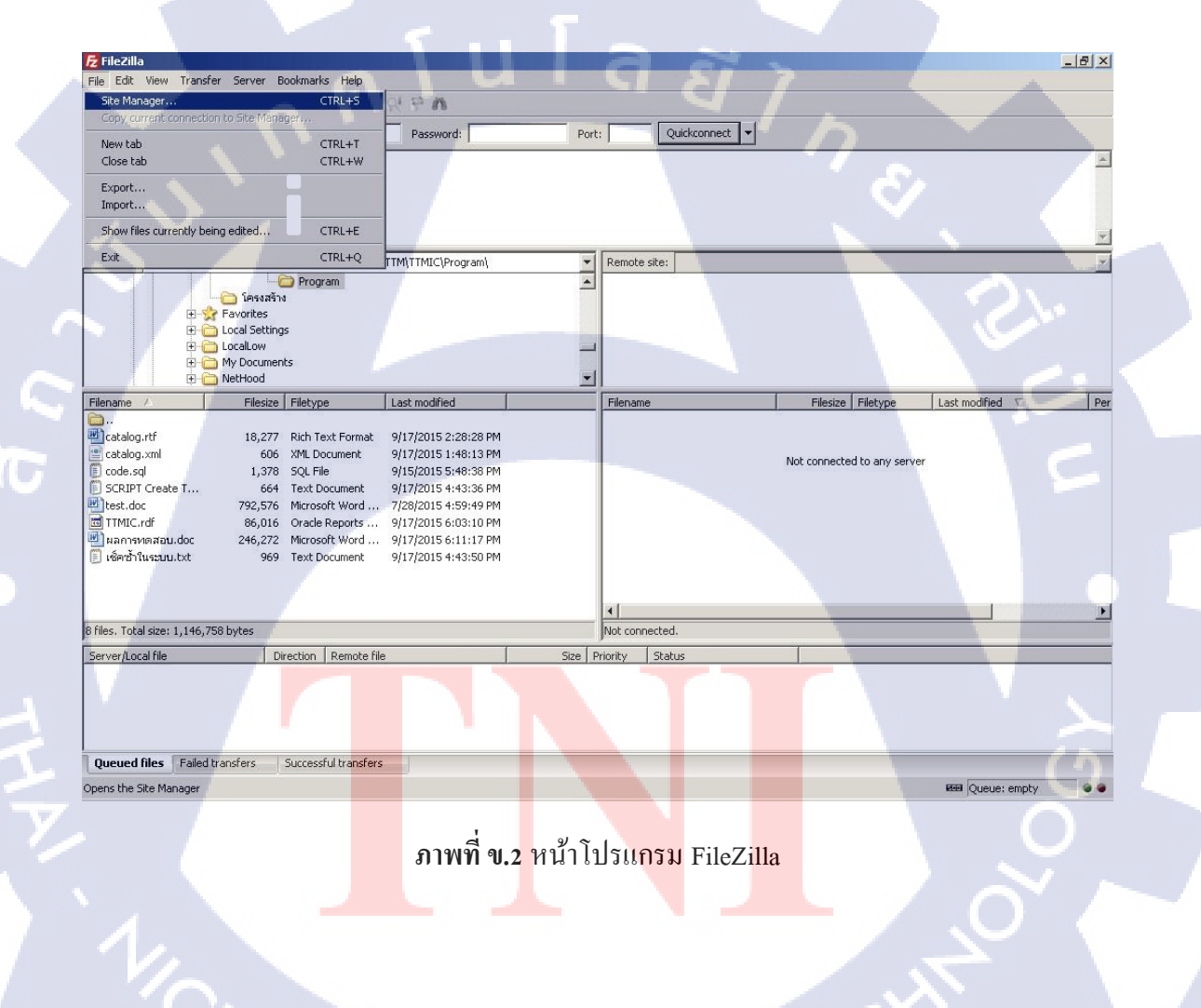

# กรอกข้อมูลของ Server ที่เราต้องการทำการเชื่อมต่อ

โดยใส่ โฮสต์ เช่น XXX.XXX.XXX.XXX พอร์ต เช่น XXXX ชื่อผู้ใช้ และ รหัสผ่าน

| Site Manager        | ×                                           |
|---------------------|---------------------------------------------|
| Select Entry:       | General Advanced Transfer Settings Charset  |
| My Sites            | Host:                                       |
|                     | Protocol: SFTP - SSH File Transfer Protocol |
|                     |                                             |
|                     |                                             |
|                     | Logon Type: Normal                          |
|                     | User:                                       |
|                     | Password:                                   |
|                     | Account:                                    |
|                     | Comments:                                   |
| New Site New Folder |                                             |
| New Bookmark Rename |                                             |
| Delete Duplicate    |                                             |
|                     |                                             |
| Connect             | OK Cancel                                   |
| ภา                  | พที่ ข. 3 ตัวจัดการที่ตั้ง                  |
|                     |                                             |
|                     |                                             |
|                     |                                             |
|                     |                                             |
|                     |                                             |
|                     |                                             |
|                     |                                             |
|                     |                                             |
|                     |                                             |
|                     |                                             |
|                     |                                             |
|                     |                                             |
|                     |                                             |
|                     |                                             |

### การเชื่อมต่อเสร็จสิ้น

เมื่อเราทำการเชื่อมต่อเสร็จแล้ว เราสามารถดึงไฟล์จาก Web Server มาใส่ยังเครื่องของเรา ได้ และสามารถนำข้อมูลไฟล์.rdf จากเครื่องเราส่งไปยัง Web Server ได้เช่นกัน

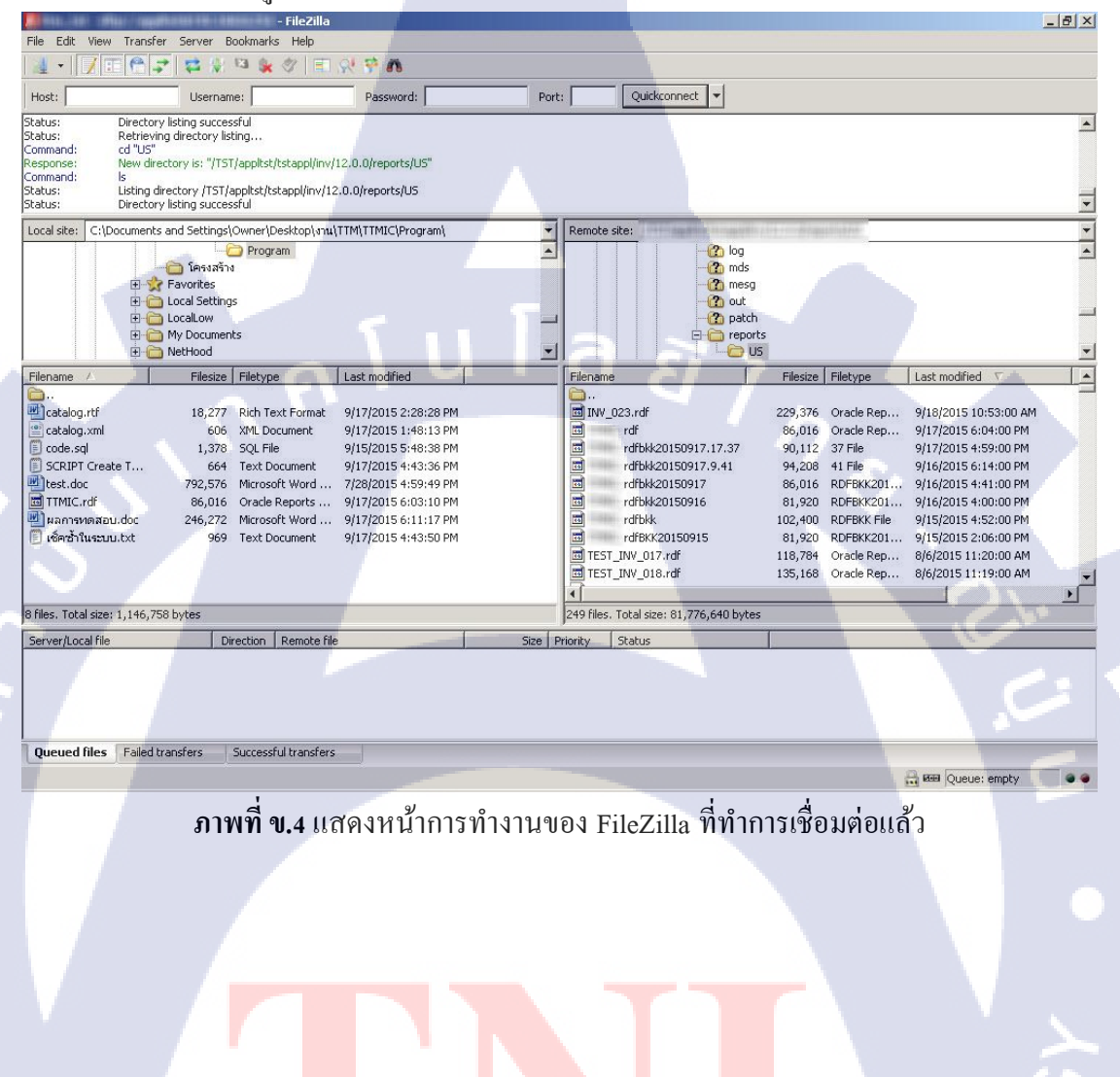

ภาคผนวก ค

การใช้งาน Oracle Report Builder

WSTITUTE OF TECH

### การใช้งาน Oracle Report Builder

กดที่ไอคอน Oracle Report Builder

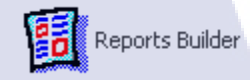

### ภาพที่ ค.1 ไอคอน Oracle Report Builder

หน้าการทำงานของ Oracle Report Builder

ในหน้านี้จะมีการทำงานอยู่ 3 รูปแบบ คือ

Use the Report Wizard (การสร้างแบบสำเร็จรูปโดยใช้รูปแบบสำเร็จ)

Builder a new report manually ( สร้างใหม่เอง )

Open an existing report ( การเปิดไฟล์รายงาน .rdf)

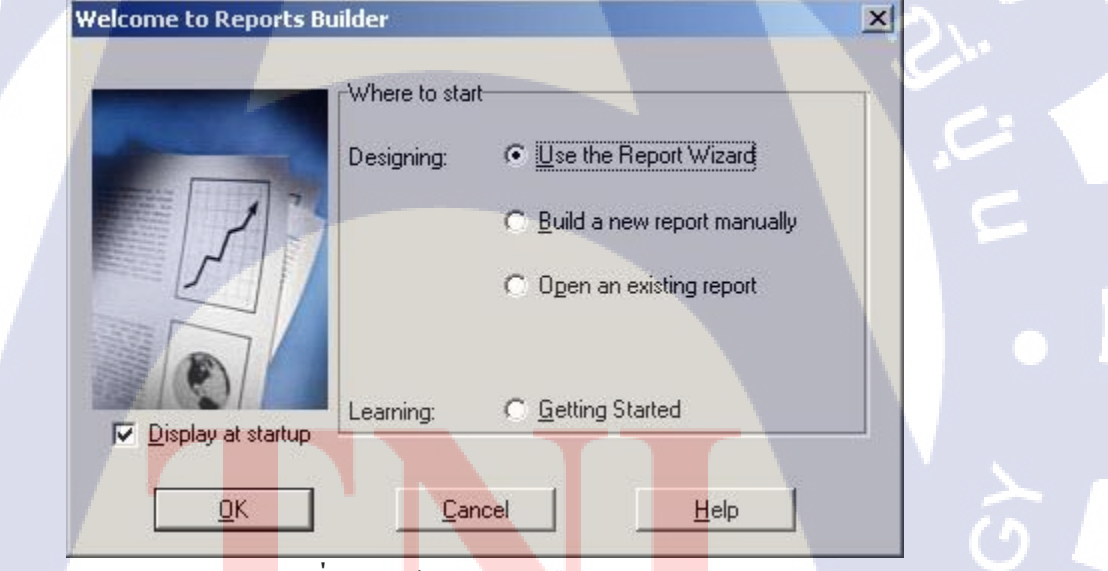

<mark>ภาพที่ ค.2</mark> ห<mark>น้</mark>าแสดงการเลือกการทำงาน

STITUTE O

### แสดงเครื่องมือการใช้งาน

(0)

ในส่วนนี้เราเลือกการสร้างแบบ Builder a new manually มาเป็นตัวอย่าง ซึ่งตัวโปรแกรม จะมีเพียงหน้าการทำงานว่าง ๆ ให้เราสร้างโปรแกรม และ ทำ Data Model เอง

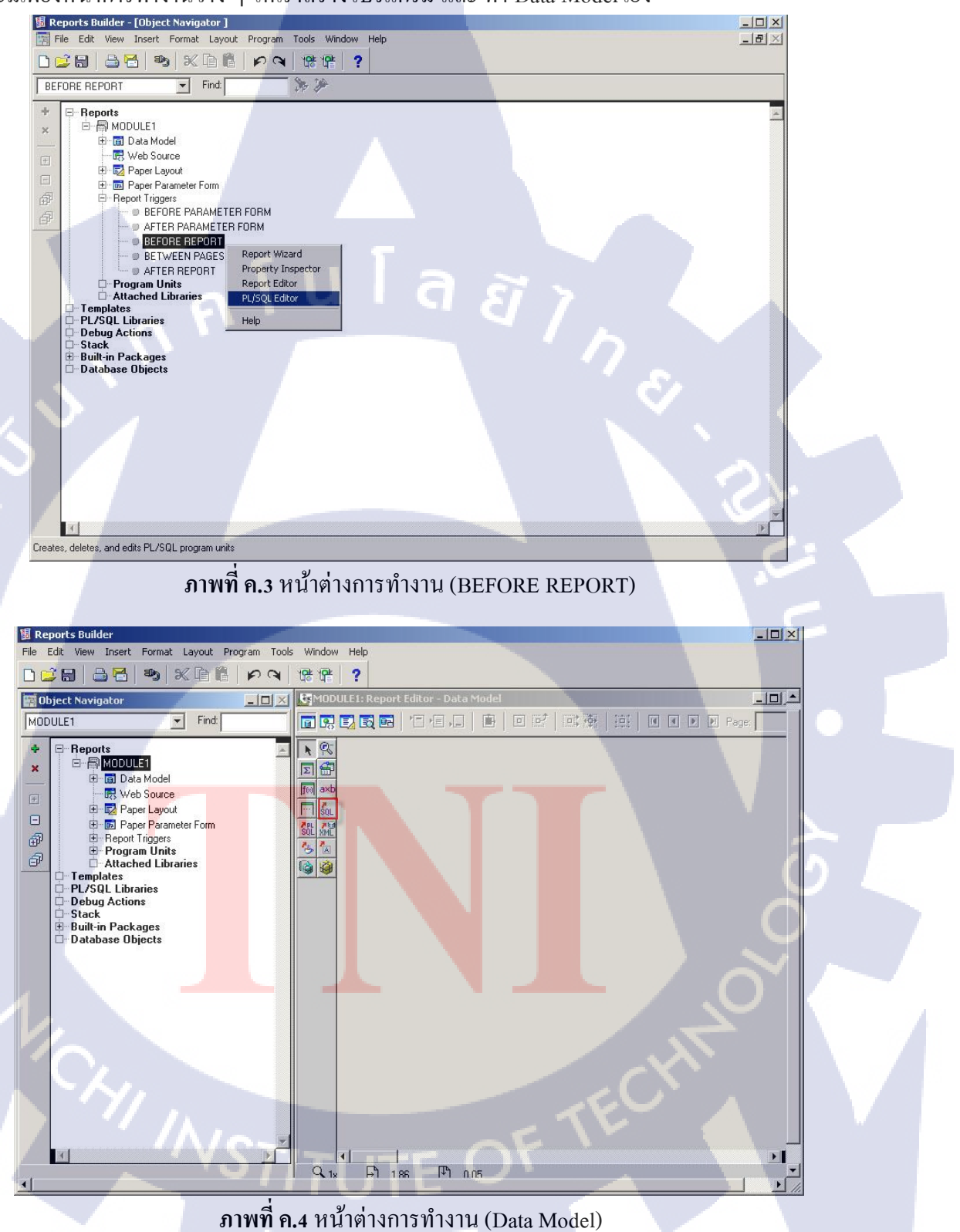

### เขียน PL/SQL

C

เราจะมีการใช้ภาษา SQL ในการสร้าง โปรแกรมและ Data model โดยเขียนโปรแกรมย้าย ข้อมูลใน Before Report และเรียกใช้ข้อมูลสรุปผลใน Data Model ตามที่ต้องการให้ข้อมูลที่ออกมา มีลักษณะแบบใด

| Reports    | Builder - [MODULE1: Program Unit - PU_006]                                                                                                    |              |
|------------|----------------------------------------------------------------------------------------------------|--------------|
|            |                                                                                                    |              |
| Compile    | e <u>R</u> evert <u>New</u> <u>Delete <u>C</u>lose Help</u>                                                                                                    |              |
| Type: Obje | ect Level 🔍 Object: Report                                                                                                    | ¥            |
| Name: Bef  | fore Report                                                                                                    |              |
| E          | <pre>F P_FLAG_DICTINCT &gt; 0 THEN BEGIN UPDATE TEMP_CATALOG SET PROCESS_FLAG = 9 WHERE INVENTORY_ITEM_ID IN (SELECT DISTINCT INVENTORY_ITEM_ID FROM MTL_DESCR_ELEMENT_VALUES WHERE INVENTORY_ITEM_ID FROM TEMP_CATALOG WHERE PROCESS_FLAG = 1 ) AND PROCESS_FLAG = 1; COMMIT; END; ND IF;</pre> |              |
|            | (SELECT DISTINCT item_code FROM TEMP_CATALOG WHERE process_flag = 1                                                                                                    |              |
| Modified   |                                                                                                    | Not Compiled |
|            | <b>ภาพที่ ค.ร</b> เขียน SQL เพื่อสร้างโปรแกรม                                                                                                    |              |
| 5          | QL Query Statement                                                                                                    |              |
|            |                                                                                                    |              |
|            | <u>Q</u> uery Builde <mark>r Imp</mark> ort SQL Query Co <u>n</u> nect                                                                                                    | 6.5          |
|            | SQL Query Statement:                                                                                                    |              |
|            | SELECT COUNT(PROCESS_FLAG) SUCCESS_QTY<br>FROM TEMP_CATALOG<br>WHERE REQUEST_ID = :P_CONC_REQUEST_ID<br>AND PROCESS_FLAG = 2<br>GROUP BY PROCESS_FLAG ;                                                                                                    | 3            |
|            | CAN TECH                                                                                                    |              |
| 7.4        |                                                                                                    |              |
|            | ภาพที่ ค.6 เขียน SQL เพื่อสร้าง Data Model                                                                                                    |              |

#### Data model

แสดงหน้า Data model ที่มีการเขียนฟังก์ชันต่าง ๆ เรียบร้อยแล้ว

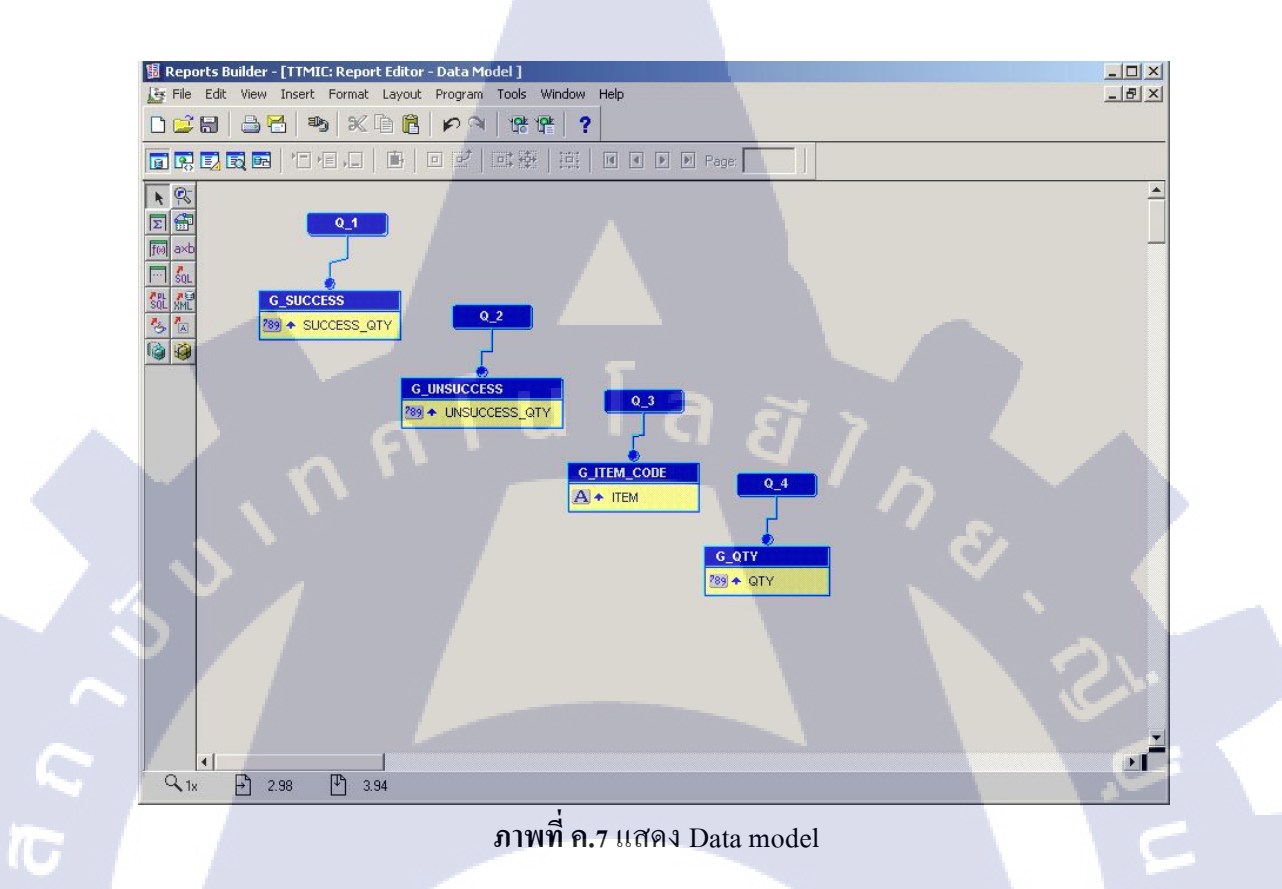

#### Save File

เมื่อเราเขียนโค้ดเสร็จเรียบร้อยแล้ว เราก็จะทำการ save file โดยให้ชื่อที่เราตั้งตรงกับชื่อที่ เราได้ทำการผูกรายงานบนโปรแกรม Oracle Application ไว้เรียบร้อยแล้ว โดยมีการตั้งชื่อไฟล์เป็น

| .rui |
|------|
|------|

| Program Tools Window Help     |                    |
|-------------------------------|--------------------|
| Compile 🛛                     | IncrementalOCtrl+K |
| Run Web LayoutOCtrl+R         | AllOshift+Ctrl+K   |
| Run Paper LayoutOShift+Ctrl+R | Selection          |
| Go                            |                    |
| Reset                         |                    |
| Step                          |                    |
| Breakpoint                    |                    |
| Debugging Triggers            |                    |
| Import Java Classes           | at TE              |
|                               |                    |

**ภาพที่ ค.8** เลือก Compile -> All เพื่อทำการตรวจหาข้อผิดพลาดของ Data Model

| ompile -       |                       |    |        |            | ×    |
|----------------|-----------------------|----|--------|------------|------|
| Compilation co | mpleted successfully. |    |        |            |      |
| 0              | 25                    | 50 |        | 75         | 100  |
|                |                       |    |        |            | *    |
|                |                       |    |        |            |      |
|                |                       |    |        |            | ×.   |
| Interrupt      | <u>B</u> esume        |    | Cancel | Goto Error | Help |

**ภาพที่ ค.9** หากไม่พบข้อผิดพลาดให้กดตกลง

| Save          | S.I.I.                             |              | <u>? ×</u>                              |  |
|---------------|------------------------------------|--------------|-----------------------------------------|--|
| Save in: 🔀    | Program                            | - 🖻 📥        |                                         |  |
| df            |                                    |              |                                         |  |
|               |                                    |              | 8                                       |  |
|               |                                    |              |                                         |  |
|               |                                    |              |                                         |  |
|               |                                    |              |                                         |  |
|               |                                    |              |                                         |  |
| File name:    | Address of the local data          |              | Save                                    |  |
| Save as type: | Reports Binary (*.rdf)             | <b>_</b>     | Cancel                                  |  |
|               | <b>ภาพที่ ค.10</b> หากไม่พบข้อผิดว | พลาดให้กดตกล |                                         |  |
|               |                                    |              |                                         |  |
|               |                                    |              |                                         |  |
|               |                                    |              |                                         |  |
|               |                                    |              |                                         |  |
|               |                                    |              |                                         |  |
|               |                                    |              |                                         |  |
|               |                                    |              |                                         |  |
|               |                                    |              |                                         |  |
|               |                                    |              | ~~~~~~~~~~~~~~~~~~~~~~~~~~~~~~~~~~~~~~~ |  |
|               |                                    |              |                                         |  |
|               |                                    |              |                                         |  |
|               |                                    |              |                                         |  |
|               |                                    |              |                                         |  |
|               |                                    |              |                                         |  |
|               |                                    |              |                                         |  |
|               |                                    |              |                                         |  |

я **ти Га а** ллавиза ч

การใช้งาน SQL\*Loader

S

### การใช้งาน SQL\*Loader

#### SQL\*Loader ประกอบไปด้วย 4 ไฟล์ ได้แก่ (.bat),(.csv),(.ctl),(log)

- Batch file (.bat) ใช้สำหรับ Run SQL\*Loader เพื่อ Interface ข้อมูล
- Comma Separated Values File (.csv) ใช้สำหรับกรอกข้อมูลที่จะ Interface เข้าสู่ Table
- Control file (.ctl) ใช้สำหรับระบุว่าจะ Interface ข้อมูลเข้าสู่ Table ใหน
- Log file (.log) ใช้สำหรับตรวจสอบว่าข้อมูลที่ Interface ข้อมูลเข้า Table หรือไม่

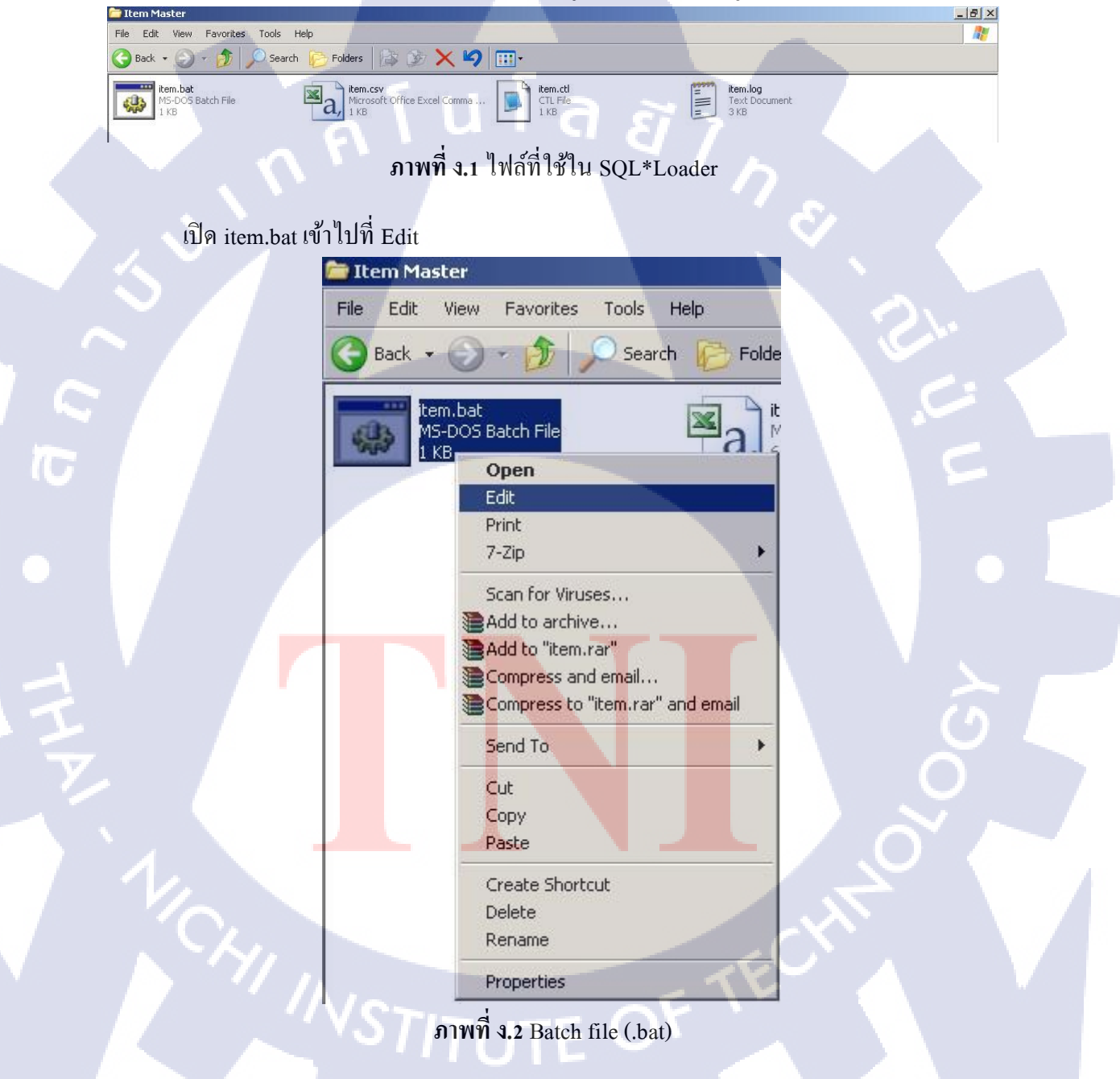

- userid = xxx/xxxxx คือ user/password ของ Database ที่จะ Interface ข้อมูล

- @XXX\_XXX คือ ชื่อ Service Name ของ Database ที่จะ Interface ข้อมูล
- control = item.ctl คือ ชื่อ Control file(.ctl) ที่ได้สร้างไว้
- log = item.log คือ ชื่อ Log file(.log) ที่ได้สร้างไว้

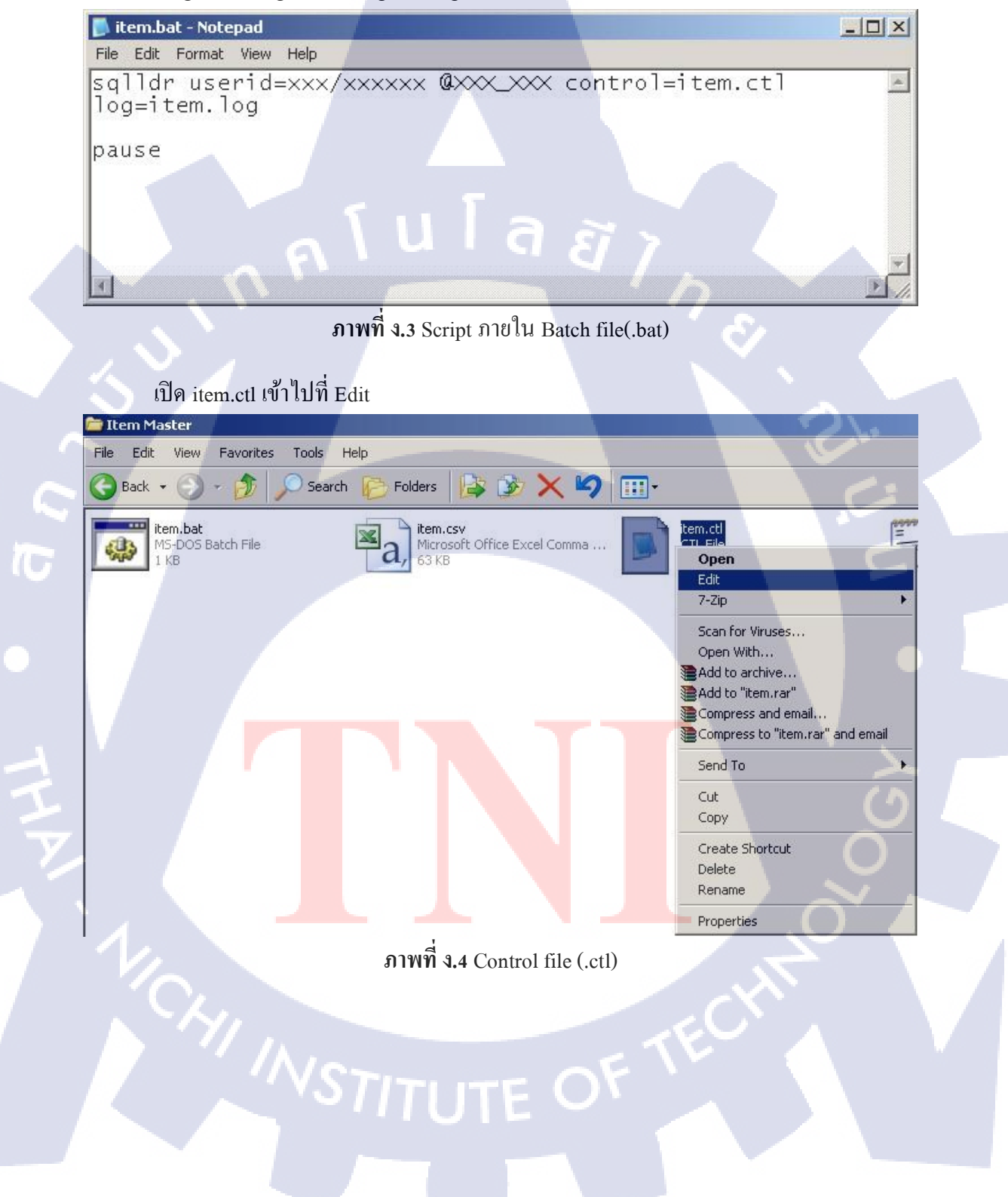

- INFILE คือ Comma Separated Values File (.csv) ที่จะ Interface ข้อมูลเข้าไป
- BADFILE คือไฟล์(.bad)ที่ไว้ดู Log ที่ Error จะสร้างขึ้นมาเองถ้าเกิดการ Error
- DISCARDFILE คือ ไฟล์(dsc)อธิบายไฟล์ที่เสียจะสร้างขึ้นมาเองถ้าเกิดการ Error
- INTO TABLE คือ Table Interfacr ที่จะ Interface ข้อมูล
- TRAILING NULLCOLS คือ Column ที่จะ Interface ข้อมูล

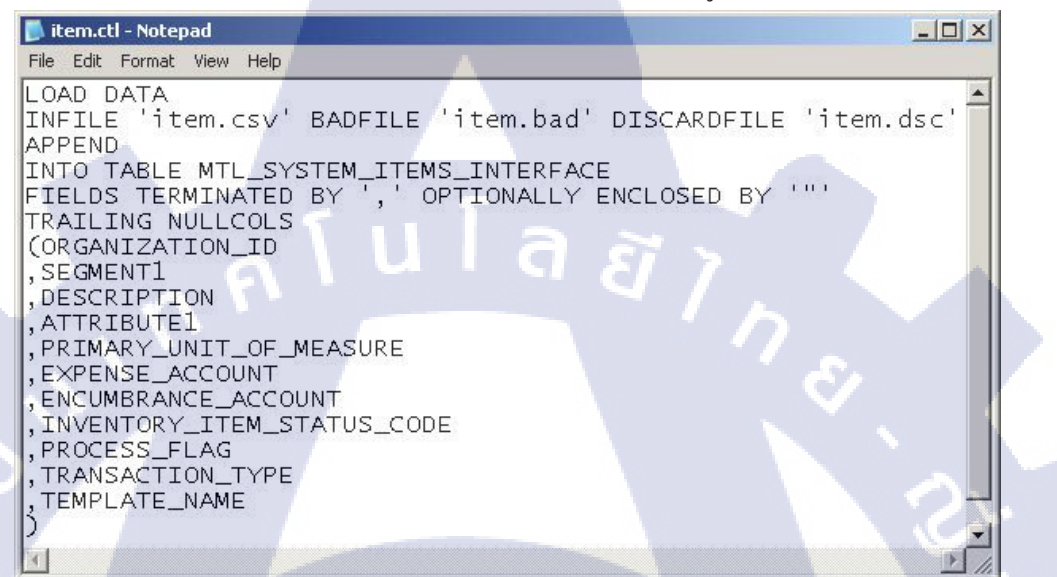

#### ภาพที่ ง.5 Script ภายใน Control file (.ctl)

เปิดไฟล์ TTM-Item Data Template v1 0.xlsx

10-

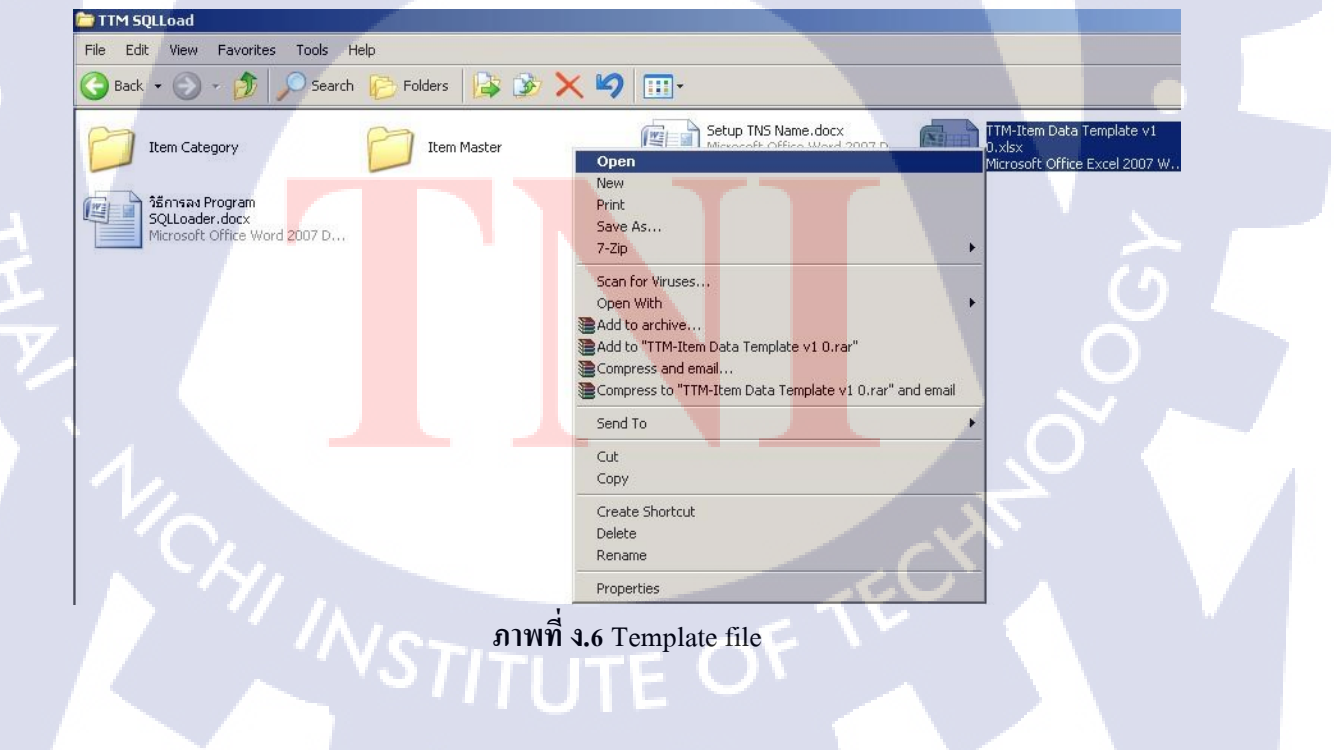

Copy ข้อมูลจาก Template file จาก Master Item ไปใส่ไว้ในไฟล์ (.csv)

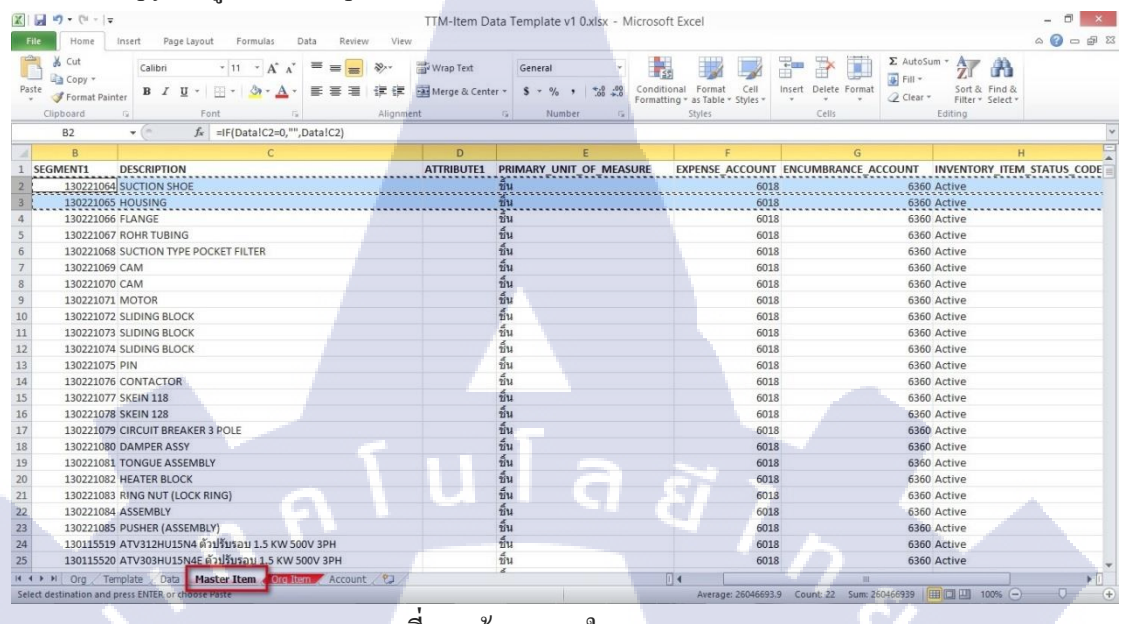

ภาพที่ ง.7 ข้อมูลภายใน Template file

| File Edit View Favorites Tools        | Help              |                                  | -             |
|---------------------------------------|-------------------|----------------------------------|---------------|
| 🔾 Back 👻 🕥 🖌 🏂 🔎 Searcl               | n 😥 Folders 🛛 🔯 🧯 | è 🗙 🍤 🛄 🗥                        |               |
| item.bat<br>MS-DOS Batch File<br>1 KB | Microsoft Office  | Excel Comma                      | tem.<br>CTL F |
|                                       | 7-Zi              | P                                | • •           |
|                                       | Scar              | n for Viruses                    |               |
|                                       | Add 🕄             | l to archive                     | 1             |
|                                       | Add Corr          | to "item.rar"<br>press and email | 0             |
|                                       | Corr              | press to "item.rar" and email    |               |
|                                       | Sen               | d To                             | 7             |
|                                       | Cut               |                                  |               |
|                                       | Сор               | y                                |               |
|                                       | Crea              | ate Shortcut                     |               |
|                                       | Ren               | ame                              |               |
|                                       |                   |                                  |               |

#### นำข้อมูลจาก Template file มาใส่

| File       Home       Insert       Page Layout       Formulas       Data       Review       View                                                                                                    | X        | <b>.</b> 9 • ( | ¥ -  ∓      |                         |          |            |           |           |           | iten    | n.cs | v - Micro | osoft Exce                 | el                        |                        |                  |             |             |        |
|----------------------------------------------------------------------------------------------------|----------|----------------|-------------|-------------------------|----------|------------|-----------|-----------|-----------|---------|------|-----------|----------------------------|---------------------------|------------------------|------------------|-------------|-------------|--------|
| CultCalibini11AGeneralPasteCalibini11AGeneralPasteConditional FormatCellibiniFormat PainterConditional FormatCellibiniFormat PainterConditional FormatCellibiniFormat PainterConditional FormatCellibiniFormatSiglesConditional FormatCellibiniFormatConditional FormatCellibiniFormatConditional FormatCellibiniFormatConditional FormatCellibiniFormatConditional FormatCellibiniFormatConditional FormatCellibiniFormatConditional FormatCellibiniFormatConditional FormatCellibiniConditional FormatCellibiniFormatCellibiniConditional FormatCellibiniConditional FormatCellibiniConditional FormatCellibiniConditional FormatCellibini <th>Fi</th> <th>le Ho</th> <th>me Inser</th> <th>t Page Layout</th> <th>Formulas</th> <th>Dat</th> <th>ta Review</th> <th>View</th> <th></th> <th></th> <th></th> <th></th> <th></th> <th></th> <th></th> <th></th> <th></th> <th></th> <th></th>                                                                                                    | Fi       | le Ho          | me Inser    | t Page Layout           | Formulas | Dat        | ta Review | View      |           |         |      |           |                            |                           |                        |                  |             |             |        |
| Paste     Image: Complexity of Conditional Pointer Coll Found Pointer Coll Found | ľ        | K Cut          |             | Calibri                 | • 11 • A | ĂĂ         | = = = *   | >- =      | Wrap Text |         | Ge   | neral     | ×                          |                           |                        |                  | -           |             |        |
| Clipboard         Font         G         Alignment         Number         Styles         Cells           E9         -         fs         -         fs         -         -         -         -         -         -         -         -         -         -         -         -         -         -         -         -         -         -         -         -         -         -         -         -         -         -         -         -         -         -         -         -         -         -         -         -         -         -         -         -         -         -         -         -         -         -         -         -         -         -         -         -         -         -         -         -         -         -         -         -         -         -         -         -         -         -         -         -         -         -         -         -         -         -         -         -         -         -         -         -         -         -         -         -         -         -         -         -         -         -         -         -                                                                                                    | Pas<br>+ | te 💞 Forr      | nat Painter | B <i>I</i> <u>U</u> - □ | 8 - 🔕 -  | <u>A</u> - | ≣ ≣ ≣ ∜   |           | Merge & C | enter 🝷 | \$   | - % ,     | 00. 0. <b>→</b><br>0.♦ 00. | Conditional<br>Formatting | Format<br>as Table * 1 | Cell<br>Styles * | Insert<br>* | Delete<br>* | Format |
| E9         fr           A         B         C         D         E         F         G         H         I         J         K         L         M         N         O         P           1         26         130221064         SUCTION SHOE         1/1         6018         6360         Active         1         CREATE         TTM@SPAREPART         1         1         1         N         O         P           2         26         130221065         HOUSING         1/1         6018         6360         Active         1         CREATE         TTM@SPAREPART         1         1         2         26         130221065         HOUSING         1/1         6018         6360         Active         1         CREATE         TTM@SPAREPART         1         2         26         130221065         HOUSING         1/1         6018         6360         Active         1         CREATE         TTM@SPAREPART         1         1         2         1         1         1         1         1         1         1         1         1         1         1         1         1         1         1         1         1         1         1         1                                                                                                    |          | Clipboard      | i G         | Font                    |          | 5          |           | Alignment |           | 15a     |      | Number    | ι.<br>N                    |                           | Styles                 |                  |             | Cells       |        |
| A         B         C         D         E         F         G         H         I         J         K         L         M         N         O         P           1         26         130221064         SUCTION SHOE         1/1         6018         6360 Active         1 CREATE         TIM@SPAREPART         0         P           2         26         130221065         HOUSING         1/1         6018         6360 Active         1 CREATE         TIM@SPAREPART         0         P           3         26         130221065         HOUSING         1/1         6018         6360 Active         1 CREATE         TIM@SPAREPART         0         P           4         26         130221065         HOUSING         1/1         6018         6360 Active         1 CREATE         TIM@SPAREPART         0         1           5         -         -         -         -         -         -         -         -         -         -         -         -         -         -         -         -         -         -         -         -         -         -         -         -         -         -         -         -         -         - <t< td=""><td></td><td>E9</td><td>*</td><td>(= <i>f</i>x</td><td></td><td></td><td></td><td></td><td></td><td></td><td></td><td></td><td></td><td></td><td></td><td></td><td></td><td></td><td></td></t<>                                                                                                    |          | E9             | *           | (= <i>f</i> x           |          |            |           |           |           |         |      |           |                            |                           |                        |                  |             |             |        |
| 1     26     130221064 SUCTION SHOE                                                                                                    | 1        | A              | В           | С                       | D        | E          | F         | G         | н         | 1       | 1    | J         | К                          | L                         | M                      | N                |             | 0           | P      |
| 2         26         130221065         HOUSING         π         6018         6360         Active         1         CREATE         TTM@SPAREPART           3         26         130221064         SUCTION SHOE         π         6018         6360         Active         1         CREATE         TTM@SPAREPART           4         26         130221065         HOUSING         π         6018         6360         Active         1         CREATE         TTM@SPAREPART           5                                                                                                    | 1        | 26             | 130221064   | SUCTION SHOE            |          | ขึ้น       | 6018      | 6360      | Active    |         | 1    | CREATE    | TTM@SP                     | AREPART                   |                        |                  |             |             |        |
| 3         26         130221064         SUCTION SHOE <sup>1</sup> <sup>1</sup>                                                                                                    | 2        | 26             | 130221065   | HOUSING                 |          | ขึ้น       | 6018      | 6360      | Active    |         | 1    | CREATE    | TTM@SP                     | AREPART                   |                        |                  |             |             |        |
| 4 26 130221065 HOUSING                                                                                                    | 3        | 26             | 130221064   | SUCTION SHOE            |          | ขึ้น       | 6018      | 6360      | Active    |         | 1    | CREATE    | TTM@SP                     | AREPART                   |                        |                  |             |             |        |
| 5                                                                                                    | 4        | 26             | 130221065   | HOUSING                 |          | ขึ้น       | 6018      | 6360      | Active    |         | 1    | CREATE    | TTM@SP                     | AREPART                   |                        |                  |             |             |        |
|                                                                                                    | 5        |                |             |                         |          |            |           |           |           |         |      |           |                            |                           |                        |                  |             |             |        |
|                                                                                                    | 6        |                |             |                         |          |            |           |           |           |         |      |           |                            |                           |                        |                  |             |             |        |

ภาพที่ ง.9 ข้อมูลภายใต้ไฟล์ (.csv)

เปิดไฟถ์ item.bat เพื่อ Run Batch file (.bat)

10

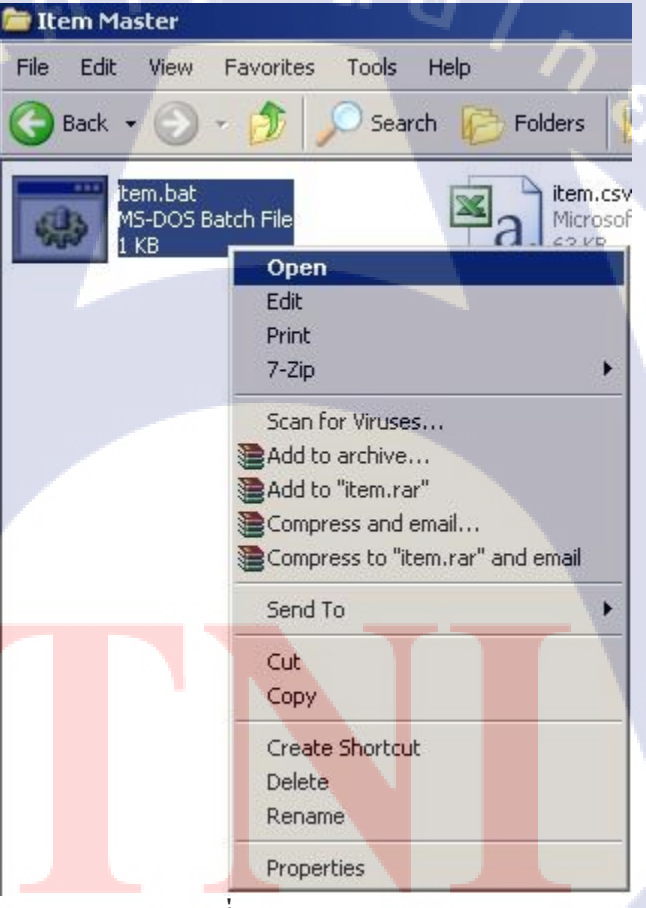

ภาพที่ ง.10 Batch file (.bat)

# © C:\WINDOWS\system32\cmd.exe C:\Documents and Settings\Owner\Desktop\°E¦\\TTM SQLLoad\Item Master>sglldr useri d=apps/pksubcvr55QTTM\_REU\_UAT control=item.ctl log=item.log errors=9999999 SQL\*Loader: Release 11.2.0.1.0 - Production on Mon Jul 13 19:01:24 2015 Copyright (c) 1982, 2009, Oracle and/or its affiliates. All rights reserved. Commit point reached - logical record count 1 C:\Documents and Settings\Owner\Desktop\°E¦\\TTM SQLLoad\Item Master>pause Press any key to continue . . .

ภาพที่ ง.11 โหลดข้อมูลเข้า Table Interface

เปิดไฟล์ item.log เพื่อตรวจสอบข้อมูลที่ Interface

(\*

| 🕝 Back 👻 🕥                   | 🕞 🏠 🔎 Search 🌾 Folders 🎼                                                                                                    |
|------------------------------|----------------------------------------------------------------------------------------------------|
| item.bat<br>MS-DOS<br>1 KB   | Batch File Ration File                                                                                                    |
| item.log<br>Text Doo<br>3 KB | ument<br>Open<br>Print                                                                                                    |
|                              | 7-Zip Scan for Viruses<br>Open With                                                                                                 |
|                              | <ul> <li>Add to archive</li> <li>Add to "item.rar"</li> <li>Compress and email</li> <li>Compress to "item.rar" and email</li> </ul> |
|                              | Send To                                                                                                    |
|                              | Cut<br>Copy                                                                                                    |
|                              | Create Shortcut<br>Delete<br>Rename                                                                                                 |
|                              | Properties                                                                                                    |

ถ้าโหลดข้อมูลสำเร็จ จะขึ้นว่า Row successfully loaded

TC

| 📕 item.log - Notepad                                                                                                    |                                                                                                    |                                                                                                    |
|----------------------------------------------------------------------------------------------------|----------------------------------------------------------------------------------------------------|----------------------------------------------------------------------------------------------------|
| File Edit Format View Help<br>Bad File: item.bad<br>Discard File: item.dsc<br>(Allow all discards)                                                                                                    |                                                                                                    | <u> </u>                                                                                                    |
| Number to load: ALL<br>Number to skip: 0<br>Errors allowed: 9999999<br>Bind array: 64 rows, m<br>Continuation: none spec<br>Path used: Convention                                                                                                    | aximum of 256000 bytes<br>ified<br>al                                                                                                    |                                                                                                    |
| Table "INV"."MTL_SYSTEM_IT<br>Insert option in effect fo<br>TRAILING NULLCOLS option i                                                                                                    | EMS_INTERFACE", loaded from every logical<br>r this table: APPEND<br>n effect                                                                                                    | record.                                                                                                    |
| Column Name                                                                                                    | Position Len Term Encl Datatype                                                                                                    |                                                                                                    |
| ORGANIZATION_ID<br>SEGMENT1<br>DESCRIPTION<br>ATTRIBUTE1<br>PRIMARY_UNIT_OF_MEASURE<br>EXPENSE_ACCOUNT<br>ENCUMBRANCE_ACCOUNT<br>INVENTORY_ITEM_STATUS_CODE<br>PROCESS_FLAG<br>TRANSACTION_TYPE<br>TEMPLATE_NAME                                                                                                    | FIRST * , 0(") CHARACTER<br>NEXT * , 0(") CHARACTER<br>NEXT * , 0(") CHARACTER<br>NEXT * , 0(") CHARACTER<br>NEXT * , 0(") CHARACTER<br>NEXT * , 0(") CHARACTER<br>NEXT * , 0(") CHARACTER<br>NEXT * , 0(") CHARACTER<br>NEXT * , 0(") CHARACTER<br>NEXT * , 0(") CHARACTER<br>NEXT * , 0(") CHARACTER<br>NEXT * , 0(") CHARACTER<br>NEXT * , 0(") CHARACTER                                                                                                    |                                                                                                    |
| Table "INV"."MTL_SYSTEM_IT<br>1 Row successfully loade<br>0 Rows not loaded due to<br>0 Rows not loaded becaus                                                                                                    | EMS_INTERFACE":<br>d.<br>data errors.<br>e all WHEN clauses were failed.                                                                                                    |                                                                                                    |
| 0 Rows not loaded becaus                                                                                                    | e all fields were null.                                                                                                    |                                                                                                    |
|                                                                                                    |                                                                                                    |                                                                                                    |
|                                                                                                    | <b>ภาพที่ ง.12</b> ภายใน Log file (.log)                                                                                                    |                                                                                                    |
| 9 % ° 4                                                                                                    | لا ما م                                                                                                    |                                                                                                    |
| ใช้ คำสั่ง Select ดูที                                                                                                    | ี่<br>Table interface เพื่อตรวจสอบว่าข้อมูลเข้                                                                                                    | ้าหรือไม่                                                                                                    |
| ใช้ คำสั่ง Select ดูที่<br>ม Oracle 50L Developer : TTM_REY_UAT                                                                                                    | ี่า Table interface เพื่อตรวจสอบว่าข้อมูลเข้                                                                                                    | ้ำหรือไม่<br>ฮ⊻                                                                                                    |
| ใช้ กำสั่ง Select ดูที่<br>Oracle 50L Developer : TTM_REV_UAT<br>File Edit View Navigate Run Versioni                                                                                                    | ี่ Table interface เพื่อตรวจสอบว่าข้อมูลเข้<br>ng Iools Help                                                                                                    | ′ำหรือไม่<br>ฮ×                                                                                                    |
| ใช้ กำสั่ง Select ดูที่<br>Oracle SQL Developer : TTM_REY_UAT<br>File Edit View Navigate Run Versioni<br>Competings > โลก (การ )                                                                                                    | ปี่ Table interface เพื่อตรวจสอบว่าข้อมูลเข้<br>ng Iools Help<br>⊙ - เ⊛ - เ                                                                                                    | ัาหรือไม่<br>■ฮ×<br>™ารา × <b>®ราก REV HAT</b> × ® <i>stm REV HAT~s</i> → (1)โร                                                                                                    |
| ใช้ คำสั่ง Select ดูที่<br>Dracle 5QL Developer : TTM_REY_UAT<br>File Edit Yiew Navigate Run Versigni<br>P                                                                                                    |                                                                                                    | ัาหรือไม่<br>ฮะ×<br>™ารา × @ <i>ттм_Rev_uat</i> × <i>@птм_Rev_uat~</i> ₂ ∢€)•<br>(€ ттм_Rev_uat ▼                                                                                                    |
| ใช้ กำสั่ง Select ดูที่<br>Drace SQL Developer : TTM_REV_UAT<br>File Edit Yiew Navigate Run Versioni<br>Connections × Reports × (<br>Connections > Reports × (<br>Connections > Connections > (<br>Connections > Connections > (<br>Connections > (<br>Connections                                                                           |                                                                                                    | ัาหรือไม่<br>ฮฺุ่≠<br>тм тรт × <b>@ ттм_rev_uat</b> × <u>@ ттм_rev_uat~ı</u> → () •<br>[] TTM_rev_uat •                                                                                                    |
| ใช้ คำสั่ง Select ดูที่<br>Oracle SQL Developer : TTM_REV_UAT<br>Elle Edit View Navigate Run Versigni<br>P                                                                                                    | Table interface เพื่อตรวจสอบว่าข้อมูลเข้<br>ing Iools Help                                                                                                    | ′ำหรือไม่<br>■ฮ×<br>™ тรт × <b>@ 77M_REV_UAT</b> × <u>@ 77M_REV_UAT~2</u> → (•) •                                                                                                    |
| ใช้ คำสั่ง Select ดูที่<br>Dracle SQL Developer : TTM_REY_UAT<br>File Edit Yiew Navigate Run Versigni<br>Connections X Reports X<br>Connections<br>Connections                                                                                                    | Table interface เพื่อตรวจสอบว่าข้อมูลเข้<br>ing Iools Help<br>→ IBDSGG.sql × IBBCD.sql × IXCVGC.sql × IBDGD.sql × (A<br>Worksheet<br>Vuery Builder<br>Select * from HTL_SYSTEM_ITEMS_INTERFACE;                                                                                                    | ′ำหรือไม่<br>ฮื≍<br>™ тรт × @ <i>ттм_Rev_uat</i> × <i>@ттм_Rev_uat</i> ↓ ∢₽₽                                                                                                    |
| ใช้ กำสั่ง Select ดูที่<br>Oracle SQL Developer : TTM_REY_UAT<br>File Edit Yiew Navigate Run Versioni<br>Connections × Reports ×<br>Connections × Reports ×<br>Connections<br>Connections<br>Connection   | <ul> <li>Table interface เพื่อตรวจสอบว่าข้อมูลเข้</li> <li>ing Iools Help</li> <li>Image in the second second seco</li></ul>    | ′ำหรือไม่<br>_ฮ×<br>™ารา × <b>@ภาพ_Rev_ua</b> т × <u>@ภาพ_Rev_ua</u> т⊶ı ∢€₽♥<br>€ ттм_Rev_uaт ▼                                                                                                    |
| ใช้ กำสั่ง Select ดูที่<br>Oracle SQL Developer : TTM_REV_UAT<br>File Edit View Navigate Run Versioni<br>Connections × Reports ×<br>Connections<br>Connections<br>Connectio | <ul> <li>Table interface เพื่อตรวจสอบว่าข้อมูลเข้</li> <li>ing Iools Help</li> <li>image interface is a state interface is a state interface interface is a state interface is a state interface interface is a state interface interface is a state interface interface interface is a state interface interface interface interface is a state interface interface interface interface is a state interface interface i</li></ul>    | ′ำหรือไม่<br>■ฮ×<br>™ тรт × <b>@77M_REV_UAT</b> × <u>@77M_REV_UAT~1</u> > () ) )                                                                                                    |
| ใช้ กำสั่ง Select ดูที่<br>Oracle SQL Developer : TTM_REV_UAT<br>File Edit View Navigate Run Versioni<br>Connections × Reports ×<br>Connections × Reports ×<br>Connections ×<br>Connections ×<br>Connection                                                                                                    | Table interface เพื่อตรวจสอบว่าข้อมูลเข้<br>ing Iools Help<br>>>>>>>>>>>>>>>>>>>>>>>>>>>>>>>>>>>>                                                                                                    | ัำหรือไม่<br>ฮ⊻<br>                                                                                                    |
| ใช้ กำสั่ง Select ดูที่<br>Oracle SQL Developer : TTM_REY_UAT<br>File Edit Yiew Navigate Run Versioni<br>Connections × Reports ×<br>Connections × Reports ×<br>Connections × Reports ×<br>Connections<br>Connections     | Table interface เพื่อตรวจสอบว่าข้อมูลเข้<br>ing Iools Help<br>→ Image: A the Second A the Second A the Secon | ′ำหรือไม่<br>ฮี≍<br>™ тรт × ∰77M_REV_UAT × ∭17M_REV_UAT~↓ ∢€₽♥<br>€ TTM_REV_UAT ▼                                                                                                    |
| ใช้ กำสั่ง Select ดูที่<br>Drace SQL Developer : TTM_REV_UAT<br>File Edit View Navigate Run Versioni<br>Connections × Reports ×<br>Connections × Reports ×<br>Connections<br>Connections   | Table interface เพื่อตรวจสอบว่าข้อมูลเข้<br>ing Iools Help<br>Iools Help<br>Iool                                                                                                    | ัำหรือไม่<br>ฮ_×<br>TM TST × <b>இ7TM_REV_UAT</b> × <u>இ7TM_REV_UAT~1</u> ∢ () •                                                                                                    |
| ใช้ กำสั่ง Select ดูที่<br>Cracle SQL Developer : TTM_REY_UAT<br>File Edit View Navigate Run Versioni<br>Connections × Reports ×<br>Connections × Reports ×<br>Connections<br>Connections<br>Connection   | Table interface เพื่อตรวจสอบว่าข้อมูลเข้<br>ing Iools Help<br>>> DSGG.sql × BBCD.sql × SXCVGC.sql × DGD.sql × M<br>>> DSGG.sql × BBCD.sql × SXCVGC.sql × DGD.sql × M<br>>> Select × from HTL_SYSTEM_ITEMS_INTERFACE;                                                                                                    | ัำหรือไม่<br>■ฮ×<br>™TST × @TTM_REV_UAT × @TTM_REV_UAT~1 → ())*                                                                                                    |
| ໃນ້ ກຳຕັ້ນ Select ຄູນີ້<br>Cracle SQL Developer : TTM_REV_UAT<br>File Edit View Navigate Run Versioni<br>Connections × Reports ×<br>Connections × Reports ×<br>Connections × Reports ×<br>Connections<br>Connections<br>Connectio       | Table interface เพื่อตรวจสอบว่าข้อมูลเข้<br>ng Iools Help                                                                                                    | ′ำหรือไม่<br>_■<br>™ TST × @TTM_REV_UAT × @TTM_REV_UAT •                                                                                                    |
| ໃ ນີ້ ກຳ ຕັ້່ Select ຄູ ນີ້<br>Oracle SQL Developer : TTM_REY_UAT<br>File Edit View Navigate Run Versioni<br>Connections × Reports ×<br>Connections × Reports ×<br>Connections ×<br>Connections ×<br>Connections ×<br>Connections ×<br>Connections ×<br>Connections ×<br>Connections ×<br>Connection                                                                                                    | Table interface เพื่อตรวจสอบว่าข้อมูลเข้<br>ing Iools Help<br>Iools Help Iools Help Iools I = BECD.sql × ■ XCVGC.sql × ■ DGD.sql × ▲ Worksheet Query Builder Select * from NTL_SYSTEM_ITEMS_INTERFACE; Seript Output × ● Query × Ioons Ioons Ioons Ioons Ioons Script Output × ● Query × Ioons Ioons Ioons Ioons                                                                                                    | ′ำหรือไม่<br>_■×<br>™TST × @ <i>TTM_REV_UAT</i> × @ <i>TTM_REV_UAT~1</i> ∢€<br>© TTM_REV_UAT ▼                                                                                                    |
| ใช้ กำสั่ง Select ดูที่<br>Oracle SQL Developer : TTM_REV_UAT<br>File Edit View Navigate Run Version<br>Connections × Reports ×<br>Connections × Reports ×<br>Connections<br>Connections   | Table interface เพื่อตรวจสอบว่าข้อมูลเข้         ing Iools Help         Image: Image: I                                                                                   | ัำหรือไม่<br>Im TST × @TTM_REV_UAT × @TTM_REV_UAT~J ∢ () *<br>© TTM_REV_UAT ▼<br>© TTM_REV_UAT ▼<br>© TTM_REV_UAT ▼<br>© TTM_REV_UAT ▼<br>© TTM_REV_UAT ▼                                                                                                    |
| ໃນ້ ກຳຕັ້ນ Select ຄູນີ້<br>Oracle SQL Developer : TTM_REV_UAT<br>File Edit View Navigate Run Versioni<br>Connections Connections Connections Connections<br>Connections Connections<br>Connections Connections<br>Connections<br>Connections           | Table interface เพื่อตรวจสอบว่าข้อมูลเข้         ing Iools Help         Image: Iools Help         Image: Iools Help         Image: Iools Help         Image: Iools Help         Image: Iools Help         Image: Iools Help         Image: Iools Help         Image: Iools Help         Image: Iools Help         Image: Iools Help         Image: Iools Help         Image: Iools Iools Iool                                                                                                    | ัำหรือไม่<br>IMIST × @TTM_REV_UAT × @TTM_REV_UAT~1 ) ())<br>TIMIST × @TTM_REV_UAT × @TTM_REV_UAT~1 ) ())<br>TIMIREV_UAT ×<br>TIMIREV_UAT × @TTM_REV_UAT~1 ) ())<br>E_DATE () LAST_UPDATED_BY () CREATION_DATE () CREATEE<br>(null) 13-JUL-15 (nt^)                                                                                                    |
| ໃນ້ ຄຳດັ່ນ Select ຄູນົ<br>Oracle SQL Developer : TTM_REY_UAT<br>File Edit View Navigate Run Versioni<br>Connections × Reports ×<br>Connections × Reports ×<br>Connections ×<br>Connections ×<br>Connections ×<br>Connections ×<br>Connections ×<br>Connections ×<br>Connections ×<br>Connections ×<br>Connections ×<br>Connection                                                                                                    | Table interface เพื่อตรวจสอบว่าข้อมูลเข้<br>ing Iools Help                                                                                                    | ัำหรือไม่<br>IM TST × @ TTM_REV_UAT × @ TTM_REV_UAT~1 > € ) *                                                                                                    |
| ໃນ້ ຄຳດັ່ນ Select ຄູນັ້<br>Oracle SQL Developer : TTM_REV_UAT<br>File Edit View Navigate Run Version<br>Connections<br>Connections                                                                                                    | Table interface เพื่อตรวจสอบว่าข้อมูลเข้         ing Iools Help         Image: Image: I                                                                                   | ัำหรือไม่<br>Imitsi × @rim.rev_uat × @rim.rev_uat~i ) () ><br>@ Tim.rev_uat ▼<br>@ Tim.rev_uat ▼<br>@ Tim.rev_uat ♥<br>@ Tim.rev_uat ♥<br>@ Tim.rev(Tim.rev) ♥<br>@ Tim.rev(Tim.rev(Tim.rev(Tim.rev) ♥<br>@ Tim |
| ໃນ້ ຄຳດັ່ນ Select ຄູນີ້<br>Oracle SQL Developer : TTM_REY_UAT<br>File Edit View Navigate Run Version<br>Connections Reports X<br>Connections Reports X<br>Connections<br>Connections<br>C  | Table interface เพื่อตรวจสอบว่าข้อมูลเข้<br>ing Iools Help                                                                                                    | ัำหรือไม่<br>IMIST × @TTM_REV_UAT × @TTM_REV_UAT~1 ) ())<br>TMIST × @TTM_REV_UAT × @TTM_REV_UAT~1 ) ())<br>TIM_REV_UAT ×<br>TIM_REV_UAT ×<br>() TTM_REV_UAT ×<br>() TT             |

### ประวัติผู้วิจัย

ชื่อ – สกุล

นายกิติพงษ์ นคราบัณฑิตย์

วัน เดือน ปีเกิด

31 ตุลาคม พ.ศ. 2536

ประวัติการศึกษา ระดับประถมศึกษา ประถมศึกษา ขระถมศึกษาตอนปลาย ระดับมัธยมศึกษา มัธยมศึกษาตอนต้น มัธยมศึกษาตอนปลาย ระดับอุดมศึกษา

ทุนการศึกษา

ประวัติการฝึกอบรม/ดูงาน

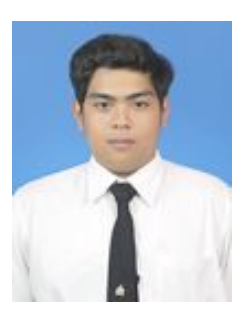

โรงเรียนแข้มสอาด โรงเรียนแข้มสอาด

โรงเรียนราชวินิตบางเขน โรงเรียนราชวินิตบางเขน คณะเทคโนโลยีสารสนเทศ สาขาเทคโนโลยีสารสนเทศทาง ธุรกิจ สถาบันเทคโนโลยีไทย – ญี่ปุ่น - ไม่มี -

- อบรม Google Apps วันที่ 12 ธันวาคม 2012
- ดูงานที่บริษัท Toyota Gateway วันที่ 12 มกราคม 2014
- อบรบหัวข้อ A New Era in IT Education โดย CompTIA วันที่ 2<mark>2 มกร</mark>าคม 20<mark>1</mark>4
- ดูงาน<mark>ท</mark>ี่บริ<mark>ษัท D</mark>KSH<mark>(</mark>Thaila<mark>nd)L</mark>td. วันที่ 10 กุมภาพันธ์ 2014
- การบ<mark>ร</mark>รยายพิเ<mark>ศษ ITS</mark>S วันท<mark>ี่ 26 พ</mark>ฤศจิกายน 2014
- Training Pre-Cooperative Education โครงการสหกิจฯ A-HOST

ผลงานที่ได้รับการตีพิมพ์

- ไม่มี -